# **GRUBER & PETTERS**

# UntisExpress

grupet.at

# **Table of Contents**

\_\_\_\_\_

# I Horários

| 1 | Introdução                              |        |
|---|-----------------------------------------|--------|
|   | Instalação                              | •<br>۵ |
|   | nistalação                              | 0<br>6 |
|   | Backups automáticos                     | 0<br>8 |
|   | Eunções de Aiuda                        | 0<br>ع |
|   | lanela de Anresentação                  | 0<br>ع |
|   | Sallela de Apresentação                 |        |
|   | Assistente de Introdução de Dados       |        |
| 2 | Dados Base                              |        |
|   | Ano Letivo                              |        |
|   | Greiha Semanal                          |        |
|   | Intervalo de Almoco                     |        |
|   | Férias/Feriados                         |        |
| 3 | Dados Base                              | 15     |
|   | Gestão dos Dados Base                   |        |
|   | Campos comuns a Dados Base e Aulas      |        |
|   | Modificação em Série                    |        |
|   | Salas                                   |        |
|   | Sala Alternativa                        |        |
|   | Importância da Sala                     |        |
|   | '<br>Turmas sem Sala Fixa               |        |
|   | Turmas                                  |        |
|   | Requisitos de Tempo: Turmas             |        |
|   | Requisitos de Tempo                     |        |
|   | Requisitos de Tempo intermédios         |        |
|   | Professores                             |        |
|   | Requisitos de Tempo nos Professores     |        |
|   | Requisitos de Tempo Determinados        |        |
|   | Requisitos de Tempo Indeterminados      |        |
|   | Valores                                 |        |
|   | Disciplinas                             | 33     |
|   | Imprimir Dados Base e Aulas             |        |
| 4 | Aulas                                   | 36     |
|   | Introduzir Aulas                        |        |
|   | Aulas Simples                           |        |
|   | Aulas Acasaladas                        |        |
|   | Várias Turmas                           |        |
|   | Vários Professores                      |        |
|   | Várias Turmas, Professorese Disciplinas | 40     |
|   | Acasalar/desacasalar aulas              | 41     |
|   | TL Duplos                               |        |
|   | Bloco                                   | 43     |
|   | Aulas Quinzenais                        | 44     |
|   | Outros campos na janela de Aulas        | 45     |
|   | Janela de Elementos                     |        |

6

|   | Distribuição de Serviço                 | 47  |
|---|-----------------------------------------|-----|
|   | Aulas: Barra de Ferramentas             |     |
| 5 | Colocação automática                    | 50  |
|   | Ponderação                              | 50  |
|   | Ponderações                             |     |
|   | Parâmetros nara Ponderações             |     |
|   | Professores 1                           | 53  |
|   | Professores 2                           |     |
|   | Turmas                                  |     |
|   | Disciplinas                             |     |
|   | Disciplinas                             |     |
|   | Salas                                   |     |
|   | Lancamento das Aulas                    |     |
|   | Requisitos de Tempo                     |     |
|   | Otimização                              |     |
|   | Otimização                              | 60  |
|   | Fiolução                                |     |
|   | Diagnóstico                             | 61  |
| 6 | Colocação Manual                        |     |
| 0 |                                         |     |
|   | Mudar Aulas                             | 65  |
|   | Colocação Manual                        | 67  |
|   | Fixar                                   | 70  |
|   | Apagar aulas                            | 71  |
|   | Atribuir/Apagar Salas                   | 72  |
|   | Sugestão de Permutas                    | 74  |
| 7 | Horários                                |     |
|   | Horários                                | 77  |
|   | Horários                                |     |
|   | Fixar elemento- cores                   |     |
|   | Formatos de Horários                    | 79  |
|   | Horários Retrato/Paisagem               |     |
|   | Horário Turmas Grande                   | 81  |
|   | Horários   Turmas Resumo                | 81  |
|   | Horários   Turmas resumo-1              |     |
|   | Layout do horário                       | 83  |
|   | Ajustar dimensões do horário            | 83  |
|   | Formato Standard                        |     |
|   | Texto para a Aula                       | 85  |
|   | Célula do Horário                       | 86  |
|   | Adicionar/Apagar campos                 | 87  |
|   | Modificar campo tamanho e posição       | 89  |
|   | Outras configurações                    | 91  |
|   | Imprimir horários                       | 92  |
|   | Seleção                                 |     |
|   | Configurar Impressão                    |     |
|   | Configurar impressão: Barra Ferramentas |     |
|   | Cabeçalho e Rodapé                      |     |
|   | Horário-TL                              |     |
|   | Imagem de Fundo                         |     |
|   | Horários                                | 97  |
|   | Horários Resumo                         | 102 |
|   | Horários em HTML ou PDF                 | 104 |
| 8 | Impressão: Dados Base                   | 105 |

| Turmas                       | 105 |
|------------------------------|-----|
| Professores da Turma         | 105 |
| Requisitos de Tempo Hora/TL  | 106 |
| Req. Tempo por Dia           | 106 |
| Req. Tempo Indeterminados    | 107 |
| Req. Tempo: Profs da Turma   | 107 |
| Professores                  | 108 |
| Requisitos de Tempo horas/TL | 108 |
| Requ. Tempo dia              | 109 |
| Requ. tempo indeterminados   | 109 |
| Salas                        | 110 |
| Requsitos de Tempo-horas/TL  | 110 |
| Disciplinas                  | 111 |
| Horários                     | 112 |
| Requisitos Tempo horas/TL    | 112 |

# II Gestão Diária Express

| 11 | 2 |
|----|---|
|----|---|

| 1  | Exemplo                             | 113   |
|----|-------------------------------------|-------|
| 2  | Configurações                       | 116   |
|    | Início: <gestão diária=""></gestão> | 116   |
|    | Grelha Semanal                      | 117   |
|    | Motivos de Ausência                 | 117   |
| 3  | Calendário                          | 118   |
|    | Detalhes da Janela Calendário       | 119   |
|    | Separador Texto do Dia              | 120   |
|    | Separador Calendário                | 121   |
| 4  | Marcar Ausências                    | 122   |
|    | Imprimir Ausências                  | 124   |
| 5  | Janela de Substituições             | 125   |
|    | Substituições                       | 127   |
|    | Cancelar                            | . 127 |
|    | Substituição                        | . 128 |
|    | Supervisão                          | . 130 |
|    | Substituição de Sala                | . 130 |
| 6  | Proposta                            | 132   |
|    | Supervisão                          | 135   |
|    | Otimização de substituições         | 136   |
| 7  | Horários                            | 137   |
|    | Mover Aulas                         | 137   |
|    | Permutas                            | 140   |
|    | Cancelar Aulas                      | 141   |
|    | Aula Extra                          | 142   |
|    | Substituição de Sala                | 145   |
| 8  | Interativo                          | 145   |
| 9  | Imprimir Substituições              | 148   |
| 10 | Períodos                            | 149   |
|    | Novo Período                        | 150   |
|    | Períodos intercalares               | 154   |
| 11 | Férias/Feriados                     | 155   |
|    |                                     |       |

# Index

# 1 Horários

# 1.1 Introdução

O objetivo deste manual é oferecer-lhe uma rápida e simples introdução ao Untis Express. Este manual deve ajudá-lo a criar os horários da sua escola em pouco tempo, bem como todas as alterações diárias necessárias <u>Substituições</u>.

Tenha em atenção, que quando trabalha com o programa pela primeira vez, introduzir os dados dos (<u>Professores</u>, <u>Turmas</u>, <u>Salas</u>, <u>Aulas</u> etc.) poderá demorar algum tempo, mas são dados indispensáveis para elaborar os seus horários e apenas faz isto no primeiro ano, depois são apenas pequenos ajustamentos de ano para ano (por ex. alterações nos professores ou nos currículos, etc.).

Antes de iniciar a realização dos horários, gostaríamos de lhe dar alguma informação sobre <u>Instalação</u>, <u>Licenças</u>, <u>Ajuda Online</u>, a <u>Janela de Apresentação</u>, <u>Ficheiros Demo</u> e <u>Assistente de Introdução de</u> <u>Dados</u>.

# 1.1.1 Instalação

Coloque o CD de Instalação na drive de CD ROM. Se o procedimento de instalação não iniciar automaticamente, faça duplo clic no ficheiro ' *SetupExpress2015.exe'* para iniciar a instalação do Untis. O assistente de instalação vai guiá-lo na instalação do Untis.

#### Atenção: Direitos de Administrador

Atenção, deve ter direitos de administrador para poder instalar o Untis e abrir o programa a primeira vez.

Recomendamos que não altere a pasta de destino definida por defeito para a instalação. No windows será na pasta C:\Program Files\Untis.

O assistente de instalação informa-o quando a instalação estiver terminada. A partir daqui, pode abrir o Untis apartir do icon de atalho colocado no seu ambiente de trabalho.

# 1.1.2 Dados da Licença

No menu "Ficheiro" tem a opção "Novo" que irá abrir a janela para introduzir os Dados da Licença. (a <u>Inforários Software</u> terá de lhe enviar o certificado com os dados da licença em nome da sua instituição.)

6

| Dados da licença                                                                                                    |                                                                                                    |
|----------------------------------------------------------------------------------------------------|----------------------------------------------------------------------------------------------------|
| Dados da licença<br>Nome do Estabelecimento                                                                                                    | Números de lic.<br>ABC-123<br>Licença Untis 3<br>dias                                                                                                    |
| Só para Demo ou Teste                                                                                                    | DEF-456 Lic. c/No. Limitado de alunos<br>700-1500 alunos                                                                                                    |
| Limite da licença (DD.MM./                                                                                                    | AA) GHI-789                                                                                                    |
| Módulos<br>Versão Standard<br>Øptimização<br>Optimização de salas + Salas<br>Interativo Interativo<br>Módulos Grandes<br>Ø Gestão Diária das Aulas Light<br>Cursos<br>Horários ao Minuto | Módulos Pequenos<br>Distribuição de Serviço: Valor<br>Vigilância de Intervalos<br>Horários por Departam.<br>Horários-Alunos<br>Horário-Info<br>Várias Grelhas Semanais<br>V Horários por Periodos |
| Calendário                                                                                                    |                                                                                                    |
| Rodapé Untis Software (Inforarios So                                                                                                    | oftware, Lda)                                                                                                    |
| País Região<br>Portugal 🔹                                                                                                    | Nº de cliente 0                                                                                                    |

Atenção que os dados da licença têm de ser introduzidos corretamente e no final confirmar com <OK>.

# Dados da Licença Incorretos

Se tiver uma licença teste deve também indicar a data devalidade. Se aparecer a mensagem

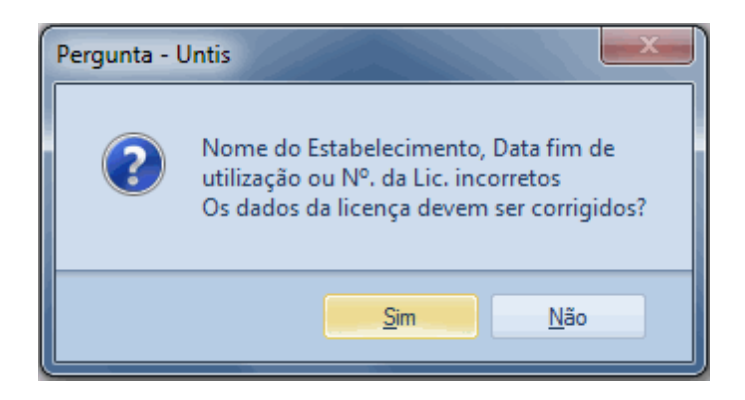

veja se os dados da licença estão corretos, respeitando os espaços, pontos, códigos. Atenção que não há problema entre maiúsculas e minúsculas, contudo deve respeitar exatamente cada caratér nas duas linhas do nome do estabelecimento, os números e as letras dos códigos e a data de validade exatamente como está no certificado da licença. No final confirme <OK>. Só poderá criar um ficheiro

com os dados da sua escola depois de introduzir corretamente os dados da licença.

# 1.1.3 Backups automáticos

Pode utilizar a opção do menu "Configurações | Diversos | Gravar" para indicar a frequência e o número de gravações que o Untis deverá efetuar como backup. As configurações apresentadas na imagem como exemplo, são que o Untis deve fazer gravações automáticas dos dados de 20 em 20 minutos e gravar em quatro ficheiros diferentes. Estes dados são gravados em ficheiros com o nome save1.gpn, save2.gpn, save3.gpn e save4.gpn.

| Configurar               |                                            |
|--------------------------|--------------------------------------------|
| Dados do Estabelecimento | 4 No. horários gerados a guardar           |
| Resumo                   | 20 Interv. em minutos p/segurança          |
| Gravar                   | Gravar apenas se os dados forem alterados  |
| Localização do ficheiro  | ☑ Abrir ficheiro quando se abre o programa |
| Horário<br>Configurar    |                                            |
| Avisos                   |                                            |
| Internet                 |                                            |
| ± Listagens              |                                            |
|                          | OK Cancelar                                |

Se ativar a opção "Abrir Ficheiro quando se abre o programa", o Untis irá abrir sempre o último ficheiro em que esteve a trabalhar. Pode suprimir esta função se ao abrir o programa pressionar a tecla <Shift>...

# 1.1.4 Funções de Ajuda

Se precisar de Ajuda em qualquer momento pressione a tecla <F1> para visualizar a informação de ajuda e o índice dos "conteúdos". Terá um manual pormenorizado, com imagens sobre todos os tópicos.

Contudo, se precisar de ajuda mais específica num determinado campo ou botão, ative esse campo e pressione <F1>.

# 1.1.5 Janela de Apresentação

Quando abrir o Untis Express pela primeira vez, irá aparecer uma Janela de Apresentação.

8

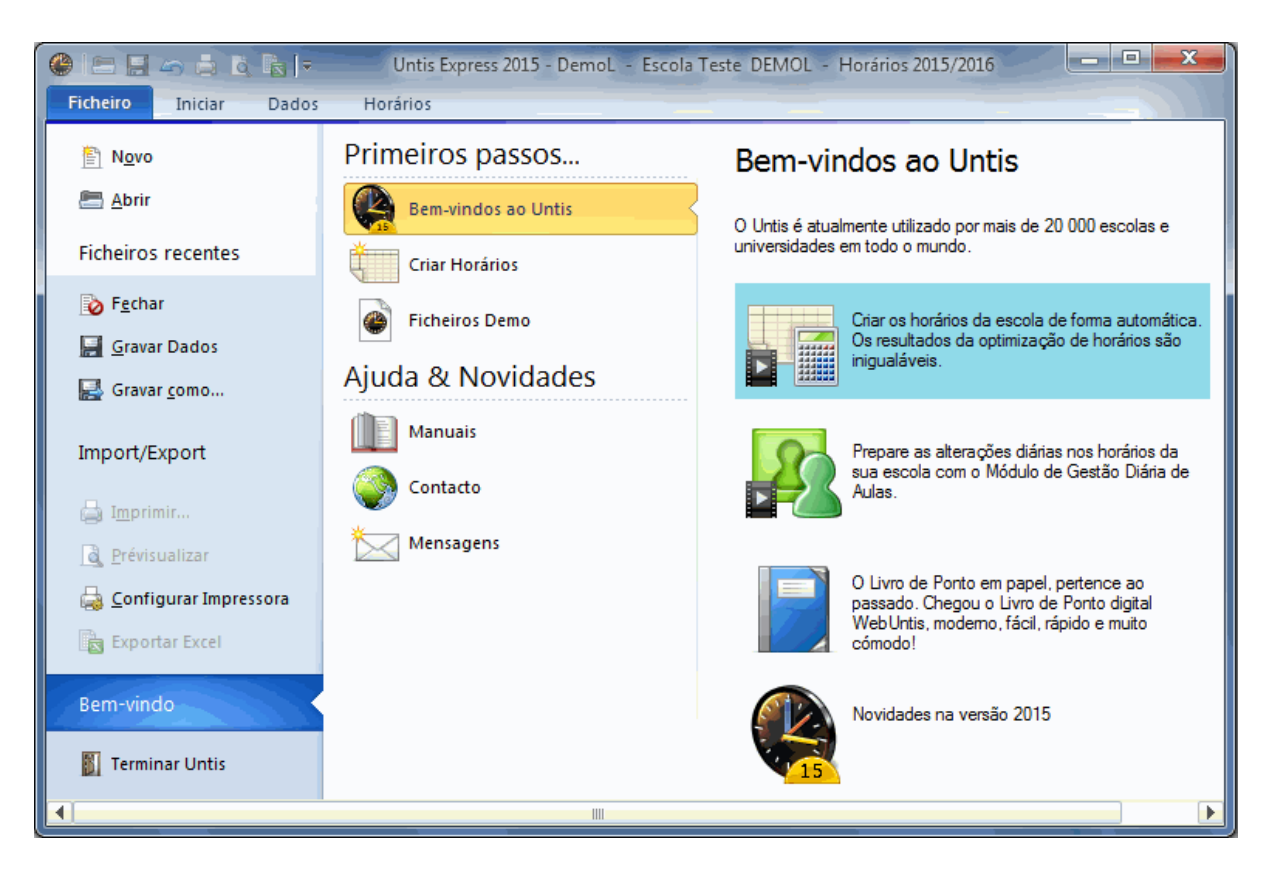

A janela de Apresentação dá-lhe acesso a algumas informações interativas como vídeos, manuais, novidades. Pode também iniciar o <u>Assistente de Introdução de dados</u>.

O Untis está disponível em muitos países, pelo que terá acesso a esses ficheiros e às potencialidades da sua utilização.

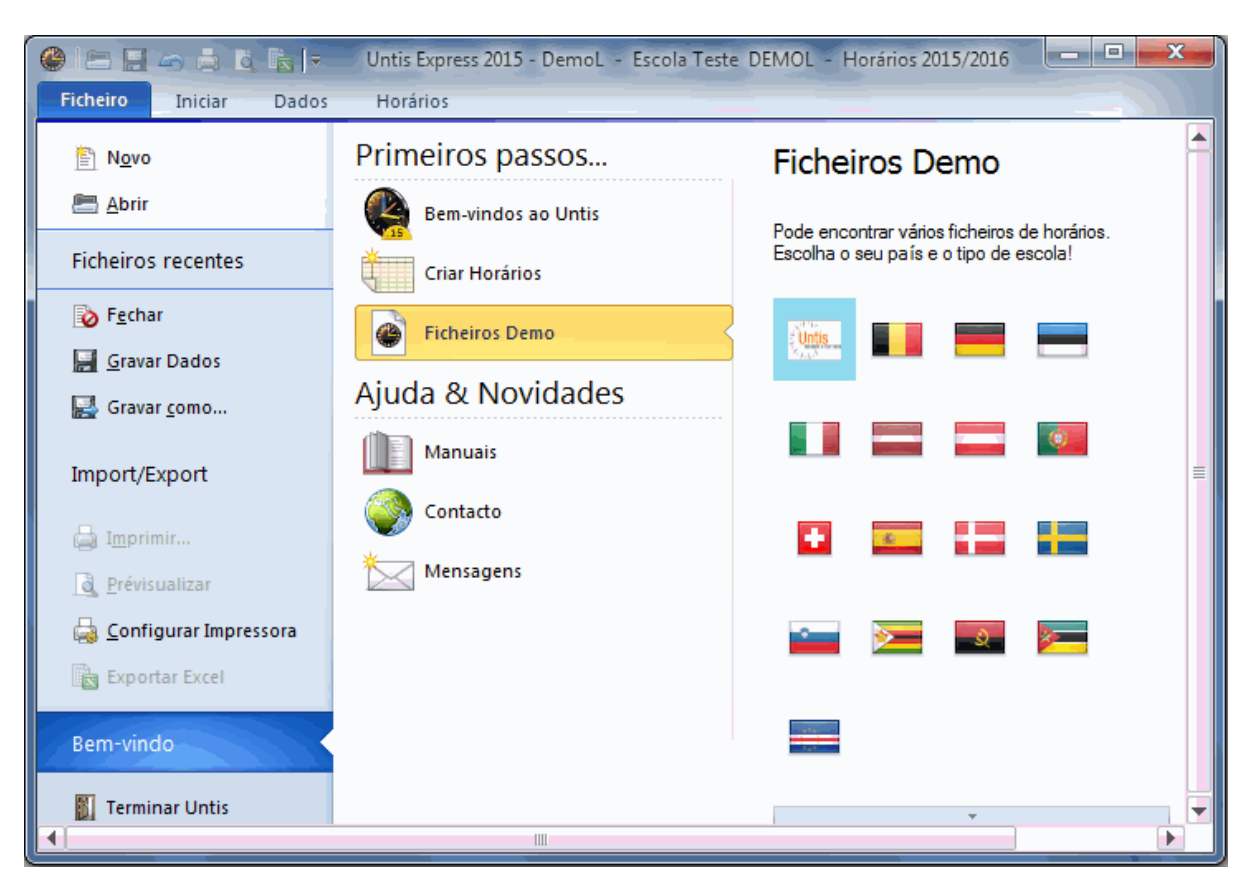

# 1.1.6 Ficheiros Demo

Os Ficheiros demo têm como objetivo ajudá-lo a conhecer melhor as funcionalidades e a introdução de dados no Untis. Contém já, uma licença e dados reais de escolas. Existem dois tipos de ficheiros demo no Untis:

- Dados reais de determinados tipos de escolas (ensino regular ou profissional) e de vários países. Pode abrir estes ficheiros diretamente, or exemplo, na <u>Janela de Apresentação</u>.
- Ficheiros simples, com poucos dados, direcionados para o conhecimento de determinadas àreas do programa. Pode encontrar estes ficheiros na pasta de docuemntos do windows (no Windows 8: C:\Users\Public\Documents\Untis. Este manual, tem como referência nos seus exemplos o ficheiro demo.gpn.

# 1.1.7 Assistente de Introdução de Dados

Tem duas opções para abrir o Assistente de Introdução de Dados:

- 1. Através do botão 'Assistente de Introdução de Dados' no menu 'Iniciar' ou 'Dados'
- 2. Através da opção 'Criar horários' da janela de apresentação

O Assistente de Introdução de Dados foi concebido para o ajudar a construir os horários. Cada tarefa deve ser realizada e terminada cronologicamente. Quando escolhe a tarefa vai abrir-se uma janela relacionada com uma breve informação descritivano topo.

Tem também a possibilidade de ver um vídeo ou de ler mais informação sobre essa parte na função de ajuda.

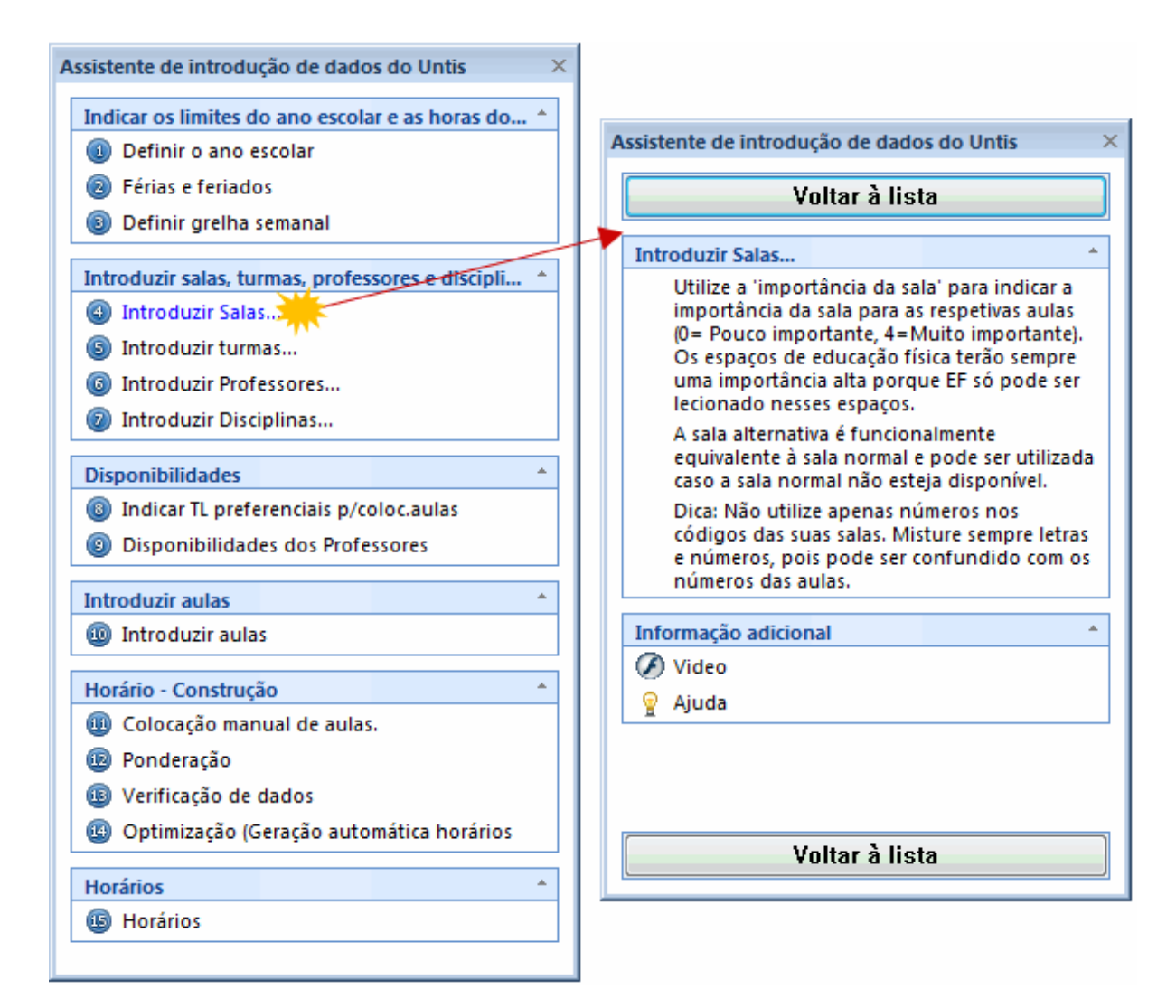

# 1.2 Dados Base

Todas as janelas disponíveis no <u>Assistente de Introduçãode Dados</u> podem ser acedidas através do menu com o respetivo nome. A primeira parte inclui os seguintes:

- O Ano Letivo
- A Grelha Semanal e Intervalo de Almoço
- Férias/feriados

# 1.2.1 Ano Letivo

Introduza as datas de inicio e fim do ano letivo em "Configurações | Dados do Estabelecimento". Confirme com <OK>.

| Configurar                                                                                                    |                                                                                                    | <b>— X —</b>                           |
|----------------------------------------------------------------------------------------------------|----------------------------------------------------------------------------------------------------|----------------------------------------|
| <ul> <li>Dados do Estabelecimento</li> <li>Dados Comuns</li> <li>Resumo</li> <li>Diversos</li> <li>Gravar</li> <li>Localização do ficheiro</li> <li>Horário</li> <li>Configurar</li> <li>Avisos</li> <li>Internet</li> <li>Listagens</li> </ul> | Nome do Estabelecimento<br>Escola Teste DEMOL<br>Só para Demo ou Teste<br>Ano Letivo<br>De: Até:<br>I4-09-2015 ▼ 30-06-2016 ▼ | Portugal  País Pegião Código da Escola |
|                                                                                                    |                                                                                                    | OK Cancelar                            |

# 1.2.2 Grelha Semanal

No menu "Dados" tem o botão 'Grelha Semanal' onde pode indicar o número de dias da semana, quantos tempos letivos por semana, e quais destes tempos letivos são manhã e quais são a tarde.

No exemplo seguinte introduzimos:

- 5 dias por semana (Segunda a Sexta)
- 10 TL por dia
- 5 TL à tarde
- Sem aulas na quarta-feira à tarde

| 4 | 🍃 Grelha se | emana          | I                    |                     |                    |                  |         |        |              |       |              |                       | × |
|---|-------------|----------------|----------------------|---------------------|--------------------|------------------|---------|--------|--------------|-------|--------------|-----------------------|---|
|   | ⊲ Da        | dos Co         | muns                 | In                  | tervalo            | s                | Substit | tuição |              |       |              | Þ                     |   |
|   | 5<br>10     | No.de<br>No.má | dias let<br>iximo de | tivos po<br>e TL po | orsema<br>ordia (1 | na (1 a<br> -60) | 17)     |        |              |       | Introdu<br>M | ução de Dados<br>anhã |   |
|   | Segunda     | (              | - Pi                 | imeiro (            | dia de a           | aulas d          | a sema  | na     |              |       | V<br>T       | azio                  |   |
|   |             | 1              | 2                    | 2                   |                    | F                | 0       | 7      | 0            | 0     | 10           |                       |   |
| Π | INº. IL     | 1              | 2                    | 3                   | 4                  | C                | 6       | 10.00  | 8<br>1 4 0 5 | 9     | 10 15        |                       |   |
| Π |             | 8:00           | 8:55                 | 9:50                | 10:45              | 11:40            | 12:35   | 13:30  | 14:25        | 15:20 | 16:15        |                       |   |
| Π |             | 8:45           | 9:40                 | 10:35               | 11:30              | 12:25            | 13:20   | 14:15  | 15:10        | 16:05 | 17:00        |                       |   |
| Π | Segunda     | Manh           | Manh                 | Manh                | Manh               | Manh             | Tarde   | Tarde  | Tarde        | Tarde | Tarde        |                       |   |
| Π | Terça       | Manh           | Manh                 | Manh                | Manh               | Manh             | Tarde   | Tarde  | Tarde        | Tarde | Tarde        |                       |   |
| Π | Quarta      | Manh           | Manh                 | Manh                | Manh               | Manh             |         |        |              |       |              |                       |   |
|   | Quinta      | Manh           | Manh                 | Manh                | Manh               | Manh             | Tarde   | Tarde  | Tarde        | Tarde | Tarde        |                       |   |
|   | Sexta       | Manh           | Manh                 | Manh                | Manh               | Manh             | Tarde   | Tarde  | Tarde        | Tarde | Tarde        |                       |   |
|   | ,           |                |                      |                     |                    |                  |         | ОК     |              | Cano  | elar         | Aplicar               | ] |

Os 10 TL por dia dividem-se em 5 demanhã e 5 à tarde. Esta separação entre manhã e tarde é importante por causa da <u>hora de almoço</u> e pode influenciar a colocação das aulas e a qualidade dos horários.

Indique a duração de cada tempo letivo (45 minutos ou 50 minutos, por exemplo) no respetivo campo através do inicio e fim do tempo letivo.

# 1.2.3 Intervalo de Almoço

O intervalo de almoço é definido automaticamente no último tempo letivo da manhã e/ou no primeiro da tarde. Pode definir outra duração para o intervalo de almoço no separador "Intervalos" na janela ' <u>Grelha</u> <u>Semanal</u> '. A duração do intervalo de almoço nas turmas ou professores é definido mais tarde em cada um destes elementos (por ex.. 1-2 significa no mínimo 1 no máximo 2 tempos letivos para almoço).

Neste exemplo, podemos ver que o tempo letivo 5 é o primeiro em que começa a hora de almoço na escola e o 7 é o último. O intervalo de almoço tem sempre de incluir o último da manhã e o primeiro da tarde. Os campos em branco significam que o intervalo de almoço está entre o último da manhã e o primeiro da tarde. Também é possível definir o número de turmas que podem almoçar à mesma hora, bem como o título que quer que apareça nos horário no intervalo de almoço.

| ( | 🍃 Grelha se           | emana               | I                  |        |         |        |         |          |          |       |                      |
|---|-----------------------|---------------------|--------------------|--------|---------|--------|---------|----------|----------|-------|----------------------|
|   | ⊲ Da                  | dos Co              | omuns              | In     | tervalo | s      | Substi  | tuição   |          |       | ▶                    |
|   | 5-7                   | Interva             | alo de a           | lmoço: | de,até  |        |         |          |          |       | Label Hora de Almoço |
|   | 6                     | N.º má              | ix. de tu          | umas c | om a m  | esma h | nora de | almoça   |          |       | HA                   |
|   | Introduçã<br>* =Os TL | ão de [<br>. duplos | )ados -<br>s serão | coloca | dos AN  | TES of | u DEP(  | DIS do i | interval | 0     |                      |
|   |                       | 1/2                 | 2/3                | 3/4    | 4/5     | 5/6    | 6/7     | 7/8      | 8/9      | 9/10  |                      |
| Π | Início                | 8:45                | 9:40               | 10:35  | 11:30   | 12:25  | 13:20   | 14:15    | 15:10    | 16:05 |                      |
| Π | Fim                   | 8:55                | 9:50               | 10:45  | 11:40   | 12:35  | 13:30   | 14:25    | 15:20    | 16:15 |                      |
| Ι | Segunda               |                     | •                  |        |         |        |         |          |          |       |                      |
| Ι | Terça                 |                     | •                  |        |         |        |         |          |          |       |                      |
| Π | Quarta                |                     | •                  |        |         |        |         |          |          |       |                      |
|   | Quinta                |                     | •                  |        |         |        |         |          |          |       |                      |
|   | Sexta                 |                     | •                  |        |         |        |         |          |          |       |                      |
|   |                       |                     |                    |        |         |        |         |          | Oł       | (     | Cancelar Aplicar     |

#### Nota: TL Duplos e intervalos

Se colocar um \* nos intervalos, significa que os TLs Duplos não podem ficar metade antes do intervalo e metade depois.

# 1.2.4 Férias/Feriados

No menu 'Dados' tem um botão 'Férias/Feriados' onde pode definir as férias de natal, carnaval e Páscoa, bem como os feriados ao longo do ano letivo.

| ()<br>() | érias   |       |      |        |       |     |     |       |      |       |       |      |    |      |       |        |      |        |    |      |      |      |     |       |    |      |     |    |       |      |     |      |       |     |    |      |      | x     |
|----------|---------|-------|------|--------|-------|-----|-----|-------|------|-------|-------|------|----|------|-------|--------|------|--------|----|------|------|------|-----|-------|----|------|-----|----|-------|------|-----|------|-------|-----|----|------|------|-------|
| Cód      | igo     | Nome  | con  | pleto  | )     |     | De  | sde   |      | A     | TÉ    |      | 5  | Gem. | /Trir | n. se  | guir | ite (A | Nº | de S | Sema | anas | Seg | uinte | ×  |      |     |    |       |      |     |      |       |     |    |      |      |       |
| 08-      | 2       | 08-12 | -201 | 5      |       |     | 08- | -12-2 | 2015 | 08    | 3-12- | 201  | 5  |      |       |        |      |        |    |      |      |      |     |       |    |      |     |    |       |      |     |      |       |     |    |      |      |       |
| Féri     | as1     | 16-12 | -201 | 5-04-  | 01-20 | )16 | 16- | -12-3 | 2015 | 03    | 3-01- | 201  | 6  |      |       |        |      |        |    |      |      |      |     |       |    |      |     |    |       |      |     |      |       |     |    |      |      |       |
| Féri     | as2     | 15-02 | -201 | 6-17-  | 02-20 | )16 | 15- | -02-2 | 2016 | 17    | 7-02- | 201  | 6  |      |       |        |      |        |    |      |      |      |     |       |    |      |     |    |       |      |     |      |       |     |    |      |      |       |
|          |         |       |      |        |       |     |     |       |      |       |       |      |    |      |       |        |      |        |    |      |      |      |     |       |    |      |     |    |       |      |     |      | _     |     |    |      |      |       |
|          |         |       |      |        |       |     |     |       | _    |       |       | _    |    |      |       |        |      |        |    |      |      |      |     |       |    |      |     |    |       |      |     |      |       |     |    |      |      |       |
| F        | a) 🗔    | Data  | : QI | 13-08  | 3-201 | 5   |     |       | D    | ia se | m au  | ulas |    |      | Le    | gend   | а    |        |    | Féri | ias  |      |     |       |    | eria | ado |    |       |      | Fi  | im-d | e-s   | ema | na |      |      |       |
|          |         | Cale  | ndár | io-Sei | mana  | 33, |     |       | 🗖 Fe | eriad | o     |      |    |      | An    | o leti | vo   |        |    |      |      |      |     |       |    |      |     |    |       |      |     |      |       |     |    |      |      |       |
|          |         |       |      |        |       |     |     |       |      |       |       |      |    |      |       |        |      |        |    |      |      |      |     |       |    |      |     |    |       |      |     |      |       |     |    |      |      |       |
|          |         |       |      |        |       |     |     |       |      |       |       |      |    |      |       |        |      |        | -  |      |      |      |     |       | -  | -    |     | -  |       |      |     |      | -     |     |    |      |      |       |
|          |         |       | SG 1 | re g   | A QI  | SE  | SA  | DC    | SG   | TE    | QA    | QI   | SE | SA   | DO    | SG     | TE   | QA     | QI | SE   | SA   | DO   | SG  | TE    | QA | QI   | SE  | SA | DO    | SG   | TE  | QA   | QI    | SE  | SA | DO S | G TE |       |
|          | Setem   | ibro  |      |        |       |     |     |       |      |       |       |      |    |      |       | 14     | 15   | 16     | 17 | 18   | 19   | 20   | 21  | 22    | 23 | 24   | 25  | 26 | 27    | 28   | 29  | 30   |       |     |    |      |      | 48.   |
| 201      | 5 Outub | ro    |      |        | 1     | 2   | 3   | 4     | 5    | 6     | 7     | 8    | 9  | 10   | 11    | 12     | 13   | 14     | 15 | 16   | 17   | 18   | 19  | 20    | 21 | 22   | 23  | 24 | 25    | 26   | 27  | 28   | 29    | 30  | 31 |      |      | 488   |
|          | Nover   | nbro  | _    |        |       |     | _   |       | 2    | 3     | 4     | 5    | 6  | 7    | 8     | 9      | 10   | 11     | 12 | 13   | 14   | 15   | 16  | 17    | 18 | 19   | 20  | 21 | 22    | 23   | 24  | 25   | 26    | 27  | 28 | 29 3 | 10   | 411   |
|          | Dezer   | nbro  | _    | 1      | 2 3   | 4   | 5   | 6     | 7    | 8     | 9     | 10   | 11 | 12   | 13    | 14     | 15   | 16     | 17 | 18   | 19   | 20   | 21  | 22    | 23 | 24   | 25  | 26 | 27    | 28   | 29  | 30   | 31    |     |    |      |      | =     |
|          | Janeir  | 0     |      |        | -     |     | 2   | 3     | 4    | 5     | 6     | 7    | 8  | 9    | 10    | 11     | 12   | 13     | 14 | 15   | 16   | 17   | 18  | 19    | 20 | 21   | 22  | 23 | 24    | 25   | 26  | 27   | 28    | 29  | 30 | 31   |      | 411   |
|          | Fever   | eiro  | 1    | 2      | 3 4   | 5   | 6   | 7     | 8    | 9     | 10    | 11   | 12 | 13   | 14    | 15     | 16   | 17     | 18 | 19   | 20   | 21   | 22  | 23    | 24 | 25   | 26  | 27 | 28    | 29   |     |      |       |     |    |      |      | 4.1.1 |
| 201      | 6 Março |       | _    | 1      | 2 3   | 4   | 5   | 6     | 7    | 8     | 9     | 10   | 11 | 12   | 13    | 14     | 15   | 16     | 17 | 18   | 19   | 20   | 21  | 22    | 23 | 24   | 25  | 26 | 27    | 28   | 29  | 30   | 31    |     |    |      |      | 4.1.1 |
|          | Abril   | _     |      |        |       |     | 2   | 3     | 4    | 5     | 6     | 7    | 8  | 9    | 10    | 11     | 12   | 13     | 14 | 15   | 16   | 17   | 18  | 19    | 20 | 21   | 22  | 23 | 24    | 25   | 26  | 27   | 28    | 29  | 30 |      |      | JU.   |
|          | Maio    |       |      |        |       |     |     | 1     | 2    | 3     | 4     | 5    | 6  | 7    | 8     | 9      | 10   | 11     | 12 | 13   | 14   | 15   | 16  | 17    | 18 | 19   | 20  | 21 | 22    | 23   | 24  | 25   | 26    | 27  | 28 | 29 3 | 0 3  | ÷.    |
| 1        | f. also | _     |      |        |       |     |     |       |      | -     |       | -    | _  |      |       | ш      | - 4  |        | -  |      | - 01 |      |     |       |    |      |     |    |       |      | -10 |      |       |     |    |      |      |       |
|          |         |       |      |        |       |     |     |       |      |       |       |      |    |      |       |        |      |        |    |      |      |      |     |       |    |      |     |    |       |      |     |      |       |     |    |      |      |       |
|          |         |       |      |        |       |     |     |       |      |       |       |      |    |      |       |        |      |        |    |      |      |      |     |       | 0  | К    |     | 0  | Cance | elar |     | A    | tribu | ir  |    |      |      |       |
| •        |         |       |      |        |       |     |     |       |      |       |       |      |    |      |       | Ш      |      |        |    |      |      |      |     |       |    |      |     |    |       |      |     |      |       |     |    |      |      | - F   |

Os feriados nacionais e municipais são importantes nos cálculos anuais das horas por exemplo nos cursos profissionais, ou no livro de ponto no caso de ter o WebUntis.

# 1.3 Dados Base

Os Dados Base incluém todos os elementos essenciais à elaboração dos horários. São eles, as <u>Salas</u> , <u>Turmas</u> , <u>Professores</u> e <u>Disciplinas</u>

Os Dados Base estão disponíveis no menu "Iniciar " ou "Dados" nos botões com os respetivos nomes.

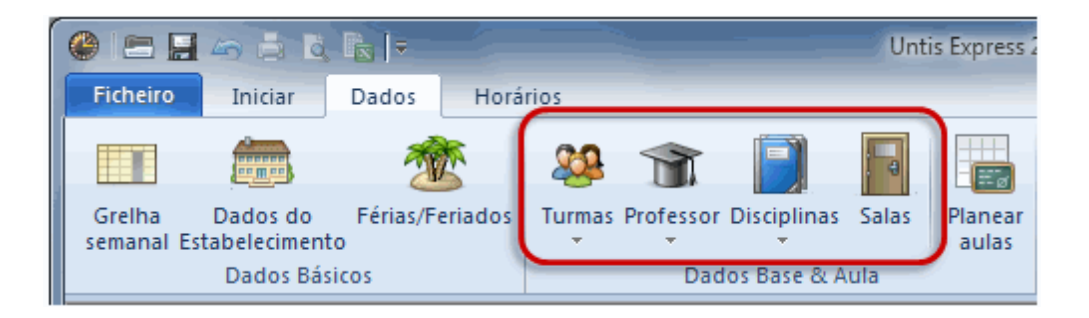

|   |      |              | <b>a</b>          | o, Ex∣≂                   |            |           |                        |                   |         | Untis Expr       | ess 2015 -            | Demol            | - Escola Tes      |
|---|------|--------------|-------------------|---------------------------|------------|-----------|------------------------|-------------------|---------|------------------|-----------------------|------------------|-------------------|
|   |      |              |                   |                           |            |           | ) 57                   | 5                 |         |                  | <u></u>               |                  |                   |
|   | Turr | nas Profe    | essores<br>Princi | Salas Discipl<br>ipal     | inas       | Diagnós   | tico Ponder<br>Otimiza | ação Opti<br>ação | mizaçâ  | ão Planif<br>Mai | icação Ap<br>nual Hoi | agar<br>rários d | Propos<br>e permu |
| ſ | 7/   | Turmas,      | / Turma           | († 1 🗊 👎 1                | <b>x</b> 1 | 0 6       |                        |                   |         | Requisit Sector  | siTempo /<br>ale   💥  | ′Turma<br>∣⊲0∰ ∢ | -62               |
| L | Ċ    | Q f all an   | N                 |                           |            | - Taula   | Disc to fail to        | DiaTa             | <u></u> |                  | - • • • •             |                  |                   |
|   |      | 74           | Turme             | ZA ( Jaão)                | Sal        | a Texto   | Disc.teofl./d          |                   |         | 7A               | ‡ Tum                 | na 7A (Jo        | oão)              |
|   |      | 7A<br>7B     | Turma             | 7A (J0a0)<br>7B (Morcada) | 51         |           |                        | 4                 |         |                  |                       | 1                | 2 3 4             |
|   |      | 94           | Turme             | 94 (Mota)                 | 52         |           |                        | 4                 | - 1     | Segunda          |                       | -3 -             | 2 3 4             |
|   |      | 9B           | Turma             | 9B (Cristina)             | 54         |           |                        | 4                 | -1      | Terca            |                       | +3 +             | 3 +3 +            |
|   |      | 12A          | Turma             | 12A (Carolina)            | S5         |           |                        | 4                 | - 1     | Quarta           |                       | +3 +             | 3 +3 +            |
|   |      | 12B          | Turma             | 12B (Meneses)             | SF1        | 1         |                        | 4                 | -1      | Quinta           |                       | +3 +             | 3 +3 +3           |
|   |      | 12C          | Turma             | 12C (Rui)                 | SF2        | 2         |                        | 4                 | - 1     | Sexta            |                       | +3 +             | 3 +3 +3           |
|   |      |              |                   |                           |            |           |                        |                   |         |                  |                       |                  |                   |
|   |      |              |                   |                           |            |           |                        |                   |         | Requisit         | os de Temp            | oo indete        | eminados          |
|   | •    |              |                   | III                       |            |           |                        |                   | F       | Duraç            | ão Total              | Requi            | siTempo<br>//     |
| r | ٩    | Turma 7      | A (João           | ) / Turma                 |            |           |                        |                   |         |                  |                       |                  |                   |
|   | 7/   | ł            | -                 | 1                         | ×          | 7 O 0     | P   🎉   9              | 0 & 0             | 2       |                  |                       |                  |                   |
|   | A-I  | V° ⊞ Tu      | r,Prf             | TL Não Col.               | TLs        | Professor | Disciplina             | Turma/s           | Sala    | da discip.       | Sala fixa             | Texto            | TL duplos         |
|   | 11   | <b>±</b> 2,  | 1                 |                           | 2          | P3        | GEO                    | 7A,7B             |         |                  | S1                    |                  |                   |
|   | 7    | <b>± 2</b> , | 3                 |                           | 2          | P4        | OFA                    | 7A                | SEVT    | Г                | S1                    | в                | 1-1               |
|   | 73   | <b>± 2</b> , | 2                 |                           | 3          | P5        | EDFM                   | 7A,7B             | GIM2    | 2                | S1                    |                  |                   |
|   | 31   |              |                   |                           | 3          | P5        | Mat                    | 7A                |         |                  | S1                    |                  |                   |
|   | 33   |              |                   |                           | 2          | DE        |                        |                   |         |                  |                       |                  |                   |

# 1.3.1 Gestão dos Dados Base

# Criar um novo elemento dos Dados Base

Pode criar um novo elemento (por ex. uma turma) na janela de Dados Base através da última linha vazia, introduzindo um código e o nome. Se clicar no botão <Novo> desta janela, o cursor vai automaticamente para esta linha.

|                      | Turmas | / Turma              |      |                 |                 |             |           |               |            |  |  |
|----------------------|--------|----------------------|------|-----------------|-----------------|-------------|-----------|---------------|------------|--|--|
| 7A 💽 🔄 🖽 📑 💥 🚫 I 🖓 🚱 |        |                      |      |                 |                 |             |           |               |            |  |  |
|                      | Código | Nome completo        | Sala | Disc.teóri./dia | DisTeórSeguidas | Ignorar (I) | Fixar (X) | Interv.Almoço | TL por dia |  |  |
|                      | 7A     | Turma 7A (João)      | S1   | 4               | 2               |             |           | 1-2           | 4-6        |  |  |
|                      | 7B     | Turma 7B (Morgado)   | S2   | 4               | 2               |             |           | 1-2           | 4-6        |  |  |
|                      | 9A     | Turma 9A (Mota)      | S3   | 4               | 2               |             |           | 1-2           | 4-7        |  |  |
|                      | 9B     | Turma 9B (Cristina)  | S4   | 4               | 2               |             |           | 1-2           | 4-7        |  |  |
|                      | 12A    | Turma 12A (Carolina) | S5   | 4               | 2               |             |           | 1-2           | 4-8        |  |  |
|                      | 12B    | Turma 12B (Meneses)  | SF1  | 4               | 2               |             |           | 1-2           | 4-8        |  |  |
|                      | 12C    | Turma 12C (Rui)      | SF2  | 4               | 2               |             |           | 1-3           | 4-8        |  |  |
|                      | 12     |                      |      |                 |                 |             |           |               |            |  |  |
|                      |        |                      |      |                 |                 |             |           |               |            |  |  |

Pode saltar de campo em campo através da tecla <Tab>.

# Alterar o Código

Pode alterar o Código através de duplo-clique em cima dele e depois alterar na janela que se irá abrir. Pode alterar também por exemplo, o Nome Completo bem como outros dados (por ex. Intervalo de Almoço) clicando sobre eles.

| npleto |
|--------|
|        |
|        |

# Apagar um Elemento

Pode apagar um elemento dos Dados Base através da sua seleção e clicando no botão <Delete>.

| ٩ | Turmas          | / Turma              |      |           |            |        |                        |           |               | • <b>x</b> |
|---|-----------------|----------------------|------|-----------|------------|--------|------------------------|-----------|---------------|------------|
| 7 | С               |                      |      | 2 🖻 🖉     | 0          |        |                        |           |               | 7          |
|   | Código          | Nome completo        | Sala | Disc /dia | DisTeórSeg | juidas | <del>d norar (i)</del> | Fixar (X) | Interv.Almoço | TL por dia |
|   | 7A              | Turma 7A (João)      | S1   | Apaga     | ar linha   | 2      |                        |           | Town          | 4-6        |
|   | <b>4</b> 5      | Turma 7B (Morgado)   | S2   | 4         |            | 2      |                        |           |               | Dron       |
|   | 9A              | Turma 9A (Mota)      | S3   | 4         |            | 2      |                        |           | 1-2           | <b>#</b> / |
|   | 9B              | Turma 9B (Cristina)  | S4   | 4         |            | 2      |                        |           | 1-2           | 4-7        |
|   | 12A             | Turma 12A (Carolina) | S5   | 4         |            | 2      |                        |           | 1-2           | 4-8        |
|   | <sup>1</sup> 2B | Arrastar para m      | udar | de 4      |            | 2      |                        |           | 1-2           | 4-8        |
|   | 12C             | posição              |      | 4         |            | 2      |                        |           | 1-3           | 4-8        |
|   | 2D              |                      |      |           |            |        |                        |           |               |            |
|   | 7C              |                      |      |           |            |        |                        |           |               |            |
|   |                 |                      |      |           |            |        |                        |           |               |            |
|   |                 |                      | -    |           |            |        |                        |           |               |            |

#### Ordenar

Se desejar reordenar a lista de elementos clique no elemento desejado, logo na primeira coluna (cinzento) e pressionando o botão esquerdo do rato, arraste-o na vertical para cima ou para baixo consoante o sítio onde quer que ele fique na sua lista.

Pode igualmente trocar a ordem das colunas, através de drag&drop nos seus cabeçalhos.

# 1.3.2 Campos comuns a Dados Base e Aulas

Alguns campos e funcionalidades podem ser comuns aos vários Dados Base e Aulas.

| Ignorar (l) | Fixar (X) | Texto          |
|-------------|-----------|----------------|
|             |           | Opção(Espanhol |
|             |           |                |
|             |           |                |
|             |           |                |
|             |           |                |
|             |           |                |

# Fixar (X)

Uma aula com um elemento que esteja Fixo vai "Congelar" no horário. Aulas já colocadas não serão alteradas no caso de uma nova Otimização.

# Ignorar (i)

Uma aula com um elemento de Dados Base, que esteja assinalado com o símbolo "Ignorar" será ignorado nos horários, ou seja não será colocado ou alterado.

# Texto

Pode ser adicionado um Texto com informação complementar sobre cada elemento.

# Bloquear

Se um determinado elemento não estiver disponível a determinadas horas, pode bloquear essas horas nos requisitos de tempo e impedir a colocação de aulas a essas horas para esse elemento.

Selecione os tempos letivos que deseja bloquear e clique nos Requisitos de Tempo -3, que corresponde a uma hora obrigatoriamente livre, sem aulas.

Pode utilizar o botão de "Modificação em Série" para copiar para outros elementos.

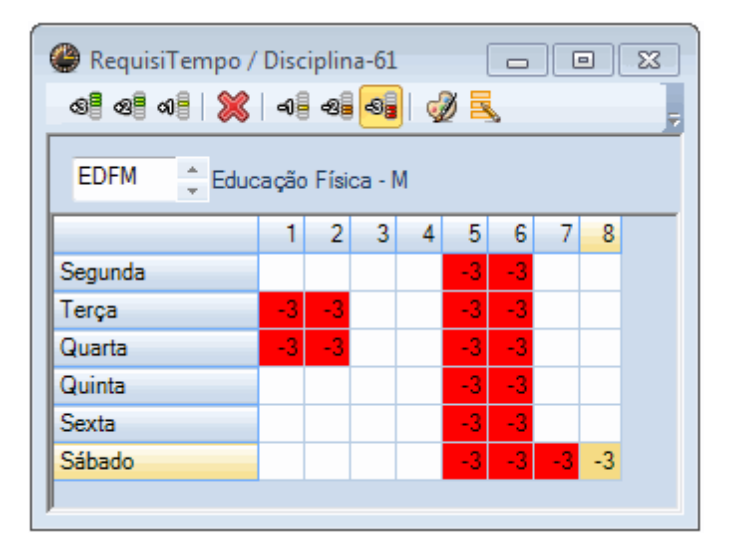

Devido à importância da definição dos requisitos de tempo nas <u>Turmas</u> e <u>Professores</u>foi criado um capítulo próprio.

# 1.3.3 Modificação em Série

Pode alterar mais do que uma linha por cada coluna. Por exemplo, faça o seguinte procedimento para alterar o número Tempos Letivos por Dia:

- 1. Com o botão esquerdo do rato pressionado selecione toda a coluna na vertical.
- 2. Escreva agora, os dados desejados, por ex, 6-9.
- 3. Confirme com <Enter> ou <TAB>.

| C | Turmas, | / Turma              |       |             |           |               |                 |                 |            |
|---|---------|----------------------|-------|-------------|-----------|---------------|-----------------|-----------------|------------|
|   | 12A     |                      | 8   🤆 | )  🖷   🧔    | 0 🖉       |               |                 |                 | 7          |
| Г | Código  | Nome completo        | Sala  | Ignorar (I) | Fixar (X) | Interv.Almoço | Disc.teóri./dia | DisTeórSeguidas | TL por diæ |
|   | 12A     | Turma 12A (Carolina) | S5    |             |           |               | 4               | 2               | 4-8        |
|   | 12B     | Turma 12B (Meneses)  | SF1   |             |           |               | 4               | 2               | 4-8        |
|   | 12C     | Turma 12C (Rui)      | SF2   |             |           | •             | Interv Almor    | 2               | 4-8        |
|   | 9B      | Turma 9B (Cristina)  | S4    |             |           | U             | 1-2             | 2               | 4-7        |
|   | 9A      | Turma 9A (Mota)      | S3    |             |           |               | • -4            | Interv Almo     | 7          |
|   | 7A      | Turma 7A (João)      | S1    |             |           |               |                 | 1-2             | 6          |
|   | 7B      | Turma 7B (Morgado)   | S2    |             |           |               |                 | 1-2             | 6          |
|   | 7C      |                      |       |             |           |               |                 | 1-2             |            |
|   | 12D     |                      |       |             |           |               |                 | 1-2             |            |
|   |         |                      |       |             |           |               |                 | 1-2             |            |
| - |         |                      |       |             |           |               | -               | 1-2             |            |
|   |         |                      |       |             |           |               |                 | 1-2             |            |
|   |         |                      |       |             |           |               |                 | 1-2             |            |
|   |         |                      |       |             |           |               |                 | 1-2             |            |
|   |         |                      |       |             |           |               |                 |                 |            |

# 1.3.4 Salas

Cada elemento dos dados base, é identificado com um código e um nome completo.

| ۲ | Salas / Sala |                  |   |
|---|--------------|------------------|---|
| G | IM1 💌        | 🗧 ї 🗮 📑 😸 🛛 🕓    |   |
|   | Código       | Nome completo    |   |
|   | GIM1         | Ginásio 1        |   |
|   | GIM2         | Ginásio 2        |   |
|   | LFIS1        | Lab.Física 1     |   |
|   | SEVT         | Sala EVT         |   |
|   | SEDV         | Sala Educ.Visual |   |
|   | SOF1         | Oficina 1        |   |
|   | S1           | Sala do 7A       |   |
|   | S2           | Sala do 7B       |   |
|   | S3           | Sala do 9A       | 7 |
|   | S4           | Sala do 9B       | 7 |
|   | S5           | Sala do 12A      |   |
|   | SF1          | Sala do 12B      |   |
|   | 050          | Sala 12C         |   |
|   |              |                  |   |

# Código da Sala

Indique um código para a sala que identifique a sala na sua escola. Por exemplo, B-01 para a Sala1 do Bloco B, ou S12 para a Sala 12.

#### Nome Completo da Sala

Indique o nome completo da sala de modo a identificar mais detalhadamente o tipo de sala.

#### Dica: Salas

Recomendamos que nos códigos das salas use pelo menos uma letra e não apenas números. (por ex. S12 em vez de 12). Isto ajuda a evitar a confusão com possíveis códigos de Turmas iguais. As Salas não devem ter os mesmos códigos que as Turmas (por ex. S1ºA para a Sala da Turma 1ºA), mas desta forma poderá ter de renomear as salas todos os anos letivos.

Deve também indicar para cada Sala uma <u>Sala Alternativa</u> e <u>Importância da sala</u>para facilitar a atribuição de salas automaticamente.

#### 1.3.4.1 Sala Alternativa

A sala Alternativa é utilizada para colocar as aulas, quando a sala original estiver já ocupada. No nosso exemplo o LB2 é a Sala Alternativa ao LB1 (e vice-versa).

| 🎱 Sal | as / Sala | 3                |                |           |
|-------|-----------|------------------|----------------|-----------|
| LB2   |           | 💌 🗧 📑 🌁 🕻        | 🗶   🖸   🖉 🥳    | 2         |
| Có    | digo      | Nome completo    | Sala alternat. | Import.S. |
| GI    | M1        | Ginásio 1        | GIM2           |           |
| GI    | M2        | Ginásio 2        | GIM1           |           |
| LB    | 1         | Lab.Física 1     | LB2            |           |
| LB    | 2         | Lab. Física 2    | LB1            |           |
| SE    | VT        | Sala EVT         |                |           |
| SE    | DV        | Sala Educ.Visual |                | /         |
| SC    | )F1       | Oficina 1        |                |           |
| S1    |           | Sala do 7A       | S2             |           |
| S2    |           | Sala do 7B       | S3             |           |
| S3    |           | <u>.</u>         | S4             |           |

#### Ciclos de Salas

Pode colocar salas equivalentes todas juntas, de tal forma que, formem um ciclo de salas alternativas. Veja o exemplo seguinte. A sala alternativa da sala S1 é a S2, da S3 é a S4 e da S5 é novamente a S1 de forma a fechar o ciclo.

| S! | 5<br>S4   | \$1<br>\$1    | 52<br>53       |             |    |
|----|-----------|---------------|----------------|-------------|----|
| •  | Salas / S | ala           |                | <b>N D</b>  |    |
| P  | 0F1       |               |                | Ø Ø         |    |
|    | Código    | Nome completo | Sala alternat. | Import.Sala | Тε |
|    | S1        | Sala do 7A    | S2             | 2           |    |
|    | S2        | Sala do 7B    | S3             | 2           |    |
|    | S3        | Sala do 9A    | S4             | 2           |    |
|    | S4        | Sala do 9B    | S5             | 2           |    |
|    | SF1       | Sala do 12B   | S4             | 2           |    |
|    | SF2       | Sala 12C      | S3             | 2           |    |
|    | S5        | Sala do 12A   | S1             | 2           |    |
|    | GIM1      | Ginásio 1     | GIM2           | 4           |    |
|    | GIM2      | Ginásio 2     | GIM1           | 4           |    |
|    | LFIS1     | Lab.Física 1  | LB2            | 3           |    |
|    | LB2       | Lab. Física 2 | LFIS1          | 2           |    |
|    | SEVT      | Sala EVT      | SEDV           | 3           |    |
|    | CEE.      |               | SOF1           |             |    |

Se, durante a Otimização, a sala desejada para a aula (por ex. S1) já estiver ocupada, o Untis vai procurar a sua sala alternativa e verificar se está livre, caso também não esteja, continua a percorrer o ciclo de salas até encontrar uma sala livre.

Estes ciclos de salas, podem ser realizados por Bloco/Pavilhão, por salas específicas com as mesmas características, etc....

#### 1.3.4.2 Importância da Sala

A Importância da Sala define a importância das aulas serem nela colocadas.

Uma Importância da Sala de 0, significa que a otimização pode colocar a aula nos horários, mesmo sem sala ou sala alternativa. A Importância da Sala 4, significa que só deverá ser colocada a aula caso a sala esteja livre (ou uma das salas alternativas). As Aulas de Educação Física, apenas devem ser colocadas nos horários caso um dos espaços de EF esteja livre, mecânica apenas deve ser colocada se a Sala de Oficina Automóvel estiver livre, enquanto que Matemática pode ser colocada em qualquer sala da escola que esteja livre.

.

| ( | 0 | Salas / S | ala              |       |               |             | • <b>×</b> |
|---|---|-----------|------------------|-------|---------------|-------------|------------|
|   | L | B2        |                  | LT 🗶  | 3  🕓   🛷      | Ø           | =          |
|   |   | Código    | Nome completo    | Texto | Sala alternat | Import.Sala | Fixar (X)  |
|   |   | S1        | Sala do 7A       |       | S2            | 2           |            |
|   |   | S2        | Sala do 7B       |       | S3            | 2           |            |
|   |   | S3        | Sala do 9A       |       | S4            | 2           |            |
|   |   | S4        | Sala do 9B       |       | S5            | 2           |            |
|   |   | SF1       | Sala do 12B      |       | S4            | 2           |            |
|   |   | SF2       | Sala 12C         |       | S3            | 2           |            |
|   |   | S5        | Sala do 12A      |       | S1            | 2           |            |
|   |   | GIM1      | Ginásio 1        |       | GIM2          | 4           | 1          |
|   |   | GIM2      | Ginásio 2        |       | GIM1          | 4           | 1          |
|   |   | LFIS1     | Lab.Física 1     |       | LB2           | 3           |            |
|   |   | LB2       | Lab. Física 2    |       | LFIS1         | 3           |            |
|   |   | SEVT      | Sala EVT         |       | SEDV          | 4           |            |
|   |   | SEDV      | Sala Educ.Visual |       | SEVT          | 4           |            |
|   |   | SOF1      | Oficina 1        |       |               | 4           |            |
|   |   |           |                  |       |               | $\square$   |            |
| ľ |   |           |                  |       |               |             |            |

#### 1.3.4.3 Turmas sem Sala Fixa

Caso seja necessário, as Turmas podem não ter uma Sala Base atribuída e trabalhar com salas Fictícias. Pode criar uma sala Fictícia ou Virtual e depois nos Requsitos de Tempo bloquear todos os tempos letivos da semana (utilizando o símbolo "-3").

|          |                    |                                                        |                  |       |   | ج | Salas / S<br>F1      | ala                                        | <u> </u>             | ا م<br>م م م م                                | - (                       |                | Σ              | 3              |                |                |                |                |
|----------|--------------------|--------------------------------------------------------|------------------|-------|---|---|----------------------|--------------------------------------------|----------------------|-----------------------------------------------|---------------------------|----------------|----------------|----------------|----------------|----------------|----------------|----------------|
| <b>e</b> | Turmas,            | / Turma 🕨 🗖                                            |                  | 8     |   |   | Código<br>S1<br>S2   | Nome completo<br>Sala do 7A<br>Sala do 7B  | Sala al<br>S2<br>S3  | Iternat. Import.Sala 7<br>2<br>RequisiTempo / | <sup>r</sup> exto<br>Sala | Fi)            | kar ()         | <)             |                |                |                | x              |
|          | Código<br>7A<br>7B | Nome completo<br>Turma 7A (João)<br>Turma 7B (Morgado) | Sala<br>S1<br>S2 | Texto |   |   | S3<br>S4<br>SF1      | Sala do 9A<br>Sala do 9B<br>Sala do 12B    | S4<br>S5<br>S4       | ଷ୍ଣ ଷ୍ଟ ଶା 😸                                  | <b>-0</b>  <br>do 12      | - <b>2</b>     | -8             | 6              | ) 🔍            | \$             |                | _              |
|          | 9A<br>9B           | Turma 9A (Mota)<br>Turma 9B (Cristina)                 | S3<br>S4         | /     | 1 |   | SF2<br>S5<br>GIM1    | Sala 12C<br>Sala do 12A<br>Ginásio 1       | S3<br>S1<br>GIM2     | Segunda                                       | 1                         | 2<br>-3        | 3<br>-3        | 4<br>-3        | 5<br>-3        | 6<br>-3        | 7              | 8<br>-3        |
|          | 128<br>128<br>120  | Turma 12B (Meneses)<br>Turma 12C (Rui)                 | SF1<br>SF2       |       |   |   | GIM2<br>LFIS1<br>LB2 | Ginasio 2<br>Lab.Física 1<br>Lab. Física 2 | GIM1<br>LB2<br>LFIS1 | Terça<br>Quarta<br>Quinta                     | -3<br>-3<br>-3            | -3<br>-3<br>-3 | -3<br>-3<br>-3 | -3<br>-3<br>-3 | -3<br>-3<br>-3 | -3<br>-3<br>-3 | -3<br>-3<br>-3 | -3<br>-3<br>-3 |
|          |                    |                                                        |                  | F     |   |   | SEVT<br>SEDV<br>SOF1 | Sala EVT<br>Sala Educ.Visua<br>Oficina 1   | SEVT                 | Sexta                                         | -3                        | -3             | -3             | -3             | -3             | -3             | -3             | -3             |
|          |                    |                                                        |                  |       |   |   |                      |                                            |                      |                                               |                           |                |                |                | 1              |                |                |                |

Depois de Bloquear com o "-3" essa sala para evitar que sejam colocadas aulas numa sala que não

existe realmente na escola, pode indicar uma <u>Sala Alternativa</u> , real da escola. O Untis irá procurar essa sala alterativa para essa turma sem sala fixa atribuída.

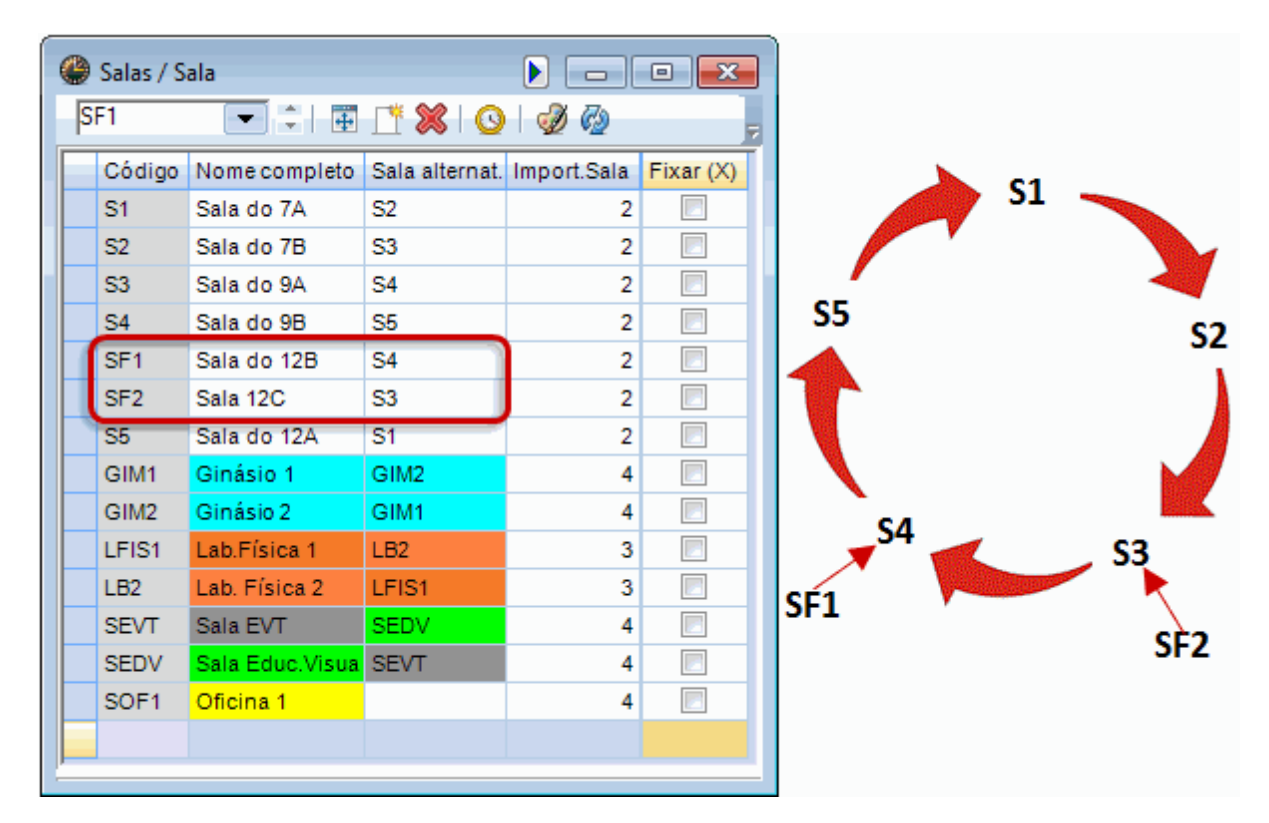

# 1.3.5 Turmas

O código a atribuir a cada Turma deve ser único. O nome completo pode ser para indicar o nome do curso profissional, ou para indicar o grau de ensino por exemplo.

| ( | 9                        | Turmas | / Turma              |      |            |               |                 | Þ               |           | • <b>×</b>  |  |  |
|---|--------------------------|--------|----------------------|------|------------|---------------|-----------------|-----------------|-----------|-------------|--|--|
|   | - 7A 💽 🗘 I 🗄 📑 💥 🚫 I 🖓 🤣 |        |                      |      |            |               |                 |                 |           |             |  |  |
|   |                          | Código | Nome completo        | Sala | TL por dia | Interv.Almoço | Disc.teóri./dia | DisTeórSeguidas | Fixar (X) | Ignorar (l) |  |  |
|   |                          | 7A     | Turma 7A (João)      | S1   | 4-6        | 1-2           | 4               | 2               |           |             |  |  |
|   |                          | 7B     | Turma 7B (Morgado)   | S2   | 4-6        | 1-2           | 4               | 2               |           |             |  |  |
|   |                          | 9A     | Turma 9A (Mota)      | S3   | 4-7        | 1-2           | 4               | 2               |           |             |  |  |
|   |                          | 9B     | Turma 9B (Cristina)  | S4   | 4-7        | 1-2           | 4               | 2               |           |             |  |  |
|   |                          | 12A    | Turma 12A (Carolina) | S5   | 4-8        | 1-2           | 4               | 2               |           |             |  |  |
|   |                          | 12B    | Turma 12B (Meneses)  | SF1  | 4-8        | 1-2           | 4               | 2               |           |             |  |  |
|   |                          | 12C    | Turma 12C (Rui)      | SF2  | 4-8        | 1-3           | 4               | 2               |           |             |  |  |
|   |                          |        |                      |      |            |               |                 |                 |           |             |  |  |
| ľ |                          |        |                      |      |            |               |                 |                 |           |             |  |  |

Se quiser saber mais informações sobre um determinado campo, posicione o rato sobre o cabeçalho da coluna, e irá ver um texto de ajuda sobre essa coluna.

#### Sala

O Código da Sala base de cada Turma, deve ser introduzido na coluna "Sala". Se souber qual a sala base da turma, quando for criar as aulas de cada turma, esta informação já aparece automaticamente no campo "Sala Fixa", o que lhe poupa bastante trabalho.

# DisciplinasTeóricas

As Disciplinas de maior dificuldade ou mais teóricas podem ser identificadas como sendo <u>Disciplina</u> <u>Teórica</u> no menu <u>Dados Base | Disciplinas</u> . Na coluna 'DiscTeórica/Dia' pode indicar quantas disciplinas teóricas podem ser colocadas nos horários das turmas por dia.

# Intervalos de Almoço Min, Max

Indique o número mínimo (min) e máximo (max) de tempos letivos que cada turma deve ter para almoço. Se a hora de almoço desejada for de exatamente um tempo letivo, introduza '1-1'. Se desejar introduzir para a turma no mínimo 1 e no máximo 2 então indique '0-2'. Se não quiser introduzir hora de almoço, deixe em branco.

A que horas do dia, as turmas podem ter a hora de almoço, pode ser definido no menu 'Dados', 'Grelha Semanal' - no separador 'Intervalos' (veja o capítulo <u>Intervalo de Almoço</u>).

# TL Dia

Aqui pode indicar o número de tempos letivos por dia, minímo e máximo, que cada turma pode ter.

Deve introduzir "5-8" se desejar que a turma tenha no mínimo 5 tempos letivos por dia e no máximo 8 em cada dia.

# Max Teóricas Seguidas

Pode utilizar esta coluna para indicar o número de <u>Disciplinas Teóricas</u> que podem ser colocadas consecutivamente no horário da turma, por dia. Pode posteriormente, nas <u>Ponderações</u>, indicar o grau de importância que isto tem para si e para os seus horários.

#### 1.3.5.1 Requisitos de Tempo: Turmas

O Untis permite introduzir os Requisitos de Tempo individualmente para cada elemento, por ex, <u>Professores</u>, <u>Turmas</u>, <u>Salas</u> e <u>Disciplinas</u>) bem como para cada tempo letivo do dia, e para cada dia da semana.A opção de "-3" (TL Obrigatoriamente livre, sem aulas, prioridade absoluta) ao "+3" (TL se possível com aulas, prioridade importante, mas não obrigatória). Pode introduzir os requisitos de tempo da turma através do botão <Requisitos de Tempo> da barra de ferramentas janela de dados base.

| ۲ | Turmas | / Turma              |                                                                        |                            |       |      |       |       |        |            |      |     | Þ      |           | 0 23        |
|---|--------|----------------------|------------------------------------------------------------------------|----------------------------|-------|------|-------|-------|--------|------------|------|-----|--------|-----------|-------------|
| 7 | A      |                      | ×                                                                      | 3 💽 🖷 I 🖉 🤇                | 3     |      |       |       |        |            |      |     |        |           | ]           |
|   | Código | Nome completo        | s                                                                      | ala Lpordia Inter          | v.Alr | noço | Dis   | c.ted | óri./d | a Di       | sTeó | rSe | guidas | Fixar (X) | lgnorar (l) |
|   | 7A     | Turma 7A (João)      | ſ                                                                      | Requirempo /               | Tun   | ma-6 | 2     |       |        |            |      |     |        |           |             |
|   | 7B     | Turma 7B (Morgado)   |                                                                        |                            |       |      | -<br> | ہے ا  | x =    |            |      |     |        |           |             |
|   | 9A     | Turma 9A (Mota)      |                                                                        |                            |       |      |       |       |        |            |      |     |        |           |             |
|   | 9B     | Turma 9B (Cristina)  |                                                                        | 74 * Turne 74 (1-%-)       |       |      |       |       |        |            |      |     |        |           |             |
|   | 12A    | Turma 12A (Carolina) |                                                                        |                            |       | (JOA | "     |       |        |            |      |     |        |           |             |
|   | 12B    | Turma 12B (Meneses)  |                                                                        |                            | 1     | 2    | 3     | 4     | - 5    | 6          | - 7  | 8   | Dias   | Manhãs    | Tardes      |
|   | 12C    | Turma 12C (Rui)      |                                                                        | Segunda                    | +3    | +3   | +3    | +3    |        |            |      |     |        |           |             |
|   |        |                      |                                                                        | Terça                      | +3    | +3   | +3    | +3    |        |            |      |     |        |           |             |
| - |        |                      |                                                                        | Quarta                     | +3    | +3   | +3    | +3    |        |            | -3   | -3  |        |           |             |
|   |        |                      |                                                                        | Quinta                     | +3    | +3   | +3    | +3    |        |            |      |     |        |           |             |
|   |        |                      |                                                                        | Sexta                      | +3    | +3   | +3    | +3    |        |            |      |     |        |           |             |
|   |        |                      |                                                                        |                            |       |      |       |       |        |            |      |     |        |           |             |
|   |        |                      |                                                                        | Requisitos de Temp         | o ind | etem | ninad | os    |        |            |      |     |        |           |             |
|   |        |                      |                                                                        | Duração Total RequisiTempo |       |      |       |       |        |            |      |     |        |           |             |
|   |        |                      | Tardes 3 TL obrigatoriamente livre, sem aulas, prioridade máxima: '-3' |                            |       |      |       |       |        | tima: '-3' |      |     |        |           |             |
|   |        |                      |                                                                        | •                          |       |      |       |       |        |            |      |     |        |           |             |
|   |        |                      |                                                                        | ŀ                          |       |      |       |       |        |            |      |     |        |           |             |

Pode introduzir os seguintes Requsitos de Tempo:

- Requisitos de Tempo Obrigatórios
- Requsitos de tempo, não obrigatórios
- <u>Requsitos de tempo indeterminados</u>

#### 1.3.5.1.1 Requisitos de Tempo

Se quiser que o Untis comece por colocar as suas aulas logo às 8h (primeiro tempo letivo do dia), introduza um Requisito de Tempo +3 nas horas/dias em que quer ter as suas aulas. Neste exemplo foi do 1º ao 4º TL. A otimização trata as violações destes Requisitos de Tempo como algo muito grave e assinala essas infrações no diagnóstico.

| 🛞 RequisiTempo /                               | Turma-6  | 52        |         |       |       |      |          |           |            | 3 |  |  |
|------------------------------------------------|----------|-----------|---------|-------|-------|------|----------|-----------|------------|---|--|--|
| <b>A</b> a a a a a a a a a a a a a a a a a a a | -0       | -88       | 0 🔜     | 5     |       |      |          |           |            | Ŧ |  |  |
| 7A 🌲 Turma 7A (João)                           |          |           |         |       |       |      |          |           |            |   |  |  |
|                                                | 1 2      | 3 4       | 5       | 6     | 7     | 8    | Dias     | Manhãs    | Tardes     |   |  |  |
| Segunda                                        | +3 +3    | +3 +3     |         |       |       |      |          |           |            |   |  |  |
| Terça                                          | +3 +3    | +3 +3     |         |       |       |      |          |           |            |   |  |  |
| Quarta                                         | +3 +3    | +3 +3     |         |       |       |      |          |           |            |   |  |  |
| Quinta                                         | +3 +3    | +3 +3     |         |       |       |      |          |           |            |   |  |  |
| Sexta                                          | +3 +3    | +3 +3     |         |       |       |      |          |           |            |   |  |  |
|                                                |          |           |         |       |       |      |          |           |            |   |  |  |
| Requisitos de Tempo indeterminados             |          |           |         |       |       |      |          |           |            |   |  |  |
| Duração Total                                  | Requisi  | Tempo     |         |       |       |      |          |           |            |   |  |  |
| Tardes 3                                       | TL obrig | gatoriame | nte liv | re, s | sem a | ulas | s, prior | idade má: | cima: '-3' |   |  |  |
| · •                                            |          |           |         |       |       |      |          |           |            |   |  |  |

#### 1.3.5.1.2 Requisitos de Tempo intermédios

Pode utilizar os requisitos de tempo intermédios "+2" ou "-2" para aulas que podem em princípio ser colocadas em qualquer lado, mas se possível no sítio assinalado. O requisito de tempo na turma 7°A pode ser explicado assim:

As aulas devem ser colocadas obrigatoriamente entre o tempo letivo 1 e o 4. As aulas devem ser colocadas, se possível, ao 5° TL e não ao 6°. Não deve haver aulas ao 7° TL e não deve haver, obrigatoriamente, aulas ao 8°TL e na quarta-feira toda a tarde. Pode utilizar as <u>Ponderações</u> para definir o grau de importância dos requisitos de tempo na <u>Otimização automática</u>.

| RequisiTempo / Turma-62 |       |       |       |     |        |        |     |      |          |           |           |  |
|-------------------------|-------|-------|-------|-----|--------|--------|-----|------|----------|-----------|-----------|--|
| ଷ୍ଣ ଷଣ୍ଣ 🔰 💥            | -0    | -2    | -8    | 6   | 0 2    |        |     |      |          |           | =         |  |
| 7A 🗘 Turma 7A (João)    |       |       |       |     |        |        |     |      |          |           |           |  |
|                         | 1     | 2     | 3     | 4   | 5      | 6      | 7   | 8    | Dias     | Manhãs    | Tardes    |  |
| Segunda                 | +3    | +3    | +3    | +3  | +3     | +1     | -1  | -2   |          |           |           |  |
| Terça                   | +3    | +3    | +3    | +3  | +2     | +1     | -1  | -2   |          |           |           |  |
| Quarta                  | +3    | +3    | +3    | +3  | +2     | +1     | -1  | -2   |          |           |           |  |
| Quinta                  | +3    | +3    | +3    | +3  | +2     | +1     | -1  | -2   |          |           |           |  |
| Sexta                   | +3    | +3    | +3    | +3  | -3     | -3     | -3  | -3   |          |           |           |  |
| Requisitos de Temp      | o ind | otom  | ninad | 0.0 |        |        |     |      |          |           |           |  |
| Nequisitos de Temp      |       | etem  | ninau | los |        |        |     |      |          |           |           |  |
| Duração Total           | Rec   | quisi | Temp  | 00  |        |        |     |      |          |           |           |  |
| Tardes 3                | TL    | obrig | atori | ame | nte li | vre, s | sem | aula | s, prior | idade máx | ima: '-3' |  |
| · •                     |       |       |       |     |        |        |     |      |          |           |           |  |

# 1.3.6 Professores

Os professores também precisam de um código e um nome completo. Neste caso de nome completo basta o primeiro e último nome.

| ( | Professo               | res / Professor |      |                            |       |            |        |         |               |            |          |              | -     | • <b>×</b> |
|---|------------------------|-----------------|------|----------------------------|-------|------------|--------|---------|---------------|------------|----------|--------------|-------|------------|
|   | P1 💽 🕆 📰 📑 🗱 I 🕥 I 🥔 🚳 |                 |      |                            |       |            |        |         |               |            |          |              |       |            |
| Γ | Código                 | Nome Completo   | Sala | Texto                      | Furos | TL por dia | Ignora | Fixar ( | Máx. T.L. Seg | Interv.Alm | BI/Nº Pi | Previstas/se | Total | Atrib-prev |
|   | P1                     | José            |      |                            | 0-3   | 2-6        |        |         | 4             | 1-2        |          | 20.00        | 14.32 | -5.68      |
|   | P2                     | Filipe          |      |                            | 0-1   | 4-6        |        |         | 5             | 1-2        |          | 20.00        | 22.54 | 2.54       |
|   | P3                     | Cristina        |      |                            | 0-1   | 4-7        |        |         | 6             | 1-2        |          | 20.00        | 18.44 | -1.56      |
|   | P4                     | João            |      |                            | 0-1   | 4-6        |        |         | 6             | 1-3        |          | 20.00        | 20.39 | 0.39       |
|   | P5                     | Hermano         |      |                            | 0-1   | 4-6        |        |         | 6             | 1-2        |          | 20.00        | 20.49 | 0.49       |
|   | P6                     | Callas          |      |                            | 0-1   | 4-6        |        |         | 5             | 1-2        |          | 20.00        | 16.29 | -3.71      |
|   | P7                     | Nobel           |      |                            | 0-1   | 4-6        |        |         | 5             | 1-2        |          | 20.00        | 15.37 | -4.63      |
|   | P8                     | Cadilhe         |      |                            | 0-1   | 4-7        |        |         | 3             | 1-3        |          | 20.00        | 23.54 | 3.54       |
|   | P9                     | Madalena        |      |                            | 0-1   | 4-7        |        |         | 4             | 1-2        |          | 20.00        | 22.54 | 2.54       |
|   | P10                    | Curie           |      | Aust<br>10.11.<br>-Grávida | 0-1   | 4-7        |        |         | 6             | 1-3        |          | 20.00        | 16.32 | -3.68      |
|   |                        |                 |      |                            |       |            |        |         |               |            |          |              |       |            |

# Sala

Nesta janela poderá atribuir uma sala base ao professor, e, no caso de ser atribuída uma aula a esse professor, a sala da aula será automaticamente a do professor.

# Furos, Min-Max

Utilize esta coluna de "Furos, MIn-Max" para indicar o número mínimo e máximo de tempos letivos sem aulas por semana. Se colocar 0-4 significa que por semana o professor pode ter no mínimo zero furos e no máximo quatro.

# TL por Dia

Introduza o número mínimo e máximo de tempos letivos por dia para cada professor. Se colocar 0-7 isso significa que o professor terá no mínimo zero e no máximo sete tempos letivos por dia.

#### Intervalo de Almoço

Introduza os tempos letivos mínimos e máximos que o professor deve ter para almoço.

#### NIF

Apenas é necessário o NIF para exportações de horários para outras aplicações.

# **TL Seguidos**

É aqui que pode definir o número máximo de TL seguidos por dia.

#### 1.3.6.1 Requisitos de Tempo nos Professores

Na grande maioria dos casos, os requisitos de tempo dos professores são bastante importantes. O Untis permite que sejam tidos em consideração os requisitos de tempo dos professores, tais como tardes/manhãs livres, dias livres, etc.

Primeiro escolha um determinado professor em 'Dados Base | Professores' e depois, clique no botão <Requisitos de Tempo>. A janela de Rquisitos de Tempo irá agora abrir e poderá introduzir os requisitos de tempo desejados para o professor.

| ( | Professo                   | ores / Professor |              | -    |          |                                    |            |           |         |       |        |        |       |       |      | Þ        |            | • X       |   |
|---|----------------------------|------------------|--------------|------|----------|------------------------------------|------------|-----------|---------|-------|--------|--------|-------|-------|------|----------|------------|-----------|---|
|   | P1                         | -                | L <b>T</b> 8 | \$(  | <b>)</b> | ø 🤣                                |            |           |         |       |        |        |       |       |      |          |            |           | Ŧ |
|   | Código                     | Nome Completo    | Sala         | Text | 2        | Furos                              | TL por di  | a I       | gnora   | u Fix | car (  | Máx    | . T.L | Seg   | Int  | terv.Alm | BI/Nº P    | Previst 🔺 |   |
|   | P1                         | José             |              |      |          | 0-3 2-6                            |            |           |         |       |        |        |       |       |      |          |            |           |   |
|   | P2                         | Filipe           |              |      |          | 0-1                                | 4-6        |           |         |       |        |        |       | 5     | 1-2  | 2        |            |           |   |
|   | P3                         | Cristina         |              |      |          | Requisi                            | Temno /    | Prof      | lessor  | -31   |        |        |       |       |      |          |            |           | x |
|   | P4                         | João             |              |      |          | B                                  | a i 🍛 i    | riui<br>م | 0       | -J1   |        | x 😐    |       |       |      |          |            | _ر گار    |   |
|   | P5                         | Hermano          |              |      |          | 1 <u>8</u> 88 0                    | 08   💥     | 4)8       | -88     | -81   | 9      | 2 🖻    | 5     |       |      |          |            |           | Ŧ |
|   | P6 Callas P1 Fagundes José |                  |              |      |          |                                    |            |           |         |       |        |        |       |       |      |          |            |           |   |
|   | P7                         | Nobel            |              |      |          | ragundes Jose                      |            |           |         |       |        |        |       |       |      |          |            |           |   |
|   | P8                         | Cadilhe          |              |      |          | 1 2 3 4 5 6 7 8 Dias Manhãs Tardes |            |           |         |       |        |        |       |       |      |          |            |           |   |
|   | P9                         | Madalena         |              |      | Se       | gunda \                            |            |           |         |       |        |        |       |       |      |          |            |           |   |
|   |                            |                  |              | Aust | Te       | rça                                |            |           |         |       |        |        |       |       |      |          |            |           |   |
|   | P10                        | Curie            |              | 10.1 | Q        | Jarta                              |            |           |         |       |        |        |       |       |      |          |            |           |   |
|   |                            |                  |              | -010 | Q        | uinta                              |            |           |         |       |        |        |       |       |      |          |            |           |   |
|   | (                          |                  |              |      | Se       | xta                                |            |           |         |       |        |        |       |       |      |          |            |           |   |
| - |                            |                  |              |      |          |                                    | - <b>\</b> |           |         |       |        |        |       |       |      |          |            |           |   |
|   |                            |                  |              |      | F        | Requisitos                         | de Tempo   | o ind     | letermi | nado  | s      |        |       |       |      |          |            |           |   |
|   | Duração Total RequisiTempo |                  |              |      |          |                                    |            |           |         |       |        |        |       |       |      |          |            |           |   |
|   |                            |                  |              |      |          | Tardes                             | 3          | TL        | se pos  | ssíve | el liv | re, se | em a  | ulas, | pric | oridade  | média: '-3 | 2'        |   |
|   |                            |                  |              |      | ŀ        |                                    | •          |           |         |       |        |        |       |       |      |          |            |           |   |
|   |                            |                  |              |      | P        |                                    |            |           |         |       |        |        |       |       |      |          |            |           |   |

# 1.3.6.1.1 Requisitos de Tempo Determinados

Utilize a secção superior para introduzir requsitos de tempo específicos ao longo da semana (dias e tempos letivos).

No exemplo, o professor Hugo não pode ter aulas todos os dias ao 1º TL da manhã -3 *TL obrigatoriamente livre* e o seu dia livre é a sexta-feira.

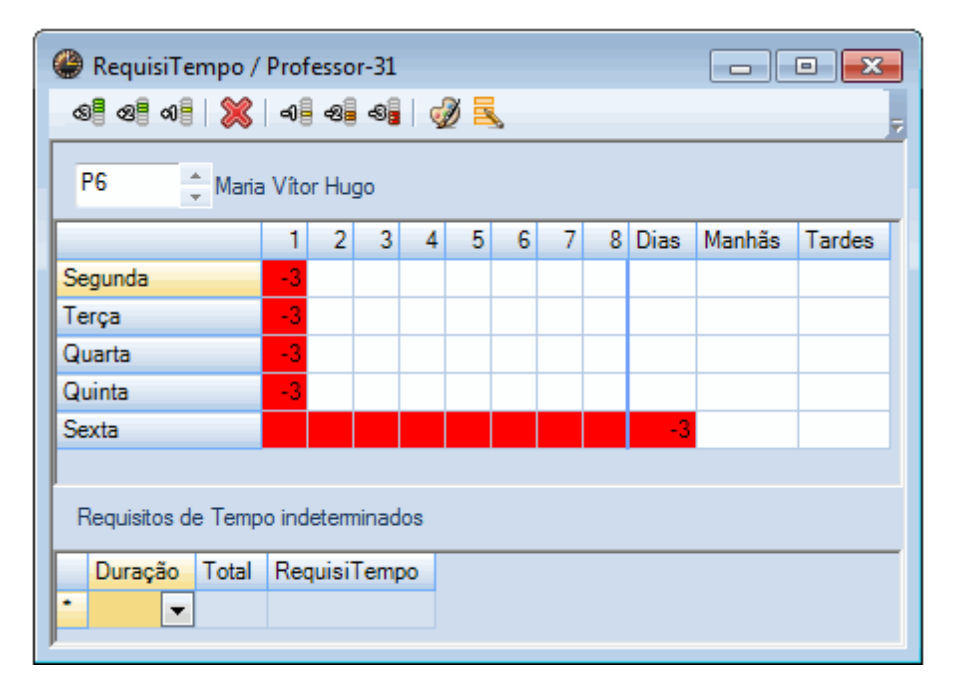

#### 1.3.6.1.2 Requisitos de Tempo Indeterminados

É também possível introduzir requisitos de tempo indeterminados. Esta informação vai ser particularmente importante quando os dados de todos os elementos estiverem lançados e a colocação automática de aulas coordenar todas estas informações.

Por exemplo, pode introduzir o pedido de dia livre, sem especificar qual o dia, ou seja é um dia indeterminado, o programa é que vai decidir qual o dia livre, na parte inferior da janela.

#### Atenção:

Os requisitos de tempo indeterminados somam aos **requisitos de tempo específicos** que introduzir na parte superior da janela, ou sejam acomulam.

Neste exemplo, o professor Rub deve ter obrigatoriamente livre sem aulas (um dia livre) (-3) bem como uma tarde livre se possível (-2) durante a semana.

| RequisiTempo / Professor-31        |                                                                                 |        |      |       |       |       |       |       |         |             |             |             |  |
|------------------------------------|---------------------------------------------------------------------------------|--------|------|-------|-------|-------|-------|-------|---------|-------------|-------------|-------------|--|
| තුමු තුම හම 💥                      | -0                                                                              | -8     | -8   | 🧋     | 0     |       |       |       |         |             |             | =           |  |
| P4 + Martins João                  |                                                                                 |        |      |       |       |       |       |       |         |             |             |             |  |
| 1 2 3 4 5 6 7 8 Dias Manhãs Tardes |                                                                                 |        |      |       |       |       |       |       |         |             |             |             |  |
| Segunda                            |                                                                                 |        |      |       |       |       |       |       |         |             |             |             |  |
| Terça                              |                                                                                 |        |      |       |       |       |       |       |         |             |             |             |  |
| Quarta                             |                                                                                 |        |      |       |       |       |       |       |         |             |             |             |  |
| Quinta                             |                                                                                 |        |      |       |       |       |       |       |         |             |             |             |  |
| Sexta                              |                                                                                 |        |      |       |       |       |       |       |         |             |             |             |  |
|                                    |                                                                                 |        |      |       |       |       |       |       |         |             |             |             |  |
| Requisitos de Temp                 | o ind                                                                           | etermi | inad | dos   |       |       |       |       |         |             |             |             |  |
| Duração                            |                                                                                 | Total  | I    | Requi | siTe  | mpo   |       |       |         |             |             |             |  |
| Dias                               |                                                                                 |        | 1    | TL ob | rigat | orian | nente | livr  | e, sem  | aulas, pric | oridade ma  | áxima: '-3' |  |
| Tardes                             |                                                                                 |        | 2    | TL se | poss  | sível | livre | , ser | n aulas | , prioridad | le média: ' | -2'         |  |
| TL de/até (1-2)                    | TL de/até (1-2) 2 TL obrigatoriamente livre, sem aulas, prioridade máxima: '-3' |        |      |       |       |       |       |       |         |             |             |             |  |
| •                                  | -                                                                               |        |      |       |       |       |       |       |         |             |             |             |  |
|                                    |                                                                                 |        |      |       |       |       |       |       |         |             |             |             |  |

Pode ainda bloquear tempos letivos indeterminados ao longo da semana. Neste exemplo, significa que o professor Rub deverá ter 1-2 tempos letivos livres em 2 dias da semana.

#### Dica: Requisitos de tempo indeterminados

Deverá utilizar requisitos de tempo indeterminados sempre que possível. Se um professor quer um dia livre por exemplo, o Untis irá determinar qual o dia livre a ser atribuído baseado nos dados do horário. Desta forma, garante muito mais flexibilidade para a realização dos horários.

#### 1.3.6.2 Valores

Pode introduzir e ver os seguintes valores.

#### **Previstas por Semana**

Aqui define o número de tempos letivos previstos por semana para cada professor.

# Total

Este campo apresenta o número de tempos letivos totais, atribuídos por semana ao professor.

# Atribuídas-Previstas

Esta coluna, mostra-lhe a diferença entre as aulas previstas e as já atribuídas.

| Códig | o Nome Completo | Previstas/seman | Total | Atrib-previstos | т        |  |  |  |  |  |  |  |
|-------|-----------------|-----------------|-------|-----------------|----------|--|--|--|--|--|--|--|
| P1    | José            | 20.00           | 14.32 | -5.68           |          |  |  |  |  |  |  |  |
| P2    | Filipe          | 20.00           | 22.54 | 2.54            |          |  |  |  |  |  |  |  |
| P3    | Cristina        | 20.00           | 18.44 | -1.56           |          |  |  |  |  |  |  |  |
| P4    | João            | 20.00           | 20.39 | 0.39            |          |  |  |  |  |  |  |  |
| P5    | Hermano         | 20.00           | 20.49 | 0.49            |          |  |  |  |  |  |  |  |
| P6    | Vítor Hugo      | 20.00           | 16.29 | -3.71           |          |  |  |  |  |  |  |  |
| P7    | Nobel           | 20.00           | 15.37 | -4.63           |          |  |  |  |  |  |  |  |
| P8    | Cadilhe         | 20.00           | 23.54 | 3.54            |          |  |  |  |  |  |  |  |
| P9    | Madalena        | 20.00           | 22.54 | 2.54            |          |  |  |  |  |  |  |  |
| P10   | Curie           | 20.00           | 16.32 | -3.68           | Au<br>-G |  |  |  |  |  |  |  |

# 1.3.7 Disciplinas

Tem à sua disposição as seguintes configurações:

| ۲ | Disciplin | as / Disciplina                   |       |           |                         |     |           | -           | ×   |
|---|-----------|-----------------------------------|-------|-----------|-------------------------|-----|-----------|-------------|-----|
| E | DFH       |                                   | ð 🙆   |           |                         |     |           |             | 7   |
|   | Código    | Nome completo                     | Sala  | TL à tard | Texto                   | (T) | Fixar (X) | Ignorar (I) | (S) |
|   | EMRC      | Educação Moral Religiosa Católica |       | 0-0       |                         | 1   |           |             |     |
|   | QUI       | Química                           |       | 0-0       |                         |     |           |             |     |
|   | POR       | Português                         |       | 0-0       |                         | 1   |           |             |     |
|   | ING       | Inglês                            |       | 0-0       |                         | 1   |           |             |     |
|   | HIST      | História                          |       | 0-1       |                         |     |           |             |     |
|   | GEO       | Geografia                         |       | 0-1       |                         |     |           |             |     |
|   | Mat       | Matemática                        |       | 0-0       |                         | 1   |           |             |     |
|   | GEO2      | Geografia 2                       |       | 0-2       | Prof. Rui<br>2.Semestre |     |           |             |     |
|   | BIO       | Biologia                          |       | 0-1       |                         |     |           |             |     |
|   | FIS       | Física                            | LFIS1 | 0-1       |                         |     |           |             |     |
|   | EM        | Educação Musical                  |       | 0-2       |                         |     |           |             |     |
|   | EVT       | Educ.Visual                       | SEDV  | 2-2       |                         |     |           |             |     |
|   | DES       | Desenho Técnico                   |       | 0-2       |                         |     |           |             |     |
|   | OFA       | Oficinas d'Arte                   | SEVT  | 0-2       |                         |     |           |             |     |
|   | MAC       | Gestão doméstica                  | SOF1  | 2-2       |                         |     |           |             |     |
|   | COZ       | Cozinha                           |       | 2-2       |                         |     |           |             |     |
|   | EDFH      | Educação Física - H               | GIM1  | 0-2       |                         |     |           |             |     |
|   | EDFM      | Educação Física - M               | GIM2  | 0-2       |                         |     |           |             |     |
|   |           |                                   |       |           |                         |     |           |             |     |

# Sala

Algumas disciplinas mais específicas (ex. EF, CN, CFQ) são lecionadas em salas específicas. Essa sala, deve ser introduzida nesta coluna.

# TL à Tarde

Se alguma disciplna pode ou deve ser lecionada à tarde, é neste campo que deve introduzir essa configuração. A imagem mostra-lhe a Disciplina de MAT com 0-0 o que significa que não será colocada da parte da tarde. Podem haver à tarde 2 tempos letivos de EV (0-2) e deve haver 2 tempos letivos de ET (2-2) para cada turma na parte da tarde.

# **Disciplina Teórica**

Pode utilizar a coluna "(T)" para identificar qualquer disciplina como teórica, no sentido de evitar demasiadas aulas teóricas por dia e consecutivas. Outra consequência, é que pode definir e influênciar o sítio onde estas aulas teóricas vão ser colocadas nos horários. Veja o capítulo <u>"Ponderações / Disciplinas Teóricas"</u>.

#### Dica: Cores

Utilize o botão <Cor do Elemento> para atribuir cores às disciplinas que depois são visíveis nos horários (por ex. Azul, para as disciplinas que ficam às pontas).

# 1.3.8 Imprimir Dados Base e Aulas

Regra geral quando Imprime Dados Base, Todos os campos ativos na janela vão ser imprimidos. Pode imprimir os Dados Base através dos botões < Imprimir> ou < Previsualizar>.

| Imprimir X                           |  |
|--------------------------------------|--|
| Disciplina: 1/18                     |  |
| Critério                             |  |
| Editar                               |  |
| Campos de Dados 🔹                    |  |
| Imprimir apenas alterações depois de |  |
| 01-01-1970 🗐 🔻 00:00:00 テ Hoje       |  |
|                                      |  |
| OK PDF Cancelar                      |  |

# Selecionar

Aqui pode selecionar os elementos que dseja imprimir na janela de Imprimir. Se desejar.

| Turma/s  | x                                  |
|----------|------------------------------------|
| Código   | Nome completo                      |
| 7A       | Turma 7A (João)                    |
| 7B       | Turma 7B (Morgado)                 |
| 9A       | Turma 9A (Mota)                    |
| 9B       | Turma 9B (Cristina)                |
| 12A      | Turma 12A (Carolina)               |
| 12B      | Turma 12B (Meneses)                |
| 12C      | Turma 12C (Rui)                    |
|          |                                    |
| Todos Ma | rcados <u>I</u> nverso<br>Cancelar |

# Configurar Impressão

O cabeçalho da coluna também pode ser imprimido, na vertical ou na diagonal (ver figura). Desta forma pode imprimir listas de forma mais compacta.

# **Configurar Página**

Esta opção permite-lhe alterar as dimensões das margens da folha, tamanho da letra, etc.

# 1.4 Aulas

Uma Aula, é a combinação de Turma, Professor, Disciplina e Sala representada em número de tempos letivos semanais. Pode ainda atribuir outros parametros às aulas, tais como TL Duplos.

| 🚇 Tu     | rma 7A (João)   | ) / Turma | а   |           |            |         |                 |           |           |       | •   |           |             |
|----------|-----------------|-----------|-----|-----------|------------|---------|-----------------|-----------|-----------|-------|-----|-----------|-------------|
| 7A       | -               | ÷   Ŧ     | Ľ   | 🗶   🎅 (   | 388        | 🤅 🕖 🎗   | 0               |           |           |       |     |           | 7           |
| A-N°     | E Tur, Prf      | TL Não    | TLs | Professor | Disciplina | Turma/s | Sala da discip. | Sala fixa | TL duplos | Bloco | (R) | Fixar (X) | Ignorar (I) |
| 11       | 2, 1            |           | 2   | P3        | GEO        | 7A,7B   |                 | S1        |           |       |     |           |             |
| 7        | <b>.</b> € 2, 3 |           | 2   | P4        | OFA        | 7A      | SEVT            | S1        | 1-1       |       |     |           |             |
| 73       | <b>±</b> 2, 2   |           | 3   | P5        | EDFM       | 7A,7B   | GIM2            | S1        |           |       |     |           |             |
| 31       |                 |           | 3   | P5        | Mat        | 7A      |                 | S1        |           |       |     |           |             |
| 33       |                 |           | 3   | P5        | ING        | 7A      |                 | S1        |           |       |     |           |             |
| 35       |                 |           | 2   | P6        | EM         | 7A      |                 | S1        |           |       |     |           |             |
| 39       | 2, 1            |           | 2   | P6        | DES        | 7A,7B   |                 | S1        | 1-1       |       |     |           |             |
| 46       |                 |           | 2   | P7        | EMRC       | 7A      |                 | S1        |           |       |     |           |             |
| 53       |                 |           | 3   | P8        | POR        | 7A      |                 | S1        |           |       |     |           |             |
| 63       |                 |           | 2   | P9        | BIO        | 7A      |                 | S1        |           |       |     |           |             |
|          |                 |           |     |           |            |         |                 |           |           |       |     |           |             |
| <u> </u> |                 |           |     |           |            |         |                 |           |           |       |     |           |             |
### Dica: Ver Linha com Total

Pode ativar uma linha de Total para cada coluna na janela de aulas, para, por exemplo, verificar o total de tempos letivos de uma turma ou de um professor. Para isso, clique no cabeçalho da coluna com o botão direito do rato e selecionar "Total".

## 1.4.1 Introduzir Aulas

Existem vários tipos de Aulas, segundo os seguintes critérios.

- Aulas Simples
- <u>Aulas com Acasalamentos</u>
   <u>Aulas com um Profesor e várias Turmas</u>
   <u>Aulas com vários Professores e várias Turmas</u>
   <u>Aulas com vários Professores, várias Turmas e várias Disciplinas</u>
   <u>Aulas com TL Duplos</u>
- Aulas em Bloco
- Aulas em Bloco
  Aulas quinzenais
- Aulas quinzenais

### 1.4.1.1 Aulas Simples

Aula 31 na turma 7ºA é um exemplo de aula simples:

| 🎱 Tu | 🏶 Turma 7A (João) / Turma 🔹 💽 📼 📼 🎫 |        |     |           |            |         |                 |           |           |       |  |
|------|-------------------------------------|--------|-----|-----------|------------|---------|-----------------|-----------|-----------|-------|--|
| 7A   | 7A 💽 🖹 🕂 🗱 🝸 🚫 8 🛛 🕖 8 🖓            |        |     |           |            |         |                 |           |           |       |  |
| A-N° | Tur,Prf                             | TL Não | TLs | Professor | Disciplina | Turma/s | Sala da discip. | Sala fixa | TL duplos | Bloco |  |
| 11   | 2, 1                                |        | 2   | P3        | GEO        | 7A,7B   |                 | S1        |           |       |  |
| 7    | <b>⊕</b> 2, 3                       |        | 2   | P4        | OFA        | 7A      | SEVT            | S1        | 1-1       |       |  |
| 73   | <b>⊕</b> 2, 2                       |        | 3   | P5        | EDFM       | 7A,7B   | GIM2            | S1        |           |       |  |
| 31   |                                     |        | 3   | P5        | Mat        | 7A      |                 | S1        |           |       |  |
| 33   |                                     |        | 3   | P5        | ING        | 7A      |                 | S1        |           |       |  |
| 35   |                                     |        | 2   | P6        | EM         | 7A      |                 | S1        |           |       |  |
| 39   | 2, 1                                |        | 2   | P6        | DES        | 7A,7B   |                 | S1        | 1-1       |       |  |
| 46   |                                     |        | 2   | P7        | EMRC       | 7A      |                 | S1        |           |       |  |
| 53   |                                     |        | 3   | P8        | POR        | 7A      |                 | S1        |           |       |  |
| 63   | Đ                                   |        | 2   | P9        | BIO        | 7A      |                 | S1        |           |       |  |
|      |                                     |        |     |           |            |         |                 |           |           |       |  |
|      |                                     |        |     |           |            |         |                 |           | -         |       |  |

O professor João tem a turma 7ºA na Sala S1 em 3 TL de Mat.

Se desejar criar uma nova aula, introduza sempre os vários elementos da aula na última linha vazia.

#### Atenção: Confirmar a introdução de dados

Tenha em atenão que tem de confirmar os dados introduzidos sempre através das teclas <TAB> ou <ENTER>. Os dados não confirmados, não são gravados quando fechar a janela.

## 1.4.1.2 Aulas Acasaladas

Aulas acasaladas, também referidas como Acasalamentos, são aulas com mais do que um professor e/ ou mais do que uma turma. Todas as aulas presentes no acasalamento vão ser colocadas nos horários em simultâneo. A coluna 'Tur,Prof mostra-lhe sempre quantas turmas e professores estão envolvidos no acasalamento.

Quando uma aula fizer parte de um acasalamento, pode visualizar toda a informação relacionada com essa aula, ou seja, todas as linhas do acasalamento, clicando no '+' na coluna 'Tur,Prf'.

| 🔮 Turma 7A (João) | 🔮 Turma 7A (João) / Turma 🔹 💽 📼 📼 |                      |       |     |           |            |         |                 |           |           |  |
|-------------------|-----------------------------------|----------------------|-------|-----|-----------|------------|---------|-----------------|-----------|-----------|--|
| 7A 💌              | 7A                                | 74 💽 🗇 🐼 🖤 🕓 🖉 🖉 🏂 🖗 |       |     |           |            |         |                 |           |           |  |
| A-Nº 🗄 Tur,Prf    | A-N°                              | E Tur,Prf            | TL Ni | TLs | Professor | Disciplina | Turma/s | Sala da discip. | Sala fixa | TL duplos |  |
| 11 2.1            | 11                                | 2,1                  |       | 2   | P3        | HIST       | 74,7B   |                 | S1        |           |  |
| 7 (+ 2, 3)        | 7                                 | <b>2,3</b>           |       | 2   | P4        | OFA        | 7A      | SEVT            | S1        | 1-1       |  |
| 73 2,2            |                                   |                      |       |     | P1        | OFA        | 7B      | SEVT            | S1        |           |  |
| ے لیے             |                                   |                      |       |     | P10       | EVT        | 7A,7B   | SEDV            |           |           |  |
| Clic!             |                                   |                      |       |     |           |            |         |                 |           |           |  |
| 35                | 73                                | ± 2, 2               |       | 3   | P5        | EDFM       | 7A,7B   | GIM2            | S1        |           |  |
| 39 2, 1           | 31                                |                      |       | 3   | P5        | Mat        | 7A      |                 | S1        |           |  |
| 46                | 33                                |                      |       | 3   | P5        | ING        | 7A      |                 | S1        |           |  |
| 53                | 35                                |                      |       | 2   | P6        | EM         | 7A      |                 | S1        |           |  |
| 63                | 39                                | 2, 1                 |       | 2   | P6        | DES        | 7A,7B   |                 | S1        | 1-1       |  |
|                   | 53                                |                      |       | 3   | P8        | POR        | 7A      |                 | S1        |           |  |
| · · · · · ·       |                                   |                      |       |     |           |            |         |                 |           |           |  |
|                   |                                   |                      |       |     |           |            |         |                 |           |           |  |

### Dica: Ver todos os acasalamentos

Pode abrir e fechar todos os acasalamentos de uma vez só através do '+' no cabeçalho da coluna 'Tur,Pro' (Teclas de atalho <Ctrl> + <SHIFT> + R)

## 1.4.1.2.1 Várias Turmas

A Aula número 11 é um exemplo de turmas acasaladas. A Margarida tem aulas com as turmas 10°A e 10°B na Disciplina de Hist, na Sala B12. Se desejar criar um acasalamentode turmas, ou seja, juntar alunos de várias turmas num só professor, coloque os nomes das turmas 10°A e 10°B na coluna "Turma/s" separadas por uma vírgula.

| 4 | 🕽 Tu | ırma 7A 🛛 Clic | :! ]m | na  |           |            |         | •               |           |           | 3 |
|---|------|----------------|-------|-----|-----------|------------|---------|-----------------|-----------|-----------|---|
|   | 7A   |                | ÷   8 | 1   | 💥         | 🕓 e 👔      | S 🖉 🖉   | 8 🖗             |           |           | Ŧ |
| A | -1   | Tur,Prf        | TL N  | TLs | Professor | Disciplina | Turma/s | Sala da discip. | Sala fixa | TL duplos |   |
| 1 | 1    | 2, 1           |       | 2   | P3        | GEO2       | 7A,7B   |                 | S1        |           |   |
| 7 |      | ± 2, 3         |       | 2   | P4        | OFA        | 7A      | SEVT            | S1        | 1-1       |   |
| 7 | 3    | <b>±</b> 2, 2  |       | 3   | P5        | EDFM       | 7A,7B   | GIM2            | S1        |           |   |
| 3 | 1    |                |       | 3   | P5        | Mat        | 7A      |                 | S1        |           |   |
| 3 | 3    |                |       | 3   | P5        | ING        | 7A      |                 | S1        |           |   |
| 3 | 5    |                |       | 2   | P6        | EM         | 7A      |                 | S1        |           |   |
| 3 | 9    | 2, 1           |       | 2   | P6        | DES        | 7A,7B   |                 | S1        | 1-1       |   |
| 5 | 3    |                |       | 3   | P8        | POR        | 7A      |                 | S1        |           |   |
| L |      |                |       |     |           |            |         |                 |           |           |   |

#### Nota:

Sempre que introduzir dados de um acasalamento numa turma, neste caso 10°A, ele também será visivel na outra turma, neste caso o 10°B.

### 1.4.1.2.2 Vários Professores

A Aula número 82 é um acasalamento com dois professores. Apenas verá toda a informação sobre esta aula se clicar no '+' na coluna 'Tur, Prf.

Os dois professores, Andersen e Gauss, são os professores da turma 12°C de BIO e QUI respetivamente. Cada professor de cada disciplina do acasalamento tem a sua própria sala.

| ۲   | Turma 12C (   | (Rui) / Turn | na  |           |            |         |                 |           |           | ×        |
|-----|---------------|--------------|-----|-----------|------------|---------|-----------------|-----------|-----------|----------|
| 12  | ic (          | - :   :      | Ē 📑 | 💥   👻     | 🕓 🖉 👔      | s 🖉 🖉   | 8   🖗           |           |           | =        |
| A-N | l° 🗄 Tur,Prf  | TL N         | TLs | Professor | Disciplina | Turma/s | Sala da discip. | Sala fixa | TL duplos | BI 🔺     |
| 5   |               |              | 2   | P1        | GEO2       | 12C     |                 | SF2       | 0-1       |          |
| 20  |               |              | 2   | P3        | HIST       | 12C     |                 | SF2       |           |          |
| 82  | 📮 1, <b>2</b> |              | 3   | P4        | BIO        | 12C     |                 | SOF1      |           | 1        |
|     |               |              |     | P1        | QUI        | 12C     | LFIS1           |           |           | =        |
|     |               |              |     |           |            |         |                 |           |           | <u> </u> |
| 17  |               |              | 2   | P3        | GEO        | 12C     |                 | SF2       |           |          |
| 21  |               |              | 3   | P3        | POR        | 12C     |                 | SF2       |           |          |
| 26  |               |              | 1   | P4        | EM         | 12C     |                 | SF2       |           |          |
| 32  |               |              | 2   | P5        | FIS        | 12C     | LFIS1           | SF2       |           |          |
| 45  |               |              | 2   | P6        | DES        | 12C     |                 | SF2       | 1-1       |          |
| 52  |               |              | 2   | P7        | EMRC       | 12C     |                 | SF2       |           | Ŧ        |
| •   | l.            | 1            |     |           |            |         |                 |           | )         | 1        |

Caso fosse uma aula de acasalamento com dois professores em que um estivesse em Coadjuvação, teriam os dois a mesma sala, na coluna 'Sala Fixa".

## Introduzir um Acasalamento de Professores

- 1. Primeiro crie a primeira linha, como uma Aula simples .
- 2. Com o rato, na coluna 'Tur, Prof clique no '+'.
- 3. Vai abrir-se uma nova linha colorida em baixo, com o mesmo número de aula.
- 4. Agora já pode indicar qual o segundo professor, a disciplina, a sala, etc.

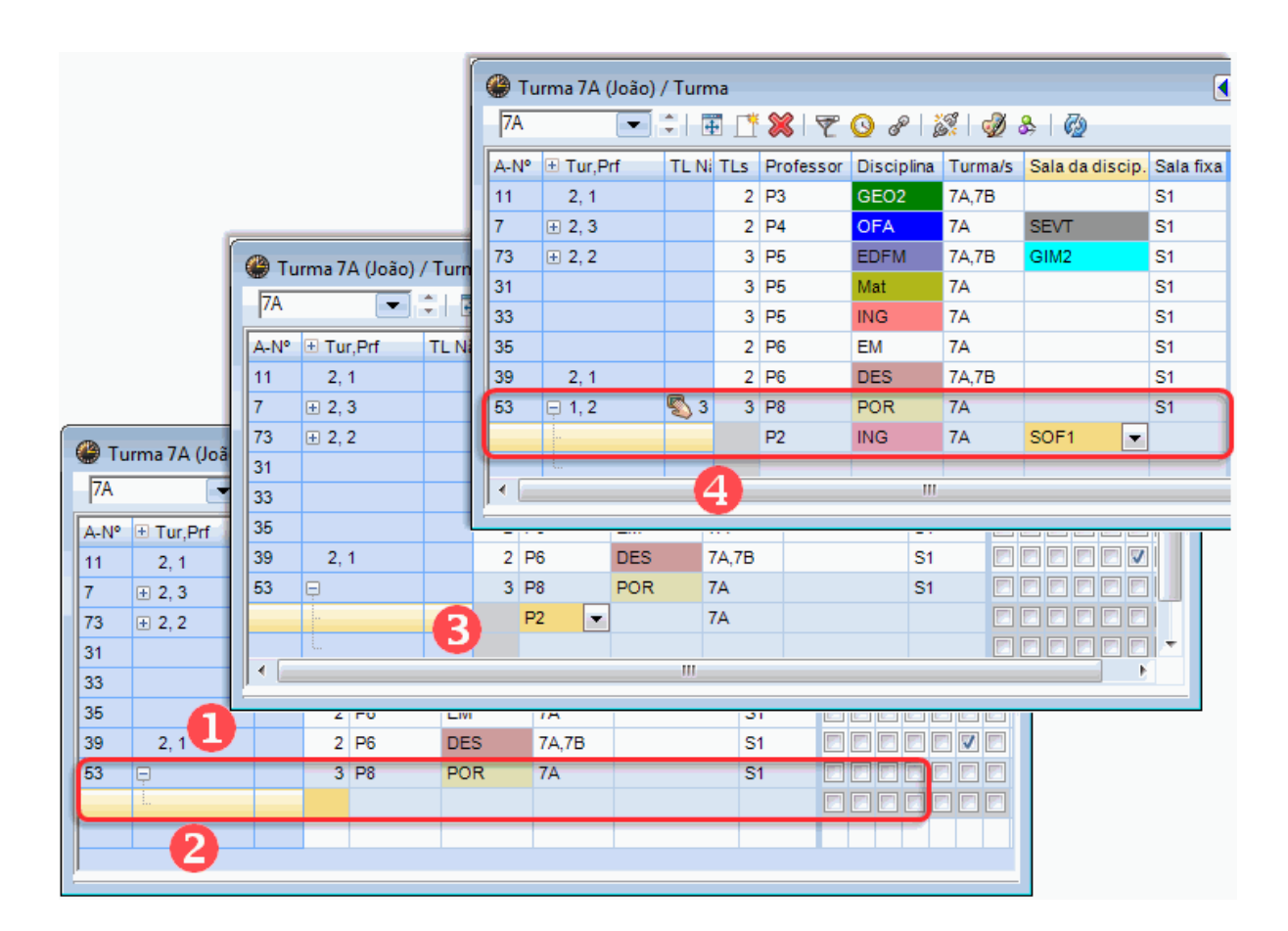

### Nota: Acasalamntos

Sempre que introduzir o segundo professor na linha colorida de acasalamento, vai abrir-se outra linhavazia também colorida, para caso sedeje, introduzir um terceiro professor. Pode introduzir todos os professores que desejar num acasalamento.

### 1.4.1.2.3 Várias Turmas, Professorese Disciplinas

Genericamente falando, cada linha de acasalamento pode ser trabalhada separadamente das outras. Para cada linha do acasalamento, pode escolher os dados Base que entender, tais como a Turma, o Professor, a Disciplina e a Sala.

Tal como referimos anteriormente, um exemplo clássico, é a aula número 82. Um acasalamento onde a turma se divide, um turno vai para CN e outro turno vai para CFQ cada um na sua sala.

| 🚇 Tu | 🏶 Turma 12C (Rui) / Turma 🔹 💽 📼 💌 |      |     |           |            |         |                |           |       |          |
|------|-----------------------------------|------|-----|-----------|------------|---------|----------------|-----------|-------|----------|
| 12C  | -                                 | I ÷  | +   | * 🗶 🛛     | ° 🕓 🖉 📓    | n 🖗 🖉   | 0              |           |       |          |
| A-N° | ± Tur,Prf                         | TL N | TLs | Professor | Disciplina | Turma/s | Sala da discip | Sala fixa | Texto | TL duplo |
| 57   |                                   |      | 2   | P8        | BIO 💌      | 12C     |                | SF2       |       |          |
| 52   |                                   |      | 2   | P7        | EMRC       | 12C     |                | SF2       |       |          |
| 82   | 📮 1, <b>2</b>                     |      | 3   | P4        | BIO        | 12C     |                | SF2       |       |          |
|      |                                   |      |     | P1        | QUI        | 12C     | LFIS1          |           |       |          |
|      |                                   |      |     |           |            |         |                |           |       |          |
| 80   |                                   |      | 2   | P4        | OFA        | 12C     | SEVT           | SF2       |       | 1-1      |
| 74   | <b>⊞</b> 1, 2                     |      | 3   | P10       | EDFM       | 12C     | GIM2           | SF2       |       |          |
| 20   |                                   |      | 2   | P3        | HIST       | 12C     |                | SF2       |       |          |
| 17   |                                   |      | 2   | P3        | GEO        | 12C     |                | SF2       |       |          |
| 5    |                                   |      | 2   | P1        | GEO2       | 12C     |                | SF2       |       | 0-1      |
| 21   |                                   |      | 3   | P3        | POR        | 12C     |                | SF2       |       |          |
| 45   |                                   |      | 2   | P6        | DES        | 12C     |                | SF2       | А     | 1-1      |
| 32   |                                   |      | 2   | P5        | FIS        | 12C     | LFIS1          | SF2       |       |          |
|      |                                   |      |     |           |            |         |                |           |       |          |
|      |                                   |      |     |           |            |         |                |           |       |          |

#### Atenção:

Caso tenha muitos acasalamentos na sua escola, a sua constituição pode influenciar negativamente a qualidade dos horários. Por exemplo, se um mesmo professor fizer parte de muitos acasalamentos.

## 1.4.1.2.4 Acasalar/desacasalar aulas

Se desejar Acasalar duas aulas já existentes na sua janela de Aulas, clique sobre uma delas na coluna 'Tur,Prf e arraste-a por Drag&Drop para cima da aula desejada. Quando largar uma sobre a outra, as duas aulas ficam acasaladas.

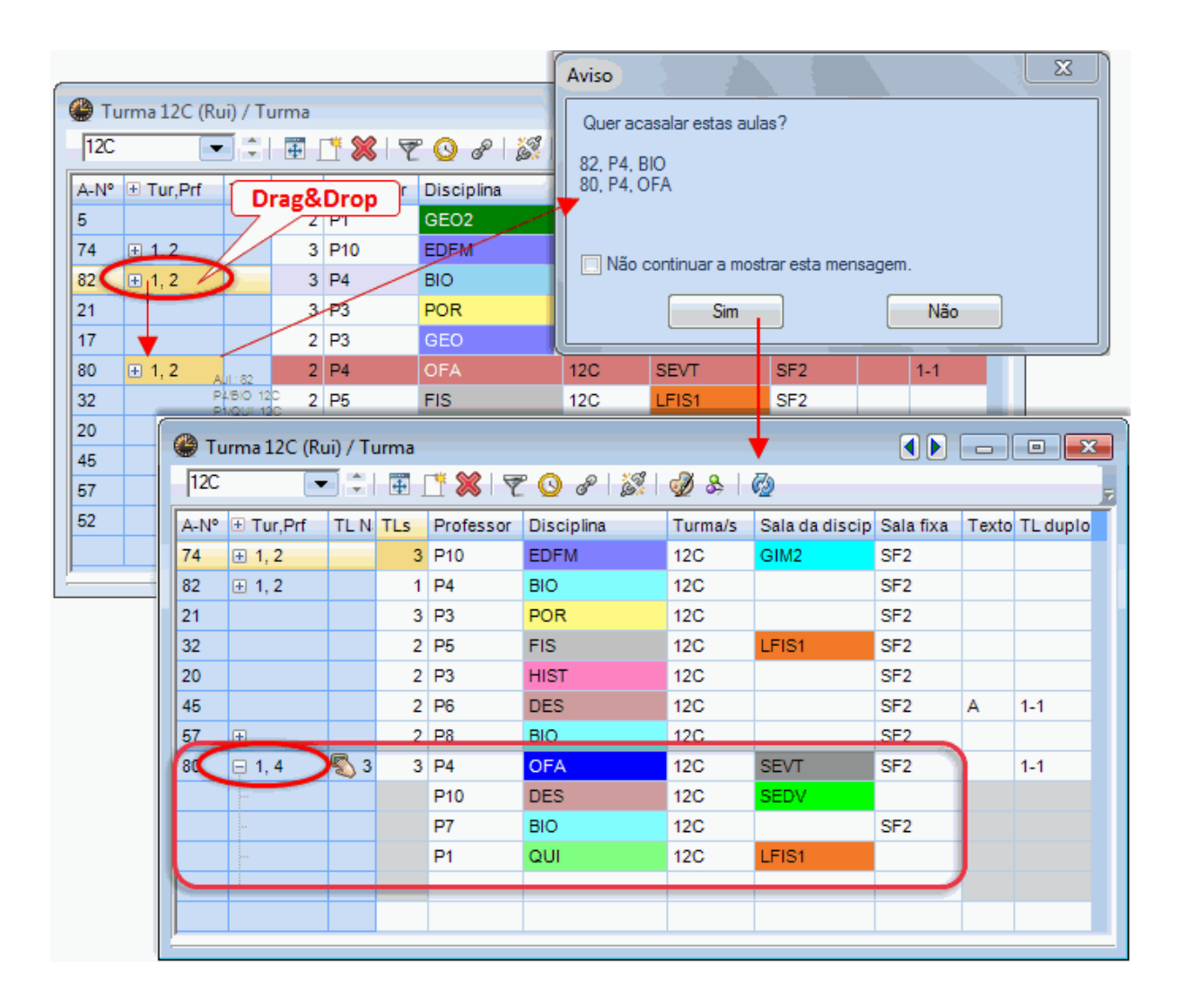

Desacasalar aulas já acasaladas também é bastante fácil, utilizando o Drag&Drop, arraste na coluna "Tur,Prf" a linha de baixo do acasalamento para a última linha vazia da janela de aulas. As aulas ficam desacasaladas.

### 1.4.1.3 TL Duplos

As aulas são sempre colocadas nos horários tempo letivo a tempo letivo, unidade a unidade, a não ser que indique que os quer de outra forma. Se desejar para uma aula Tempos Letivos Duplos deve introduzir na coluna "TL Duplos." essa informação. Esta coluna permite-lhe indicar para cada aula quantos blocos de 90 ou de 100 minutos deseja formar:

Se colocar '1-1' (um TL Duplo) por exemplo na aula número 39. Isto significa que esta aula deverá ter **exatamente** um Bloco de 90 ou de 100 minutos, consoante a grelha semanal que tenha.

| A-N | 🗄 Tur,Prf | TL N | ۲Ls | Professor | Disciplina | Turma/s | Sala da discip | Sala fixa | Texto | TL duplos |
|-----|-----------|------|-----|-----------|------------|---------|----------------|-----------|-------|-----------|
| 39  | 2, 1      |      | 2   | P6        | DES        | 7A,7B   |                | S1        | А     | 1-1       |

Se colocar '2-2' como por exemplo na aula número 33. Isto significa que esta aula deverá ter **exatamente** DOIS Blocos de 90 ou de 100 minutos, consoante a grelha semanal que tenha

| A-N° | E Tur,Prf | TL N | TLs | Professor | Disciplina | Turma/s | Sala da discip | Sala fixa | Texto | TL duplos |
|------|-----------|------|-----|-----------|------------|---------|----------------|-----------|-------|-----------|
| 33   | ÷         | ٦ 🔊  | 4   | P5        | ING        | 7A      |                | S1        |       | 2-2       |

No caso da aula número 31, UM TL Duplo, significa que os restantes tempos letivos da aula serão colocados de forma simples.

|   | A-N° | E Tur,Prf | TL N       | TLs | Professor | Disciplina | Turma/s | Sala da discip | Sala fixa | Texto | TL duplos |
|---|------|-----------|------------|-----|-----------|------------|---------|----------------|-----------|-------|-----------|
| Į | 31   |           | <b>S</b> 2 | 5   | P5        | Mat        | 7A      |                | S1        |       | 1-1       |

## Dica: TL Duplo

Para evitar que o programa coloque 45 minutos antes do intervalo e 45 minutos depois de um intervalo, tem em Configurações Grelha Semanal no separador "Intervalos", de colocar um \* em todos os intervalos. Nas Ponderações deve, ainda, ter em atenção o peso atribuído no item "Evitar erros nos TL Duplos"

### 1.4.1.4 Bloco

Mais do que dois tempos letivos seguidos, chamamos-lhe um Bloco.

Se desejar colocar uma aula de 3TL todas seguidas, introduza na coluna "Bloco" um '3'.

| A-N° | 🗄 Tur,Prf | TL Não | TLs | Professor | Disciplina | Turma/s | Sala da dis | Sala fixa | TL duplos | Bloco |
|------|-----------|--------|-----|-----------|------------|---------|-------------|-----------|-----------|-------|
| 39   | 2, 1      | ھ 🕙    | 6   | P6        | DES        | 7A,7B   |             | S1        | 1-1       | 3     |

Se desejar numa aula de 6 TL semanais colocar 3 num dia e 3 no outro, então coloque na coluna"Bloco" '3,3'.

| A-I | l⁰   | TL Não     | TLs | Professor | Disciplina | Turma/s | Sala da dis | Sala fixa | TL duplos | Bloco |
|-----|------|------------|-----|-----------|------------|---------|-------------|-----------|-----------|-------|
| 39  | 2, 1 | <b>S</b> 4 | 6   | P6        | DES        | 7A,7B   |             | S1        |           | 3,3   |

### 1.4.1.5 Aulas Quinzenais

Na coluna de "Grps Aulas" indique qual a aula que deve ser colocada na Semana A e qual a aula que deve ser colocada no horário no mesmo dia, à mesma hora, mas na semana B.

| 🕐 т      | urma 7A (J    | oão | o) / Tu      | ırma     |                |                 |         |           |           |          |          |
|----------|---------------|-----|--------------|----------|----------------|-----------------|---------|-----------|-----------|----------|----------|
| 7A       |               | •   | 1÷1          | <b>+</b> | <u>* 🗶   7</u> | : 🕓 🖉 📓         | ै। 🕖    | 8   🖗     |           |          | 7        |
| A-N°     | E Tur,Prf     | TL  | . Não        | TLs      | Professor      | Disciplina      | Turma/s | Sala fixa | TL duplos | Semana A | Semana B |
| 7        | <b>±</b> 2, 3 |     |              | 2        | P4             | OFA             | 7A      | S1        | 1-1       |          |          |
| 39       | 2, 1          |     |              | 2        | P6             | DES             | 7A,7B   | S1        |           | <b>V</b> |          |
| 33       |               |     |              | 4        | P5             | ING             | 7A      | S1        | 2-2       |          |          |
| 35       |               |     | <b>()</b> 7/ | 4 - Tu   | rma 7A (Joá    | io) Horários (  | Tur1)   |           |           | , • 💌    |          |
| 63       |               | H   | 7A           |          | -              | . 🌐 🗐 🔒         | lan   📢 | Ø 🔍 &     | 3         | 🎂 🚳      |          |
| 11       | 2, 1          |     |              | Ano L    | .etivo:21-09-  | 2015 - 30-06-20 | 16      |           |           |          |          |
| 31       | Đ             | 9   |              |          |                |                 | T       |           |           |          |          |
| 73       | ± 2, 2        |     |              |          | SG             | TE              | Q/      | <b>۱</b>  | QI        | SE       |          |
| 40       |               |     | 1            |          | Mat            | EDFM.           | PO      | R         | Mat       | EMRC     |          |
| <u> </u> |               |     | 2            |          | POR            | POR             | IN      | G         | EM        | BIO      |          |
|          |               |     | 3            | DE       | ES. OFA.       | ING             | EMF     | RC        | GEO.      | EDFM.    |          |
|          |               |     | 4            | DE       | ES. OFA.       | Mat             | El      | И         | EDFM.     | ING      |          |
|          |               |     | 5            |          | GEO.           |                 | BI      | С         |           | ING      |          |
|          |               |     | 6            |          |                |                 |         |           |           |          |          |
|          |               |     | 7            |          |                |                 |         |           |           |          |          |
|          |               |     | 8            |          |                |                 |         |           |           |          |          |
|          |               |     |              |          |                |                 |         |           |           |          |          |

## 1.4.1.6 Outros campos na janela de Aulas

## '(X) Fixar', '(i) Ignorar' e 'Texto'

Estes campos funcionam da mesma forma que explicámos anteriormente em '<u>Campos comuns a</u> <u>Dados Base e Aulas</u> '.

## (D) Respeitar TL Duplos

Ativando este Símbolo, significa que o número de TL Duplos deverá ser respeitado obriagtoriamente pela otimização.

### Atenção:

Utilize este Símbolo apenas e só num ou noutro caso e não para todas as aulas (na dúvida não ative este símbolo). Este símbolo é uma forte restrição à qualidade da otimização, especialmente nas disciplinas com vários tempos letivos semanais. Antes de usar este símbolo, é recomendado que aumente o peso atribuído nas Ponderações ao item "Evitar erros nos TL Duplos" para 5 se necessário.

Não se esqueça que os dados dos TL Duplos devem ser bem lançados na coluna "TL Duplo" para que a otimização os coloque corretamente.

O Símbolo (D) exclui a utilização do Símbolo (2).

## (2) Disciplina 2x por dia

A Otimização do Untis assume que uma disciplina pode apenas ser lecionada, em cada turma, uma vez por dia, excepto quando existirem aulas em <u>Bloco</u> ou <u>TL Duplos</u>. Pode utilizar este símbolo para autorizar o Untis a ignorar este grande princípio. O Untis irá então tentar colocar essa aula 2x no mesmo dia.

## (R) TL Marginal

Por vezes, algumas aulas não têm todos os alunos da turma. Assim, devem ser colocadas preferencialmente às pontas para não fazer FURO aos outros alunos que não frequentam essa disciplina (o caso de EMRC, por ex.). Quando falamos em pontas, pode ser o início ou o fim da manhã, ou o início ou fim da tarde, pelo que lhes chamamos TL Marginais.

Na janela de Ponderações, pode definir o que entende por "Pontas" e atribuir uma ponderação adequada a este item.

| 🔮 Po | onderação        |                             | - • ×   |
|------|------------------|-----------------------------|---------|
| Prof | essores 1        | Sem Extremamente importante |         |
| Prof | essores 2        | Disciplina Marginal         |         |
| Turm | las              | No último TL                |         |
| Disc | iplinas          |                             |         |
| Disc | iplinas teóricas |                             |         |
| Sala | 5                |                             |         |
| Lanç | amento das aulas |                             |         |
| Requ | uisiTempo        |                             |         |
| Anál | ise              |                             |         |
|      |                  | OK Cancelar                 | Aplicar |

## Grupo de Alunos

Sempre que a turma se encontrar dividida pode introduzir um nome para cada um dos grupos de Alunos da Aula.

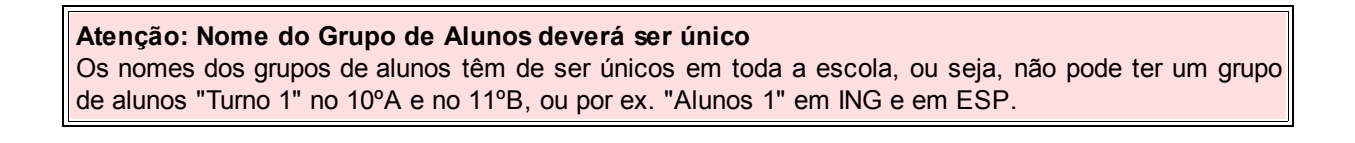

#### Nota: Criar Grupos de Alunos de forma automática

Se introduzir no campo "Grupo de Alunos" um '?' o Untis cria automaticamente um nome para o grupo de alunos, através da combinação da turma com a respetiva disciplina.

Quando exportar dados para o WebUntis, o grupo de alunos é utilizado no Untis é também transferido. No WebUntis depois tem de atribuir os alunos que fazem parte desse grupo de alunos.

### 1.4.1.7 Janela de Elementos

O menu 'Dados' contém o botão <Janela de Elementos>. Pode utilizar a "Janela de Elementos" para, de forma fácil, introduzir os elementos da aula, através de Drag&Drop ou Duplo-Clique.

|    |                                   |               |            |     |           |            |             |   | ma   |    |             |           |      | ×     |
|----|-----------------------------------|---------------|------------|-----|-----------|------------|-------------|---|------|----|-------------|-----------|------|-------|
| _  |                                   |               |            |     |           |            |             |   | Códi | go | Nome comp   | leto      | Dire | tor d |
|    | Turma 7A (Ioão) / Turma Drag&Drop |               |            |     |           |            |             |   | 7A   |    | Turma 7A (J | oão)      |      |       |
| Ē  | Δ                                 |               |            |     | * 🖌 🚽     | - <u>-</u> | ്തി ക്ര     | - | -7B  |    | Turma 7B (N | lorgado)  |      |       |
| Ľ  | ~                                 |               |            |     |           |            | 95×   92 99 | _ | 9A   | 1  | Turma 9A (N | fota)     |      |       |
| A- | N٩                                | 🗄 Tur,Prf     | TL Não     | TLs | Professor | Disciplina | Turma/s     | M | 9B   |    | Turma 9B (C | Cristina) |      |       |
| 31 |                                   |               | <b>S</b> 2 | 7   | P5        | Mat        | 7A          | / | 12A  |    | Turma 12A ( | Carolina) |      |       |
| 11 |                                   | 2, 1          |            | 2   | P3        | GEO        | 7A,7B       |   | 12B  |    | Turma 12B ( | Meneses)  |      |       |
| 39 | )                                 | 2, 1          |            | 2   | P6        | DES        | 7A,7B       | - | 12C  |    | Turma 12C ( | (Rui)     |      |       |
| 7  |                                   | ± 2, 3        |            | 2   | P4        | OFA        | 7A 📃        |   |      |    |             |           |      |       |
| 46 | 5                                 |               |            | 2   | P7        | EMRC       | 7A          |   |      |    |             |           |      |       |
| 73 | }                                 | <b>±</b> 2, 2 |            | 3   | P5        | EDFM       | 7A,7B       |   |      |    |             |           |      |       |
| 33 | }                                 |               |            | 4   | P5        | ING        | 7A          |   |      |    |             |           |      | ×.    |
| 35 | 5                                 |               |            | 2   | P6        | EM         | 7A          |   |      |    | 51          |           |      |       |
| 53 | }                                 |               |            | 3   | P8        | POR        | 7A          |   |      |    | S1          |           |      |       |
| 63 | }                                 |               |            | 2   | P9        | BIO        | 7A          |   |      |    | S1          |           |      |       |
|    |                                   |               |            |     |           |            |             |   |      |    |             |           |      |       |
| -  |                                   |               |            |     | ·         |            | ·           |   |      |    |             | ·         | _    |       |

## 1.4.2 Distribuição de Serviço

O Untis Express permite-lhe visualizar e controlar as horas atribuídas a cada professor. Para isso, será nexessário que coloque o número de horas semanais em cada docente, no campo "Previstas/Semana" na janela de Dados Base | Professores.

| ٩ | Professores / Professor 🕨 🗖 🗉 💌 |               |       |            |             |           |                    |            |                 |       |                 |
|---|---------------------------------|---------------|-------|------------|-------------|-----------|--------------------|------------|-----------------|-------|-----------------|
| P | P1 💽 🕆 🔣 🚫 🛷 🚳                  |               |       |            |             |           |                    |            |                 |       |                 |
|   | Código                          | Nome Completo | Furos | TL por dia | Ignorar (I) | Fixar (X) | Máx. T.L. Seguidos | Interv.Alm | Previstas/seman | Total | Atrib-previstos |
|   | P1                              | José          | 0-3   | 2-6        |             |           | 4                  | 1-2        | 20.00           | 13.29 | -6.71           |
|   | P2                              | Filipe        | 0-1   | 4-6        |             |           | 5                  | 1-2        | 20.00           | 22.54 | 2.54            |
|   | P3                              | Cristina      | 0-1   | 4-7        |             |           | 6                  | 1-2        | 20.00           | 16.39 | -3.61           |
|   | P4                              | João          | 0-1   | 4-6        |             |           | 6                  | 1-3        | 20.00           | 18.34 | -1.66           |
|   | P5                              | Hermano       | 0-1   | 4-6        |             |           | 6                  | 1-2        | 20.00           | 23.56 | 3.56            |
|   | P6                              | Callas        | 0-1   | 4-6        |             |           | 5                  | 1-2        | 20.00           | 16.29 | -3.71           |
|   | P7                              | Nobel         | 0-1   | 4-6        |             |           | 5                  | 1-2        | 20.00           | 16.39 | -3.61           |
|   | P8                              | Cadilhe       | 0-1   | 4-7        |             |           | 3                  | 1-3        | 20.00           | 22.54 | 2.54            |
|   | P9                              | Madalena      | 0-1   | 4-7        |             |           | 4                  | 1-2        | 20.00           | 21.51 | 1.51            |
|   | P10                             | Curie         | 0-1   | 4-7        |             |           | 6                  | 1-3        | 20.00           | 17.34 | -2.66           |
|   |                                 |               |       |            |             |           |                    |            |                 |       |                 |

O Untis Express irá então refletir na coluna 'Total' e 'Atribuídas-Previstas' o número de tempos letivos atribuídos e a diferença entre as atribuídas e as previstas.

Pode também, ver todas as aulas da escola através da opção no menu Dados | Planear Aulas. Se clicar num dos campos pode alterar o número de tempos letivos ou o professor atribuído à aula.

| 🔮 Tabela das  | 🕽 Tabela das Aulas - Express 🗖 🖻 🔀 |        |                |         |            |            |             |            |        |    |   |
|---------------|------------------------------------|--------|----------------|---------|------------|------------|-------------|------------|--------|----|---|
| Procuro       | p -                                | -      |                |         |            |            |             |            |        | ſ  | * |
|               | £ _                                |        |                |         |            |            |             |            |        |    |   |
|               | Disciplina (18/18)                 | EMRC   | QUI            |         | POR        |            | ING         |            | HIST   |    |   |
| Turma/s (7/7) | Σ                                  |        | 12             | 5       |            | 22         |             | 11         |        | 11 |   |
| 7A            | 27                                 | P7 (2) |                |         | P8 (3)     |            | P5 (4)      |            |        |    | _ |
| 7B            | 26                                 | P7 (2) |                |         | P8 (3)     |            |             |            | P4 (1) |    | - |
| 9A            | 27                                 | P7 (2) | P6 (1)         | P       | P7 (4)     | 28         | P8 (4)      | 28         | P3 (2) |    |   |
| 9B            | 26                                 | P7 (2) | Trocar um elen | nent    | elue eb o  |            |             |            | _ 0    | x  | ١ |
| 12A           | 30                                 | P7 (2) |                | incine. | o da adia. | <i>.</i>   |             |            |        |    | I |
| 12B           | 28                                 | P7 (2) | 20             | 2       | Quantos    | s tempo    | s letivos   | tem a aula | nor    |    |   |
| 12C           | 18                                 |        | P.0            | 2       | semana     | ?          | 0 100100    |            |        |    | 1 |
|               |                                    |        |                |         |            |            |             |            | _      |    | ł |
| •             | m                                  | P7     |                | Que Pro | of, quer   | atribuir a | a esta aula | (          |        | ł  |   |
| •             |                                    |        |                |         |            |            |             |            |        |    |   |
|               |                                    |        |                |         |            |            |             |            |        |    | F |
|               |                                    |        | ОК             | Ca      | ncelar     |            |             |            |        |    |   |
|               |                                    |        |                |         |            |            |             |            |        | .d |   |

Os símbolos nesta janela são informativos da última versão de introdução de aulas:

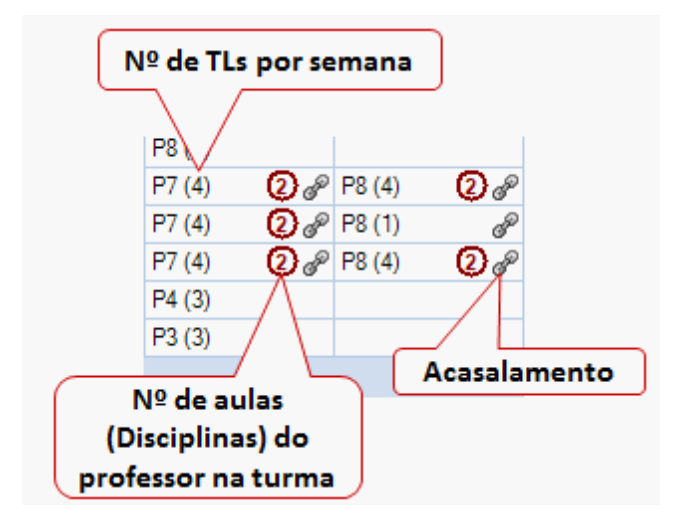

### 1.4.2.1 Aulas: Barra de Ferramentas

As funções seguintes estão disponíveis nos seguintes botões da barra de ferramentas da janela de aulas :

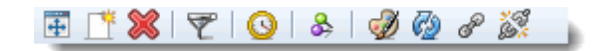

## Ajustar Dimensões da Janela

Esta funcionalidade permite-lhe de forma rápida ajustar o tamanho da janela ao seu tamanho "Adequado".

## Novo / Apagar

Estes botões permitem-lhe criar uma nova aula ou apagar uma aula.

**Dica: Apagar uma aula do acasalamento** Pode apagar uma aula de um acasalamento, sem ter de as desacasalar primeiro. Clique sobre ela e depois mantendo pressionada a tecla <Ctrl> e depois clicando no botão <Apagar>.

## Filtro

Clicando no botão <Filtro> aparece-lhe uma nova linha no início onde pode escrever o conteúdo que pretende filtrar em cada coluna.

| ( | 🕒 Jos | é / Professor |             | -   | $\cap$ | -                   |            |         |                 |           |           |             |     |
|---|-------|---------------|-------------|-----|--------|---------------------|------------|---------|-----------------|-----------|-----------|-------------|-----|
|   | P1    | -             | 🗐 🗄 📑       | ×   | 7      | 3 <sup>20</sup>   , | X   🔾      | &   🕖   | Ø               |           |           |             |     |
|   | A-N°  | E Tur,Prf     | TL Não Col. | TLs | Prof   | essor               | Disciplina | Turma/s | Sala da discip. | Sala fixa | TL duplos | Ignorar (l) | (R) |
| 0 | ۲ <   |               |             |     |        |                     | GEO2       |         |                 |           |           |             |     |
| 1 | 3     | <b>⊞</b> 1, 2 |             | 2   | P1     |                     | GEO2       | 12A     |                 | S5        | 0-1       |             |     |
| d | 4     | <b>⊞</b> 1, 2 |             | 2   | P1     |                     | GEO2       | 12B     |                 | SF1       | 1-1       |             |     |
|   |       |               |             |     |        |                     | -          |         |                 |           |           |             |     |
| Ľ |       |               | ^           |     |        |                     |            |         |                 |           |           |             |     |

#### Nota: Vários níveis de seleção

Pode filtrar utilizando vários critérios de seleção e apenas irá visualizar os dados que tenham todos esses critérios.

## Acasalar / Desacasalar

Esta funcionalidade permite-lhe juntar duas linhas de aulas (acasalar aulas) ou Desacasalar uma aula acasalada em duas aulas simples e separadas.

## Requisitos de Tempo

Tal como para os Dados Base, pode também introduzir requisitos de tempo nas aulas. O modo de proceder já foi referido anteriormente em <u>'Requisitos de Tempo'</u>.

## **Fixar Elemento**

Ativar esta funcionalidade (botão para dentro) impede que esta janela seja alterada e sincronizada com outras janelas, por ex., se nesta janela tiver a turma 10°A e nos horários tiver a turma 7°B, a janela de aulas não se sincroniza pois tem ativa aquela turma.

## Cor do Elemento

Pode utilizar o botão <Cor do Elemento> para atribuir determinadas cores às suas aulas (cor de fundo ou cor da letra). Tal como nos Dados Base, as cores são depois visualizadas no ecrã e na impressão dos horários.

## 1.5 Colocação automática

Para a colocação automática das aulas, o Untis precisa conhecer o grau de importância que atribui aos dados já lançados. Isto deve ser feito antes de realizar a otimização no menu INICIAR no botão ' Ponderação '.

Só então, depois, deverá realizar a otimização para a colocação automática das aulas e posteriormente avaliar os resultado através da função <u>diagnóstico</u>.

## 1.5.1 Ponderação

Tem aqui a possibilidade de introduzir um conjunto de parâmetros de grande relevância para a escola e para a colocação automática das aulas nos horários. Deve, para cada um dos parâmetros indicar o grau de importância que considera haver para cada item.

Para isso, utilize os graus 0 a 5 para atribuir a importância desejada, sendo o zero (0) nada importante e o cinco (5) extremamente importante.

Exemplo: Se o item sobre "Respeitar as horas de almoço dos Professores" for muito importante arraste o indicador para o peso 4 ou 5. Deve procurar um bom equilíbrio entre estas ponderações, para não existirem demasiados pesos 5 em deterimento do 4 e do 3. Utilizar o peso 5,apenas para o que for extremamente importante, ou algo que após as primeiras otimizações o programa não esteja a respeitar algum destes itens.

| Ponderação           |                   |                                                             |
|----------------------|-------------------|-------------------------------------------------------------|
| Professores 1        | Sem Extre         | emamente importante                                         |
| Professores 2        | —— <u>́́́́</u> )— | Evitar TL isolados num dos tumos do dia para os professores |
| Turmas               | <u> </u>          | Optimizar o Nº. de furos dos professores (min e máx)        |
| Disciplinas          | <u> </u>          | Evitar dois TL livres consecutivos para professores         |
| Disciplinas teóricas |                   | Respeitar o intervalo para almoco dos professores           |
| Salas                | <u> </u>          | ·····                                                       |
| Lançamento das aulas |                   |                                                             |
| RequisiTempo         |                   |                                                             |
| Análise              |                   |                                                             |
|                      |                   | OK Cancelar Aplicar                                         |

#### 1.5.1.1 Ponderações

Como já referimos, é muito importante que exista um bom equilíbrio entre todas as ponderações para conseguir atingir um resultado final equilibrado entre horários dos alunos e horários dos professores. Os pesos 4 e 5 não devem ser utilizados com demasiada frequência.

#### Atenção: Peso 5

Tente utilizar o peso 5 o menos vezes possível, caso contrário o resultado final não será o esperado.

## Análise

Nas ponderações tem um separador dedicado à análise de todas as ponderações que introduziu, para que possa verificar o número de vezes que introduziu cada peso.

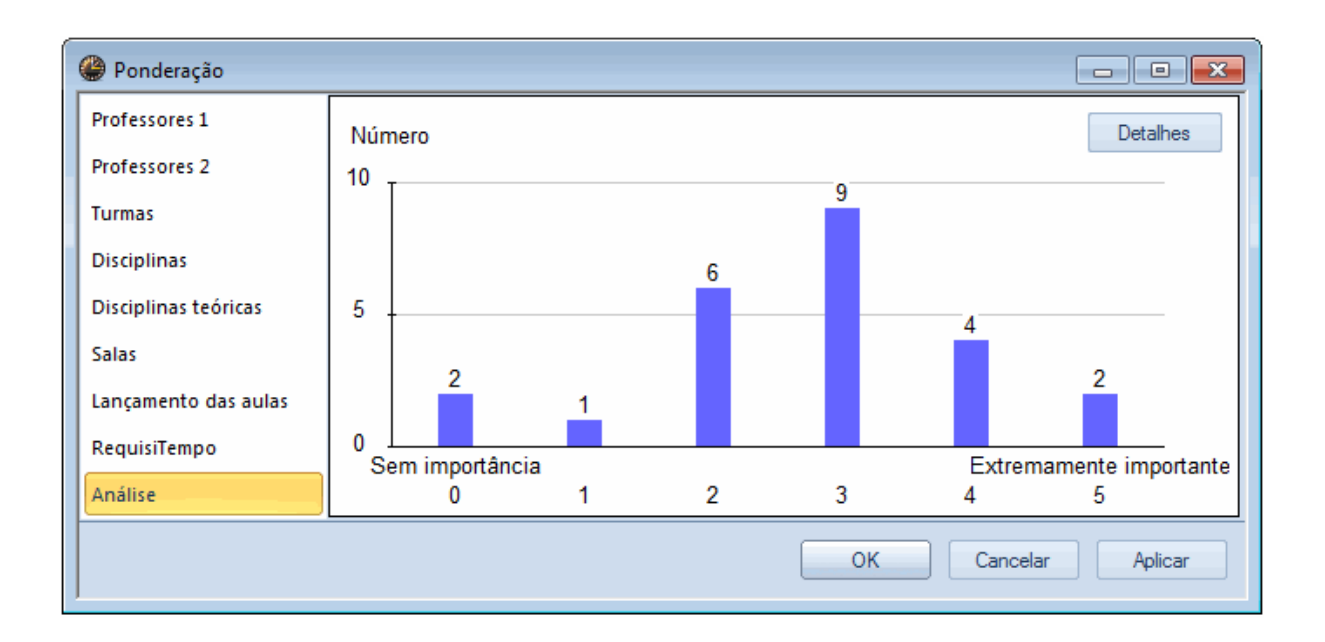

### Nota: Informação

Ao passar o rato sobre as barras do gráfico vai obter informação detalhada sobre os items em que usou esse peso.

No nosso exemplo, a janela de <Detalhes> apresenta as seguintes mensagens:

| C | An                                                                                                    | iálise da ponderação                                                                   |  |  |  |  |  |  |  |
|---|----------------------------------------------------------------------------------------------------|----------------------------------------------------------------------------------------|--|--|--|--|--|--|--|
|   | Estes avisos advertem sobre a ponderação pedagógica que pode trazer problemas na otimização,<br>(p. ex. deixando aulas p/colocar). |                                                                                        |  |  |  |  |  |  |  |
| L | Nº                                                                                                    | Texto                                                                                  |  |  |  |  |  |  |  |
|   | 1                                                                                                    | Existe uma 11 de pesos com o valor máximo.                                             |  |  |  |  |  |  |  |
| L |                                                                                                    | O excesso de pesos com o valor + alto diminui a qualidade da Optimização               |  |  |  |  |  |  |  |
| L | 2                                                                                                    | O peso dado a <evitar 'tl="" duplos'="" em="" erros=""> esta no valor máximo.</evitar> |  |  |  |  |  |  |  |
|   |                                                                                                    | Esta situação pode levar a não colocação de alguns TL duplos. Pois numa semana         |  |  |  |  |  |  |  |
|   |                                                                                                    | de 5 dias pode não haver espaço para todos os TL.                                      |  |  |  |  |  |  |  |
|   |                                                                                                    |                                                                                        |  |  |  |  |  |  |  |
|   |                                                                                                    | ОК                                                                                     |  |  |  |  |  |  |  |

### 1.5.1.2 Parâmetros para Ponderações

Na janela de Ponderações encontrará os seguintes separadores:

- Professores 1
- Professores 2
- <u>Turmas</u>
- Disciplinas

- <u>Salas</u>
- Lançamento das Aulas
- <u>Requisitos de Tempo</u>

O separador Análisemostra-lhe globalmente a

distribuição dos vários pesos.

#### 1.5.1.2.1 Professores 1

## Evitar TL isolados num dos turnos do dia para os professores

Quando um professor tem aulas de manhã e de tarde no mesmo dia, significa que o Untis não vai deixar num dos turnos do dia apenas um tempo letivo isolado, vai sempre colocar 2 ou mais.

## Otimizar o Nº de furos dos professores (min e max)

Definiu anteriormente nos <u>Dados Base. Professores</u> o número mínimo e máximo de furos por semana. Esta ponderação consigna o grau de importância que a otimização deverá atribuir a esta questão.

## Evitar dois TL livres consecutivos para professores

Além de ponderar o número de furos por semana, pode também indicar quantos podem ser consecutivos.

### Respeitar o intervalo de almoço para professores

Este parâmetro está diretamente relacionado com o Min, Max de tempos letivos para almoço que introduziu em <u>Dados Base</u> professores.

| Ponderação           |                                                             |
|----------------------|-------------------------------------------------------------|
| Professores 1        | Sem Extremamente importante                                 |
| Professores 2        | Evitar TL isolados num dos tumos do dia para os professores |
| Turmas               | Optimizar o №. de furos dos professores (min e máx)         |
| Disciplinas          | Evitar dois TL livres consecutivos para professores         |
| Disciplinas teóricas | ・・・・ Respeitar o intervalo para almoco dos professores      |
| Salas                |                                                             |
| Lançamento das aulas |                                                             |
| RequisiTempo         |                                                             |
| Análise              |                                                             |
|                      | OK Cancelar Aplicar                                         |

1.5.1.2.2 Professores 2

Respeitar o min e máx de TL/dia dos professores

Controla o modo como será respeitado o número minímo e máximo de tempos letivos por dia que colocou em <u>Dados Base-> Professores</u>.

## Respeitar o máx de aulas seguidas por dia para os professores

Controla o modo como será respeitado o número de tempos letivos consecutivos por dia que introduziu no menu <u>Dados Base-> Professores</u> .

| 🔮 Ponderação         |                                                               |
|----------------------|---------------------------------------------------------------|
| Professores 1        | Sem Extremamente importante                                   |
| Professores 2        | Respeitar o mín e máx de TL/dia dos professores               |
| Turmas               | Respeitar o máx de aulas seguidas por dia para os professores |
| Disciplinas          |                                                               |
| Disciplinas teóricas |                                                               |
| Salas                |                                                               |
| Lançamento das aulas |                                                               |
| RequisiTempo         |                                                               |
| Análise              |                                                               |
|                      | OK Cancelar Aplicar                                           |

## 1.5.1.2.3 Turmas

## Os horários das turmas não podem ter furos

Controla o modo como deverão ser evitados os furos nos horários das turmas.

## Respeitar o Nº mínimo e máximo de TL por dia para as turmas

Controla o grau de respeito a ter em conta nos dados introduzidos em Dados Base-> Turmas .

### Respeitar o intervalo para almoço das turmas

Controla o modo como será respeitado o número minímo e máximo de tempos letivos para almoço que colocou em <u>Dados Base-> Turmas</u> ...

| Ponderação           |           |                                                              |
|----------------------|-----------|--------------------------------------------------------------|
| Professores 1        | Sem Extre | mamente importante                                           |
| Professores 2        |           | Os horários das Turmas não podem ter 'furos'                 |
| Turmas               | <u> </u>  | Respeitar o Nº. mínimo e máximo de TL por dia para as Turmas |
| Disciplinas          |           | Respeitar o intervalo para almoço das turmas                 |
| Disciplinas teóricas | 14        |                                                              |
| Salas                |           |                                                              |
| Lançamento das aulas |           |                                                              |
| RequisiTempo         |           |                                                              |
| Análise              |           |                                                              |
|                      |           | OK Cancelar Aplicar                                          |

## 1.5.1.2.4 Disciplinas

# **Disciplina Marginal**

Aqui pode indicar em relação às Disciplinas assinaladas com o símbolo R, ou <u>Aulas->Turmas</u> qual o local preferencialmente indicado para a sua colocação.

| Ponderação           |                             |
|----------------------|-----------------------------|
| Professores 1        | Sem Extremamente importante |
| Professores 2        | Disciplina Marginal         |
| Turmas               | No último TL                |
| Disciplinas          | Entre a Manha e a Tarde     |
| Disciplinas teóricas |                             |
| Salas                |                             |
| Lançamento das aulas |                             |
| RequisiTempo         |                             |
| Análise              |                             |
|                      | OK Cancelar Aplicar         |

Segundo a ponderação atribuída neste item os tempos letivos marginais são preferencialmente colocados entre a manhã e a tarde, ao inicio da manhã, ou ao fim do dia.

### 1.5.1.2.5 Disciplina Teóricas

As disciplinas são assinaladas como Teóricas em Dados Base-> Disciplinas .

## Respeitar o Nº máx. de disciplinas Teóricas por dia p/ turmas

Controla o grau de cumprimento da otimização em relação aos dados introduzidos em <u>Dados Base-></u> <u>Turmas</u>.

### Respeitar o máx de disciplinas teóricas seguidas para as turmas

Pode indicar em <u>Dados Base-> Turmas</u> quantas disciplinas teóricas é que o Untis pode colocar consecutivamente. Atribua aqui um grau de importância a este parâmetro.

| Ponderação           |                                                                  |
|----------------------|------------------------------------------------------------------|
| Professores 1        | Sem Extremamente importante                                      |
| Professores 2        | Respeitar o Nº.máx de disciplinas teóricas por dia p/turmas      |
| Turmas               | Respeitar o máx. de disciplinas teóricas seguidas para as turmas |
| Disciplinas          |                                                                  |
| Disciplinas teóricas |                                                                  |
| Salas                |                                                                  |
| Lançamento das aulas |                                                                  |
| RequisiTempo         |                                                                  |
| Análise              |                                                                  |
|                      | OK Cancelar Aplicar                                              |

## 1.5.1.2.6 Salas

.

## Otimização da ocupação de salas

Nos <u>Dados Base -> Salas</u> pode atribuir um valor de 0 a 4 como <u>Importância da Sala</u> em cada sala. O 0 significa que tanto faz se a aula é colocada nessa sala ou na sua sala alternativa, pois, por exemplo, são salas com as mesmas características, como equipamento, capacidade, etc.. Contudo, um valor de 4 significa que a aula apenas será colocada no horário, caso a sala esteja livre ou a sua <u>sala alternativa</u>

Por exemplo, o laboratório de Química tem equipamento essencial e no caso de disciplinas práticas é fundamental. Outro exemplo, pode ser EF, onde as salas de educação física são muito importantes.

Se uma aula tiver "Sala Fixa" e "Sala da Disciplina" apenas a sala da disciplina será tida em consideração na otimização caso a ponderação seja de 4 ou 5.

| 🎱 Ponderação         |                                  |
|----------------------|----------------------------------|
| Professores 1        | Sem Extremamente importante      |
| Professores 2        | Optimização da ocupação de salas |
| Turmas               |                                  |
| Disciplinas          |                                  |
| Disciplinas teóricas |                                  |
| Salas                |                                  |
| Lançamento das aulas |                                  |
| RequisiTempo         |                                  |
| Análise              |                                  |
|                      | OK Cancelar Aplicar              |

#### Atenção: Sala - extremamente importante

Se a ponderação da sala for 5 ('extremamente importante') ou 4 ('Muito Importante'), e se ao mesmo tempo a importância da "sala da disciplina" for 4, os tempos letivos das aulas não serão colocados nos horários a não ser que haja sala da disciplina livre.

#### 1.5.1.2.7 Lançamento das Aulas

### Uma disciplina não pode ser dada mais do que uma vez no mesmo dia

Uma disciplina, regra geral, apenas deverá ser lecionada uma vez por dia (mesmo que exista em vários acasalamentos). Se este parâmetro estiver com a ponderação 5, poderá haver tempos letivos das aulas que fiquem por colocar. Recomendamos que use um peso 4 ou 5 neste item.

### Evitar erros nos T.Letivos duplos

Existem dois tipos de erros nos TL Duplos: a separação de dois tempos letivos que se pretendia formaram um TL Duplo. e a *junção* de dois tempos letivos que se pretendiam separados e erradamente foram colocados de forma a criar um TL Duplo. A otimização dá maior importância ao respeito pelos TL Duplos que foram definidos nas aulas->turmas.

Se este parâmetro estiver com a ponderação 5, poderá haver tempos letivos das aulas que fiquem por colocar. Recomendamos que use um peso 4 ou 5 neste item

O Símbolo (2)' Disciplina 2x no mesmo dia numa aula, coloca a ponderação do item "Evitar erros nos T. Letivos Duplos para 0 ('sem importância') enquanto que o Símbolo '(D) Respeitar TL Duplos' aumenta a sua importância. Este aumento de importância pode ser tal, que as aulas podem ficar por colocar caso a otimização não consiga colocar os TL Duplos.

### Atenção: Símbolo (D)

NÃO DEVE USAR o símbolo (D) a não ser pontualmente e após algumas otimizações, e verificar que sistematicamente naquela aula não são respeitados os TL Duplos. A utilização excessiva provoca resultados muito negativos na otimização e piora a qualidade dos horários.

### Impedir que aulas com 2TL semanais sejam em dias seguidos

Esta ponderação destina-se a todas as aulas com 2 TL semanais simples (sem serem em TL Duplo) para que não fiquem em dias seguidos. A otimização vai espalhar as aulas pelos dias da semana e evita também que sejam colocadas no último dia da semana e no primeiro da semana seguinte (ou seja evita a colocação simultânea da aula à segunda-feira e à sexta-feira).

## Impedir que aulas com 3TL semanais sejam em dias seguidos

Esta ponderação é praticamente igual à anterior, só que aqui é com 3 tempos letivos semanais.

## Distribuição semanal equilibrada dos TL duma aula

Se, por exemplo, uma aula da turma for colocada na terça-feira às 10:00, deve ser evitado colocar os restantes tempos letivos da aula nos outros dias da semana, também às 10:00. O item seguinte significa o oposto.

## Distribuir a mesma aula no mesmo TL em dias diferentes

Se, por exemplo, uma turma tiver uma aula às 10:00 de segunda-feira, os restantes tempos letivos da aula também devem ser colocados nos outros dias da semana às 10:00.

| 🎱 Ponderação         |            |                                                                   |  |  |  |  |  |  |
|----------------------|------------|-------------------------------------------------------------------|--|--|--|--|--|--|
| Professores 1        | Sem Extre  | mamente importante                                                |  |  |  |  |  |  |
| Professores 2        |            | Uma disciplina não pode ser dada mais do que uma vez no mesmo dia |  |  |  |  |  |  |
| Turmas               | <u> </u>   | Evitar erros nos T.Letivos duplos                                 |  |  |  |  |  |  |
| Disciplinas          | ·····      | Impedir que Aulas com 2 TL semanais sejam em dias seguidos        |  |  |  |  |  |  |
| Disciplinas teóricas |            | Impedir que Aulas com 3TL/ semana sejam em dias seguidos          |  |  |  |  |  |  |
| Salas                | [1]        |                                                                   |  |  |  |  |  |  |
| Lançamento das aulas |            | Distribuição semanal equilibrada dos TL duma aula                 |  |  |  |  |  |  |
| RequisiTempo         | - <u>n</u> | Distribuir a mesma aula no mesmo TL em dias diferentes            |  |  |  |  |  |  |
| Análise              |            |                                                                   |  |  |  |  |  |  |
|                      |            | OK Cancelar Aplicar                                               |  |  |  |  |  |  |

#### 1.5.1.2.8 Requisitos de Tempo

Pode introduzir os requisitos de tempo, quer nas janelas dos Dados Base quer nas janelas de Aulas, através do respetivo botão na barra de ferramentas.

#### **Requisitos deTempo dos Professores**

Controla os Rquisitos de Tempo introduzidos em Dados Base -> Professores" .

### Requisitos deTempo das Turmas

Controla os Requisitos de Tempos introduzidos em Dados Base -> Turmas" .

### **Requisitos deTempo das Disciplinas**

Controla os Requisitos de Tempo introduzidos em Dados Base -> Disciplinas" .

### Requisitos de TempodasSalas

Controla os Requisitos de Tempo introduzidos em DadosBase -> Salas".

### RequisitosdeTempo das Aulas

Controla os Requisitos de Tempo introduzidos nas Aulas .

| 🔮 Ponderação         |                                           |
|----------------------|-------------------------------------------|
| Professores 1        | Sem Extremamente importante               |
| Professores 2        | Requisitos de tempo dos professores       |
| Turmas               | Requisitos de tempo das turmas            |
| Disciplinas          | Requisitos de tempo das disciplinas       |
| Disciplinas teóricas | い<br>・・・・・・ Bequisitos de tempo das salas |
| Salas                |                                           |
| Lançamento das aulas | Requisitos de tempo das aulas             |
| RequisiTempo         |                                           |
| Análise              |                                           |
|                      |                                           |
|                      | OK Cancelar Aplicar                       |

## 1.5.2 Otimização

Através do botão 'Otimização'do menu INICIAR pode começar a colocação automática das aulas, selecionando uma das várias estratégias de otimização disponíveis.

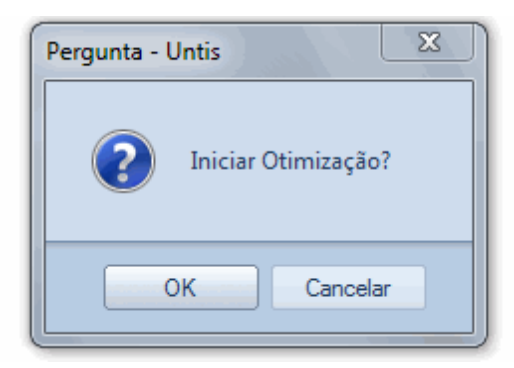

Depois da <u>otimização</u> começar automaticamente a fazer oshorários, aparece uma janela com informação sobre a <u>evolução</u>da otimização e a consequente qualidade dos horários.

### 1.5.2.1 Otimização

A otimização é o "coração" do Untis e é responsável pela colocação automática das aulas nos horários. Regra geral, a otimização consiste em duas partes, a colocação das aulas nos horários e as permutas entre essas aulas de modo a melhorar a sua colocação. Durante a fase inicial de colocação das aulas nos horários vazios, a otimização começa pelas aulas mais difíceis. O horário vai sendo gradulamente feito e preenchido com as aulas da turma. As permutas entre as aulas já colocadas começa então, para melhorar os resultados da otimização e dar cumprimento a todos os requsitos introduzidos para os vários elementos.

Durante a otimização podem ser calculados até 10 versões de cada horário.

| Ø Desenvolv. d | 🎒 Desenvolv. da optimização 📃 🗖 💌 |               |       |                 |             |                 |  |  |  |  |  |
|----------------|-----------------------------------|---------------|-------|-----------------|-------------|-----------------|--|--|--|--|--|
|                | unho) 34<br>/1                    |               |       |                 |             |                 |  |  |  |  |  |
|                | Análise                           | Não colocadas | Furos | Tp.obrigat.(+3) | Disc 2X/Dia | TL Duplos erros |  |  |  |  |  |
| Melhor Horário | 442                               | 0             | 0     | 4               | 0           | 4               |  |  |  |  |  |
| Horário 2      | 443                               | 0             | 0     | 4               | 0           | 4               |  |  |  |  |  |
| Horário 3      | 443                               | 0             | 0     | 4               | 0           | 4               |  |  |  |  |  |
| Horário 4      | 446                               | 0             | 0     | 4               | 0           | 4               |  |  |  |  |  |
| Horário 5      | 458                               | 0             | 0     | 4               | 0           | 5               |  |  |  |  |  |
| Horário 6      | 463                               | 0             | 0     | 7               | 0           | 2               |  |  |  |  |  |
| Horário 7      | 473                               | 0             | 0     | 7               | 0           | 3               |  |  |  |  |  |
| Horário 8      | 478                               | 0             | 0     | 5               | 0           | 2               |  |  |  |  |  |
| Horário 9      | 497                               | 0             | 0     | 5               | 0           | 5               |  |  |  |  |  |
| Horário 10     | 500                               | 0             | 7     | 0               | 5           |                 |  |  |  |  |  |
| p              |                                   |               |       |                 |             |                 |  |  |  |  |  |

A Otimização termina quando aparecer, na janela de otimização, um botão amarelo com as letras "OK" a azul. O tempo que a otimização demora depende do tipo de computador e do tamanho da sua escola.

#### Dica: Vários tipos de otimizações

Após a otimização terminar pode ver uma lista de todos os resultados da otimização na janela de otimização. Enquanto esta janela estiver aberta, pode mudar para outro resultado da lista, clicando sobre ele. Embora automaticamente o primeiro seja o melhor resultado, caso mude para outro veja no <u>Diagnóstico</u> o resultado da otimização, faça <Atualizar>.

#### 1.5.2.2 Evolução

A janela de otimização já lhe dá algumas indicações sobre a qualidade dos horários. O <u>diagnóstico</u> é, contudo, o sítio mais indicado para fazer a análise da qualidade dos horários.

|                | Análise | Não colocadas | Furos | Tp.obrigat.(+3) | Disc 2X/Dia | TL Duplos erros |
|----------------|---------|---------------|-------|-----------------|-------------|-----------------|
| Melhor Horário | 442     | 0             | 0     | 4               | 0           | 4               |
| Horário 2      | 443     | 0             | 0     | 4               | 0           | 4               |

Cada violação ou parâmetro não cumprido (por ex. nos Dados Base ou nas Aulas) será atribuído uma pontuação negativa. Estes pontos são relacionados com as ponderações realizadas e no resultado final aparece o total de pontos de penalização que pode ser indicativo da qualidade dos horário da sua escola. Quanto mais baixo for o valor menos violações dos dados introduzidos, logo melhor qualidade dos horários.

## 1.5.3 Diagnóstico

O Diagnóstico ajuda-o a verificar a qualidade dos seus horários através de vários critérios.

Os itens do Diagnóstico para 'Introdução de dados' e 'Horários' têm vários separadores para abrir do lado esquerdo da janela..

| Horário-Diagnóstico                 |       |      |        |  |  |  |  |  |  |
|-------------------------------------|-------|------|--------|--|--|--|--|--|--|
| 21-09-2015 - 27-09-2015 A           |       |      |        |  |  |  |  |  |  |
| Intr. de dados Horários             |       |      | Un     |  |  |  |  |  |  |
| 🖃 Diagnóstico                       | Pon   | Tot  | de (   |  |  |  |  |  |  |
|                                     | Todos | >= 0 | de d   |  |  |  |  |  |  |
| 📮 Turma                             |       | 40   | discir |  |  |  |  |  |  |
| Disciplina 1 vez/dia não é possível | 4     | 0    | Pone   |  |  |  |  |  |  |
| Turmas: Excesso de horas * 0        |       |      |        |  |  |  |  |  |  |
| Req. Tempo em Hora de almoco 4 40   |       |      |        |  |  |  |  |  |  |
| DT 1                                |       | 0    |        |  |  |  |  |  |  |

A janela de diagnóstico divide-se em duas partes: à esquerda apresenta os itens que poderá selecionar e à direita o número de casos relacionados com esse item. Pode escolher qualquer item do diagnóstico e ver os detalhes apresentados no lado direito da janela com a turma e a aula em questão.

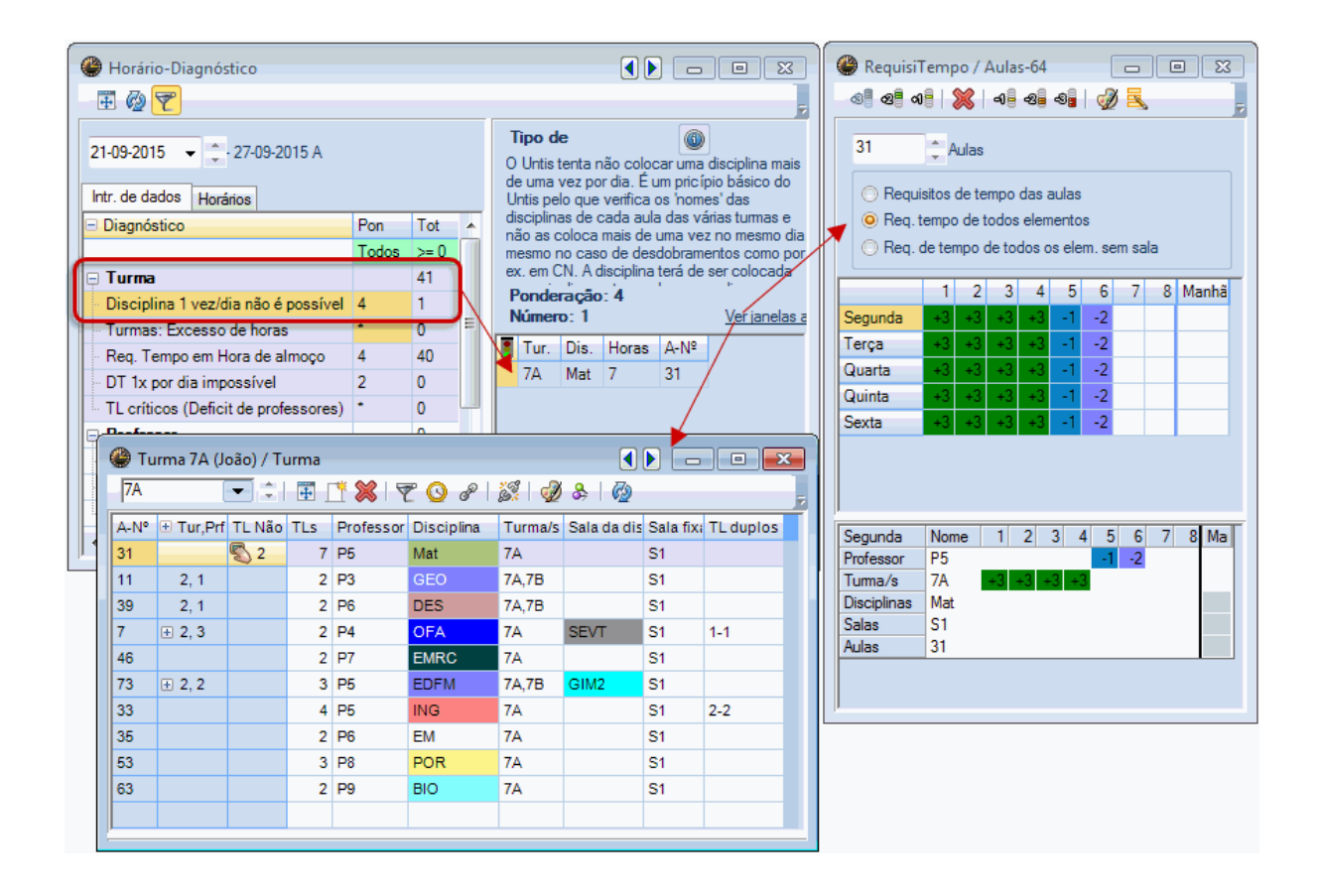

#### Nota: Ver janelas afetadas

A parte direita da janela de diagnóstico mostra-lhe em detalhe as informações de aulas relacionadas

com esse item. Clicando no link "Ver janelas afetadas" abre-se automaticamente a janela com a aula identificada.

A janela tem a sua própria barra de ferramentas:

- Ajustar Dimensões da janela: A janela de diagnóstico ajusta-se ao tamanho mais adequado aos seus conteúdos.

-Atualizar: A janela de diagnóstico atualiza a análise feita aos dados.

-Filtro: Através deste botão pode selecionar, por ex., os dados para os quais definiu a ponderação igual ou superior a 3 e com 1 ou mais ocorrências

| lorário-Diagnóstico                 |      | - • | × |
|-------------------------------------|------|-----|---|
|                                     |      |     | Ŧ |
| Intr. de dados Horários             |      |     | _ |
| = Diagnóstico                       | Pon  | Tot |   |
|                                     | >= 1 | >=1 |   |
| 📮 Turma                             |      | 41  |   |
| Disciplina 1 vez/dia não é possível | 4    | 1   |   |
| 🤄 Req. Tempo em Hora de almoço      | 4    | 40  |   |
| Professor                           |      |     |   |
| 📮 Sala                              |      | 2   |   |
| 2 Professores na mesma Sala         | •    | 2   |   |
| Sequências de Aulas                 |      |     |   |
| Aulas                               |      |     |   |
|                                     |      |     |   |

## **Ocultar itens**

O diagnóstico apresenta vários possíveis erros na introdução de dados e nos horários. Em alguns casos, não se tratam de erros pois foram introduzidos assim intencionalmente. Com o botão direito do rato na lista de ocorrências selecione "Ignorar a infração". Este item ficará marcado com um 'x' branco num circulo vermelho. Pode ainda, selecionar a opção de "Ocultar infrações ignoradas" para não as visualizar mais na janela.

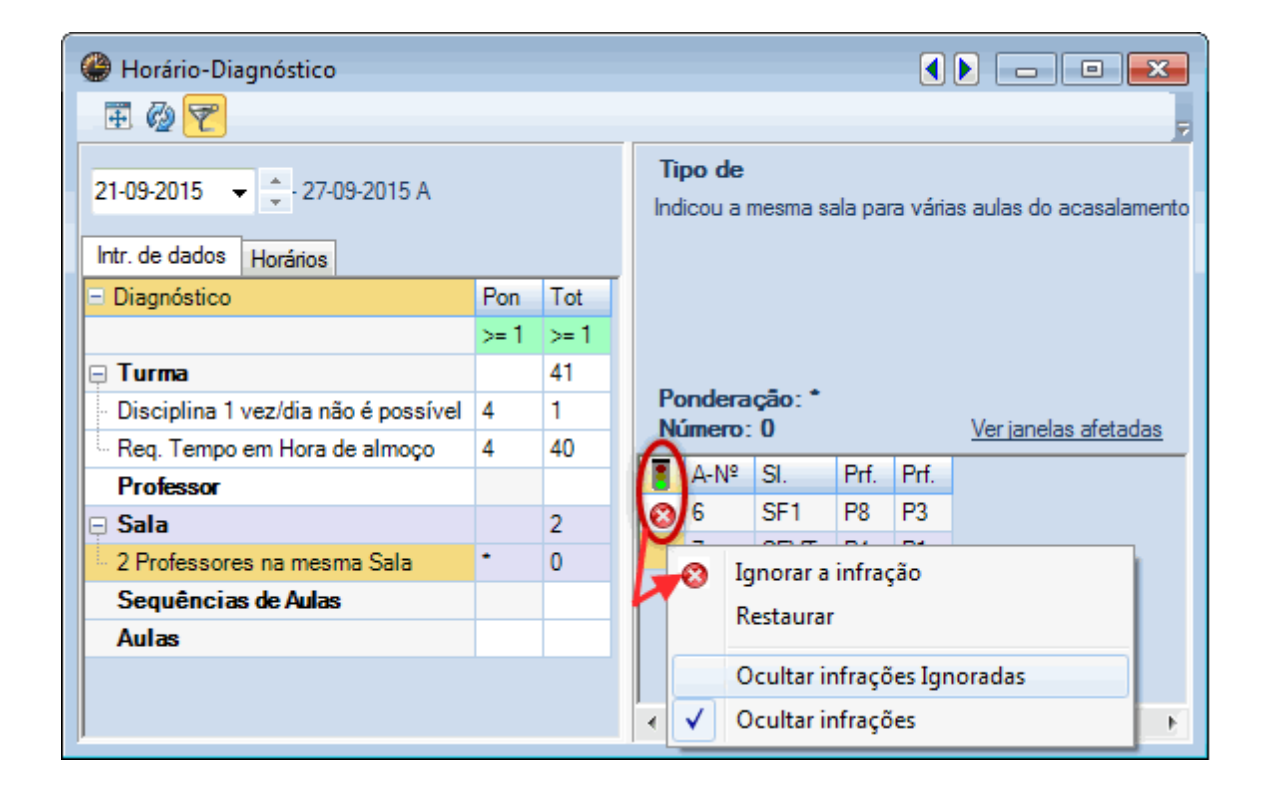

#### Nota: Outras janelas

Pode utilizar as duas pequenas setas na barra azul da janela de diagnóstico para abrir automaticamente à esquerda uma janela de aulas e à direita um horário de turma, para mais fácil verificação do erro.

| lorário-Diagnóstico |      |      | Jane                                                                                                    | ela                                                  | das a               | ulas              | $\neg$                  | -                   |                                           |
|---------------------|------|------|----------------------------------------------------------------------------------------------------|------------------------------------------------------|---------------------|-------------------|-------------------------|---------------------|-------------------------------------------|
| I 🖗 🔽               |      |      |                                                                                                    |                                                      |                     |                   | _                       |                     | Horário                                   |
| 21-09-2015 - 27-09  | A    |      | Tipo de<br>O Untis tenta não colocar uma disciplina mais de u<br>vez por dia. É um pricípio básico do Untis pelo que<br>verifica os 'nomes' das disciplinas de cada aula da |                                                      |                     |                   |                         |                     |                                           |
| Diagnóstico         | Pon  | Tot  |                                                                                                    | va<br>m                                              | árias tu<br>Iesmo ( | ımas e<br>dia. me | e não as (<br>Ismo no c | coloca i<br>caso de | mais de uma vez no<br>desdobramentos como |
|                     | >= 1 | >= 1 |                                                                                                    | p                                                    | or ex. e            | em CN.            | A discip                | lina terá           | de ser colocada em                        |
| 🕀 Turma             |      | 41   |                                                                                                    | mais dias na turma do que os dias disponíveis como é |                     |                   |                         |                     |                                           |
| Professor           |      |      |                                                                                                    | F                                                    | onde                | ração             | : 4                     |                     | Vorianolan afotadan                       |
| 🗄 Sala              |      | 2    |                                                                                                    |                                                      | anner               | 0. 1              |                         |                     |                                           |
| Sequências de Aulas |      |      |                                                                                                    |                                                      | Tur.                | Dis.              | Horas                   | A-Nº                |                                           |
| Aulas               |      |      | 7A                                                                                                    | Mat                                                  | 7                   | 31                |                         |                     |                                           |
|                     |      |      |                                                                                                    | •                                                    |                     |                   |                         |                     | E E                                       |

# 1.6 Colocação Manual

Para <u>colocar aulas não colocadas</u> manualmente nos horários, ou para <u>mover</u> ou <u>apagar</u> aulas dos horários o Untis Express funciona de forma fácil e prática diretamente nos horários sem ser preciso quaisquer outras janelas.

Existem várias possibilidades de colocar manualmente as aulas nos horários:

- <u>Colocar aulas</u>
- Fixar aulas
- Mover aulas
- Apagar aulas
- Atribuir salas

#### Dica: Fechar todas as janelas

Use as teclas de atalho <Ctrl> + K para fechar todas as janelas rapidamente.

## 1.6.1 Mudar Aulas

Existem três opções para mudar aulas nos horários:

- 1. Mudar para uma hora vazia, sem aula
- 2. Mudar através de troca com outra aula
- 3. Mudar com sobreposição, ou seja fazendo uma colisão de aulas

## Mudar para uma hora vazia, sem aula

Se arrastar com o rato uma aula no horário para outra hora/dia, todos os possíveis locais para colocar a aula serão assinalados com a cor verde.

Se arrastar com o rato uma aula no horário para outra hora/dia, todos os possíveis locais para colocar a aula serão assinalados com a cor verde.

|   | SG    | TE    | c Pos<br>par | veis,<br>a de |      |  |
|---|-------|-------|--------------|---------------|------|--|
| 1 | EDFM. | OFA.  | D            | Н             | ist. |  |
| 2 | BIO   | EDFM. | DES          | BIO           | POR  |  |
| 3 | POR   | FIS   | BIO.         |               |      |  |
| 4 | HIST  |       | POR          |               |      |  |
| 5 |       |       |              |               |      |  |
| 6 |       | OFA.  |              |               |      |  |
| 7 |       | OFA.  |              |               |      |  |
| 8 |       |       |              |               |      |  |

## **Permutar Aulas**

Se arrastar com o rato uma aula no horário para outra hora/dia, todos os possíveis locais, mesmo os que já têm lá aulas, serão assinalados com a cor verde.

|   |       |       | Pc    | ossibilida                     | de de pern | nuta |  |  |  |  |  |
|---|-------|-------|-------|--------------------------------|------------|------|--|--|--|--|--|
|   | SG    | TE    | Q     | direta para a aula de<br>PORT. |            |      |  |  |  |  |  |
| 1 | POR   | Mat 🄇 | OFA.  | GEO                            | HIST       |      |  |  |  |  |  |
| 2 | GEO   | EMRC  | POR   | 🖻 Mat                          | EMRC       |      |  |  |  |  |  |
| 3 | Mat   | GEO2. | EDFM. | FIS                            | BIO        |      |  |  |  |  |  |
| 4 | EDFM. | GEO2. | EVT   | POR                            | FIS        |      |  |  |  |  |  |
| 5 |       |       |       |                                |            |      |  |  |  |  |  |
| 6 |       |       |       |                                |            |      |  |  |  |  |  |
| 7 | (     | FIS   |       | OFA. DES                       | 6          |      |  |  |  |  |  |
| 8 | (     | 🖻 вю  |       | OFA. DE                        | 6          |      |  |  |  |  |  |

As aulas com uma seta azul no canto superior esquerdo de outras aulas, indicam que é possível permutar com a aula arrastada e fazer a permuta entre elas.

| - |       |       |       | Poss     | ibilid      | lade de pe | ermuta |
|---|-------|-------|-------|----------|-------------|------------|--------|
|   | SG    | TE    | QA    | em o     | ula de      |            |        |
| 1 | POR   | Mat   | POFA. | ₽GE      | EO          | HIST       |        |
| 2 | €GEO  | FEMRC | POR   | <b>.</b> | <b>i</b> pr | EMRC       |        |
| 3 | Mat   | GEO2. | EDFM. | FI       | s           | 💣 BIO      |        |
| 4 | EDFM. | GEO2. | EVT   | PC       | R           | 🖻 FIS      |        |
| 5 |       |       |       |          |             |            |        |
| 6 |       |       |       |          |             |            |        |
| 7 |       | 🖻 FIS |       | OFA.     | DES         |            |        |
| 8 |       | 🖻 BIO |       | OFA.     | DES         |            |        |

Quando largar a aula sobre uma destas aulas, aparece-lhe uma mensagem sobre as permutas possíveis, diretas e indiretas (ou sejam que envolvem ainda mais outras aulas).

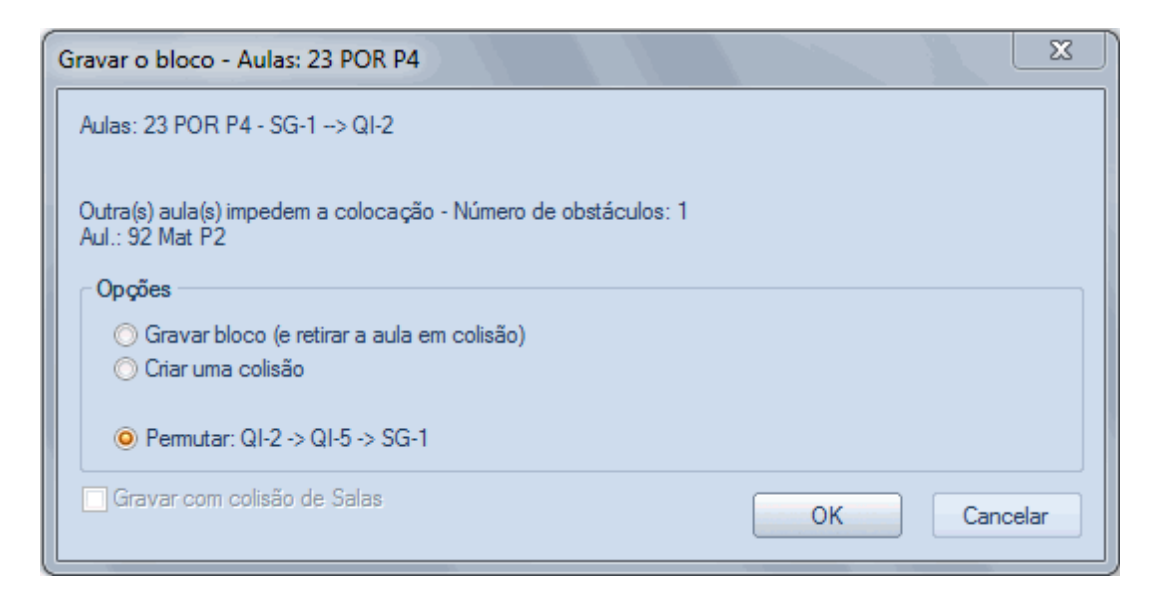

## Mudar aulas com colisão

Arraste uma aula para cima de outra e quando aparecer a mensagem de aviso de colisão, escolha o tipo de colisão que quer fazer.

## 1.6.2 Colocação Manual

## A partir da janela de Aulas

Para colocar uma aula nos horários a partir da janela de aulas, precisa de 2 janelas: a janela das aulas e o horário.

A Coluna "TL Não Col." indica-lhe o número de tempos letivos da aula que não estão colocados no horário e também o símbolo de uma "mão" que significa que esse tempo letivo pode ser colocado manualmente.

Pode a partir desse símbolo, por drag&drop, arrastar essa aula da janela das aulas para o horário.

| 🎱 Ти     | 🍃 Turma 12B (Meneses) / Turma 🔹 💽 💼 💷                                 |      |   |   |   |     |      | ſ       | 🎱 12B                              | - Turma 12 | B (Menese | es) Ho <b>∢</b> i( |        | • × |            |    |
|----------|-----------------------------------------------------------------------|------|---|---|---|-----|------|---------|------------------------------------|------------|-----------|--------------------|--------|-----|------------|----|
| 12B      | 12B 💽 ই 🐺 💥 🍸 🚫 🔗 🕺 🥥 💡                                               |      |   |   |   |     |      |         | 12B 💌 🗧 🖓 🖓 👟 👘                    |            |           |                    |        |     |            |    |
| A-N°     | A-N° ⊕ Tur,Prf TL Não TLs Professor Disciplina Turma/s Sala da discip |      |   |   |   |     |      |         | Ano Letivo:21-09-2015 - 30-06-2016 |            |           |                    |        |     |            |    |
| 78       |                                                                       | 2, 1 | 5 | 1 | 1 | P4  | OFA  | 7B,12B  | SEVT                               |            | 100       | 1                  |        |     |            |    |
| 43       | ŧ                                                                     | 2, 2 | 5 | 2 | 2 | P6  | DES  | 12A,12B |                                    |            | 128       |                    |        |     |            |    |
| 76       | Ŧ                                                                     | 2, 2 | 5 | 3 | 3 | P5  | EDFM | 12A,12B | GIM2                               |            |           | SG                 | TE     | O۵  | 0          | SE |
| 79       | ŧ                                                                     | 2, 2 | 5 | 2 | 2 | P4  | OFA  | 12A,12B | SEVT                               |            |           | 5                  |        | 97  | - <b>Q</b> | UL |
| 4        | ÷                                                                     | 1, 2 | 5 | 2 | 2 | P1  | GEO2 | 12B     |                                    |            | 1         | Auto               | 23     |     |            |    |
| 10       | Ŧ                                                                     |      | 5 | 3 | 3 | P2  | FIS  | 12B     | LFIS1                              | ۲          |           | P4/P               | 0R 12B |     |            |    |
| 16       |                                                                       |      | 5 | 2 | 2 | P3  | GEO  | 12B     | Drag&Dra                           |            | -2        |                    |        |     |            |    |
| 19       |                                                                       |      | 5 | 2 | 2 | P3  | HIST | 12B     | Diagodio                           | Р          |           |                    |        |     |            |    |
| 23       |                                                                       | - (  | 5 | 3 | 3 | P4  | POR  | 12B     |                                    |            |           |                    |        |     |            |    |
| 51       |                                                                       |      | 5 | 2 | 2 | P7  | EMRC | 12B     |                                    |            | 4         |                    |        |     |            |    |
| 68       |                                                                       |      | 5 | 2 | 2 | P9  | BIO  | 12B     |                                    |            | <u> </u>  |                    |        |     |            |    |
| 71       |                                                                       |      | 5 | 1 | 1 | P10 | EVT  | 12B     | SEDV                               |            | 5         |                    |        |     |            |    |
| 92       |                                                                       |      | 5 | 3 | 3 | P2  | Mat  | 12B     |                                    |            | 6         |                    |        |     |            |    |
|          |                                                                       |      |   |   |   |     |      |         |                                    |            | L_        |                    |        |     |            |    |
|          |                                                                       |      |   |   |   |     |      |         | 7                                  |            |           |                    |        |     |            |    |
|          |                                                                       |      |   |   |   |     |      |         |                                    |            |           |                    |        |     |            |    |
|          |                                                                       |      |   |   |   |     |      |         |                                    |            | 8         |                    |        |     |            |    |
| <u> </u> |                                                                       |      |   |   |   |     |      |         |                                    |            |           |                    |        |     |            |    |

### Nota: Cor de fundo

Vários tons de verde indicam o lugar mais adequado para a colocação da aula. Quanto mais forte for o verde melhor será o lugar para colocar a aula. As células do horário com cor vermelha significam horas bloqueadas num dos elementos da aula, ou que a colocação da aula é de todo impossível. Não consegue largar uma aula num local com fundo branco.

## A partir do horário

Em alternativa ao método anterior, pode colocar aulas diretamente a partir dos horários. Todas as aulas não colocadas estão disponíveis fora do horário na sua margem direita pelo que recomendamos que alargue a margem direito do horário para as ver. Estas aulas podem ser colocadas por drag&drop.

| 🎱 12B         | 👙 12B - Turma 12B (Meneses) H Ajustar dimensões da janela |       |          |      |       |       |  |  |  |  |  |  |
|---------------|-----------------------------------------------------------|-------|----------|------|-------|-------|--|--|--|--|--|--|
| 12B           | 12B 🗨 🗘 🖽 🖬 🖬 🍘 🧭 🗞 🖻 🕼 - 🍪                               |       |          |      |       |       |  |  |  |  |  |  |
| Ar            | Ano Letivo:21-09-2015 - 30-06-2016                        |       |          |      |       |       |  |  |  |  |  |  |
| 12B           | P4 S2                                                     |       |          |      |       |       |  |  |  |  |  |  |
| TL Nã<br>7/21 | SG                                                        | TE    | QA       | QI   | SE    | EDFM. |  |  |  |  |  |  |
| 1             | POR                                                       | Mat   | OFA.     | HIST |       |       |  |  |  |  |  |  |
| 2             | GEO                                                       | BIO   | POR      | FIS  | EVT   | OFA.  |  |  |  |  |  |  |
| 3             | FIS                                                       | GEO2. | EDFM.    | Mat  | GEO   |       |  |  |  |  |  |  |
| 4             | EDFM.                                                     | GEO2. |          | POR  | Mat   |       |  |  |  |  |  |  |
| 5             | HIST                                                      |       |          |      | ×     | FIS   |  |  |  |  |  |  |
| 6             |                                                           |       |          | 050  |       | EMRC  |  |  |  |  |  |  |
| 7             |                                                           |       |          | DES. | Drag8 | Drop  |  |  |  |  |  |  |
| 8             |                                                           |       |          |      |       | BIO   |  |  |  |  |  |  |
|               |                                                           |       |          |      |       |       |  |  |  |  |  |  |
| A-N°          | Prof, Disc                                                | , Sal | Tur. Tex | do   |       |       |  |  |  |  |  |  |
| 51            | 51 P7, EMRC, (SF1) 12B                                    |       |          |      |       |       |  |  |  |  |  |  |
|               |                                                           |       |          |      |       |       |  |  |  |  |  |  |

## Nota: Agrupar Aulas Não Colocadas

Pode arrastar uma aula do horário para baixo (retirá-la do horário) ou arrastá-la diretamente do horário para o lado direito onde estão as aulas não colocdas.

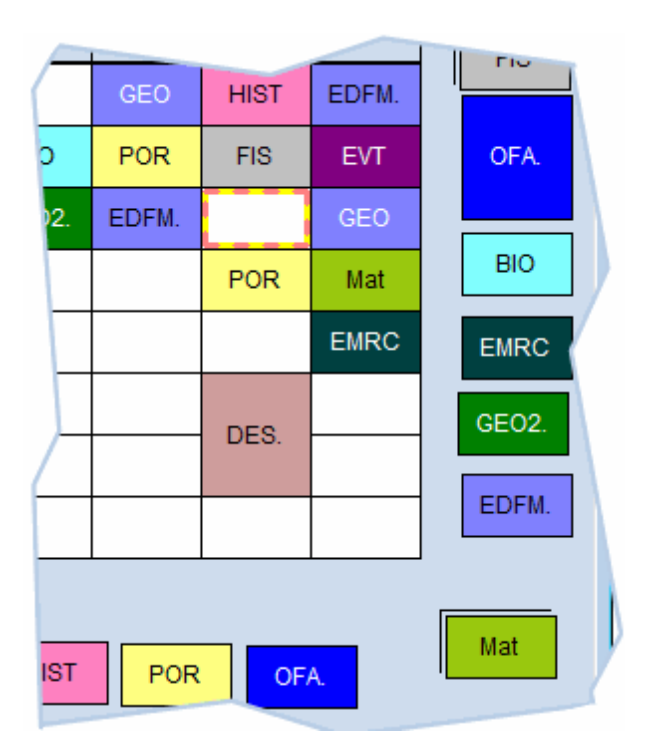

Estas mudanças nas aulas de por ou tirar do horário podem sempre ser revertidas atravésdo botão <Anular Alterações> que está na barra de ferramentas do horário.

## 1.6.3 Fixar

Caso deseje FIXAR uma aula do horário para que não seja alterada (por ex. por futuras otimizações), clique no botão <Fixar aula> da barra de ferramentas do horário.

| 12B - Turma 12B (Meneses) Here ().   12B |               |         |          |      |            |
|------------------------------------------|---------------|---------|----------|------|------------|
| Ano Letivo:21-09-2015 - 30-06-2016       |               |         |          |      |            |
| 12B                                      | 12A           | P4   P1 | 0   SEVT | SOF1 |            |
|                                          | SG            | TE      | QA       | QI   | SE         |
| 1                                        |               |         |          |      |            |
| 2                                        |               |         |          |      |            |
| 3                                        |               |         |          |      |            |
| 4                                        |               |         |          |      |            |
| 5                                        | "OFA.         |         |          |      |            |
| 6                                        |               |         |          |      |            |
| 7                                        |               |         |          |      |            |
| 8                                        |               |         |          |      |            |
|                                          | Prof, Disc    | Tur.    | Texto    |      |            |
| 79*                                      | P4, OFA, SEVT |         | 12A, 12B | А    |            |
| +3                                       | P10, MAC      | , SOF1  | 12A, 12B |      | <b>* *</b> |

O \* (asterisco) na aula, significa que ela está fixa.

## Nota: Fixar noutros locais

Pode utilizar o símbolo 'Fixar (X)' que está disponível na janela de Aulas de Dados Base. Veja informação sobre <u>Dados Base e Aulas</u>.

## 1.6.4 Apagar aulas

Pode apagar aulas (retirar aulas do horário) arrastando-as para a janela de detalhes do horário ou para a margem direita do horário.

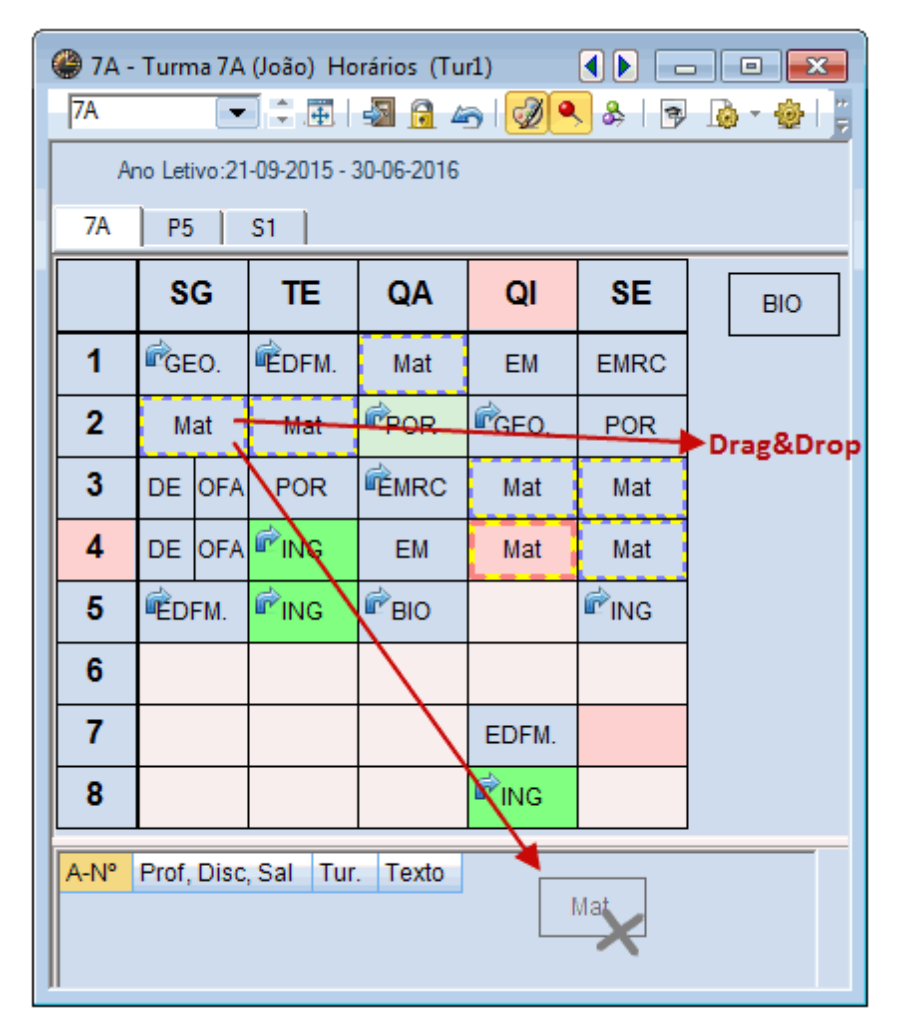

## 1.6.5 Atribuir/Apagar Salas

Pode também gerir as salas diretamente na janela de horários através da opção <Atribuir/Apagar Sala> (1) podendo atribuir, apagar ou alterar as salas das aulas (2,3).
| 🔮 7A - Turma 7A (Joã 🜒                                                    |                       |              |             |            |        | 🔮 7A -<br>7A   | Turma 7       | A (Joã    | ) ().<br>E   -3 |            |           |
|---------------------------------------------------------------------------|-----------------------|--------------|-------------|------------|--------|----------------|---------------|-----------|-----------------|------------|-----------|
| Ano Letivo:21-09-2015                                                     | 30-06-2016            |              |             |            |        | An             | o Letivo:2    | 21-09-201 | 15 - 30-0       | 6-2016     |           |
| Segu. Terça Qu                                                            | art.Quint.Sexta       |              |             |            |        |                | Segu.         | Terça     | <b>4</b> rt.    | Quint.     | Sexta     |
| 1 8:00 GEO EMR M<br>8:45 S1 S2 S                                          | Tat EM EMR            |              |             |            |        | 1 8:00<br>8:45 | GEO           | EMR<br>S3 | Mat<br>S1       | EM<br>S1   | EMR<br>S1 |
| 2 8:55 BIO                                                                |                       |              |             | ha l       | Σ      | 2 8:58         | 5 BIO<br>5 S1 | POR<br>S1 | POR<br>S1       | GEO.<br>S1 | POR<br>S1 |
| 3 9:50 Atribuir sal                                                       | la a:                 | Apagar       | Sala        | Atrib Sala | $\leq$ | 3 9:50<br>10:3 | DE OF         | ING<br>S1 | ING<br>S1       | Mat<br>S1  | Mat<br>S1 |
| <b>1</b> 0:3 <b>DE OI</b><br><b>1</b> 0:4 <b>TL simples</b><br>Aulas: 46: | TE-1                  | Ver a:       | s Salas oci | upadas     |        | <b>4</b> 10:4  | S1 SE         | Mat       | EM<br>S1        | EDF        | ING       |
| 5 11:4 EDF                                                                |                       | Salas pos    | síveis      |            |        | <b>5</b> 11:4  | EDF<br>GIM    | S1        | BIO<br>S1       | GIM        | S1        |
| 6 12:3 S.prop.                                                            | S. atr. Prf.<br>S2 P7 | SI.<br>S3    | S. altn.    | S.AI Fix   | Ocupad | 6 12:3<br>13:2 | 3             |           |                 |            |           |
| <b>7</b> 13:3                                                             |                       | GIM1<br>GIM2 |             | U          |        | <b>7</b> 13:3  | B<br>Mat      |           |                 |            |           |
| <b>A</b> 14:2 <b>Mat</b><br><b>B</b> 14:2                                 |                       | SOF1         |             |            |        | <b>8</b> 14:2  | S1            |           |                 |            |           |
| S2                                                                        | n                     | S4           | -           |            | ~      | A-N°           | Prof. Dis     | c, Sal    | Т               | ur. Te     | xto       |
| A-N° Prof, Di<br>46 P7 EMI                                                | D                     | S5           | ~           |            | ~      | 46             | P7, EMR       | C, S3 (   | S1) 7           | Ά          |           |
| +3                                                                        |                       | SEVT         |             |            | ~      | +3             |               |           |                 |            |           |
|                                                                           |                       | SEDV         |             |            | ~      | -              |               |           |                 |            |           |
|                                                                           |                       |              |             | 11         |        |                |               |           |                 |            |           |

# Atribuir sala ao Bloco e a Todos os TL da aula

Se deseja atribuir salas às aulas no horário para o TL Duplo ou para todos os TL da aula, deve, na janela de "Atribuir/Apagar Sala" fazer a seleção da respetiva opção no canto superior esquerdo da janela.

| 🔳 Atribu    | ir/Apaga   | ar Sala |   | 1999 P. 1 |            |
|-------------|------------|---------|---|-----------|------------|
| Atribuir sa | la a:      |         |   |           | Anaga      |
| TL simple   | s          |         | ( | -         | Apaga      |
| TL simple   | s          |         |   |           | Ver a      |
| todos os 1  | FL da auli | а       |   |           | Salas poss |
| S.prop.     | S. atr.    | Prf.    |   |           | SI.        |
| S1          | S3         | P7      |   |           | S2         |
|             |            |         |   |           | GIM1       |
|             |            |         | - |           | GIM2       |

# **Salas Ocupadas**

Ative a opção "Ver as Salas ocupadas" para além das salas livres ver também as salas ocupadas a essa hora. Essas salas estão identificadas com o símbolo de "Ocupada". Atribuindo uma sala ocupada, aparece uma mensagem onde pode escolher se quer fazer uma colisão de salas ou fazer uma permuta, ou seja, uma troca por troca nas salas entre as duas aulas.

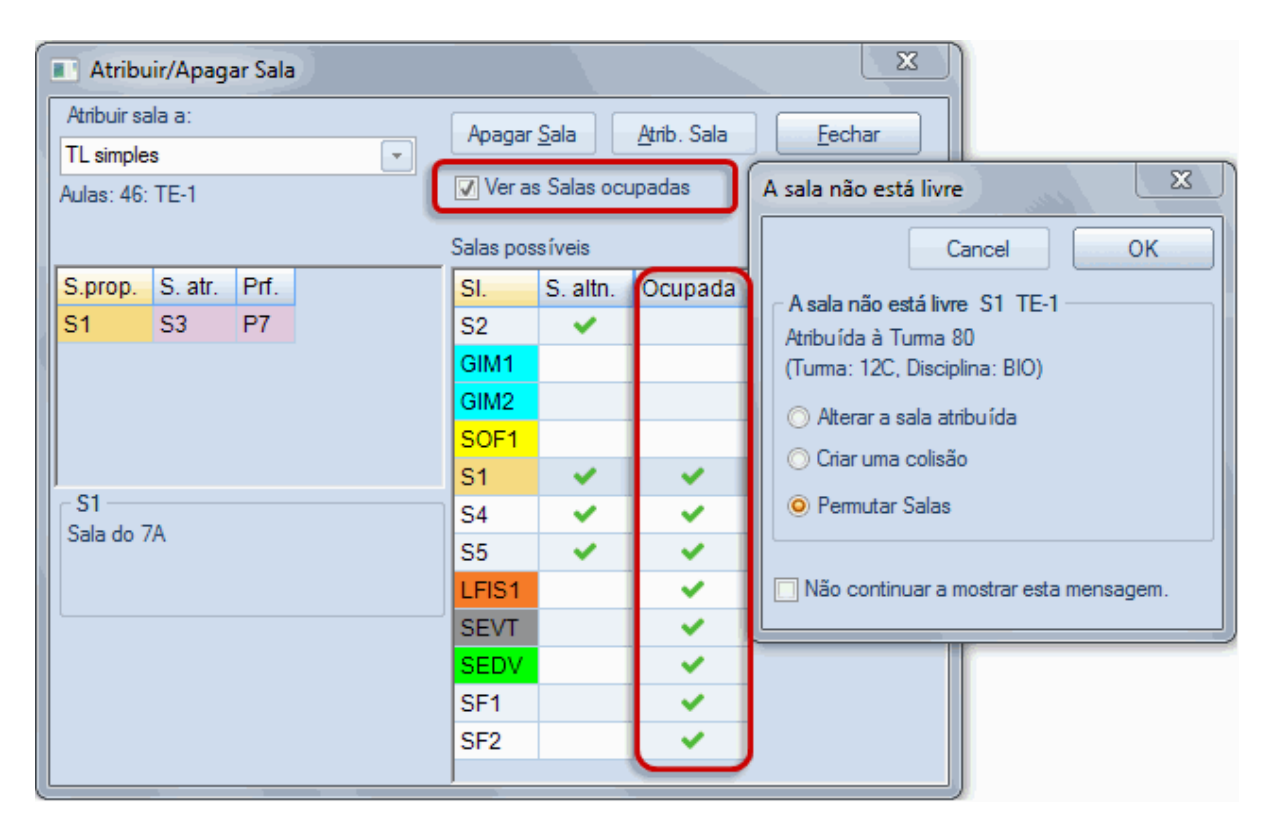

## 1.6.6 Sugestão de Permutas

Pode utilizar o botão <Propostas de permutas> do menu "Horários-Construção" ou o botão do mesmo nome que existe na barra de ferramentas dos horários das turmas, para abrir a janela de permutas e verificar possíveis aulas que podem ser trocadas com a aula ativa, incluindo, por vezes, aulas de outras turmas de alguns professores. O Untis avalia o horário com base nas Ponderações que definiu e informa-o se a qualidade do horário melhora ou piora com a alteração.

| ۲  | Propostas de permutas                 |            |        |                           | C | ) 7A     | - Turm   | na 7A 🕨 |              |           | ×      |   |
|----|---------------------------------------|------------|--------|---------------------------|---|----------|----------|---------|--------------|-----------|--------|---|
|    | Conseq.                               | Troca hora | Melhor | C Atualizar               |   | 7A       |          | -       | ÷            | 🔊 (       | 3 68   | 7 |
| 1  | Disciplina em dias consecutivos       | 12A        | 99826  | V Permutar                |   | 1        | Ano Leti | vo:21-0 | 9-2015       | - 30-06-2 | 2016   |   |
| 2  | T.Letivo duplo, dividido em 2 simples |            | 99994  |                           |   | 7A       | 124      |         | 8 1          | 9         | p5 4 → |   |
| 3  | O professor está ocupado              | 12C        | 99827  | Fechar                    |   |          | 12       |         |              | <b>v</b>  |        |   |
| 4  | T.Letivo duplo, dividido em 2 simples | 12C        | 99788  | Imprimir                  |   |          | SG       | TE      | QA           | QI        | SE     |   |
| 5  | Disciplina 2 vezes no mesmo dia       |            | 99560  |                           |   | 1        | GEO.     | EMR     | Mat          | EM        | EMR    |   |
| 6  | Disciplina 2 vezes no mesmo dia       | 9B         | 99672  | Iroca de     Apenas Profe |   | 2        | DIO      | DOD     | DOD          |           | DOD.   |   |
| 7  | Disciplina 2 vezes no mesmo dia       | 7B         | 99098  | Ver detalhes              |   | 2        | BIO      | POR     | POR          | GEO.      | POR    |   |
| 8  | T.Letivo duplo, dividido em 2 simples |            | 259    | Ver detaines              |   | 3        | DO       | ING\    | ING          | Mat       | Mat    |   |
| 9  | Disciplina em dias consecutivos       |            | 0      |                           |   | 4        | DO       | Mat     | EM .         | EDFM      | ING    |   |
| 10 | Disciplina 2 vezes no mesmo dia       |            | -100   |                           |   | 5        |          |         | $\mathbf{X}$ | EDEN      | 1110   |   |
| 11 | Disciplina 2 vezes no mesmo dia       |            | -616   |                           |   | <b>о</b> | EDFM     | Mat     | BIO          | EDEM      | ING    |   |
| 12 | Disciplina 2 vezes no mesmo dia       |            | -616   |                           |   | 6        |          |         |              |           |        |   |
| 13 | Requisitos de tempo-horas/IL          |            | -1007  |                           |   | 7        | Mat      |         |              |           |        |   |
| 14 | Furos                                 |            | -1148  |                           |   | •        | Mat      |         |              |           |        |   |
| 15 | Requisitos de tempo-noras/TL          |            | -1231  |                           |   | •        | wat      |         |              |           |        |   |
|    |                                       |            |        |                           | F | A-N°     | Prof.    | Disc. S | Sal Tu       | ır. Tex   | xto    |   |
|    |                                       |            |        |                           |   | 53       | P8. P    | OR. S   | 1 7/         | 4         |        |   |
|    |                                       |            |        |                           |   | +3       |          |         |              |           |        |   |
|    |                                       |            |        |                           |   |          |          |         |              |           |        |   |

# Com trocas entre turmas

Por vezes para mudarmos uma aula numa turma, somos obrigados a mudar previamente aulas de outras turmas no horário do professor, que permitam a alteração desejada. Para isto, ative a opção "Troca de turmas" para obter também sugestões de permutas que envolvam alterações noutras turmas.

|                                       |                                                                                                    |                                                                                                    | _                                                                                                    |                                                                                                    |                                                                                                    |                                                                                                    |                                                                                                    |                                                                                                    |                                                                                                    |                                                                                                    |                                                                                                    | _                                                                                                    |
|---------------------------------------|----------------------------------------------------------------------------------------------------|----------------------------------------------------------------------------------------------------|----------------------------------------------------------------------------------------------------|----------------------------------------------------------------------------------------------------|----------------------------------------------------------------------------------------------------|----------------------------------------------------------------------------------------------------|----------------------------------------------------------------------------------------------------|----------------------------------------------------------------------------------------------------|----------------------------------------------------------------------------------------------------|----------------------------------------------------------------------------------------------------|----------------------------------------------------------------------------------------------------|----------------------------------------------------------------------------------------------------|
| Propostas de permutas                 |                                                                                                    |                                                                                                    |                                                                                                    |                                                                                                    | 23                                                                                                    | :                                                                                                    | l2A - Tur                                                                                                    | ma 1 🕨                                                                                                    |                                                                                                    |                                                                                                    |                                                                                                    | )                                                                                                    |
| Conseq.                               | Troca hora                                                                                                    | a Melhor                                                                                                    | -                                                                                                    | C Atualizar                                                                                                    |                                                                                                    | 12                                                                                                    | A                                                                                                    | -                                                                                                    | ÷.                                                                                                    | - <u>-</u>                                                                                                    | 3 68                                                                                                    | Ŧ                                                                                                    |
| O professor está ocupado              | 12C                                                                                                    | 737                                                                                                    |                                                                                                    | Permutar                                                                                                    |                                                                                                    |                                                                                                    | Ano Let                                                                                                    | ivo:21-0                                                                                                    | 9-2015                                                                                                    | - 30-06-2                                                                                                    | 2016                                                                                                    |                                                                                                    |
| Disciplina em dias consecutivos       | 7B                                                                                                    | 435                                                                                                    |                                                                                                    |                                                                                                    |                                                                                                    | 12                                                                                                    | A 120                                                                                                    | - 1 0                                                                                                    | 7 1                                                                                                    | 22                                                                                                    |                                                                                                    |                                                                                                    |
| Disciplina em dias consecutivos       |                                                                                                    | 459                                                                                                    |                                                                                                    | Fechar                                                                                                    |                                                                                                    |                                                                                                    |                                                                                                    |                                                                                                    | /   '                                                                                                    | 2                                                                                                    |                                                                                                    | 3                                                                                                    |
| Disciplina em dias consecutivos       |                                                                                                    | 400                                                                                                    |                                                                                                    | Imprimir                                                                                                    |                                                                                                    |                                                                                                    | SG                                                                                                    | TE                                                                                                    | QA                                                                                                    | QI                                                                                                    | SE                                                                                                    |                                                                                                    |
| Req.tempo-dias ou turnos              | <b>9A</b>                                                                                                    | 793                                                                                                    | =                                                                                                    |                                                                                                    |                                                                                                    | 1                                                                                                    | EMD                                                                                                    | INC                                                                                                    | 050                                                                                                    | ниет                                                                                                    | ING                                                                                                    |                                                                                                    |
| Req.tempo-dias ou turnos              | 12C                                                                                                    | 315                                                                                                    |                                                                                                    | ✓ Troca de Turmas                                                                                                    |                                                                                                    | L.                                                                                                    |                                                                                                    |                                                                                                    | OL0                                                                                                    |                                                                                                    |                                                                                                    |                                                                                                    |
| Req.tempo-dias ou turnos              |                                                                                                    | -69                                                                                                    |                                                                                                    | Apenas Prots Diferenti                                                                                                    | es                                                                                                    | 2                                                                                                    | Mat                                                                                                    |                                                                                                    | Mat                                                                                                    | EMR                                                                                                    | POR                                                                                                    |                                                                                                    |
| T.Letivo duplo, dividido em 2 simples | 9B                                                                                                    | 708                                                                                                    |                                                                                                    |                                                                                                    |                                                                                                    | 3                                                                                                    | ING                                                                                                    | POR                                                                                                    | $\sim$                                                                                                    | QUI.                                                                                                    | Mat                                                                                                    |                                                                                                    |
| Req.tempo-dias ou turnos              |                                                                                                    | -151                                                                                                    |                                                                                                    |                                                                                                    |                                                                                                    | 4                                                                                                    | *054                                                                                                    | OFA                                                                                                    | POP                                                                                                    | 20                                                                                                    | AEO.                                                                                                    |                                                                                                    |
| ) Requisitos de tempo-horas/TL        |                                                                                                    | -362                                                                                                    |                                                                                                    |                                                                                                    |                                                                                                    |                                                                                                    | OFA.                                                                                                    | OFA                                                                                                    | FOR                                                                                                    | DIR                                                                                                    |                                                                                                    |                                                                                                    |
| Requisitos de tempo-horas/TL          |                                                                                                    | -380                                                                                                    | 1                                                                                                    | 1                                                                                                    |                                                                                                    | 5                                                                                                    | *OFA.                                                                                                    |                                                                                                    |                                                                                                    |                                                                                                    | FIS                                                                                                    |                                                                                                    |
| 2 Requisitos de tempo-horas/TL        |                                                                                                    | -546                                                                                                    |                                                                                                    |                                                                                                    |                                                                                                    | 6                                                                                                    |                                                                                                    | FIS                                                                                                    |                                                                                                    |                                                                                                    |                                                                                                    |                                                                                                    |
| 3 Int. Almoço Min, Max                |                                                                                                    | -592                                                                                                    | Ŧ                                                                                                    |                                                                                                    |                                                                                                    | 7                                                                                                    | GE02                                                                                                    | BIO                                                                                                    |                                                                                                    |                                                                                                    |                                                                                                    |                                                                                                    |
| Conseq.                               | Melhor                                                                                                    | Total _^                                                                                                    |                                                                                                    |                                                                                                    |                                                                                                    |                                                                                                    | CEO2                                                                                                    | 0.0                                                                                                    |                                                                                                    |                                                                                                    |                                                                                                    |                                                                                                    |
| Requisitos de tempo heron/Tl          | 20                                                                                                    | 767                                                                                                    |                                                                                                    |                                                                                                    |                                                                                                    | Ľ                                                                                                    | GEOZ                                                                                                    |                                                                                                    |                                                                                                    |                                                                                                    |                                                                                                    |                                                                                                    |
| T Lativo duplo, dividido em 2 simpleo | -79                                                                                                    | 659                                                                                                    |                                                                                                    |                                                                                                    |                                                                                                    | A-I                                                                                                    | V° Prof.                                                                                                    | Disc. S                                                                                                    | Sal T                                                                                                    | ur. Te                                                                                                    | exto                                                                                                    | -                                                                                                    |
| Pequisites de tempo horse/TI          | -75                                                                                                    | 261                                                                                                    |                                                                                                    |                                                                                                    | =                                                                                                    |                                                                                                    | 50 P7 F                                                                                                    | MRC                                                                                                    | S5 1                                                                                                    | 2A                                                                                                    |                                                                                                    |                                                                                                    |
| Requisitos de tempo horas/TL          | -476                                                                                                    | 201                                                                                                    |                                                                                                    |                                                                                                    |                                                                                                    |                                                                                                    | +3                                                                                                    |                                                                                                    |                                                                                                    |                                                                                                    |                                                                                                    |                                                                                                    |
| Requisitos de tempo-horse/TL          | -476                                                                                                    | 261                                                                                                    | J                                                                                                    |                                                                                                    |                                                                                                    |                                                                                                    |                                                                                                    |                                                                                                    |                                                                                                    |                                                                                                    |                                                                                                    |                                                                                                    |
| `Furce` nos horários das Turmas       | -470                                                                                                    | -149                                                                                                    |                                                                                                    |                                                                                                    |                                                                                                    |                                                                                                    |                                                                                                    |                                                                                                    |                                                                                                    |                                                                                                    |                                                                                                    | _                                                                                                    |
| A esta pão está livre                 | -1105                                                                                                    | -369                                                                                                    |                                                                                                    | Apenas Profs Diferentes                                                                                                    |                                                                                                    |                                                                                                    |                                                                                                    |                                                                                                    |                                                                                                    |                                                                                                    |                                                                                                    |                                                                                                    |
|                                       | -1161                                                                                                    | 404                                                                                                    |                                                                                                    | Mar J . "                                                                                                    |                                                                                                    |                                                                                                    |                                                                                                    |                                                                                                    |                                                                                                    |                                                                                                    |                                                                                                    |                                                                                                    |
|                                       | Propostas de permutas<br>Conseq.<br>O professor está ocupado<br>Disciplina em dias consecutivos<br>Disciplina em dias consecutivos<br>Disciplina em dias consecutivos<br>Disciplina em dias consecutivos<br>Req.tempo-dias ou turnos<br>Req.tempo-dias ou turnos<br>T.Letivo duplo, dividido em 2 simples<br>Requisitos de tempo-horas/TL<br>Requisitos de tempo-horas/TL<br>Requisitos de tempo-horas/TL<br>Requisitos de tempo-horas/TL<br>Requisitos de tempo-horas/TL<br>Conseq.<br>Requisitos de tempo-horas/TL<br>T.Letivo duplo, dividido em 2 simples<br>Requisitos de tempo-horas/TL<br>Requisitos de tempo-horas/TL<br>Conseq.<br>Requisitos de tempo-horas/TL<br>Requisitos de tempo-horas/TL | Troca hora         Conseq.       Troca hora         O professor está ocupado       12C         Disciplina em dias consecutivos       7B         Disciplina em dias consecutivos       7B         Disciplina em dias consecutivos       7B         Disciplina em dias consecutivos       9A         Req.tempo-dias ou turnos       9A         Req.tempo-dias ou turnos       12C         Req.tempo-dias ou turnos       9B         T.Letivo duplo, dividido em 2 simples       9B         Requisitos de tempo-horas/TL       9B         Requisitos de tempo-horas/TL       100         Requisitos de tempo-horas/TL       100         Requisitos de tempo-horas/TL       100         Requisitos de tempo-horas/TL       300         T.Letivo duplo, dividido em 2 simples       -79         Requisitos de tempo-horas/TL       300         T.Letivo duplo, dividido em 2 simples       -79         Requisitos de tempo-horas/TL       -476         Requisitos de tempo-horas/TL       -476         Requisitos de tempo-horas/TL       -476         Requisitos de tempo-horas/TL       -476         Requisitos de tempo-horas/TL       -476         Requisitos de tempo-horas/TL       -476 | Propostas de permutas         Conseq.       Troca hora       Melhor         O professor está ocupado       12C       737         Disciplina em dias consecutivos       7B       435         Disciplina em dias consecutivos       7B       435         Disciplina em dias consecutivos       400         Req.tempo-dias ou turnos       9A       793         Req.tempo-dias ou turnos       12C       315         Req.tempo-dias ou turnos       12C       315         Req.tempo-dias ou turnos       -69       708         T.Letivo duplo, dividido em 2 simples       9B       708         Requisitos de tempo-horas/TL       -362       -380         Requisitos de tempo-horas/TL       -362       -380         Requisitos de tempo-horas/TL       -546       -592         Int. Almoço Min,Max       -592       -592         Conseq.       Melhor       Total         Requisitos de tempo-horas/TL       -476       261         Requisitos de tempo-horas/TL       -476       261         Requisitos de tempo-horas/TL       -476       261         Requisitos de tempo-horas/TL       -476       261         Requisitos de tempo-horas/TL       -476       261 | Propostas de permutas         Conseq.       Troca hora       Melhor         O professor está ocupado       12C       737         Disciplina em días consecutivos       7B       435         Disciplina em días consecutivos       459         Disciplina em días consecutivos       400         Req.tempo-días ou turnos       9A         Req.tempo-días ou turnos       9A         T.Letivo duplo, dividido em 2 simples       9B         Requisitos de tempo-horas/TL       -362         Requisitos de tempo-horas/TL       -362         Requisitos de tempo-horas/TL       -362         Requisitos de tempo-horas/TL       -362         Requisitos de tempo-horas/TL       -546         Int. Almoço Min,Max       -592         Conseq.       Melhor       Total         Requisitos de tempo-horas/TL       30       767         T.Letivo duplo, dividido em 2 simples       -79       658         Requisitos de tempo-horas/TL       -476       261         Requisitos de tempo-horas/TL       -476       261         Requisitos de tempo-horas/TL       -476       261         Requisitos de tempo-horas/TL       -476       261         Requisitos de tempo-horas/TL       -476 <th>Propostas de permutas       Int. Almoço Min,Max       Troca hora       Melhor       Imprimir         Conseq.       Troca hora       Melhor       Imprimir       Pemutar         Disciplina em dias consecutivos       78       435       Imprimir       Fechar         Disciplina em dias consecutivos       400       Imprimir       Fechar       Imprimir         Req.tempo-dias ou turnos       9A       793       Imprimir       Troca de Turnas         Req.tempo-dias ou turnos       12C       315       Imprimir       Troca de Turnas         Req.tempo-dias ou turnos       12C       315       Imprimir       Troca de Turnas         Req.tempo-dias ou turnos       -69       708       -151       Imprimir       Imprimir         Requisitos de tempo-horas/TL       -362       -380       Imprimir       Imprimir       Imprimir         Requisitos de tempo-horas/TL       -362       Imprimir       Imprimir       Imprimir       Imprimir         Conseq.       Melhor       Total       -592       Imprimir       Imprimir       Imprimir         Requisitos de tempo-horas/TL       -586       -592       Imprimir       Imprimir       Imprimir         Requisitos de t</th> <th>Propostas de permutas       Image: Conseq.       Troca hora       Melhor         O professor está ocupado       12C       737         Disciplina em dias consecutivos       7B       435         Disciplina em dias consecutivos       459         Disciplina em dias consecutivos       400         Req.tempo-dias ou turnos       9A         Req.tempo-dias ou turnos       9A         Req.tempo-dias ou turnos       -69         T.Letivo duplo, dividido em 2 simples       9B         Requisitos de tempo-horas/TL       -362         Requisitos de tempo-horas/TL       -380         Requisitos de tempo-horas/TL       -362         Int. Almoço Min,Max       -592         Conseq.       Melhor       Total         Requisitos de tempo-horas/TL       -362         Int. Almoço Min,Max       -592       -         Conseq.       Melhor       Total         Requisitos de tempo-horas/TL       -476       261         Requisitos de tempo-horas/TL       -476       261         Requisitos de tempo-horas/TL       -476       261         Requisitos de tempo-horas/TL       -476       261         Requisitos de tempo-horas/TL       -476       261         Requisitos</th> <th>Propostas de permutas       Image: Conseq.       Troca hora       Melhor       Image: Conseq.       Troca hora       Melhor       Image: Conseq.       Image: Conseq.       Image: Conseq.       Permutar       Image: Conseq.       Image: Conseq.       Permutar       Image: Conseq.       Image: Conseq.       Imag</th> <th>Propostas de permutas       Impinitiva em días consecutivos       Melhor       Impinitiva       Impinitiva       Impinitiva         O professor está ocupado       12C       737       Permutar       Impinitiva       Impinitiva         Disciplina em días consecutivos       459       Fechar       Impinitiva       Impinitiva       Impinitiva         Req. tempo-dias ou turnos       9A       793       Fechar       Impinitiva       SG       Impinitiva         T. Letivo duplo, dividido em 2 simples       9B       708       Impinitiva       Impinitiva       Impi</th> <th>Propostas de permutas         Conseq.       Troca hora       Melhor       Image: Conseq.       Image: Conseq.       <t< th=""><th>Propostas de permutas       Image: Conseq.       Troca hora       Melhor       Image: Conseq.       Troca hora       Melhor       Image: Conseq.       Image: Conseq.</th><th>Propostas de permutas       Image: State State Sta</th><th>Propostas de permutas       Image: Conseq.       Troca hora       Melhor       Image: Conseq.       Troca hora       Melhor       Image: Conseq.       Image: Conseq.</th></t<></th> | Propostas de permutas       Int. Almoço Min,Max       Troca hora       Melhor       Imprimir         Conseq.       Troca hora       Melhor       Imprimir       Pemutar         Disciplina em dias consecutivos       78       435       Imprimir       Fechar         Disciplina em dias consecutivos       400       Imprimir       Fechar       Imprimir         Req.tempo-dias ou turnos       9A       793       Imprimir       Troca de Turnas         Req.tempo-dias ou turnos       12C       315       Imprimir       Troca de Turnas         Req.tempo-dias ou turnos       12C       315       Imprimir       Troca de Turnas         Req.tempo-dias ou turnos       -69       708       -151       Imprimir       Imprimir         Requisitos de tempo-horas/TL       -362       -380       Imprimir       Imprimir       Imprimir         Requisitos de tempo-horas/TL       -362       Imprimir       Imprimir       Imprimir       Imprimir         Conseq.       Melhor       Total       -592       Imprimir       Imprimir       Imprimir         Requisitos de tempo-horas/TL       -586       -592       Imprimir       Imprimir       Imprimir         Requisitos de t | Propostas de permutas       Image: Conseq.       Troca hora       Melhor         O professor está ocupado       12C       737         Disciplina em dias consecutivos       7B       435         Disciplina em dias consecutivos       459         Disciplina em dias consecutivos       400         Req.tempo-dias ou turnos       9A         Req.tempo-dias ou turnos       9A         Req.tempo-dias ou turnos       -69         T.Letivo duplo, dividido em 2 simples       9B         Requisitos de tempo-horas/TL       -362         Requisitos de tempo-horas/TL       -380         Requisitos de tempo-horas/TL       -362         Int. Almoço Min,Max       -592         Conseq.       Melhor       Total         Requisitos de tempo-horas/TL       -362         Int. Almoço Min,Max       -592       -         Conseq.       Melhor       Total         Requisitos de tempo-horas/TL       -476       261         Requisitos de tempo-horas/TL       -476       261         Requisitos de tempo-horas/TL       -476       261         Requisitos de tempo-horas/TL       -476       261         Requisitos de tempo-horas/TL       -476       261         Requisitos | Propostas de permutas       Image: Conseq.       Troca hora       Melhor       Image: Conseq.       Troca hora       Melhor       Image: Conseq.       Image: Conseq.       Image: Conseq.       Permutar       Image: Conseq.       Image: Conseq.       Permutar       Image: Conseq.       Image: Conseq.       Imag | Propostas de permutas       Impinitiva em días consecutivos       Melhor       Impinitiva       Impinitiva       Impinitiva         O professor está ocupado       12C       737       Permutar       Impinitiva       Impinitiva         Disciplina em días consecutivos       459       Fechar       Impinitiva       Impinitiva       Impinitiva         Req. tempo-dias ou turnos       9A       793       Fechar       Impinitiva       SG       Impinitiva         T. Letivo duplo, dividido em 2 simples       9B       708       Impinitiva       Impinitiva       Impi | Propostas de permutas         Conseq.       Troca hora       Melhor       Image: Conseq.       Image: Conseq. <t< th=""><th>Propostas de permutas       Image: Conseq.       Troca hora       Melhor       Image: Conseq.       Troca hora       Melhor       Image: Conseq.       Image: Conseq.</th><th>Propostas de permutas       Image: State State Sta</th><th>Propostas de permutas       Image: Conseq.       Troca hora       Melhor       Image: Conseq.       Troca hora       Melhor       Image: Conseq.       Image: Conseq.</th></t<> | Propostas de permutas       Image: Conseq.       Troca hora       Melhor       Image: Conseq.       Troca hora       Melhor       Image: Conseq.       Image: Conseq. | Propostas de permutas       Image: State State Sta | Propostas de permutas       Image: Conseq.       Troca hora       Melhor       Image: Conseq.       Troca hora       Melhor       Image: Conseq.       Image: Conseq. |

O exemplo anterior mostra-lhe qua a permuta na turma 12ºA resulta em 30 pontos de melhoria, contudo a permuta envolvendo a turma 12ºC é possível trazendo grandes melhorias, uma vez que uma aula "FIXA não pode ser permutada.

O horário no exemplo anterior melhora claramente.

#### Nota:

A janela de Propostas de Permutas, apresenta-lhe uma lista de permutas, ordenada em termos de ganhos, com as melhores em cima. A coluna 'Ganho' na parte superior da janela apenas apresenta os ganhos para a permuta da aula ativa, no caso de a permuta envolver outra turma, os ganho para ambas as turmas encontra-se apresentado na parte inferior da janela.

#### Aviso: Proposta de Permutas

Caso queira fazer nova permuta de aulas, primeiro clique numa aula do horário e depois clique no botão <Atualizar> da janela de "Propostas de Permutas" para atualizar as sugestões disponíveis.

# 1.7 Horários

O Untis pretende alcançar bons horários. e como tal, deve servir e adpatar-se aos requisitos de todos a quem se destina (professores, alunos, direção da escola, etc). Em seguida vamos abordar a janela do horário genericamente. Vamos depois ver os vários formatos e aprender como alterar o seu layout. Finalmente vamos ver como imprimir horários.

# 1.7.1 Horários

Genericamente falando a janela de horários consiste em duas partes: a principal com os dias e as horas para as aulas, e a janela de Detalhes para visualizar em pormenor os detalhes da aula ativa.

| ( | 🎱 7A - Turma 7A (João) Horár 🕨 📐 💼 💷 🔜 |             |           |              |          |       |  |  |  |  |  |  |  |  |
|---|----------------------------------------|-------------|-----------|--------------|----------|-------|--|--|--|--|--|--|--|--|
|   | 7A 💽 🔅 🕀   🖓 🛱 🖓   🧭 🔍 🚆               |             |           |              |          |       |  |  |  |  |  |  |  |  |
|   |                                        | Ano Letivo: | 21-09-201 | 5 - 30-06-20 | )16      |       |  |  |  |  |  |  |  |  |
|   | 7A                                     | P9          | S1        |              |          |       |  |  |  |  |  |  |  |  |
|   |                                        | SG          | TE        | QA           | QI       | SE    |  |  |  |  |  |  |  |  |
|   | 1                                      | ING         | Mat       | Mat          | POR      | EMRC  |  |  |  |  |  |  |  |  |
|   | 2                                      | Mat         | BIO       | POR          | GEO.     | POR   |  |  |  |  |  |  |  |  |
|   | 3                                      | EM          | EMRC      | ING          | Mat      | Mat   |  |  |  |  |  |  |  |  |
|   | 4                                      | EDFM.       | ING       | EM           | EDEM     | ING   |  |  |  |  |  |  |  |  |
|   | 5                                      |             |           | BIO          | EDFM.    | GEO.  |  |  |  |  |  |  |  |  |
|   | 6                                      |             |           |              |          |       |  |  |  |  |  |  |  |  |
|   | 7                                      |             | OFA.      |              | DEP      |       |  |  |  |  |  |  |  |  |
|   | 8                                      |             | OFA.      |              | DES.     |       |  |  |  |  |  |  |  |  |
|   |                                        |             |           |              |          |       |  |  |  |  |  |  |  |  |
|   | A-N°                                   | Prof, Di    | sc, Sal   | Tur. Text    | 0        |       |  |  |  |  |  |  |  |  |
|   | 63                                     | P9, BIO     | , S1 🔤    | 7A           |          |       |  |  |  |  |  |  |  |  |
|   | +3                                     | 3           |           | Janela       | a de det | alhes |  |  |  |  |  |  |  |  |
| I |                                        |             |           |              |          |       |  |  |  |  |  |  |  |  |

Pode introduzir o nome do elemento que quer visualizar no horário, ou escolher o elemento da lista apresentada no canto superior esquerdo da janela.

## Horários

O horário apresenta-lhe as aulas desse elemento (turma, professor, sala ou disciplina) e pode alterar a informação que visualiza dentro da célula. Ver seção seguinte sobre o ' <u>Layout</u> ').

# Janela de Detalhes

Dependendo do objetivo e do que pretende, os detalhes da aula por vezes não são todos visualizados no horário, pelo que a janela de detalhes é extremamente útil para visualizar todos os elementos da aula, especialmente nos acasalamentos.

## 1.7.1.1 Horários

As janelas de horários sincronizam-se automaticamente, tal como muitas outras janelas do Untis. Isto significa que os horários podem ser mudados para ver o horário de outro elemento ou pode alterar-se em função de noutro horário ter clicado numa aula com esse elemento. Por ex., se num horário de uma turma, clicar na disciplina de Mat, o horário do respetivo professor é ativado automaticamente, se clicar na aula de Port visualizará de imediato o horário do professor de português.

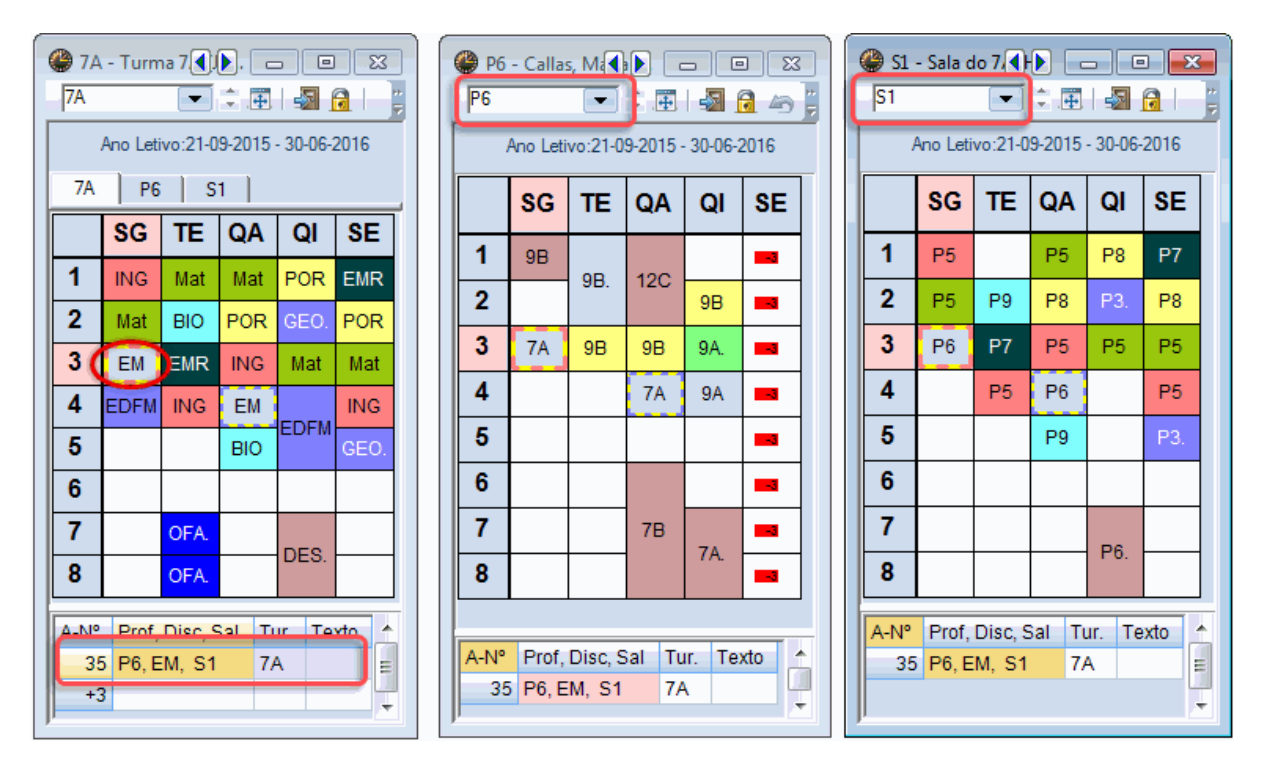

#### 1.7.1.2 Fixar elemento- cores

Pode desativar a possibilidade de sincronização automática:

| ſ | Desa           | tivar cor o<br>aulas | das          | Fixar visu | alização  | Fixar     | janela |
|---|----------------|----------------------|--------------|------------|-----------|-----------|--------|
| - | 🎱 7A - T       | urma 7A (Jo          | pão) Horári  | os 11 1A)  |           |           | ×      |
|   | 7A             |                      | : 🗉   🔊      | 1 6 4      |           | & 3       | 2      |
|   | Ano            | Letivo:21-09         | -2015 - 30-0 | 6-2016     |           |           | _      |
| l |                | Segunda              | Terça        | Quarta     | Quinta    | Sexta     |        |
|   | 1 8:00<br>8:45 | ING<br>S1            | Mat<br>S2    | Mat<br>S1  | POR<br>S1 | EMR<br>S1 |        |
| Į | 3 8:55         | Mat                  | B.           |            | GEO       |           |        |

# Fixar tipo de visualização

Se clicar neste botão, significa que o elemento que está a visualizar (professores, turmas, salas) não mais será alterado, e o tipo de elemento que estiver definido será sempre esse a ser apresentado na janela.

## **Fixar elemento**

Este botão permite-lhe fixar o horário de um determinado elemento (por ex. o horário do 7ºA) e ele irá permanecer inalterado.

## Visualizar Cores das aulas

Esta função permite-lhe ativar ou desativar a visualização das cores que introduziu nos vários elementos dos Dados Base ou Aulas.

## 1.7.2 Formatos de Horários

Pode aceder aos vários horários de turmas, professores e salas através do menu 'Horários'. Estes horários predefinidos podem ser configurados e adequados às suas necessidades (ver capítulo sobre o <u>layout</u>) dos horários. Em seguida iremos utilizar um horário de turma como exemplo que se aplica a cada Formato de Horários

- Horário de Turmas: Retrato / Paisagem
- Horários Turma: Grande
- Horários Turma Resumo: Verical
- Horários Turma Resumo: Paisagem

#### 1.7.2.1 Horários Retrato/Paisagem

Por defeito este formato de horário apenas apresenta um elemento dos dados base (por ex. a Disciplina nos horários das turmas). Para mais informação (tal como a sala o professor, ou até o acasalamento) é apresentado na janela de detalhes. Poderá sempre adicionar outros campos além dos definidos por defeito e configurar o formato com a informação que pretende.

| 🎱 7A | - Turma 7   | 7A (João) | Ho <b>∢</b> i |          |       |     |                                               |      |    |
|------|-------------|-----------|---------------|----------|-------|-----|-----------------------------------------------|------|----|
| - 7A | Ano Letivo: | 21.09.20  |               | 6-2016   | 40    |     |                                               |      |    |
|      | SG          | TF        |               |          | S     | F   |                                               |      |    |
| 1    | INC         | Mat       | Mat           |          |       |     |                                               |      |    |
| -    | 1146        | BIO       | mat           |          |       |     |                                               |      |    |
| 2    | мат         | BIO       | POR           | GEC      | ). P( | Л   |                                               |      |    |
| 3    | EM          | EMRC      | ING           | Mat      | t M   | at  |                                               |      |    |
| 4    | EDFM.       | ING       | EM            | EDF      | M.    | IG  |                                               |      |    |
| 5    |             |           | BIO           |          | GE    | ΞΟ. |                                               |      |    |
| 6    |             |           |               |          |       |     |                                               |      |    |
| 7    |             | OFA.      |               |          |       |     |                                               |      |    |
| 8    |             | OFA.      |               | DES      | S     |     |                                               |      |    |
|      |             |           |               |          |       |     |                                               |      |    |
| 35   | P101, D1    | S1        | 7A            | EXIO     |       |     |                                               |      |    |
| J    | ,           |           |               |          |       |     |                                               |      |    |
| 🔮 7A | - Turma 7   | 7A (João) | Horári        | os (Tur1 | 0)    |     |                                               |      | 23 |
| 7A   | [           | -         | ÷   -         | 66       | 49    | 2 🔍 | 8 7                                           | - Q  | 7  |
| /    | Ano Letivo: | 21-09-20  | 15 - 30-0     | 6-2016   |       |     | <u>,                                     </u> |      | _  |
|      | 1           | 2         | 3             | 4        | 5     | 6   | 7                                             | 8    |    |
| SG   | ING         | Mat       | EM            | EDFM.    |       |     |                                               |      |    |
| TE   | Mat         | BIO       | EMRC          | ING      |       |     | OFA.                                          | OFA. |    |
| QA   | Mat         | POR       | ING           | EM       | BIO   |     |                                               |      |    |
| QI   | POR         | GEO.      | Mat           | EDI      | FM.   |     | DE                                            | ES.  |    |
| SE   | EMRC        | POR       | Mat           | ING      | GEO.  |     |                                               |      |    |
| A-N° | Prof, Di    | sc, Sal   | Tur. T        | exto     |       |     |                                               |      | _  |
| 35   | 5 P6, EM,   | S1        | 7A            |          |       |     |                                               |      |    |
| +3   | ,           |           |               |          |       |     |                                               |      |    |

## 1.7.2.2 Horário Turmas Grande

O formato 'Horário Turmas grande' inclui as configurações <u>standard</u> (disciplina, professor, sala e todas as linhas de acasalamentos).

| 🏈 7A - Tu               | 7A - Turma 7A (João) Horários (Tur1A)               |                            |                  |            |            |  |  |  |  |  |  |  |  |
|-------------------------|-----------------------------------------------------|----------------------------|------------------|------------|------------|--|--|--|--|--|--|--|--|
| Ano L                   | etivo:21-09-2015                                    | - 30-06-2016               | )   <u>V</u> N Ø |            | <u>=* </u> |  |  |  |  |  |  |  |  |
|                         | Segunda                                             | Terça                      | Quarta           | Quinta     | Sexta      |  |  |  |  |  |  |  |  |
| 1 8:00<br>8:45          | ING P5 S1                                           | Mat P5 S2                  | Mat P5 S1        | POR P8 S1  | EMR P7 S1  |  |  |  |  |  |  |  |  |
| 2 8:55<br>9:40          | Mat P5 S1                                           | BIO P9 S1                  | POR P8 S1        | GEO.P3 81  | POR P8 S1  |  |  |  |  |  |  |  |  |
| 3 9:50<br>10:35         | EM P6 S1                                            | EMR P7 S1                  | ING P5 S1        | Mat P5 S1  | Mat P5 S1  |  |  |  |  |  |  |  |  |
| <b>4</b> 10:45<br>11:30 | EDF P5 GIM<br>EDF P8 GIM                            | ING P5 S1                  | EMIP6 S1         | EDF P5 GIM | ING P5 S1  |  |  |  |  |  |  |  |  |
| <b>5</b> 11:40 12:25    |                                                     |                            | BIO P9 S1        | EDF P8 GIM | GEO. P3 S1 |  |  |  |  |  |  |  |  |
| 6 12:35<br>13:20        |                                                     |                            |                  |            |            |  |  |  |  |  |  |  |  |
| 7 13:30<br>14:15        |                                                     | OFA. P4<br>EVT P10         |                  |            |            |  |  |  |  |  |  |  |  |
| <b>8</b> 14:25 15:10    |                                                     | OFA. P4 SEV<br>EVT P10 SED |                  | DES.F0 07  |            |  |  |  |  |  |  |  |  |
| A-N° Pro                | A-N° Prof, Disc, Sal Tur. Texto<br>35 P6, EM, S1 7A |                            |                  |            |            |  |  |  |  |  |  |  |  |
| +3                      |                                                     |                            |                  |            |            |  |  |  |  |  |  |  |  |

## 1.7.2.3 Horários | Turmas Resumo

O formato resumo de Horário Turmas mostra-lhe todas as turmas uma por baixo da outra com as aulas seguidas umas das outras, ao longo dos dias da semana.

| 🍘 7A - Turma 7A (João) Horários (Tur20) |        |       |       |      |       |       |     |     |     |     |       |     |     |     |     |    |     |     |     |           |
|-----------------------------------------|--------|-------|-------|------|-------|-------|-----|-----|-----|-----|-------|-----|-----|-----|-----|----|-----|-----|-----|-----------|
| 7A                                      |        |       |       | 4    |       | 1     | 4   |     | 20  | \$  | .   - | •   | ð - | ÷   |     |    |     |     |     |           |
| A                                       | no Let | ivo:2 | 1-09- | 2015 | - 30- | 06-20 | )16 |     |     |     |       |     |     |     |     |    |     |     |     | 7         |
|                                         |        |       |       | Segu | inda  |       |     |     |     |     |       | Ter | ça  |     |     |    |     |     |     |           |
| 74                                      | 1      | 2     | 3     | 4    | 5     | 6     | 7   | 8   | 1   | 2   | 3     | 4   | 5   | 6   | 7   | 8  | 1   | 2   | 3   |           |
|                                         | ING    | Mat   | EM    | EDF  |       |       |     |     | Mat | BIO | ЕМ    | ING |     |     | OF  | OF | Mat | PO  | ING |           |
| 7B                                      |        | EM    |       |      |       |       |     |     |     |     | BIO   | PO  |     |     | OF  | OF |     | E١  | Л   |           |
| 9A                                      | PO     | Mat   | EDE   | ING  | FIS   |       |     |     | FI  | и   | Mat   | PO  | ING |     |     |    | EM  | H   | ST  | E         |
| 9B                                      | DES    |       | COP   | Mat  | BIO   |       |     |     |     | и.  | PO    | Mat | FIS |     |     |    | HIS | EM  | PO  | -         |
| 12A                                     | HIS    | Mat   | ING   | *01  | ΕΛ    |       | GE  | FIS | ING | EM  | PO    |     |     | FIS | BIO |    | GE  | Mat | OF  | PC        |
| 12B                                     |        |       |       | -01  | Α.    |       |     |     |     |     |       |     |     |     |     |    |     |     |     | $\square$ |
| 12C                                     | EDF    | BIO   | PO    | HIS  |       |       |     |     | EDF |     |       |     |     | OF  | А.  |    | D   | ES  | BIO | 7         |
| •                                       |        |       |       |      |       |       |     |     |     | m   |       |     |     |     |     |    |     |     |     |           |
| A-N°                                    | Prof,  | Disc, | Sal   | Tur. | Те    | xto   |     |     |     |     |       |     |     |     |     |    |     |     |     |           |
| 33                                      | P5, IN | IG, S | S1    | 7A   |       |       |     |     |     |     |       |     |     |     |     |    |     |     |     |           |
| +3                                      |        |       |       |      |       |       |     |     |     |     |       |     |     |     |     |    |     |     |     |           |
|                                         |        |       |       |      |       |       |     |     |     |     |       |     |     |     |     |    |     |     |     |           |

# 1.7.2.4 Horários | Turmas resumo-1

Este é também um formato com todas as turmas da escola. Neste caso, as turmas estão seguidas umas das outras e as aulas umas por baixo das outras.

| ( | 🏈 7A - Turma 7A (João) Horários (Tur30) 👝 💷 💌 |         |         |          |         |       |     |       |   |  |  |  |  |  |
|---|-----------------------------------------------|---------|---------|----------|---------|-------|-----|-------|---|--|--|--|--|--|
| ļ |                                               |         |         |          |         |       |     |       |   |  |  |  |  |  |
|   | And                                           | Letivo: | 21-09-2 | 015 - 30 | -06-201 | 6     |     |       |   |  |  |  |  |  |
|   |                                               | 7A      | 7B      | 9A       | 9B      | 12A   | 12B | 12C   | Â |  |  |  |  |  |
|   | SG-1                                          | ING     |         | POR      | DES     | HIST  |     | EDFM. |   |  |  |  |  |  |
|   | SG-2                                          | Mat     | EMRC    | Mat      |         | Mat   |     | BIO   |   |  |  |  |  |  |
|   | SG-3                                          | EM      |         | EDI      | FH.     | ING   |     | POR   |   |  |  |  |  |  |
|   | SG-4                                          | ED      | FM.     | ING      | Mat     | *01   | -   | HIST  |   |  |  |  |  |  |
|   | SG-5                                          |         |         | FIS      | BIO     | 0     | A.  |       |   |  |  |  |  |  |
|   | SG-6                                          |         |         |          |         |       |     |       | Ξ |  |  |  |  |  |
|   | SG-7                                          |         |         |          |         | GEO2. |     |       |   |  |  |  |  |  |
|   | SG-8                                          |         |         |          |         | FIS   |     |       |   |  |  |  |  |  |
|   | TE-1                                          | Mat     |         | 51       |         | ING   |     | EDFM. |   |  |  |  |  |  |
|   | TE-2                                          | BIO     |         |          | и.      | EMRC  |     |       |   |  |  |  |  |  |
|   | TE-3                                          | EMRC    | BIO     | Mat      | POR     | POR   |     |       |   |  |  |  |  |  |
|   | TE-4                                          | ING     | POR     | POR      | Mat     |       |     |       |   |  |  |  |  |  |
|   | TE-5                                          |         |         | ING      | FIS     |       |     |       |   |  |  |  |  |  |
|   | TE-6                                          |         |         |          |         | FIS   |     | OEA   |   |  |  |  |  |  |
|   | TE-7                                          | OFA.    | OFA.    |          |         | BIO   |     | OFA.  |   |  |  |  |  |  |
|   | TE-8                                          | OFA.    | OFA.    |          |         |       |     |       |   |  |  |  |  |  |
|   | QA-1                                          | Mat     |         | EMRC     | HIST    | GEO   |     | DES   |   |  |  |  |  |  |
|   | QA-2                                          | POR     | БУЛТ    | цет      | EMRC    | Mat   |     | DES   |   |  |  |  |  |  |
|   | QA-3                                          | ING     | EVI     | nisi     | DOR     | OFA   |     |       |   |  |  |  |  |  |

# 1.7.3 Layout do horário

Pode, conforme referido, alterar o layout dos formatos de horários. Pode alterar o <u>tamanho</u>, ver todos os elementos da aula através da opção <u>formato standard</u> ou decidir o que quer visualizar dentro da <u>célula</u> <u>do horário</u>.

## 1.7.3.1 Ajustar dimensões do horário

Se passar o cursor do rato sobre a linha que separa a segunda-feira da terça-feira irá ver uma pequena dupla-seta, e pode arrastar essa dupla-seta de modo a aumentar ou diminuir a largura do horário. Pode também aumentar ou diminuir o tamanho do horário da mesma forma, passando o cursor do rato sobre as horas do horário.

| <ul> <li>7A - Turma 7A (João) Ho</li> <li>7A</li> <li>7A</li> <li>7A</li> <li>7A</li> </ul> |                                    |         |          |       |      |  |  |  |  |  |  |  |  |  |
|---------------------------------------------------------------------------------------------|------------------------------------|---------|----------|-------|------|--|--|--|--|--|--|--|--|--|
|                                                                                             | Ano Letivo:21-09-2015 - 30-06-2016 |         |          |       |      |  |  |  |  |  |  |  |  |  |
|                                                                                             | €G¢                                | ⇒TE     | QA       | QI    | SE   |  |  |  |  |  |  |  |  |  |
| 1                                                                                           | ING                                | Mat     | Mat      | POR   | EMRC |  |  |  |  |  |  |  |  |  |
| 2                                                                                           | Mat                                | BIO     | POR      | GEO.  | POR  |  |  |  |  |  |  |  |  |  |
| 3                                                                                           | EM                                 | EMRC    | ING      | Mat   | Mat  |  |  |  |  |  |  |  |  |  |
| 4                                                                                           | EDFM.                              | ING     | EM       | EDEM  | ING  |  |  |  |  |  |  |  |  |  |
| 5                                                                                           |                                    |         | BIO      | EDFM. | GEO. |  |  |  |  |  |  |  |  |  |
| 6                                                                                           |                                    |         |          |       |      |  |  |  |  |  |  |  |  |  |
| 7                                                                                           |                                    | OFA.    |          | DES   |      |  |  |  |  |  |  |  |  |  |
| 8                                                                                           |                                    | OFA.    |          | DES.  |      |  |  |  |  |  |  |  |  |  |
| A-N°                                                                                        | Prof, Di                           | sc, Sal | Tur. Tex | do    |      |  |  |  |  |  |  |  |  |  |
| 33                                                                                          | B P5, ING                          | ), S1   | 7A       |       |      |  |  |  |  |  |  |  |  |  |
| +                                                                                           | 5                                  |         |          |       |      |  |  |  |  |  |  |  |  |  |

## 1.7.3.2 Formato Standard

Com o botão direito do rato sobre o horário, obtem uma opção "Horário:Formato Standard". Esta opção configura automaticamente o horário de modo a visualizar dentro de cada tempo letivo todos os elementos (Disciplina, Sala e Professor). No caso dos acasalamentos aparecem todas as aulas do acasalamento. O tamanho irá ser ajustado ao espaço disponível.

| ( | 🎱 7A - Turma 7A (João) Horários (Tur1) |                            |                  |                                        |     |                    |                    |                   |  |  |  |  |  |  |
|---|----------------------------------------|----------------------------|------------------|----------------------------------------|-----|--------------------|--------------------|-------------------|--|--|--|--|--|--|
| H | /A                                     | •                          | · 🕀 🗉            | M 🔂                                    | 43  |                    | å   9 <u> </u> @ ▼ | 🔮 66 E⊽ 💡         |  |  |  |  |  |  |
|   |                                        | Ano Letivo:21-09           | 2015 - 30        | 0-06-201                               | 6   |                    |                    |                   |  |  |  |  |  |  |
|   |                                        | SG                         | TE               | 1                                      | G   | QA                 | QI                 | SE                |  |  |  |  |  |  |
|   | 1                                      | ING P5 <u>S1</u>           | Mat P            | 5 <u>S2</u>                            | Mat | P5 <u>S1</u>       | POR P8 <u>S1</u>   | EMRC P7 <u>S1</u> |  |  |  |  |  |  |
|   | 2                                      | Mat P5 <u>S1</u>           | BIO P            | 9 <u>S1</u>                            | POR | P8 <u>S1</u>       | GEO P3 <u>S1</u>   | POR P8 <u>S1</u>  |  |  |  |  |  |  |
|   | 3                                      | EM P6 <u>S1</u>            | EMRC             | 97 <u>S1</u>                           | INC | Horário            | Mot DE 04          | Mat DE 04         |  |  |  |  |  |  |
| ſ | 4                                      | EDF P5 GIM2<br>EDF P8 GIM1 | ING P            | 5 <u>S1</u>                            |     | Atribuir           | r/Apagar Sala      |                   |  |  |  |  |  |  |
| I | 5                                      |                            |                  |                                        |     | Desacas            | salar              |                   |  |  |  |  |  |  |
| ŀ | 6                                      |                            |                  |                                        |     | Desacas            | salamento parc     | ial _             |  |  |  |  |  |  |
| ⊩ | <u> </u>                               |                            |                  | . В                                    |     | Horario<br>Testo p | era a aula         | dard -            |  |  |  |  |  |  |
| L | 7                                      |                            | OFA<br>EVT       | P4 -                                   |     | Data: Se           | emana              |                   |  |  |  |  |  |  |
| ľ | 8                                      |                            | OFA P4<br>EVT P1 | SEV <sup>8</sup><br>0 <mark>SED</mark> |     | Data: A            | no Letivo          | 1                 |  |  |  |  |  |  |
|   |                                        |                            |                  |                                        |     | Copiar             | no formato HTI     | мь 🕻              |  |  |  |  |  |  |
|   | A-N°                                   | Prof, Disc, Sa             | al Tur.          | Texto                                  | _   |                    |                    |                   |  |  |  |  |  |  |
|   | 33                                     | P5, ING, S1                | 7A               |                                        |     |                    |                    |                   |  |  |  |  |  |  |
|   | +3                                     | }                          |                  |                                        |     |                    |                    |                   |  |  |  |  |  |  |

## 1.7.3.3 Texto para a Aula

No formato Standard de horário, pode colocar um texto especificamente para uma determinada aula. Clique com o botão direito do rato sobre a aula desejada e escolha a opção <Texto para a Aula>.

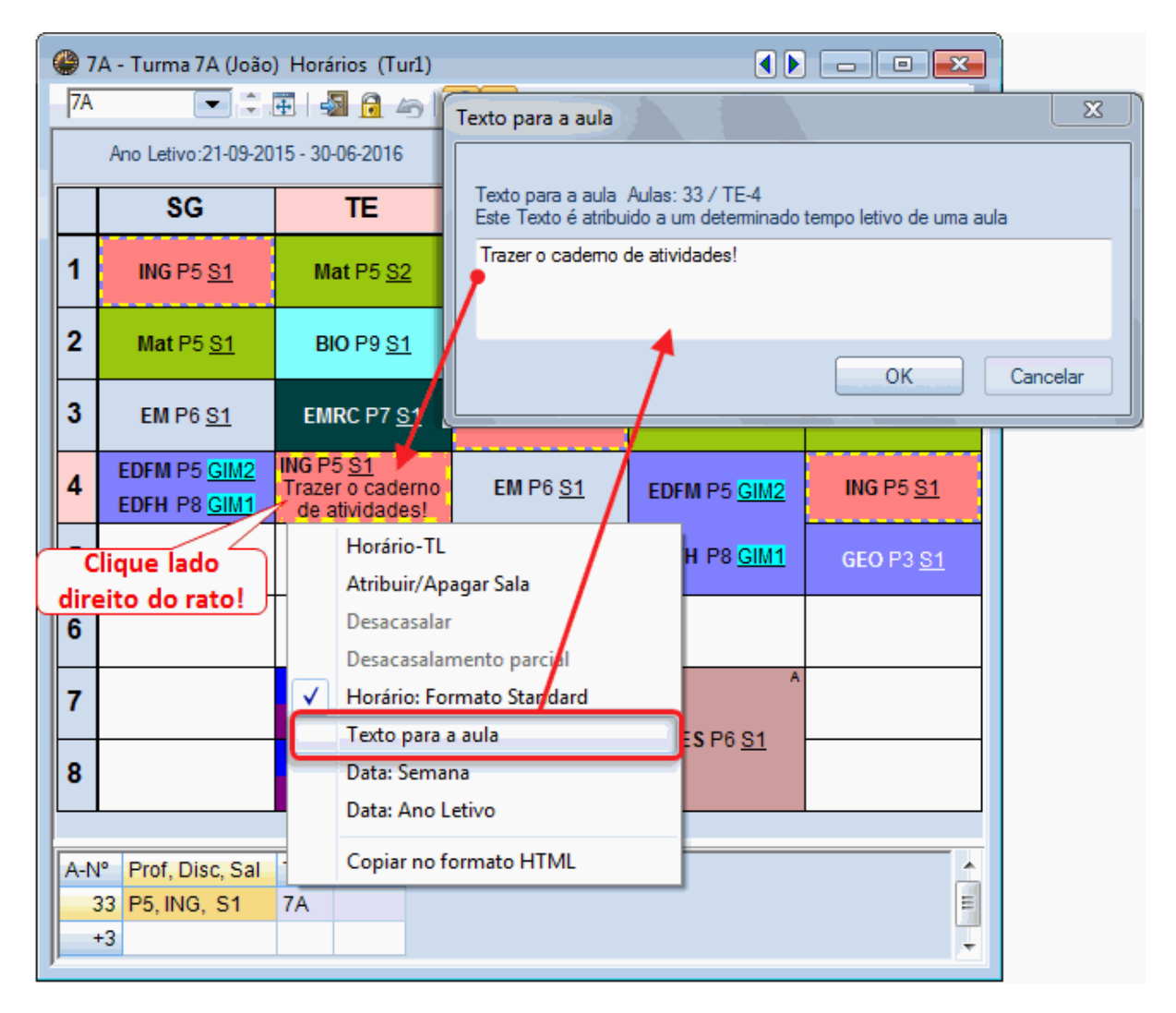

Para que o texto seja visível nos formatos de horários que não sejam standard, deve ativar este campo em <Configurações do Horário> -> <Horário-TL> -> <Novo Campo> e depois<Texto para a aula>. No formato standard este campo já está ativo.

## 1.7.3.4 Célula do Horário

Pode também definir que conteúdos quer visualizar na célula horária. Clique em <Configurações> no horário que pretende configurar, ou através do botão direito do rato no horário e escolher 'Horário TL'.

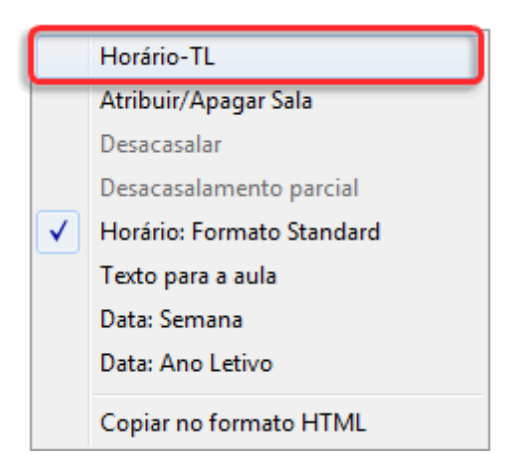

Nesta nova janela, pode agora adicionar <u>Novo campo</u>, <u>Alterar a ordem dos elementos</u> e alterar as configurações do <u>Layout</u>.

## 1.7.3.4.1 Adicionar/Apagar campos

Clique no botão <Novo Campo> sempre que desejar acrescentarum novo campo na célula do seu horário.

|                                                                                              | 🔮 Formato 01 Horário-TL Conteúdo de um Tempo Letiv 👝 💷 💌                                                                                                    |
|----------------------------------------------------------------------------------------------|----------------------------------------------------------------------------------------------------|
| Ano Letivo:21<br>Ano Letivo:21<br>SG TE<br>1 ING Mat<br>2 Mat BIO<br>3 EM EMRO<br>4 EDFM ING | OK       Cancelar       Atribuir         Tipo de Horário       B       L         Turma/s       Image: Código       B         Tipo de campo: Disciplina - Código       Formato Standard         Image: Composições       Horário: Formato Standard         Nº do Desdobramento: 1       Disciplina         Disciplina: Arial 9.0       1. Campo         100 % Tamanho da fonte em %       Professor         Alinhar:       2. Campo         Centrar       3. Campo         Sala       3. Campo         Sala       3. Campo |
| 5<br>6<br>7 OFA<br>8 OFA                                                                     | ✓ Centrar Campos Automatimente       Novo campo       Modificar         ✓ Horizontal       ✓ Vertical       Zoom 5:1                                                                                                    |
| A-N° Prof, Disc,<br>33 P5, ING, S<br>+3                                                      | 1Disciplina<br>IDiscipli.                                                                                                    |

Vai abrir-se uma nova janela para que possa escolher que tipo de campo quer e se quer o nome completo ou apenas o código.

| Novo campo                                                                                                    | ×                                                    |
|----------------------------------------------------------------------------------------------------|------------------------------------------------------|
| <ul> <li>Tipo de campo</li> <li>○ (Turma)</li> <li>◎ Professor</li> <li>○ Sala</li> </ul>                                                                                      | Denominação                                          |
| <ul> <li>Disciplina</li> <li>A-Nº. (Aula Nº.)</li> <li>Refer. à nota de rodapé</li> <li>Texto</li> <li>Texto para a aula</li> <li>Texto Alunos</li> <li>Texto Profs</li> </ul> |                                                      |
| 🔿 RequisiTempo                                                                                                    | Altura do campo de texto<br>(comparada com standard) |
| O Grupo Alunos                                                                                                    | OK Cancelar                                          |

Pode, por exemplo, num horário de turma, querer ver o nome do professor de cada aula.

| 5<br>6<br>7 OFA<br>8 OFA             | <ul> <li>Centrar Campos Automatimente</li> <li>Horizontal</li> <li>Vertical</li> </ul> | Novo campo<br>Apagar<br>Zoom 5:1 | Modificar<br>Alinhar campo |
|--------------------------------------|----------------------------------------------------------------------------------------|----------------------------------|----------------------------|
| A-N° Prof, Disc<br>33 P5, ING,<br>+3 | 1Dis.                                                                                  |                                  |                            |
| <u>у</u>                             | 1Prof                                                                                  |                                  | 1Dis.<br>1Prof             |

Pode utilizar o botão <Modificar> e <Apagar> para modificar o tipo de campo que tem definido ou para apagar algum que não lhe interesse.

## 1.7.3.4.2 Modificar campo tamanho e posição

O elemento ativo tem a cor azul turquesa. Pode utilizar o drag&drop para alterar a posição de cada caixa e o tamanho de cada caixa.

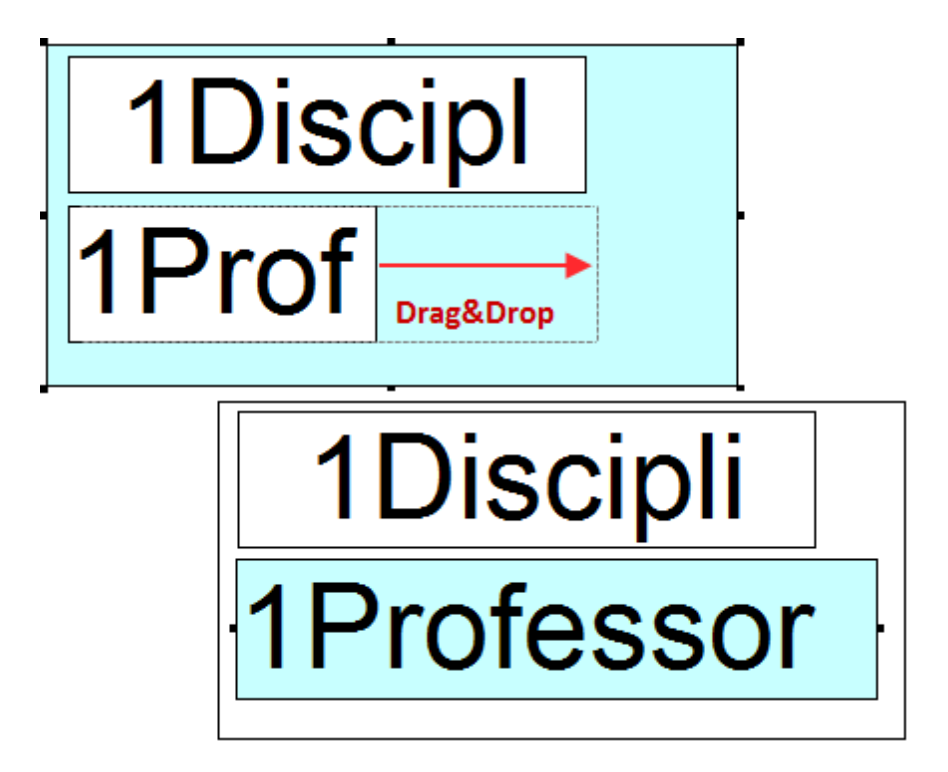

Pode ou deve ter mais do que uma caixa do mesmo tipo, por exemplo de disciplina para ver todas as disciplinas de um acasalamento, também as respetivas salas, etc:

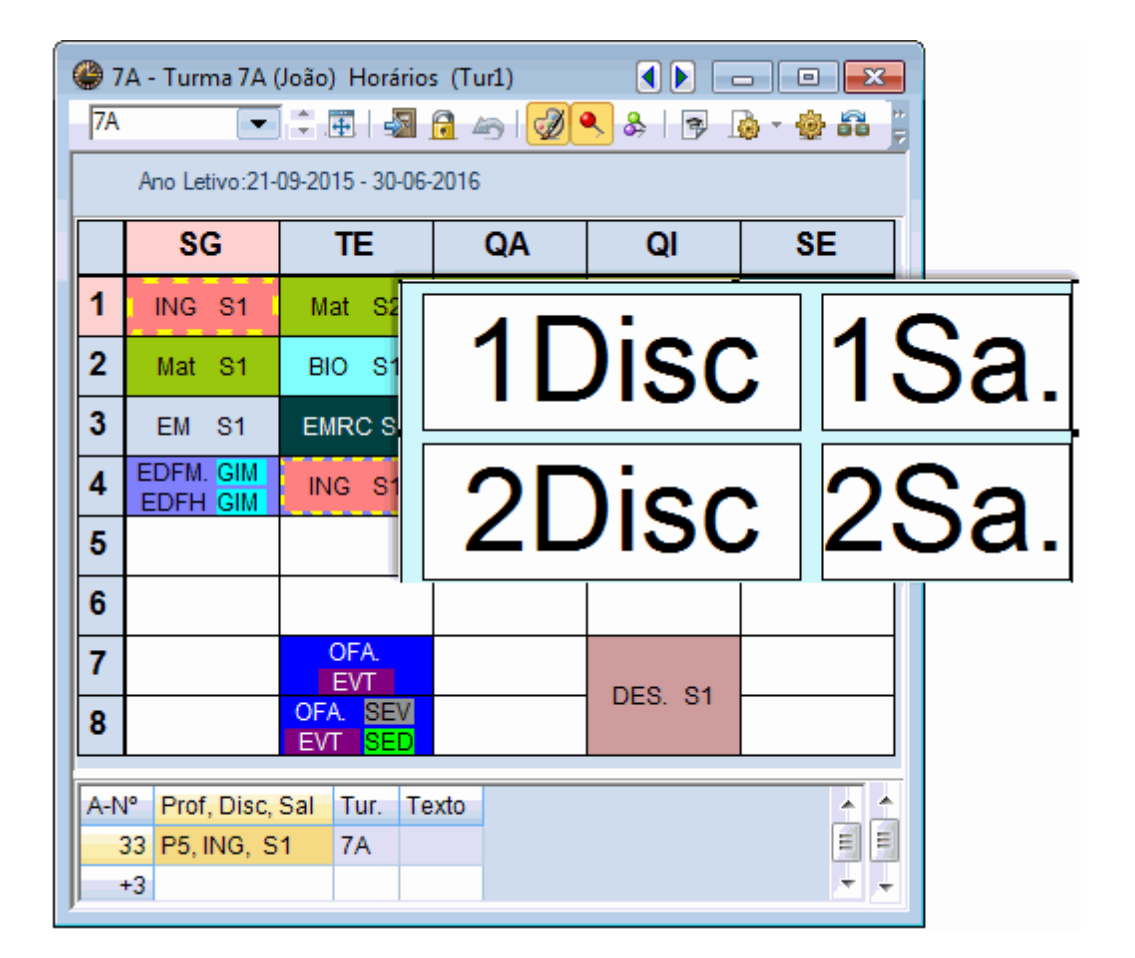

#### Nota: Tamanho da célula horário

Quando o fundo da célula estiver ativo, (azul turquesa) tal como na figura anterior, pode, através de drag&drop, alterar o tamanho da célula horário para que caibam todas as caixas.

#### 1.7.3.4.3 Outras configurações

Pode ainda encontrar muitas outras configurações para alterar o layout do seu horário.

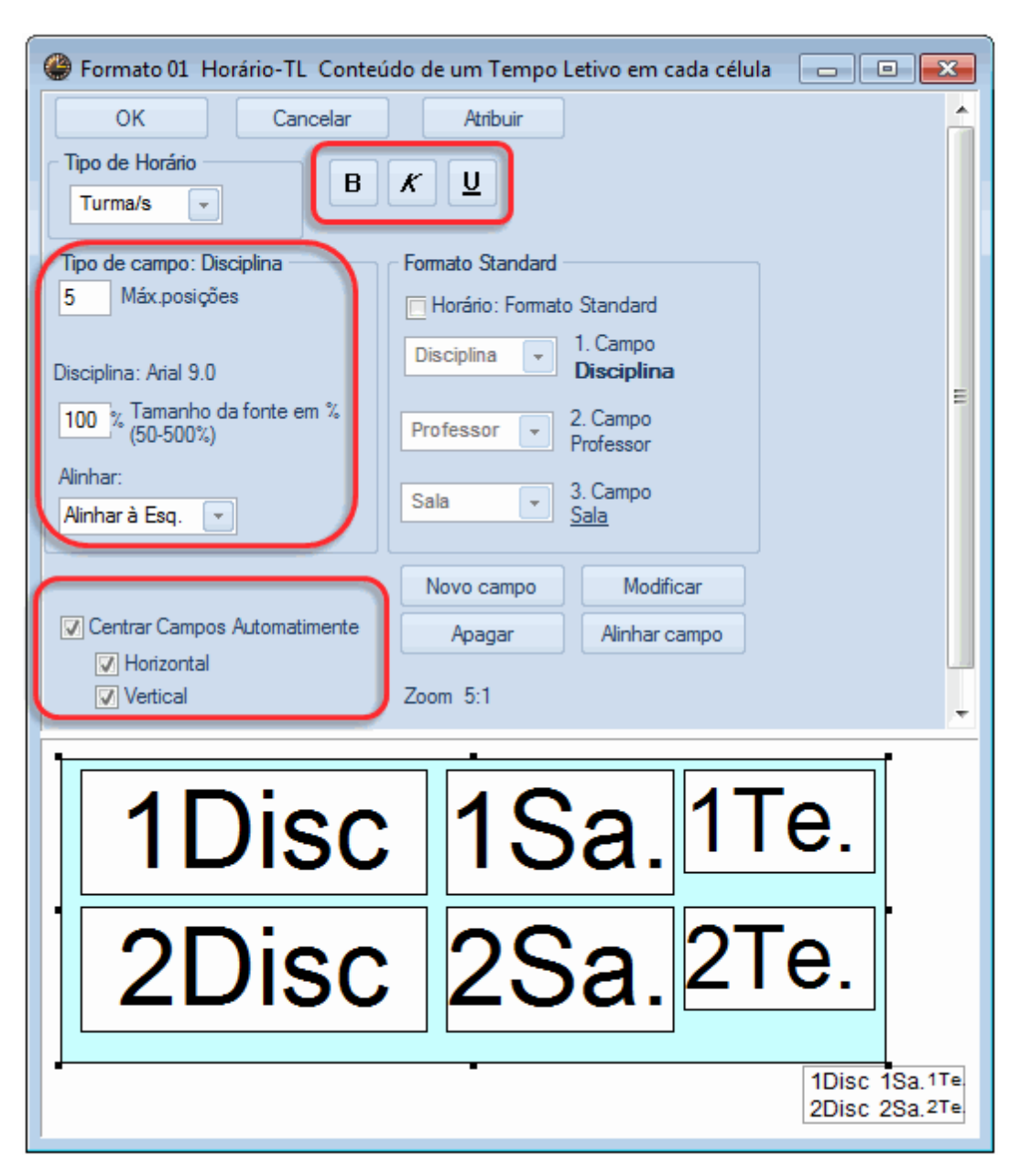

# 1.7.4 Imprimir horários

Imprimir horários pode ser feito através do botão < Imprimir> ou < Previsualizar>. Quer num, quer noutro vai abrir-se uma nova janela onde poderá fazer também algumas configurações.

| Imprimir     |          | ×        |
|--------------|----------|----------|
| Turma/s: 1/7 |          | Editar   |
| Selecionar.  |          |          |
|              | PDF      |          |
| ОК           | Exp-HTML | Cancelar |

A janela de impressão permite-lhe, por exemplo, <u>Selecionar</u>o elemento(s) que quer imprimir. No botão EDITAR poderá definir o tipo de rodapé que pretende para o seu horário, ou seja, se for um horário de professor, pode desejar imprimir a distribuição de serviço com a componente letiva e não letiva.

#### 1.7.4.1 Seleção

Por defeito, o horário que tem aberto no ecrã é o que será imprimido. Pode contudo utilizar o botão de <Seleção> para escolher outros horários que também que imprimir:

| Í                                   | Turma/s     |                      |
|-------------------------------------|-------------|----------------------|
|                                     | Código      | Nome completo        |
|                                     | 7A          | Turma 7A (João)      |
|                                     | 7B          | Turma 7B (Morgado)   |
|                                     | 9A          | Turma 9A (Mota)      |
|                                     | 9B          | Turma 9B (Cristina)  |
| Imprimir                            | 12A         | Turma 12A (Carolina) |
| T / 17                              | 12B         | Turma 12B (Meneses)  |
|                                     | 12C         | Turma 12C (Rui)      |
| <u>Selecionar</u><br>PC<br>OK Exp-H |             |                      |
|                                     | Todos<br>OK | Inverso<br>Cancelar  |

Pode selecionar os horários que quer imprimir pressionando a tecla <Ctrl> + clique do rato sobre os horários desejados (ver figura).

#### 1.7.4.2 Configurar Impressão

No botão <Editar> da janela de impressão ou no botão de <Impressão Detalhes> das "Configurações do Horário" tem a possibilidade de adicionar mais algumas configurações para impressão, como por ex

número de horários por páginas, legenda de rodapé.

| ۲         | 🎱 7A - Turma 7A (João) Horários (Tur1) 🚺 📄 💷 💌          |                  |                  |                  |                        |                                                              |                   |  |  |  |  |  |  |  |  |
|-----------|---------------------------------------------------------|------------------|------------------|------------------|------------------------|--------------------------------------------------------------|-------------------|--|--|--|--|--|--|--|--|
| - 7       | 74 🔹 🗟 🖓 🖉 🗞 🔤 🔯 🖓 🔹 🗐                                  |                  |                  |                  |                        |                                                              |                   |  |  |  |  |  |  |  |  |
|           | Ano Letivo:21-09-2015 - 30-06-2016 Configurar impressão |                  |                  |                  |                        |                                                              |                   |  |  |  |  |  |  |  |  |
| TL<br>2/2 | 2                                                       | SG               | TE               | QA               | QI                     | Ajustar as configurações para<br>impressão, na janela atual. |                   |  |  |  |  |  |  |  |  |
| 1         |                                                         | ING P5 <u>S1</u> | Mat P5 <u>S2</u> | Mat P5 <u>S1</u> | <b>POR</b> P8 <u>S</u> | 1                                                            | EMRC P7 <u>S1</u> |  |  |  |  |  |  |  |  |
| 2         | 2                                                       | Mat P5 S1        | BIO P9 <u>S1</u> | POR P8 S1        | сто РЗ <u>S</u>        | 1                                                            | POR P8 <u>S1</u>  |  |  |  |  |  |  |  |  |

## 1.7.4.2.1 Configurar impressão: Barra Ferramentas

Na barra de ferramentas da janela de "Configurar Impressão" pode mudar para a página seguinte ou mudar de retrato para paisagem.

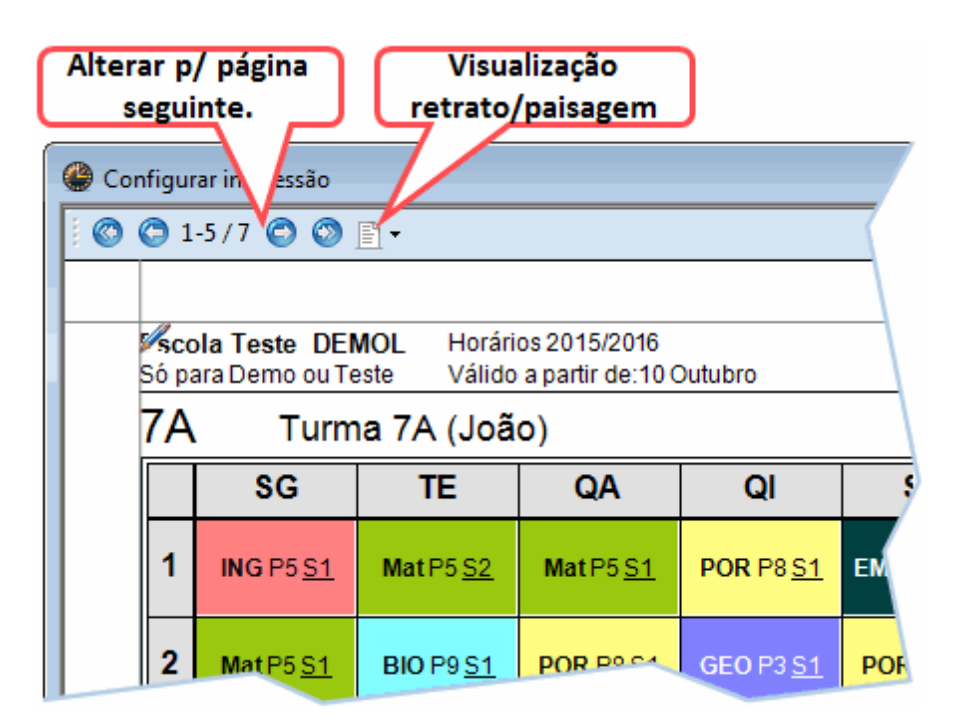

## 1.7.4.2.2 Cabeçalho e Rodapé

No que diz respeito às possibilidade de colocar um cabeçalho ou um rodapé, a imagem seguinte mostra-lhe um exemplo.

| Content Test | <ul> <li>         Image: The second second</li></ul> |                                           |
|--------------|----------------------------------------------------------------------------------------------------|-------------------------------------------|
| 7A           | Configurações de listagens                                                                                                    |                                           |
| SG           |                                                                                                    | Rodapé                                    |
| 1 ING        | Horários 2015/2016                                                                                                    | Untis Software (Inforarios Software, Lda) |
| 2 Mat        | Válido a partir de:10 Outubro                                                                                                    | Nome do ficheiro                          |
| J EM         | 🔲 Imprimir a data                                                                                                    |                                           |
| 4 EDFM       | Imprimir a hora                                                                                                    |                                           |
| 5            | 12 Versão do Horário                                                                                                    |                                           |
| 6            | Imprimir o púmero das págipas                                                                                                    |                                           |
| 7            | Imprimir: Todas                                                                                                    |                                           |
| 8            |                                                                                                    |                                           |
| <b>S</b>     |                                                                                                    | Cancelar                                  |
| ~            |                                                                                                    |                                           |

# 1.7.4.2.3 Horário-TL

Através da roda dentada amarela junto ao horário pode aceder às "Configurações do Horário" e em particular ao botão <u>Horário-TL</u> (veja mais informações em configurações do horário).

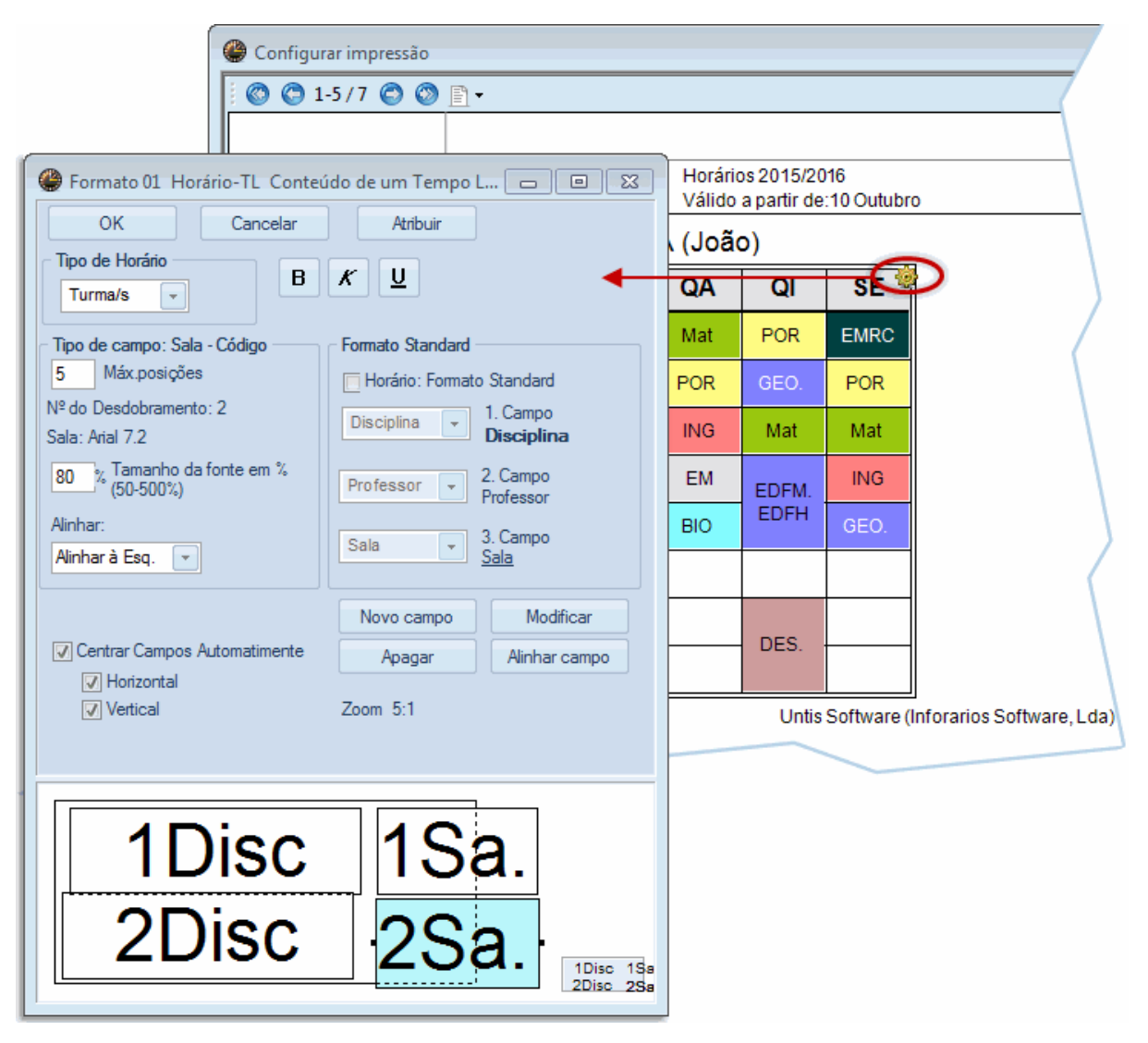

### 1.7.4.2.4 Imagem de Fundo

Através do botão < Imagem de fundo> pode inserir o logotipo da escola em formato bmp. Pode depois no botão < Ajustar imagem> alterar a sua dimensão e a sua localização na folha.

| 🛞 Configurar impressã   | 0                                        |                   |                                          |                  |                   |   |                                       |
|-------------------------|------------------------------------------|-------------------|------------------------------------------|------------------|-------------------|---|---------------------------------------|
|                         | 9 B-                                     |                   |                                          |                  |                   | - | Turma/s: 7/7                          |
| Drag                    | g&Drop                                   | <b>B</b>          |                                          |                  |                   | ĥ | Critério                              |
| GOVE                    | RNO DE AMERITATIONA IDECAÇÃ              | - Untis           | ica .                                    |                  |                   | = |                                       |
| Scola Tes               | ste DEMO ⊦                               |                   | Aulas                                    |                  |                   |   |                                       |
| Só para Der             | mo ou Teste<br>Turma 7A                  | -                 | Legenda de                               |                  |                   |   |                                       |
|                         | Commute                                  | Taraa             | Overte                                   | Owinte           | Cauta             |   | acasaiamentos                         |
|                         | Segunda                                  | Terça             | Quarta                                   | Quinta           | Sexta             |   | Abreviaturas                          |
| <b>1</b> 8:00<br>8:45   | ING P5 <u>S1</u>                         | Mat P5 <u>S1</u>  | GEO P3 <u>S1</u><br>3)                   | EM P6 <u>S1</u>  | Mat P5 <u>S1</u>  |   |                                       |
| 2 8:55<br>9:40          | EM P6 <u>S1</u>                          | ING P5 <u>S1</u>  | EDF P5 <u>GIM2</u><br>EDF P8 <u>GIM1</u> | POR P8 <u>S1</u> | EMRC P7 <u>S1</u> |   | Professores da Turma                  |
| <b>3</b> 9:50<br>10:35  | BIO P9 <u>S1</u>                         | DESPESI           | Mat P5 <u>S1</u>                         | ING P5 <u>S1</u> | ING P5 <u>S1</u>  |   | Imagem de fundo                       |
| <b>4</b> 10:45<br>11:30 | EDF P5 <u>GIM2</u><br>EDF P8 <u>GIM1</u> | DE310 <u>31</u>   | POR P8 <u>S1</u>                         | Mat P5 <u>S1</u> | POR P8 <u>S1</u>  |   | C:\Users\Admin\Des<br>ktop\LOGO_1.bmp |
| <b>5</b> 11:40 12:25    |                                          | EMRC P7 <u>S1</u> |                                          |                  |                   |   | Ajustar imagem                        |
| 6 12:35<br>13:20        |                                          |                   |                                          |                  |                   |   |                                       |
|                         |                                          |                   |                                          |                  |                   |   |                                       |

# 1.7.4.2.5 Horários

Apresentamos em seguida outras configurações de horários (individuais e em retrato, não de resumo semanal).

| Configurar impressão                                                                               |                       |  |  |  |  |  |  |  |  |  |  |  |  |
|----------------------------------------------------------------------------------------------------|-----------------------|--|--|--|--|--|--|--|--|--|--|--|--|
| © 1-5 / 7 ⓒ ⑨ 🖹 ▼                                                                                  |                       |  |  |  |  |  |  |  |  |  |  |  |  |
| 🕹 📄 Critér                                                                                         | rio                   |  |  |  |  |  |  |  |  |  |  |  |  |
| cola Teste DEMOL Horários 2015/2016 Untis 2015<br>para Demo ou Teste Válido a partir de:10 Outubro | as                    |  |  |  |  |  |  |  |  |  |  |  |  |
| A Turma 7A (João)                                                                                  |                       |  |  |  |  |  |  |  |  |  |  |  |  |
| SG TE QA QI SE                                                                                     | enda de<br>salamentos |  |  |  |  |  |  |  |  |  |  |  |  |
| 1 Mat EDFM POR Mat EMRC                                                                            |                       |  |  |  |  |  |  |  |  |  |  |  |  |
| 2 POR POR ING EM BIO                                                                               | eviaturas             |  |  |  |  |  |  |  |  |  |  |  |  |
|                                                                                                    |                       |  |  |  |  |  |  |  |  |  |  |  |  |
| 4 Mat EM EDFM ING                                                                                  | fessores da Turma     |  |  |  |  |  |  |  |  |  |  |  |  |
| 5 GEO. BIO                                                                                         |                       |  |  |  |  |  |  |  |  |  |  |  |  |
| 6 Imagem de fun                                                                                    | ndo                   |  |  |  |  |  |  |  |  |  |  |  |  |
|                                                                                                    | ão definido>          |  |  |  |  |  |  |  |  |  |  |  |  |
|                                                                                                    |                       |  |  |  |  |  |  |  |  |  |  |  |  |
| Untis Software (Inforarios Software, Lda)                                                          | imagem 📀              |  |  |  |  |  |  |  |  |  |  |  |  |

# Editar

Pode escolher por exemplo quantos horários quer por página, na horizontal e na vertical.

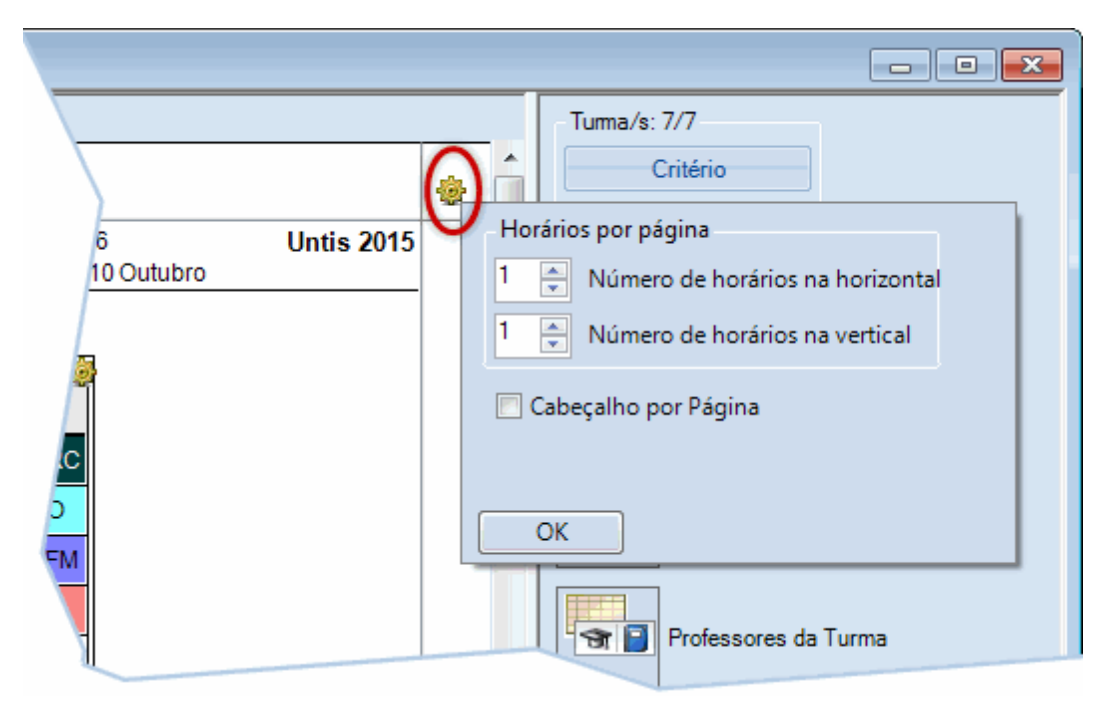

# Profs da Turma

Pode adicionar uma legenda de rodapé com os professores da turma e respetivas disciplinas, por exemplo.

Por Drag&drop arraste o tipo de legenda que deseja e largue-a no local desejado do horário.

| e 🎱 | onfigura                       | ir impres     | são              |       |      |                             |                                           |       |                          |
|-----|--------------------------------|---------------|------------------|-------|------|-----------------------------|-------------------------------------------|-------|--------------------------|
|     | ) 🔘 1-!                        | 5/7 🧲         | ) 🕥 [            | 1 -   |      |                             |                                           |       | Turma/s: 7/7             |
|     |                                |               |                  |       |      |                             | ·                                         |       | Critério                 |
|     | <mark>⁄scola</mark><br>Só para | Teste<br>Demo | DEMO<br>ou Teste | Aulas |      |                             |                                           |       |                          |
|     | 7A                             | Т             | urma             |       |      |                             |                                           |       |                          |
|     |                                | SG            | TE               | QA    |      | Legenda de<br>acasalamentos |                                           |       |                          |
|     | 1                              | Mat           | EDFM             | POR   | Mat  | EMRC                        |                                           |       |                          |
|     | 2                              | POR           | POR              | ING   | EM   | BIO                         |                                           |       | Abreviaturas             |
|     | 3                              | DE O          | ING              | EMRC  | GEO. | EDFM                        |                                           |       |                          |
|     | 4                              |               | Mat              | EM    | EDFM | ING                         |                                           |       | 🐨 📔 Professores da Turma |
|     | 5                              | GEO.          |                  | BIO   |      |                             |                                           |       |                          |
|     | 0                              |               |                  |       |      |                             |                                           |       | Imagem de fundo          |
|     | 8                              |               |                  |       |      |                             |                                           | ~~~~~ | <não definido=""></não>  |
|     | /                              |               |                  |       |      |                             | Untis Software (Inforarios Software, Lda) |       | Ajustar imagem 📀         |
|     |                                |               |                  |       |      |                             |                                           | ***** |                          |

Através do botão de definições da legenda pode indicar quantas colunas quer, quantas disciplinas por linha, etc. A legenda pode ser apagada através do X vermelho.

| Só para Demo ou Teste Válido a partir de:10 Outubro Remover legenda |                    |      |      |      |      |          |                              |                  |                           |  |  |  |  |  |
|---------------------------------------------------------------------|--------------------|------|------|------|------|----------|------------------------------|------------------|---------------------------|--|--|--|--|--|
| 7A                                                                  | 7A Turma 7A (João) |      |      |      |      |          |                              |                  |                           |  |  |  |  |  |
|                                                                     | SG                 | TE   | QA   | QI   | SE   | N°<br>1) | Prf.,Dis.,SI.<br>P5, Mat, S1 | Tur.<br>7A       | Texto                     |  |  |  |  |  |
| 1                                                                   | Mat                | EDFM | POR  | Mat  | EMRC | 3)       | P8, POR, S1<br>P4, OFA, SEVT | 7A<br>7A         | 📃 Impressão com moldura 🎽 |  |  |  |  |  |
| 2                                                                   | POR                | POR  | ING  | EM   | BIO  |          |                              | 70               | 1 🚊 Nº de colunas         |  |  |  |  |  |
| 3                                                                   |                    | ING  | EMRC | GEO. | EDFM |          | P10, EVT, SEDV               | 7A, 7E           | ОК                        |  |  |  |  |  |
| 4                                                                   | DEIO               | Mat  | EM   | EDFM | ING  | 4)       | P6, DES, S1<br>P3, GEO, S1   | 7A, 7E<br>7A, 7B |                           |  |  |  |  |  |
| 5                                                                   | GEO.               |      | BIO  |      |      | 6)       | P5, EDFM, GIM2               | 7A, 7B           | Prof. destacados          |  |  |  |  |  |
| 6                                                                   |                    |      |      |      |      | 7)       | P5, ING, S1                  | 7A 7A            |                           |  |  |  |  |  |
| 7                                                                   |                    |      |      |      |      | 8)<br>9) | P7, EMRC, S1<br>P6, EM, S1   | 7A<br>7A         |                           |  |  |  |  |  |
| 8                                                                   |                    |      |      |      |      | 10)      | P9, BIO, S1                  | 7A               |                           |  |  |  |  |  |
|                                                                     |                    | 1    |      |      |      | Unti     | s Software (Inforari         | os Softv         | vare. Lda)                |  |  |  |  |  |

## Aulas

Nos horários das turmas e de professores, pode colocar em legenda janelas de aulas.

| ۲ | Configurar impressão                                                                                                    |      |      |      |      |      |         |           |                  |         |           |            |             |             |  |
|---|----------------------------------------------------------------------------------------------------|------|------|------|------|------|---------|-----------|------------------|---------|-----------|------------|-------------|-------------|--|
|   | 💿 😋 1-5/7 💿 💿 🖹 •                                                                                                    |      |      |      |      |      |         |           |                  |         |           |            |             |             |  |
| Π |                                                                                                    |      |      |      |      |      |         |           |                  |         |           |            |             |             |  |
|   | Scola Teste DEMOL         Horários 2015/2016         Untis 2015           Só para Demo ou Teste         Válido a partir de:10 Outubro         Untis 2015 |      |      |      |      |      |         |           |                  |         |           |            |             |             |  |
|   | 7A Turma 7A (João)                                                                                                    |      |      |      |      |      |         |           |                  |         |           |            |             |             |  |
|   |                                                                                                    | SG   | TE   | QA   | QI   | SE   | A-N⁰    | Tur,Prf   | TL Não Col.      | TLs     | Professor | Disciplina | Turma/s     | Sala da dis |  |
|   | 1                                                                                                    | Mat  | EDFM | POR  | Mat  | EMRC | 11      | 2, 1      |                  | 2       | P3        | GEO        | 7A,7B       | {           |  |
|   | 2                                                                                                    | DOD  | DOD  | INC  |      | DIO  | 7       | 2, 3      |                  | 2       | P4        | OFA        | 7A          | SEVT        |  |
|   | 2                                                                                                    | POR  | POR  | ING  | EM   | ыо   |         |           |                  |         | P1<br>P10 | OFA<br>EVT | 76<br>74 78 | SEDV        |  |
|   | 3                                                                                                    | DE O | ING  | EMRC | GEO. | EDFM | 73      | 2.2       |                  | 3       | P5        | EDFM       | 7A.7B       | GIM2        |  |
|   | 4                                                                                                    |      | Mat  | EM   | EDFM | ING  |         | _, _      |                  | -       | P8        | EDFH       | 7A,7B       | GIM1        |  |
|   | 5                                                                                                    | GEO. |      | BIO  |      |      | 31      |           |                  | 3       | P5        | Mat        | 7A          |             |  |
|   | 6                                                                                                    |      |      |      |      |      | 33      |           |                  | 3       | P5        | ING        | 7A          |             |  |
|   | 0                                                                                                    |      |      |      |      |      | 35      |           |                  | 2       | P6        | EM         | 7A          |             |  |
|   | 7                                                                                                    |      |      |      |      |      | 39      | 2, 1      |                  | 2       | P6        | DES        | 7A,7B       |             |  |
|   | 8                                                                                                    |      |      |      |      |      | 46      |           |                  | 2       | P7        | EMRC       | 7A          |             |  |
|   |                                                                                                    |      |      | 1    | L    |      | Untis S | oftware ( | Inforarios Softv | vare, L | .da)      |            |             |             |  |
|   | V                                                                                                    |      |      |      |      |      |         |           |                  |         | -         |            |             |             |  |

# Abreviaturas

A legenda dos horários tem ainda disponível algumas abreviaturas das disciplinas ou dos professores. No exemplo seguinte mostramos os nomes das disciplinas e de professores a seguir ao horário.

| 🔮 Config | jurar imj       | pressão          |            |                        |                        |                  |                    |   |
|----------|-----------------|------------------|------------|------------------------|------------------------|------------------|--------------------|---|
| 00       | 1-5/7           | 00               | ) 🖺 🗸      |                        |                        |                  |                    |   |
|          |                 |                  |            |                        |                        |                  |                    | 4 |
| Só para  | Teste<br>Demo o | DEMO<br>ou Teste | L Ho<br>Vá | orários 2<br>álido a p | 2015/201<br>artir de:1 | 6<br>I 0 Outubro | Untis 2015         |   |
| 7A       | Т               | urma             | 7A (J      | loão)                  |                        |                  |                    |   |
|          | SG              | TE               | QA         | QI                     | SE                     | Professor<br>P3  | Disci<br>GEO       |   |
| 1        | Mat             | EDFM             | POR        | Mat                    | EMRC                   | P4<br>P5         | OFA<br>EDFM        |   |
| 2        | POR             | POR              | ING        | EM                     | BIO                    |                  | Mat<br>ING         |   |
| 3        | DE O            | ING              | EMRC       | GEO.                   | EDFM                   | P6               | EM                 |   |
| 4        |                 | Mat              | EM         | EDFM                   | ING                    | P7               | EMRC               |   |
| 5        | GEO.            |                  | BIO        |                        |                        | P8               | EDFH<br>POR        |   |
| 6        |                 |                  |            |                        |                        | P9               | BIO                | / |
| 7        |                 |                  |            |                        |                        | 1 10             |                    |   |
| 8        |                 |                  |            |                        |                        |                  |                    |   |
| /        |                 |                  |            | U                      | ntis Softv             | vare (Inforar    | ios Software, Lda) |   |

# Imagem de Fundo

Pode inserir uma logotipo na sua impressão.

|         |         | VE.              |       |                        |                        |              |                         |            |  |
|---------|---------|------------------|-------|------------------------|------------------------|--------------|-------------------------|------------|--|
| Só para | a Teste | DEMO<br>pu Teste | L Ho  | orários 2<br>ilido a n | 2015/201<br>artir de 1 | 6<br>10 Outu | bro                     | Untis 2015 |  |
| 7A      | T       | urma             | 7A (J | oão)                   |                        |              |                         |            |  |
|         | SG      | TE               | QA    | QI                     | SE                     | Nom<br>P1    | e Nome completo<br>José |            |  |
| 1       | Mat     | EDFM             | POR   | Mat                    | EMRC                   | P10<br>P3    | Curie<br>Cristina       |            |  |
| 2       | POR     | POR              | ING   | EM                     | BIO                    | P4<br>P5     | João<br>Hermano         |            |  |
| 3       |         | ING              | EMRC  | GEO.                   | EDFM                   | P6           | Callas                  |            |  |
| 4       |         | Mat              | EM    | EDFM                   | ING                    | P7<br>P8     | Nobel<br>Cadilhe        |            |  |
| 5       | GEO.    |                  | BIO   |                        |                        | P9           | Madalena                |            |  |
| 6       |         |                  |       |                        |                        |              |                         |            |  |
| 7       |         |                  |       |                        |                        |              |                         |            |  |
| 8       |         |                  |       |                        |                        |              |                         |            |  |

## 1.7.4.2.6 Horários Resumo

Configurações de horários resumo:

| 🎱 Cor | nfigurar i                   | mpress                   | ão            |              |                      |                                 |      |      |                         |
|-------|------------------------------|--------------------------|---------------|--------------|----------------------|---------------------------------|------|------|-------------------------|
| 8     | 🔵 1-1 /                      | 1 📀                      | 🕥 [           | 1-           |                      |                                 |      |      | Turma/s: 7/7            |
|       |                              |                          |               |              |                      |                                 |      |      | Critério                |
| S     | <b>scola Te</b><br>ó para De | e <b>ste D</b><br>emo ou | EMOL<br>Teste | Hora<br>Váli | ários 20<br>do a pai | Untis 2015 Títulos intercalados |      |      |                         |
|       |                              | 7A                       | 7B            | 9A           | 9B                   | 12A                             | 12B  | 12C  |                         |
|       | SG-1                         | Mat                      | EMRC          | ING          | HIST                 | POR                             | FIS  | HIST |                         |
|       | SG-2                         | POR                      | Mat           | Mat          | POR                  | ING                             | GEO  | EMRC | Imagem de fundo         |
|       | SG-3                         | DE                       | DELO          | ED           | FH.                  | EMRC                            | Mat  | POR  |                         |
|       | SG-4                         |                          |               | POR          | Mat                  | ED                              | FM.  | GEO  | <não definido=""></não> |
|       | SG-5                         | GE                       | EO.           | EMRC         | BIO                  | OFA                             |      | EDFM |                         |
|       | SG-6                         |                          |               |              |                      |                                 |      |      | Ajustar imagem 📀        |
|       | SG-7                         |                          |               |              |                      |                                 |      |      |                         |
|       | SG-8                         |                          |               |              |                      |                                 |      |      |                         |
|       | TE-1                         | ED                       | FM.           |              |                      | BIO                             | EMRC | POR  |                         |
|       | TE-2                         | POR                      | BIO           | EE           |                      | GEO                             | Mat  | GEO2 |                         |
|       | TE-3                         | ING                      | DOD           | EMRC         | FIS                  | ING                             | HIST | 054  |                         |
|       | TE-4                         | Mat                      | POR           |              |                      |                                 |      | UPA. |                         |

# Número de linhas/colunas por página

A opção "Linhas/Colunas Automáticas" permite-lhe imprimir exatamente quantas linhas e colunas cabem na página.

|            | - Turma/s: 7/7                          |
|------------|-----------------------------------------|
|            | Critério                                |
| Untis 2015 | Nº de linhas/colunas por página         |
| /          | 40 🚔 Linhas (Horas Semanais) por página |
|            | 7 📮 Colunas (Turmas, Prof.,) por página |
| (          | Linhas/Colunas Automáticas              |
|            | Apenas todos os dias numa página        |
|            | 🥅 Apenas um dia por página.             |
|            | Imprimir dias separados na msma pag.    |
|            | OK                                      |
|            |                                         |

Se esta opção não estiver ativa, pode indicar manualmente quantas linhas e colunas quer imprimir.

# Legenda de Acasalamentos

Tal como nos horários individuais, pode escolher para rodapé a legenda dos acasalamentos que vão sair sempre numa nova página.

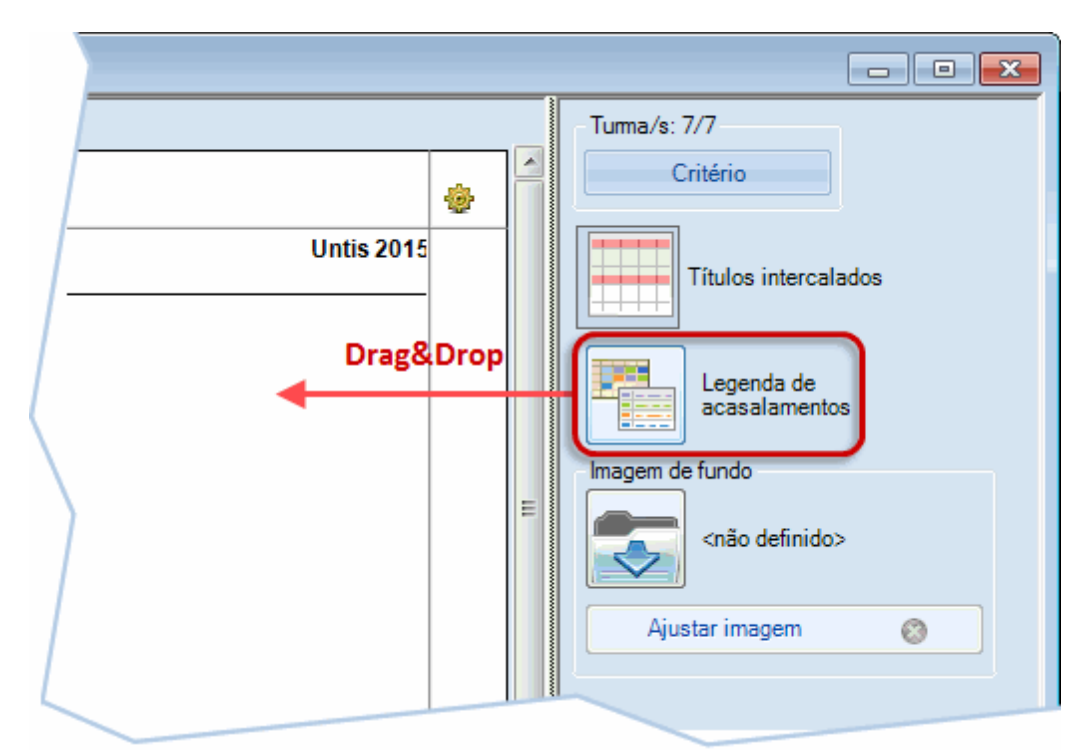

# Títulos intercalados

Se tiver horários muito grandes, pode ser útil colocar títulos dos cabeçalhos intercalados ao longo dos horários, por exemplo os dias e horas da semana de 10 em 10 turmas.

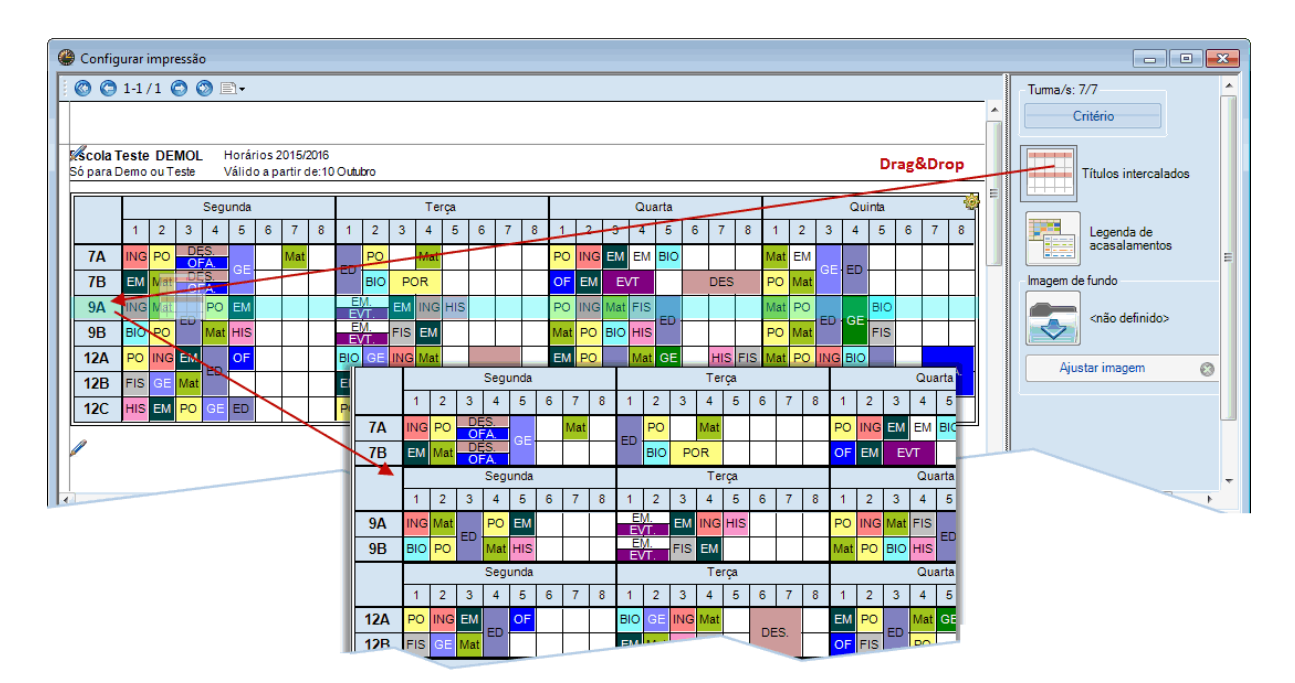

#### 1.7.4.3 Horários em HTML ou PDF

No botão <Imprimir (CtrI+P)> ou <Prévisualizar (CtrI+W)> pode exportar os seus horários em formato HTML ou PDF para enviá-los por email ou publicar na Internet.

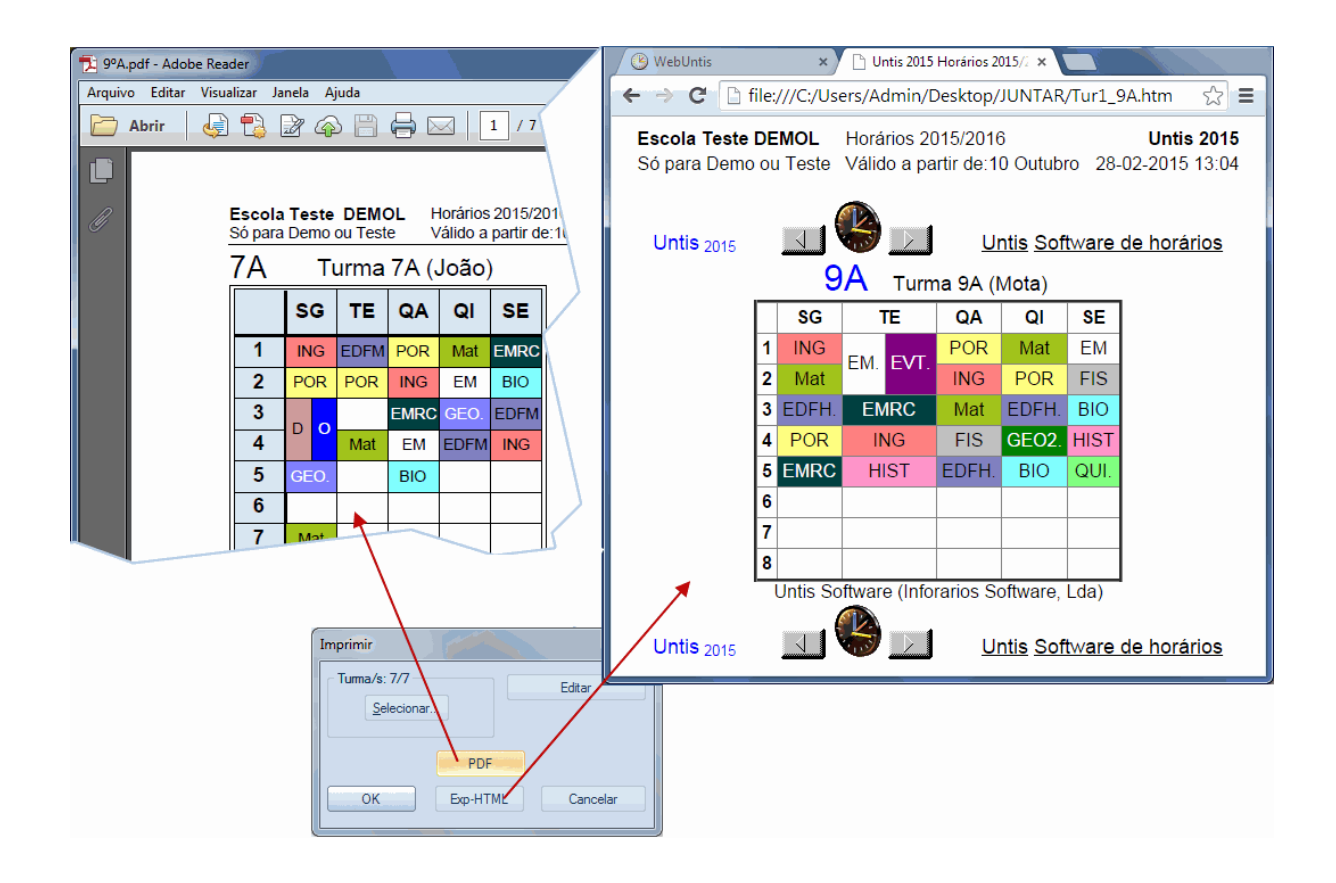

# 1.8 Impressão: Dados Base

O Untis Express permite-lhe imprimir várias listagens, como por ex. os "Conselhos de Turma".

- <u>Turmas</u>
- Professores
- <u>Salas</u>
- <u>Disciplinas</u>

Estas listagens estão disponíveis em qualquer janela de <u>Dados Base</u> no botão <Imprimir (CTRL+P)> ou <Previsualizar (CTRL+W) no botão <u>Tipos de Lista</u>.

# 1.8.1 Turmas

Listagens disponíveis sobre Dados Base-> Turmas na janela de Impressão.

- Profs da Turma
- Requisitos de Tempo hora/TL
- <u>Req. tempo Dias ou turnos</u>
- Req. tempo indeterminados
- Req. tempo: Profs da Turmas

| Imprimir                                                                                                    | ×               |
|----------------------------------------------------------------------------------------------------|-----------------|
| Turma/s: 1/7                                                                                                    |                 |
| Critério                                                                                                    |                 |
|                                                                                                    | Configurar pág. |
| Tipo de lista                                                                                                    |                 |
| Campos de Dados 🛛 👻                                                                                                    |                 |
| Campos de Dados                                                                                                    |                 |
| Prots da Turma<br>Req. tempo indeterminados<br>Req.Tempo: Profs da Turma<br>Req.tempo-dias ou turnos<br>Requisitos de tempo-horas/TL | Hoje            |
| OK PDF                                                                                                    | Cancelar        |

#### 1.8.1.1 Professores da Turma

Esta listagem apresenta para cada turma, os professores do conselho de turma com as respetivas disciplinas que cada um leciona na turma.

| <b>Escola</b><br>Só para | <b>a Teste Di</b><br>a Demo ou | EMOL<br>Teste | Horários 2015/2016<br>Válido a partir de:10 Outubro |     |  |  |  |  |
|--------------------------|--------------------------------|---------------|-----------------------------------------------------|-----|--|--|--|--|
| Lista                    | Lista:Conselhos de Turma       |               |                                                     |     |  |  |  |  |
| Turma                    | Professor                      | Disciplin     | ias                                                 |     |  |  |  |  |
| 7A                       | P3                             | GEO           |                                                     |     |  |  |  |  |
|                          | P4                             | OFA           |                                                     |     |  |  |  |  |
|                          | P5                             | EDFM N        | vlat                                                | ING |  |  |  |  |
|                          | P6                             | EM D          | DES                                                 |     |  |  |  |  |
|                          | P7                             | EMRC          |                                                     |     |  |  |  |  |
|                          | P8                             | EDFH F        | POR                                                 |     |  |  |  |  |
|                          | P9                             | BIO           |                                                     |     |  |  |  |  |
|                          | P10                            | EVT           |                                                     |     |  |  |  |  |
| 7B                       | P1                             | OFA           |                                                     |     |  |  |  |  |
|                          | P3                             | GEO           |                                                     |     |  |  |  |  |
|                          | P4                             | OFA H         | HIST                                                |     |  |  |  |  |
|                          | P5                             | EDFM N        | vlat                                                |     |  |  |  |  |
|                          | P6                             | DES           |                                                     |     |  |  |  |  |
|                          | <b>P7</b>                      |               |                                                     |     |  |  |  |  |

# 1.8.1.2 Requisitos de Tempo Hora/TL

Esta listagem com <u>Requisisitos de Tempo</u> introduzidos em <u>Dados Base</u> para cada turma.

|      | Requisitos de tempo-horas/TL |                                       |                                         |  |  |
|------|------------------------------|---------------------------------------|-----------------------------------------|--|--|
| Nome | SG                           | TE QA                                 | QI                                      |  |  |
|      | 1 2 3 4 5 6 7 8              | 1 2 3 4 5 6 7 8 1 2 3 4               | 5 6 7 8 1 2 3 4 5 6 7 8 1 2 3 4 5 6 7 8 |  |  |
| 7A   | + + + +<br>3 3 3 3 3         | + + + + + + + + + + + + + + + + + + + | +++++<br>3333<br>3333                   |  |  |
| 7B   | ++++                         | + + + + +                             | +++++                                   |  |  |
|      | 3333                         | 3 3 3 3 3 3 3 3 3 3 3 3 3 3 3         | 333333333333                            |  |  |
| 9A   | ++++                         | +++++                                 | +++++                                   |  |  |
|      | 3333                         | 3 3 3 3 3 3 3 3 3 3 3 3 3 3 3 3 3     | 33333 33333333                          |  |  |
| 9B   | ++++<br>3333                 | + + + + + + + + + + + + + + + + + + + | +++++<br>33333 3333333                  |  |  |
| 12A  | ++++                         | ++++                                  | +++++                                   |  |  |
|      | 3333                         | 3 3 3 3 3 3 3 3 3 3 3 3 3 3 3 3 3 3   | 33333 3333333                           |  |  |
| 12B  | ++++                         | ++++<br>33333 33 3333                 | +++++<br>33333 3333333                  |  |  |
| 12C  | + + + +                      | + + + + +                             | +++++                                   |  |  |
|      | 3 3 3 3 3                    | 3 3 3 3 3 3 3 3 3 3 3 3 3 3 3         | 3 3 3 3 3 3 3 3 3 3 3 3 3 3 3 3 3       |  |  |

## 1.8.1.3 Req. Tempo por Dia

Aqui tem acesso a todos os requsitos de tempo aplicados a dias inteiros ou a meios dias.

|      | Req.tempo-dias ou turnos |                    |                        |  |                                        |  |                         |  |        |
|------|--------------------------|--------------------|------------------------|--|----------------------------------------|--|-------------------------|--|--------|
| Nome | Segunda<br>Manhãs Tard   | Terça<br>es Manhãs | Terça<br>Manhãs Tardes |  | Quarta<br>Manhãs <mark> </mark> Tardes |  | Quinta<br>Manhãs Tardes |  | Tardes |
| 7A   | -3                       | -3                 | -3                     |  | -3                                     |  | -3                      |  | -3     |
| 7B   | -3                       |                    | -3                     |  | +3                                     |  | +3                      |  | -3     |
| 9A   | +3                       |                    | -3                     |  | -3                                     |  | +3                      |  | -3     |
| 9B   | +3                       |                    | -3                     |  | +3                                     |  | -3                      |  | -3     |
| 12A  |                          |                    | +3                     |  |                                        |  |                         |  |        |
| 12B  | -3                       |                    | -3                     |  | -3                                     |  | +3                      |  | -3     |
| 12C  |                          |                    | -3                     |  |                                        |  |                         |  |        |

## 1.8.1.4 Req. Tempo Indeterminados

Esta listagem permite-lhe ver todos os requisitos de tempo indeterminados de todos os dias ou meios dias.

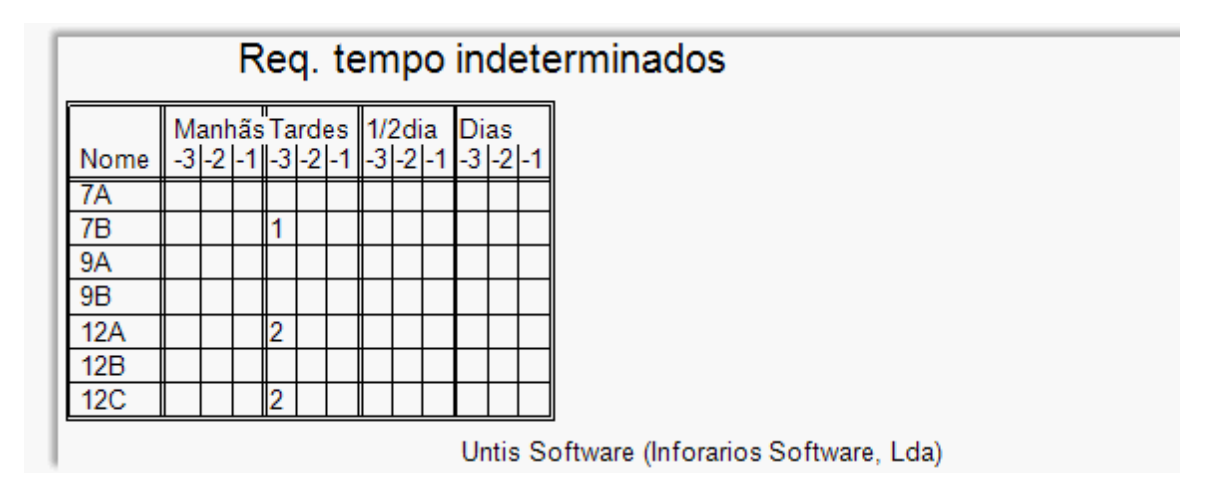

## 1.8.1.5 Req. Tempo: Profs da Turma

Todos os requisitos de tempo negativos referentes aos professores da turma.

|      | Req. tempo dos profs. |      |       |     |       |     |       |     |       |     |
|------|-----------------------|------|-------|-----|-------|-----|-------|-----|-------|-----|
| 7A   | Turm                  | a 7. | A (Jo | ão) | )     |     |       |     |       |     |
|      | SG                    |      | TE    |     | QA    |     | QI    |     | SE    |     |
| Nome | 12345                 | 678  | 12345 | 678 | 12345 | 678 | 12345 | 678 | 12345 | 67  |
| P3   |                       | XX   | XXXXX | ххх |       |     |       |     |       |     |
| P4   | XXXXX                 | ххх  |       |     |       |     |       |     |       |     |
| P5   | X                     | х    | X     | х   | X     | х   | X     | х   | X     | х   |
| P6   |                       |      |       |     |       |     |       |     | XXXXX | XX) |
| P/   |                       |      |       |     |       |     |       | ххх |       |     |
| P8   |                       |      |       |     |       |     |       |     |       |     |
| P9   |                       |      |       |     | XXXXX | ххх |       |     |       |     |
| P10  |                       |      |       |     |       |     |       |     |       |     |

# 1.8.2 Professores

A lista referente aos professores está disponível em Dados Base e depois na janela de impressão.

- Requisitos de Tempo horas/TL
- Requ. Tempo Dia ou Turnos
- Requ. Tempo Indeterminados

| I | mprimir                                      |
|---|----------------------------------------------|
| Γ | Professor: 10/10                             |
|   | Critério                                     |
|   | Configurar pág.                              |
| 1 | Tipo de lista                                |
|   | Campos de Dados 🔹                            |
|   | Campos de Dados<br>Req. tempo indeterminados |
|   | Req.tempo-dias ou tumos                      |
|   | Heguisitos de tempo-horas/TL                 |
|   |                                              |
|   | OK PDF Cancelar                              |

# 1.8.2.1 Requisitos de Tempo horas/TL

Esta listagem apresenta os <u>Requisitos de Tempo</u> introduzidos nos <u>Dados Base</u> para os professores.
|      |        |        |        | R      | e      | ec     | qι     | J      | si     | to     | )S     | ; (    | d      | e      | t      | e      | m      | p      | 0      | -      | n      | or     | а      | S      | /Τ     | Ľ      | • |   |   |        |        |        |        |        |        |        |        |        |        |        |
|------|--------|--------|--------|--------|--------|--------|--------|--------|--------|--------|--------|--------|--------|--------|--------|--------|--------|--------|--------|--------|--------|--------|--------|--------|--------|--------|---|---|---|--------|--------|--------|--------|--------|--------|--------|--------|--------|--------|--------|
| Nome | S<br>1 | G<br>2 | 3      | 4      | 5      | 6      | 7      | 8      | Т<br>1 | E<br>2 | 3      | 4      | 5      | 6      | 7      | 8      | 0<br>1 | A<br>2 | 3      | 4      | 5      | 6      | 7      | 8      | Q<br>1 | l<br>2 | 3 | 4 | 5 | 6      | 7      | 8      | S<br>1 | E<br>2 | 3      | 4      | 5      | 6      | 7      | 8      |
| P1   |        |        |        |        |        |        |        |        |        |        |        |        |        |        |        |        |        |        |        |        |        |        |        |        |        |        |   |   |   |        |        |        |        |        |        |        |        |        |        |        |
| P2   |        |        |        |        |        |        | -<br>2 | -<br>2 |        |        |        |        |        |        | -<br>2 | -2     | -<br>3 | -<br>3 | -<br>3 | -<br>3 | -<br>3 | -<br>3 | -<br>3 | -<br>3 |        |        |   |   |   | +<br>3 | +<br>3 | +<br>3 |        |        |        |        |        |        |        |        |
| P3   |        |        |        |        |        |        | -<br>3 | -<br>3 | -<br>3 | -<br>3 | -<br>3 | -<br>3 | -<br>3 | -<br>3 | -<br>3 | -<br>3 |        |        |        |        |        |        |        |        |        |        |   |   |   | +<br>3 | +<br>3 | +<br>3 |        |        |        |        |        |        |        |        |
| P4   | -2     | -<br>2 | -<br>2 | -<br>2 | -<br>2 | -<br>2 | -<br>2 | -<br>2 |        |        |        |        |        |        |        |        |        |        |        |        |        |        |        |        |        |        |   |   |   |        |        |        |        |        |        |        |        |        |        |        |
| P5   |        |        |        |        | -<br>1 | -<br>2 |        |        |        |        |        |        | -<br>1 | -<br>2 |        |        |        |        |        |        | -<br>1 | -<br>2 |        |        |        |        |   |   | - | - 2    |        |        |        |        |        |        | -<br>1 | -<br>2 |        |        |
| P6   |        |        |        |        |        |        |        |        |        |        |        |        |        |        |        |        |        |        |        |        |        |        |        |        |        |        |   |   |   |        |        |        | -<br>3 | -<br>3 | -<br>3 | -<br>3 | -<br>3 | -<br>3 | -<br>3 | -<br>3 |
| P7   |        |        |        |        |        |        |        |        |        |        |        |        |        |        |        |        | + 2    | +<br>2 | +<br>2 | +<br>2 | +<br>2 | +<br>2 | +<br>2 | +<br>2 |        |        |   |   |   | -<br>3 | -<br>3 | -<br>3 | +2     | +<br>2 | +<br>2 | +<br>2 | +<br>2 | +<br>2 | +<br>2 | +<br>2 |
| P8   |        |        |        |        |        |        |        |        |        |        |        |        |        |        |        |        |        |        |        |        |        |        |        |        |        |        |   |   |   |        |        |        |        |        |        |        |        |        |        |        |
| P9   |        |        |        |        |        |        |        |        |        |        |        |        |        |        |        |        | -<br>3 | -<br>3 | -<br>3 | -<br>3 | -<br>3 | -<br>3 | -<br>3 | -<br>3 |        |        |   |   |   |        |        |        |        |        |        |        |        |        |        |        |
| P10  |        |        |        |        |        |        |        |        |        |        |        |        |        |        |        |        |        |        |        |        |        |        |        |        |        |        |   |   |   |        |        |        |        |        |        |        |        |        |        |        |

### 1.8.2.2 Requ. Tempo dia

Esta listagem apresenta todos os requisitos de tempo introduzidos num dia inteiro ou em meio dia (turnos).

|      | Re                | eq.ter      | npo-d           | ias o  | u turno          | os     |                  |        |                 |        |
|------|-------------------|-------------|-----------------|--------|------------------|--------|------------------|--------|-----------------|--------|
| Nome | Segunda<br>Manhãs | a<br>Tardes | Terça<br>Manhãs | Tardes | Quarta<br>Manhãs | Tardes | Quinta<br>Manhãs | Tardes | Sexta<br>Manhãs | Tardes |
| P1   |                   |             |                 |        |                  |        |                  |        |                 |        |
| P2   |                   |             |                 |        | -3               | -3     |                  | +3     |                 |        |
| P3   |                   |             | -3              | -3     |                  |        |                  | +3     |                 |        |
| P4   | -2                | -2          |                 |        |                  |        |                  |        |                 |        |
| P5   |                   |             |                 |        |                  |        |                  |        |                 |        |
| P6   |                   |             |                 |        |                  |        |                  |        | -3              | -3     |
| P7   |                   |             |                 |        | +2               | +2     |                  | -3     | +2              | +2     |
| P8   |                   |             |                 |        |                  |        |                  |        |                 |        |
| P9   |                   |             |                 |        | -3               | -3     |                  |        |                 |        |
| P10  |                   |             |                 |        |                  |        |                  |        |                 |        |

### 1.8.2.3 Requ. tempo indeterminados

Esta lista mostra-lhe os Requ. tempo indeterminados , que digam respeito a dias completos ou a meios dias.

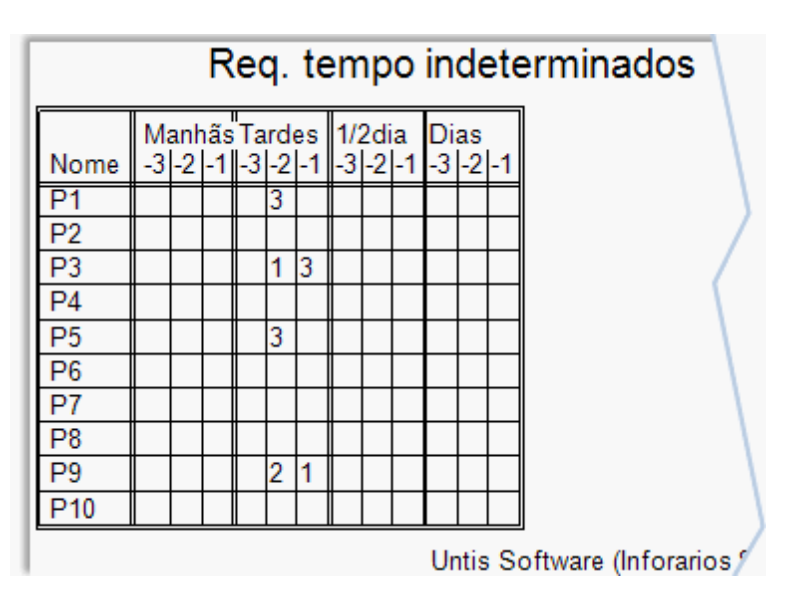

# 1.8.3 Salas

A lista referente às salas pode ser encontrada em Dados Base->Salas e depois na janela de impressão.

• Requsitos de Tempo-horas/TL

| Imprimir                                                                                 | ×               |
|------------------------------------------------------------------------------------------|-----------------|
| Sala: 13/13                                                                              |                 |
| Critério                                                                                 |                 |
|                                                                                          | Configurar pág. |
| Tipo de lista                                                                            |                 |
| Campos de Dados 💎                                                                        |                 |
| Campos de Dados<br>Requisitos de tempo-horas/TL<br>implimit apenas alterações depois de. |                 |
| 01-01-1970 🗐 🔻 00:00:00 💂                                                                | Hoje            |
| OK PDF                                                                                   | Cancelar        |

#### 1.8.3.1 Requsitos de Tempo-horas/TL

Esta lista mostra-lhe os requisitos de tempo que introduziu nos Dados Base em cada Sala.

|       |        |        |        | R      | e      | ec     | ļυ     | lis    | sit    | to     | s      | (      | de     | •   | te  | e      | m      | p      | oc     | )-     | h      | 0      | ra     | a      | s/     | Т      | L      |        |        |        |        |        |        |        |        |        |        |        |        |        |
|-------|--------|--------|--------|--------|--------|--------|--------|--------|--------|--------|--------|--------|--------|-----|-----|--------|--------|--------|--------|--------|--------|--------|--------|--------|--------|--------|--------|--------|--------|--------|--------|--------|--------|--------|--------|--------|--------|--------|--------|--------|
| Nome  | S<br>1 | G<br>2 | 3      | 4      | 5      | 6      | 7      | 8      | Т<br>1 | E<br>2 | 3      | 4      | 5 6    | 5 1 | 7 8 | 8      | 0<br>1 | A      | 3      | 4      | 5      | 6      | 7      | 8      | Q<br>1 | 1<br>2 | 3      | 4      | 5      | 6      | 7      | 8      | S<br>1 | E<br>2 | 3      | 4      | 5      | 6      | 7      | 8      |
| GIM1  |        |        |        |        | -<br>3 | -<br>3 |        |        |        |        |        |        | 33     | 3   | T   |        |        |        |        |        | -<br>3 | -3     |        |        |        |        |        |        | -<br>3 | -<br>3 |        |        |        |        |        |        | -<br>3 | -<br>3 |        | 1      |
| GIM2  |        |        |        |        | -<br>3 | -<br>3 |        |        |        |        |        |        | <br>33 | 3   |     |        |        |        |        |        | -<br>3 | -<br>3 |        |        |        |        |        |        | -<br>3 | -<br>3 |        |        |        |        |        |        | -<br>3 | -<br>3 |        |        |
| LFIS1 |        |        |        |        |        |        |        | -<br>3 |        |        |        |        |        |     | -   | -<br>3 |        |        |        |        |        |        |        | -<br>3 |        |        |        |        |        |        |        | -<br>3 |        |        |        |        |        |        | -      | 3      |
| SEVT  |        |        |        |        |        |        |        | -<br>3 |        |        |        |        | Ι      |     | -   | -<br>3 |        |        |        |        |        |        |        | -<br>3 |        |        |        |        |        |        |        | -<br>3 |        |        |        |        |        |        |        | -<br>3 |
| SEDV  |        |        |        |        |        |        |        | -<br>3 |        |        |        |        | T      | T   | -   | -<br>3 |        |        |        |        |        |        |        | -<br>3 |        |        |        |        |        |        |        | -<br>3 |        |        |        |        |        |        |        | 3      |
| SOF1  |        |        |        |        |        |        |        |        |        |        |        |        |        |     |     |        |        |        |        |        | -<br>3 | -<br>3 | -<br>3 | -<br>3 |        |        |        |        |        |        |        |        |        |        |        |        |        |        |        |        |
| SF1   | -<br>3 | -<br>3 | -<br>3 | -<br>3 | -<br>3 | -<br>3 | -<br>3 | -<br>3 | -<br>3 | -<br>3 | -<br>3 | -<br>3 | <br>33 | 3   | 3   | -<br>3 | -<br>3 | -<br>3 | -<br>3 | -<br>3 | -<br>3 | -<br>3 | -<br>3 | -<br>3 | -<br>3 | -<br>3 | -<br>3 | -<br>3 | -<br>3 | -<br>3 | -<br>3 | -<br>3 | -<br>3 | -<br>3 | -<br>3 | -<br>3 | -<br>3 | -<br>3 | 3      | -<br>3 |
| SF2   | -<br>3 | -<br>3 | -<br>3 | -<br>3 | -<br>3 | -<br>3 | -<br>3 | -<br>3 | -<br>3 | -<br>3 | -<br>3 | -<br>3 | <br>33 | 3   | 3   | -<br>3 | -<br>3 | -<br>3 | -<br>3 | -<br>3 | -<br>3 | -<br>3 | -<br>3 | -<br>3 | -<br>3 | -<br>3 | -<br>3 | -<br>3 | -<br>3 | -<br>3 | -<br>3 | -<br>3 | -<br>3 | -<br>3 | -<br>3 | -<br>3 | -<br>3 | -<br>3 | -<br>3 | -<br>3 |

# 1.8.4 Disciplinas

As listas referentes às Disciplinas podem ser encontradas "Dados Base | Disciplinas" e na janela de impressão.

- Horários
- Requisitos de Tempo-horas/TL

| Imprimir                     | ×               |
|------------------------------|-----------------|
| Disciplina: 1/18             |                 |
| Critério                     |                 |
|                              | Configurar pág. |
| Tipo de lista                |                 |
| Campos de Dados 🔹            |                 |
| Campos de Dados<br>Horários  |                 |
| Requisitos de tempo-horas/TL |                 |
| 01-01-1970 🔤 00:00:00 🚖      | Hoje            |
|                              |                 |
| OK PDF                       | Cancelar        |

#### 1.8.4.1 Horários

Será criado um horário das aulas semanais para cada disciplina.

| Port | uguês    | (POR)    | )  |           |             |           |            |   |
|------|----------|----------|----|-----------|-------------|-----------|------------|---|
|      | 1        | 2        | 3  | 4         | 5           | 6         | 7          | 8 |
| SG   | P4       | P8<br>P6 | P3 | P9        |             |           |            |   |
| TE   | P3       | P8       | P8 | P8        |             |           |            |   |
| QA   | P8<br>P9 | P6<br>P4 |    | P4        |             |           |            |   |
| QI   | P8<br>P6 | P9<br>P4 |    | P4        |             |           |            |   |
| SE   |          |          | P3 | P4        | P7          |           |            |   |
|      |          |          | Un | tis Softw | are (Infora | rios Soft | ware, Lda) | ) |

#### 1.8.4.2 Requisitos Tempo horas/TL

Esta lista mostra-lhe os requisitos de tempo introduzidos nos Dados Base->Disciplinas.

|      |           |          | ł      | R      | e      | 20 | qı  | u | is | sit    | C      | 05     | ;      | d   | e |   | te | eı | m      | p      | o      | )-     | h      | 0 | ra | as | s/     | T      | L      |        |        |   |   |   |        |        |     |   |     |     |     |   |   |
|------|-----------|----------|--------|--------|--------|----|-----|---|----|--------|--------|--------|--------|-----|---|---|----|----|--------|--------|--------|--------|--------|---|----|----|--------|--------|--------|--------|--------|---|---|---|--------|--------|-----|---|-----|-----|-----|---|---|
| Nome | S(<br>1 2 | 3<br>2 : | 3      | 4      | 5      | 6  | 5 7 | 7 | 8  | T<br>1 | E<br>2 | 3      | 4      | 5   | 6 | 5 | 7  | 8  | C<br>1 | 2A     | 3      | 4      | 5      | 6 | 7  | 8  | C<br>1 | ป<br>2 | 3      | 4      | 5      | 6 | 7 | 8 | S<br>1 | E<br>2 | 3   | 4 | L S | 5 6 | 6 7 | 7 | 8 |
| DES  | 1         | 1        | -      | -<br>1 | -<br>1 |    |     |   |    | -<br>1 | -<br>1 | -<br>1 | -<br>1 | -1  |   |   |    |    | -<br>1 | -<br>1 | -<br>1 | -<br>1 | -<br>1 |   |    |    | -<br>1 | -<br>1 | -<br>1 | -<br>1 | -<br>1 |   |   |   | -<br>1 | -      | -1  | 1 |     |     |     |   |   |
| OFA  | 1         | 1        | -      | -<br>1 | -<br>1 |    |     |   |    | -<br>1 | -<br>1 | -<br>1 | -1     | -1  |   | T |    |    | -<br>1 | -<br>1 | -<br>1 | -<br>1 | -<br>1 |   |    |    | -<br>1 | -<br>1 | -1     | -<br>1 | -<br>1 |   |   |   | -<br>1 | -      | -1  | - |     | 1   |     |   |   |
| MAC  | 2         | 2        | - 2    | -<br>2 | -<br>2 |    |     |   |    | -2     | -<br>2 | -2     | -2     | -2  | 2 | T |    |    | -2     | -<br>2 | -2     | - 2    | -2     |   |    |    | -<br>2 | -2     | -2     | -<br>2 | -<br>2 |   |   |   | -<br>2 | -2     | - 2 | 2 | 2   | 2   |     |   |   |
| COZ  | 2         | 2        | -2     | -<br>2 | -<br>2 |    |     |   |    | -<br>2 | -<br>2 | -2     | -2     | - 2 | 2 | T |    |    | -<br>2 | -<br>2 | -2     | - 2    | -<br>2 |   |    |    | -<br>2 | -2     | -2     | -<br>2 | -<br>2 |   |   |   | -<br>2 | -2     | - 2 | 2 | 2   | 2   |     |   |   |
| EDFH | 1         | 1        | -      | -<br>1 | -<br>1 |    |     |   |    | -<br>1 | -<br>1 | -1     | -1     | -   |   |   |    |    | -<br>1 | -<br>1 | -<br>1 | -<br>1 | -<br>1 |   |    |    | -<br>1 | -<br>1 | -<br>1 | -<br>1 | -<br>1 |   |   |   | -<br>1 | -      | -1  | 1 |     | 1   |     |   |   |
| EDFM | 1         | 1        | -<br>1 | -<br>1 | -<br>1 |    |     |   |    | -<br>1 | -<br>1 | -<br>1 | -<br>1 | -   |   | T |    |    | -<br>1 | -<br>1 | -<br>1 | -<br>1 | -<br>1 |   |    |    | -<br>1 | -<br>1 | -<br>1 | -<br>1 | -<br>1 |   |   |   | -<br>1 | -      | -1  | - |     |     |     |   |   |

# 2 Gestão Diária Express

Os horários são a base de tudo na escola. Requer grande esforço para serem feitos e é agradável quando finalmente os terminamos.Contudo, raramente se mantêm conforme previsto inicialmente. O trabalho é feito, muitas vezes, com base no dia a dia durante o decorrer do ano letivo. Por exemplo, quando um professor fica doente e é substituído por um colega, esta alteração tem de ser feita nos horários. Quando um colega faz uma permuta com outro colega, ou quando aproveita a ausência de um colega e dá uma aula extra a essa hora, tudo isto tem de ser feito nos horários através do módulo de gestão diária.

O módulo de gestão diária também lhe oferece a possibilidade de marcar as ausências aos professores e, posteriormente, verificar quem é o professor disponível que melhor o poderá substituir.

É um tema complexo e apaixonante. O Untis Express através do módulo Gestão Diária reflete muitos anos de experiência neste campo.

# 2.1 Exemplo

1. Abra o ficheiro DemoL.gpn e no menu "Iniciar" clique no botão "Gestão Diária"

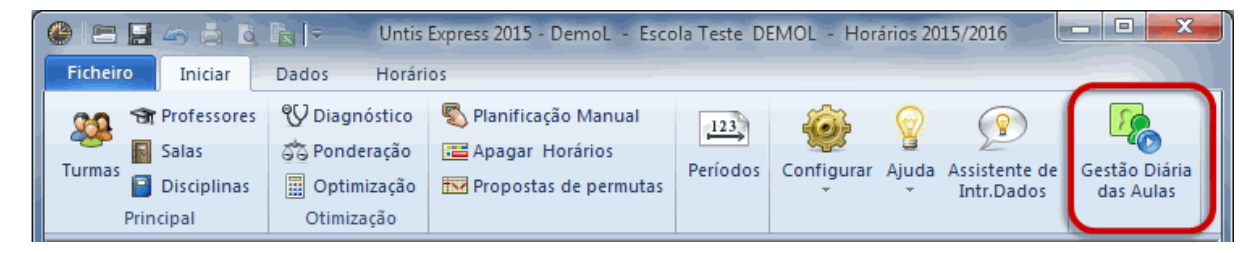

 Agora, dentro do módulo de Gestão Diária, clique no botão "Ausências" e escolha um dia através do <u>Calendário</u> disponível na <u>Janela de Ausênciasr</u>. Selecionando o código do professor (P2) marcar uma ausência ao professor Filipe.

|                         |                                 | L L                                                                      | Jntis 🗖 🗖 🔀                |
|-------------------------|---------------------------------|--------------------------------------------------------------------------|----------------------------|
| Ficheiro In             | iciar Dados Horários            | Gestão Diária                                                            |                            |
| Calendário<br>21.9.2015 | Ausências Substituições Interat | Horário Turm<br>Horário Prof<br>tivo<br>tivo<br>Horário Sal.<br>Horários | Gestão Diária<br>das Aulas |

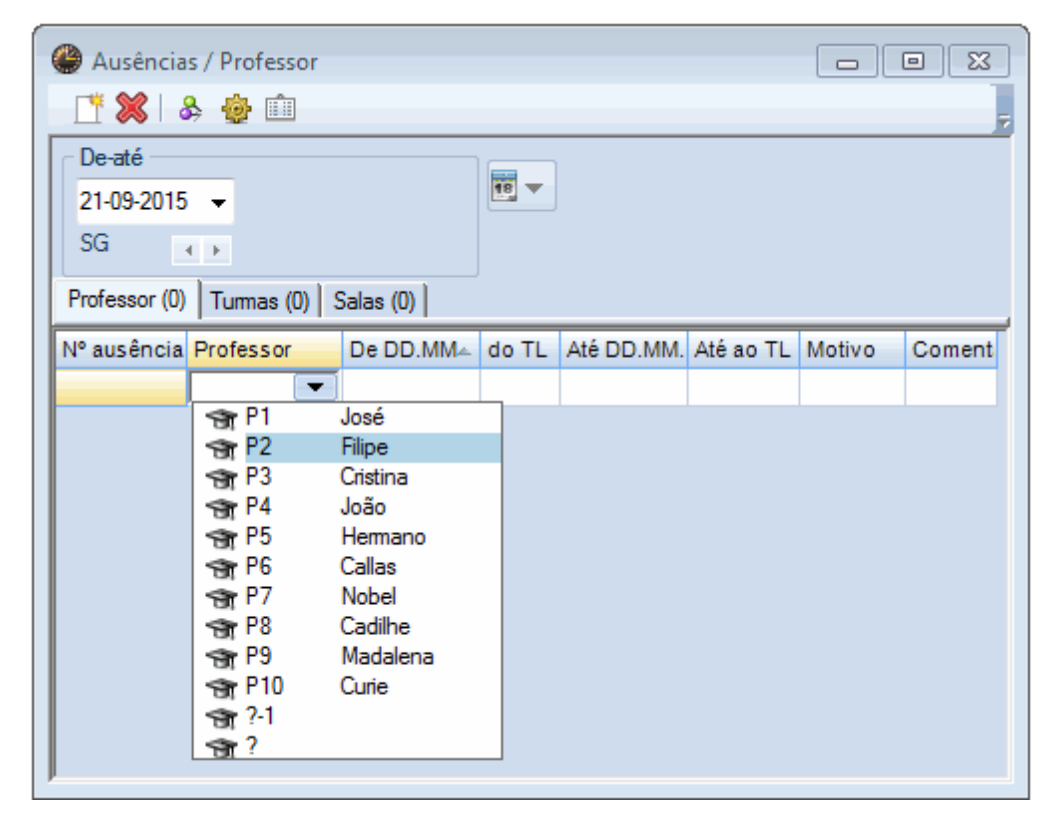

3. Agora mude para a janela de Substituições através do botão correspondente <u>Substituições</u>. Esta janela apresenta-lhe as aulas do professor ausente que é preciso substituir.

| 🎱 Subst                                                                                                    | tituições | s / Profess | or         |         |       |             |              |     |              |              |
|----------------------------------------------------------------------------------------------------|-----------|-------------|------------|---------|-------|-------------|--------------|-----|--------------|--------------|
| O     O     O |           | ::::        |            | _       |       |             |              |     |              | 7            |
| N° da si                                                                                                    | Tempo.    | Data        | Disciplina | Turma/s | Sala  | (Professor) | Substituto – | Con | Texto para a | Tipo         |
| 25                                                                                                    | 1         | 21-09       | FIS        | 12B     | LFIS1 | P2          | ???          |     |              | Substituição |
| 26                                                                                                    | 2         | 21-09       | Mat        | 9A      | S3    | P2          | ???          |     |              | Substituição |
| 27                                                                                                    | 3         | 21-09       | Mat        | 12B     | S2    | P2          | ???          |     |              | Substituição |
| 28                                                                                                    | 4         | 21-09       | Mat        | 9B      | S4    | P2          | ???          |     |              | Substituição |
| 29                                                                                                    | 5         | 21-09       | EDFH       | 12C     |       | *P2         |              |     |              | Cancelada    |
|                                                                                                    |           |             |            |         |       |             |              |     |              |              |

Para o tempo letivo 1 temos de encontrar um professor substituto. Clique na primeira linha da janela de substituições e depois no botão <u>Proposta</u> (chapéu preto). Vai abrir-se uma nova janela com uma lista de professores disponíveis a este tempo letivo, e pode escolher um deles para professor substituto.

| Proposta de sub                    | stituição        |             |     |       |   |   |   |  |   |  |  |       | -      |        |  |
|------------------------------------|------------------|-------------|-----|-------|---|---|---|--|---|--|--|-------|--------|--------|--|
| ▼ 21-09 SG-1 P2                    | /FIS/12B         |             |     |       |   |   |   |  |   |  |  |       |        |        |  |
| <ul> <li>Proposta de Su</li> </ul> | ubstituição (3), | Supervisões | (5) |       |   |   |   |  |   |  |  |       |        |        |  |
| Bloco                              | Bloco            |             |     |       |   |   |   |  |   |  |  |       |        |        |  |
| 🗌 Subst. longa du                  | ração            |             |     |       |   |   |   |  |   |  |  |       |        |        |  |
| Proposta de Substitu               | uição (3) Supen  | visões (5)  |     |       |   |   |   |  |   |  |  |       |        |        |  |
| Código                             | Marcas sobre     | Símbolo     | Ho  | rário |   |   |   |  |   |  |  | Turma | Discip | Subst. |  |
| P8                                 | 1                |             |     | Р     | Е | Е |   |  | н |  |  |       |        |        |  |
| P10                                | 4                | 28          |     |       |   |   | Е |  |   |  |  | -     |        |        |  |
| P1                                 | 9                |             |     |       |   |   |   |  |   |  |  |       |        |        |  |
|                                    |                  |             |     |       |   |   |   |  |   |  |  |       |        |        |  |
| P                                  |                  |             |     |       |   |   |   |  |   |  |  |       |        |        |  |

Em vez dos três ??? vermelhos o professor selecionado estará na coluna 'Substituto' em substituição do professor ausente no primeiro tempo letivo.

4. Quando terminar todas as substituições pode < Imprimir> ou < Previsualizar> uma lista de todas as substituições quer de turmas quer de professores.

| Professor      | 21-   | 09 / Seg   | junda   | Sem   | ana-A         |            |            |        |
|----------------|-------|------------|---------|-------|---------------|------------|------------|--------|
| P4 João        |       |            |         |       |               |            |            |        |
| Tempos letivos | Data  | Disciplina | Turma/s | Sala  | (Professor)   | Substituto | Texto para | Тіро   |
| 2              | 21-09 | Mat        | 9A      | S3    | <del>P2</del> | P4         |            | Subst. |
| 3              | 21-09 | Mat        | 12B     | S2    | <u>P2</u>     | P4         |            | Subst. |
| P6 Callas      |       |            |         |       |               |            |            |        |
| Tempos letivos | Data  | Disciplina | Turma/s | Sala  | (Professor)   | Substituto | Texto para | Tipo   |
| 1              | 21-09 | FIS        | 12B     | LFIS1 | <u>P2</u>     | P6         |            | Subst. |

# Turma 21-09 / Segunda Semana-A

# 12B Turma 12B (Meneses)

| Turma/s | Tempos letivos | Data  | Disciplina | Substituto | Sala  | (Professor) | Тіро   |
|---------|----------------|-------|------------|------------|-------|-------------|--------|
| 12B     | 1              | 21-09 | FIS        | P6         | LFIS1 | P2          | Subst. |
| 12B     | 3              | 21-09 | Mat        | P4         | S2    | P2          | Subst. |

# 12C Turma 12C (Rui)

| Turma/s | Tempos letivos | Data  | Disciplina | Substituto | Sala | (Professor) | Тіро   |
|---------|----------------|-------|------------|------------|------|-------------|--------|
| 12C     | 5              | 21-09 | EDFH       |            |      | P2          | Cancel |

# 2.2 Configurações

Antes de começar a trabalhar na Gestão Diária dos horários deve, primeiro, definir na <u>Grelha Semanal</u>. no separador <u>Substituição</u> os tempos letivos em que deve haver substituição de professores no caso de haver professores ausentes, selecionando os tempos letivos desejados. Pode também definir os <u>Motivos</u> <u>de Ausência</u>que poderá atribuir aos profesores ausentes.

## 2.2.1 Início: <Gestão Diária>

O módulo pode ser iniciado através do botão de <Gestão Diária> do menu "Iniciar". O botão permanecerá visível e ativo na barra de ferramentas, sinónimo que estará no módulo de gestão diária.

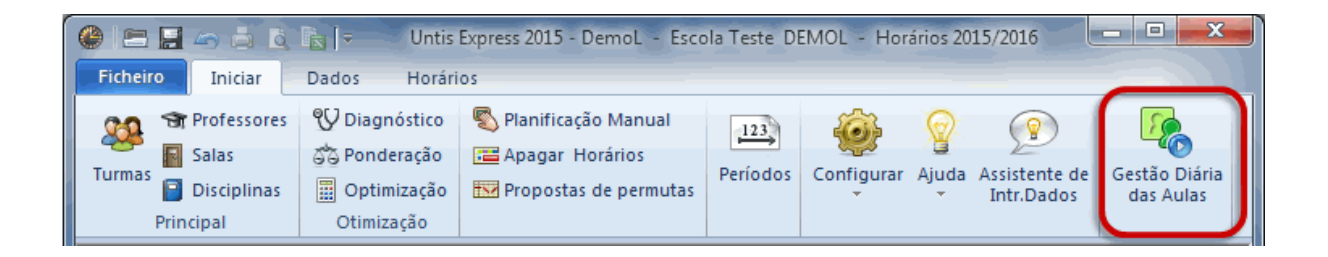

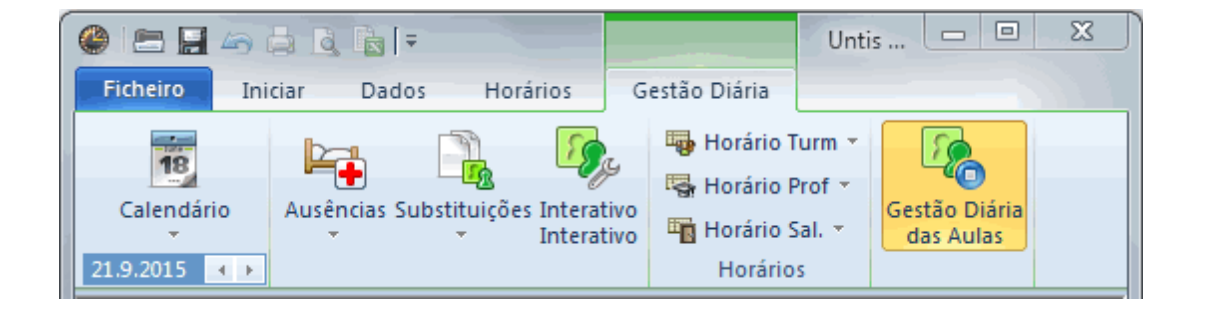

#### Atenção: O Untis Express e o Módulo <Gestão Diária>

As funcionalidade do Módulo de Gestão Diária são diferentes da versão normal do Untis, quer nas janelas de Dados Base, Horários, etc, e tem um fundo verde. Logo que saia do módulode gestão diária, tudo volta ao habitual.

Para sair do módulo, basta clicar no botão <Gestão Diária> novamente.

#### 2.2.2 Grelha Semanal

Primeiro deve definir no menu 'Dados' no botão "Grelha Semanal" no separador "Substituição, os tempos letivos da manhã e da tarde em que deverá haver substituições e em quais é que não deverá, pois os alunos podem ir para casa mais cedo, por exemplo.

Aqui pode definir os tempos letivos do dia e da semana em que deverá haver substituição de professores na sua escola.

| 🔮 Grelha se | emana         | I     |       |       |       |       |       |       |                  | 3 |
|-------------|---------------|-------|-------|-------|-------|-------|-------|-------|------------------|---|
| _           | bstitui       | ção   |       |       |       |       |       |       | ⊳                |   |
| _ Introdu   | ção de        | Dados |       |       |       |       |       |       |                  |   |
| S           | -<br>ubstitui | ção   |       |       |       |       |       |       |                  |   |
|             | Sem Sul       | bst   |       |       |       |       |       |       |                  |   |
|             |               |       |       |       |       |       |       |       |                  |   |
|             | 1             | 2     | 3     | 4     | 5     | 6     | 7     | 8     |                  |   |
|             | 8:00          | 8:55  | 9:50  | 10:45 | 11:40 | 12:35 | 13:30 | 14:25 |                  |   |
|             | 8:45          | 9:40  | 10:35 | 11:30 | 12:25 | 13:20 | 14:15 | 15:10 |                  |   |
| Segunda     | •             | •     | •     | •     |       |       |       |       |                  |   |
| Terça       | •             | •     | •     | •     |       |       |       |       |                  |   |
| Quarta      | •             | -     | -     | •     |       |       |       |       |                  |   |
| Quinta      | •             | •     | •     | •     |       |       |       |       |                  |   |
| Sexta       | •             | •     | •     | •     |       |       |       |       |                  |   |
| 0           |               |       |       |       |       |       |       |       |                  |   |
|             |               |       |       |       |       |       | ОК    |       | Cancelar Aplicar |   |
|             |               |       |       |       |       | _     |       |       |                  |   |

Selecione com o cursor do rato os tempos letivos que deseja (por ex. SG-1 a SE-5) e depois clicando no botão <substituição>.

# 2.2.3 Motivos de Ausência

No separador 'Gestão Diária' pode definir os Motivos de Ausência com um código e um nome completo. Quando clica com o rato na pequena seta preta por baixo do botão de <Ausências> e escolhe 'Motivos de Ausências'.

Os motivos de Ausência podem ser atribuídos a cada Ausência (por ex. Atestado Médico, Artº 102) na

janela de Ausências (esta janela também abre com o botão direito do rato e depois "Ausências").

|                         |               |       |            |           |                                          |                                | Motivo<br>Art.102<br>Códig            | os da ausên 🗖 🗖 💌                                                                                   |
|-------------------------|---------------|-------|------------|-----------|------------------------------------------|--------------------------------|---------------------------------------|----------------------------------------------------------------------------------------------------|
|                         |               |       |            |           |                                          | Н                              | Doen<br>TR                            | Doença                                                                                              |
|                         |               |       |            |           |                                          | H                              | Med                                   | Consulta Médica                                                                                     |
|                         |               |       |            |           |                                          |                                | FP                                    | Formação Profissional                                                                               |
|                         |               |       |            |           |                                          |                                | FA                                    | Funções Administrativas                                                                             |
| @                       |               |       |            |           |                                          | 11                             | AV                                    | Atividade Escolar                                                                                   |
| Ausencias / Professi    | or            |       |            |           |                                          | 11                             | VE1                                   | Visita de Estudo de 1 dia                                                                           |
| 🏻 📑 🞇 💊 🎂 💼             |               |       |            |           |                                          |                                | VE                                    | Visita Estudo vários dias                                                                           |
| ⊂ De-até                |               |       |            |           |                                          |                                | AE                                    | Autorização Extraordinária                                                                          |
| 21-09-2015 -            |               | 18    | <b>T</b>   |           |                                          |                                | Outras                                | Outros Motivos                                                                                      |
| SG                      |               |       |            |           |                                          |                                | Art.102                               | 2 Artigo 102                                                                                        |
| Professor (1) Turmas (0 | )   Salas (0) |       |            |           |                                          | Ľ                              |                                       |                                                                                                    |
| Nº ausência Professor   | De DD.MM≜     | do TL | Até DD.MM. | Até ao TL | Motiv                                    | 0                              | Coment                                |                                                                                                    |
| 3 P2                    | 21-09         | 1     | 21-09      | 8         | )oen                                     | -                              |                                       |                                                                                                    |
|                         |               |       |            |           | 11 12 12 12 12 12 12 12 12 12 12 12 12 1 | Doer<br>TR<br>Med<br>FP<br>FA  | Doer<br>Trata<br>Cons<br>Form<br>Funç | nça<br>mentos<br>ulta Médica<br>ação Profissional<br>ões Administrativas                            |
|                         |               |       |            |           |                                          | AV<br>VE1<br>VE<br>AE<br>Outra | Ativio<br>Visita<br>Visita<br>Autor   | ade Escolar<br>1 de Estudo de 1 dia<br>1 Estudo vários dias<br>1 zação Extraordinária<br>28 Motivos |

# 2.3 Calendário

Abra o Calendário através do botão "Calendário' no menu 'Gestão Diária'. Escolha um dia, indique os dias sem aulas na escola ou crie mensagens para o dia nas substituições.

#### Nota:

Tal como está habituado no Untis, as janelas comunicam umas com as outras e encontram-se sincronizadas, por ex., selecionando uma data no calendário, a janela de Ausências é também acertada para essa data.

| _ |         | Sele      | cionara       |           |              | Info              | rmação       |          |         |         |              |  |
|---|---------|-----------|---------------|-----------|--------------|-------------------|--------------|----------|---------|---------|--------------|--|
|   | @ 21-0  | 9-2015 S  | egun          |           |              |                   | nerica       |          |         |         |              |  |
|   | Calendá | ário-Sema | na 39         | 21-09-201 | 5 🗸 A        | -//               |              |          |         |         |              |  |
|   |         |           |               |           |              |                   |              |          |         |         |              |  |
|   | Data    | Dia       | Prof. ausent  | Subst.    | Sem Substitu | Tu. ausentes      | Prof<-cancel | Salas bl | Sub. de | Sem sal | Texto do dia |  |
|   | 21-09   | SG        | 2             | 8         | 4            | 0                 | 0            | 0        | 0       | 0       | 0            |  |
|   | 22-09   | TE        | 0             | 0         | 0            | 0                 | 0            | 0        | 0       | 0       | 0            |  |
|   | 23-09   | QA        | 0             | 0         | 0            | 0                 | 0            | 0        | 0       | 0       | 0            |  |
|   | 24-09   | QI        | 0             | 0         | 0            | 0                 | 0            | 0        | 0       | 0       | 0            |  |
|   | 25-09   | SE        | 0             | 0         | 0            | 0                 | 0            | 0        | 0       | 0       | 0            |  |
|   | 26-09   | SA        |               |           |              |                   |              |          |         |         |              |  |
|   | 27-09   | DO        |               |           |              |                   |              |          |         |         |              |  |
| ( | -       |           |               |           |              |                   |              |          |         |         |              |  |
| ١ | ┛⊴      | Text      | to do dia (0) | Calend    | lário        |                   | Þ            |          |         |         |              |  |
|   |         |           |               |           |              |                   |              |          |         |         |              |  |
|   | Tin     | 0         | Fleento       |           | Válida Vd    | lias) Texto do di |              |          |         |         |              |  |
|   | Tu      | mas       | 7B, 9A, 9B    | . 12A     |              | 1                 |              |          |         |         |              |  |
|   |         |           |               |           | Sele         | cionar dias       |              |          |         |         |              |  |
|   |         | Texto     | רי            |           | ou TL        | s sem aulas       |              |          |         |         |              |  |
|   | i       | nformat   | tivo          |           |              |                   |              |          |         |         |              |  |
|   |         |           |               |           |              |                   |              |          |         |         |              |  |
|   |         |           |               |           |              |                   |              |          |         |         |              |  |
|   |         |           |               |           |              |                   |              |          |         |         |              |  |

O calendário tem a seguinte apresentação:

- A data é escolhida no calendário na parte superior da janela.
- Na parte central tem uma visão global das substituições totais em cada dia, dos professores ausentes, etc.

Ao clicar na pequena seta preta do fim da janela à esquerda, abre-se uma nova janela.

- Nessa parte inferior da janela no separador '<u>Texto do Dia</u>' pode criar e editar pequenos textos para esse dia.
- No separador ' <u>Calendário</u> ' pode definir horas ou dias sem aulas.

#### 2.3.1 Detalhes da Janela Calendário

A janela de detalhes do calendário mostra-lhe a seguinte informação para cada dia:

| @ 21-0                                | 🔮 21-09-2015 Segunda 📃 🗖 🔳 💌 |              |        |              |              |              |          |         |         |              |  |  |  |
|---------------------------------------|------------------------------|--------------|--------|--------------|--------------|--------------|----------|---------|---------|--------------|--|--|--|
| Calendário-Semana 39 🌲 21-09-2015 👻 A |                              |              |        |              |              |              |          |         |         |              |  |  |  |
| Data                                  | Dia                          | Prof. ausent | Subst. | Sem Substitu | Tu. ausentes | Prof<-cancel | Salas bl | Sub. de | Sem sal | Texto do dia |  |  |  |
| 21-09                                 | SG                           | 2            | 8      | 4            | 0            | 0            | 0        | 0       | 0       | 0            |  |  |  |
| 22-09                                 | TE                           | 0            | 0      | 0            | 0            | 0            | 0        | 0       | 0       | 0            |  |  |  |
| 23-09                                 | QA                           | 2            | 7      | 7            | 0            | 0            | 0        | 0       | 0       | 0            |  |  |  |
| 24-09                                 | QI                           | 0            | 0      | 0            | 0            | 0            | 0        | 0       | 0       | 0            |  |  |  |
| 25-09                                 | SE                           | 0            | 0      | 0            | 0            | 0            | 0        | 0       | 0       | 0            |  |  |  |
| 26-09                                 | SA                           |              |        |              |              |              |          |         |         |              |  |  |  |
| 27-09                                 | DO                           |              |        |              |              |              |          |         |         |              |  |  |  |
|                                       |                              |              |        |              |              |              |          |         |         |              |  |  |  |
| <b>-</b>                              |                              |              |        |              |              |              |          |         |         |              |  |  |  |

Prof. ausent. ... Número de professores ausentes

Subst. ...Número de substituições, resultantes dos professores ausentes

Sem Subst ... Número de aulas sem substituição

Tu ausentes ... Número de turmas ausentes

Prof Cancelados. ...Número de Profs Cancelados. Número de professores disponíveis (livres) em resultado da ausência de turmas (em visitas de estudo, por ex).

Salas Bloq .. Número de Salas Bloqueadas

Sub. de sala. ...Número de Salas Substituídas

Sem sala ...Número de aulas de substituição sem sala ainda atribuída.

Texto do dia ... Número de Textos introduzidos nos vários dias.

Nota: Sem Substituição

As aulas ainda sem professor substituto são apresentadas em vermelho.

#### 2.3.2 Separador Texto do Dia

Pode utilizar o Texto do dia para adicionar mais informação à lista de substituições. Estes textos do dia podem ser apresentados em todas as listagens de subsituições, ou apenas na lista de turmas ou só de professores. Pode também enviar os textos a apenas determinadas turmas ou professores.

Para introduzir um texto para o dia, faça o seguinte:

- 1. Selecione os elementos para os quais quer introduzir o texto nas colunas 'Tipo' e ' Elemento'.
- 2. Agora faça clique no botão da coluna "texto do dia" e escreva o texto desejado nessa nova janela.

| d Tex         | to do dia (0) Calend          | tário D                        |
|---------------|-------------------------------|--------------------------------|
| Tipo<br>Todos | Elemento<br>Todos             | Válido por (dias) Texto do dia |
|               | С 21-09-15<br>В. К. Ц.<br>СК. | 5 Texto do dia                 |

3. O texto do dia vai agora ser visível na lista com esses elementos.

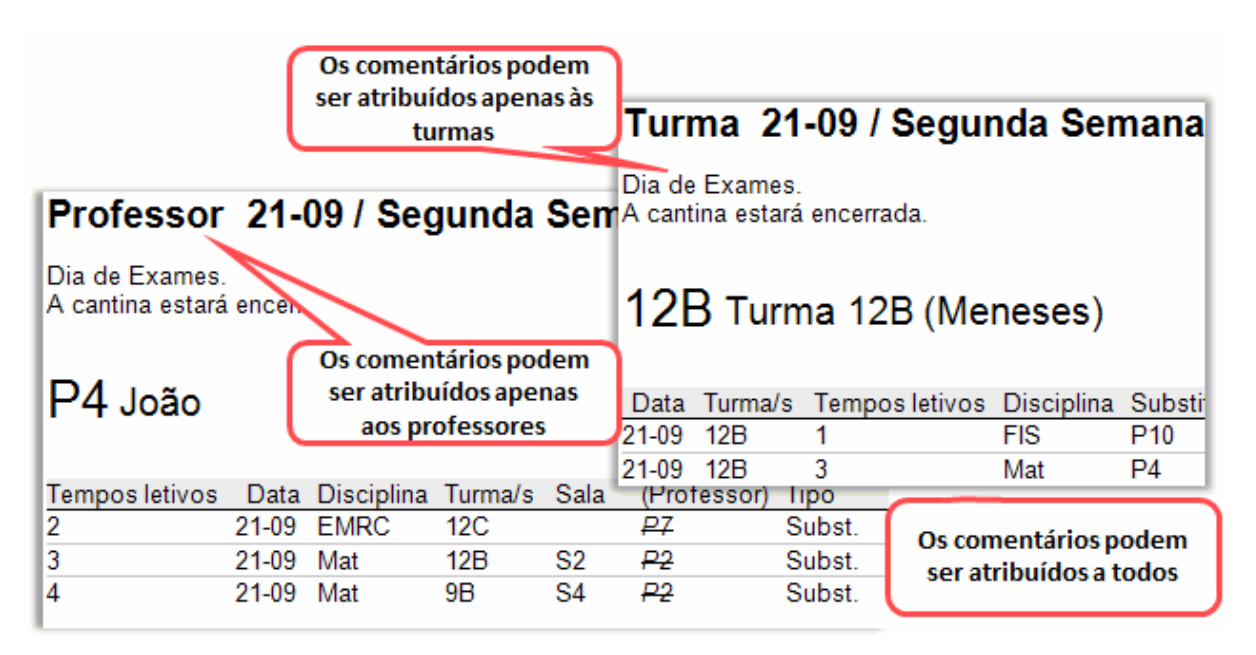

# 2.3.3 Separador Calendário

No separdor 'Calendário' pode acertar o botão para "Dia sem aulas" ou "Apenas estas horas". Nesta última não serão criadas aulas para substituição.

| Texto do dia (0) Calendário    |            |
|--------------------------------|------------|
| Segunda 21-09-2015             |            |
| 🧿 Dia de aulas normal          |            |
| 🔘 Feriado                      |            |
| 🔘 Dia sem aulas                | Sem motivo |
| 🔘 Apenas estas horas sem aulas |            |
| Nota                           |            |
|                                |            |
|                                |            |

O campo "Notas" (para o dia) é apenas como lembrete para a equipa de horários, ou seja, não pode ser imprimido.

# 2.4 Marcar Ausências

Uma Ausência é a ausência de um dos três elementos dos dados base, professor, turma ou sala. A janela de ausências serve precisamente para marcar ou editar uma ausência. Pode abrir a janela de ausências através do botão 'Ausências' no menu 'Gestão Diária' ou através do botão direito do rato na zona verde do ecrã.

Utilize os separadores para escolher o tipo de elemento a que quer marcar a ausência, ou seja, professor, turma ou sala. Pode também escolher a data, usando a pequena seta.

#### Nota: Selecione o tipo de visualização

Através do botão 'Definições' pode escolher que tipo de datas quer visualizar na janela de ausências: Dia, Semana ou DE-ATÉ.

|   | 🔮 Ausênci    | ias / Professo  | r         |       |            |           |        |        | 3 |
|---|--------------|-----------------|-----------|-------|------------|-----------|--------|--------|---|
|   | III 🐹 🛛      | & 🎂 🏛           |           |       |            |           |        |        | Ŧ |
|   | De-até —     |                 |           |       | _          |           |        |        |   |
|   | 22-09-201    | 5 👻             |           | 18    | <b>*</b>   |           |        |        |   |
| 1 | TE           | 4.1             |           |       |            |           |        |        |   |
|   | Professor (1 | 1)   Turmas (0) | Salas (0) |       |            |           |        |        |   |
|   | Nº ausênci   | Professor       | De DD.MM≜ | do TL | Até DD.MM. | Até ao TL | Motivo | Coment |   |
|   | 2            | P2              | 22-09     | 1     | 25-09      | 8         |        |        |   |
|   |              | -               |           |       |            |           |        |        |   |
| 1 | ,            |                 |           |       |            |           |        |        |   |

O nosso exemplo, mostra-lhe uma Ausência do professor Newton, que estará ausente de 22 a 25 de setembro do 1º ao 8º tempo letivo. O motivo da sua ausência é AT, ou seja Atestado Médico. Pode

ainda adicionar um texto informativo na coluna 'Texto'.

Os efeitos das ausências podem ser vistos imediatamente na janela dos horários e na janela de substituições para ver em que aulas precisa de professor substituto.

| ۲  | 9A -      | - Turma           | a 9A (Mo               | ta) Hora |       | _ |     | 2 23                           |       |        |          |                 |                |       |  |
|----|-----------|-------------------|------------------------|----------|-------|---|-----|--------------------------------|-------|--------|----------|-----------------|----------------|-------|--|
| 9/ | A         |                   | -                      | <b></b>  | 1 🔒 4 | 0 | ۲   | ۹.                             | *     |        |          |                 |                |       |  |
| -  | 2         | 1-09-201          | 15 🔻                   | - 26-09  | -2015 |   |     |                                |       |        |          |                 |                |       |  |
|    |           | SG                | TE                     | QA       | QI    |   | SE  | SA                             |       |        |          |                 |                |       |  |
| 1  |           | EM                | DES                    | GEO.     | POR   | F | OR  |                                |       |        |          |                 |                |       |  |
| 2  | 2         | EMRC              | DES                    | шет      | ING   | E | BIO | POR                            |       |        |          |                 |                |       |  |
| 3  |           | Mat               | EDFH.                  | пы       | ?Mat? | ſ | 🎱 Р | P2 - Filipe, Pinto Horários (( |       |        |          |                 |                |       |  |
| 4  | Ļ         | POR               | BIO                    | EMRC     | ?FIS? |   | P2  |                                |       | •      | <b>.</b> | 3 🔂 4           | 6 I 🧭          | < & ₽ |  |
| 5  | ;         | ING               | Mat                    | *QUI.    |       |   | -   | 21-09-20                       | 15    | -      | - 26-09  | -2015           |                |       |  |
| 6  | 5         |                   |                        |          |       |   |     | SG                             |       | TE     | QA       | QI              | SE             | SA    |  |
| 7  | r -       |                   |                        |          | *5050 |   | 1   | 12C.                           | 4     | ₽₽     |          | <del>12A</del>  | <del>12B</del> | 100   |  |
| 8  |           |                   |                        |          | EDFH  |   | 2   | 9B                             | 4     | ₽₿     |          | <del>12B</del>  | <del>98</del>  | 128   |  |
|    |           |                   |                        |          | -     |   | 3   | 9A                             |       |        |          | <del>9</del> 8  | <u>9</u> A     | 12B   |  |
| A  | •N°<br>90 | Prof, L<br>(P2, N | Jisc, Sai<br>lat, (S3) | ) (9A)   | Temp  | 0 | 4   | 12B                            | 4     | ₽₿     |          | <del>9</del> 8  | <del>98</del>  | 12A   |  |
|    |           |                   |                        |          |       |   | 5   | 12B                            |       | 9A     |          | <del>98</del>   | <del>9</del> 8 |       |  |
| JI |           |                   |                        |          |       |   | 6   |                                |       |        |          |                 | <del>9A.</del> |       |  |
|    |           |                   |                        |          |       |   | 7   |                                |       |        |          | <del>12C.</del> |                |       |  |
|    |           |                   |                        |          |       |   | 8   |                                |       |        |          | <del>12C.</del> |                |       |  |
|    |           |                   |                        |          |       |   |     |                                |       |        |          |                 |                |       |  |
|    |           |                   |                        |          |       |   | A-N | Prof,                          | Dis   | c, Sal | Tur.     | Temp            | o Texto        |       |  |
|    |           |                   |                        |          |       |   | 9   | 0 (P2, N                       | /lat, | (S3)   | ) (9A)   |                 |                | -     |  |

#### Nota: Diferentes tipos de ausências

A Ausência de um professor resulta em <u>substituições</u> e/ou <u>cancelamentos</u>, a ausência de uma turma deixa <u>Disponível</u> os professores com aulas nessa turma, e por fim, a ausência (bloquear) de uma sala provoca a sua <u>substituição</u>.

## Introduzir as ausências com a janela de elementos

A janela de elementos pode ser aberta através do respetivo botão "Janela de Elementos" na barra de ferramentas e serve também para introduzir os elementos ausentes. Permite-lhe colocar vários elementos ausentes de uma só vez.

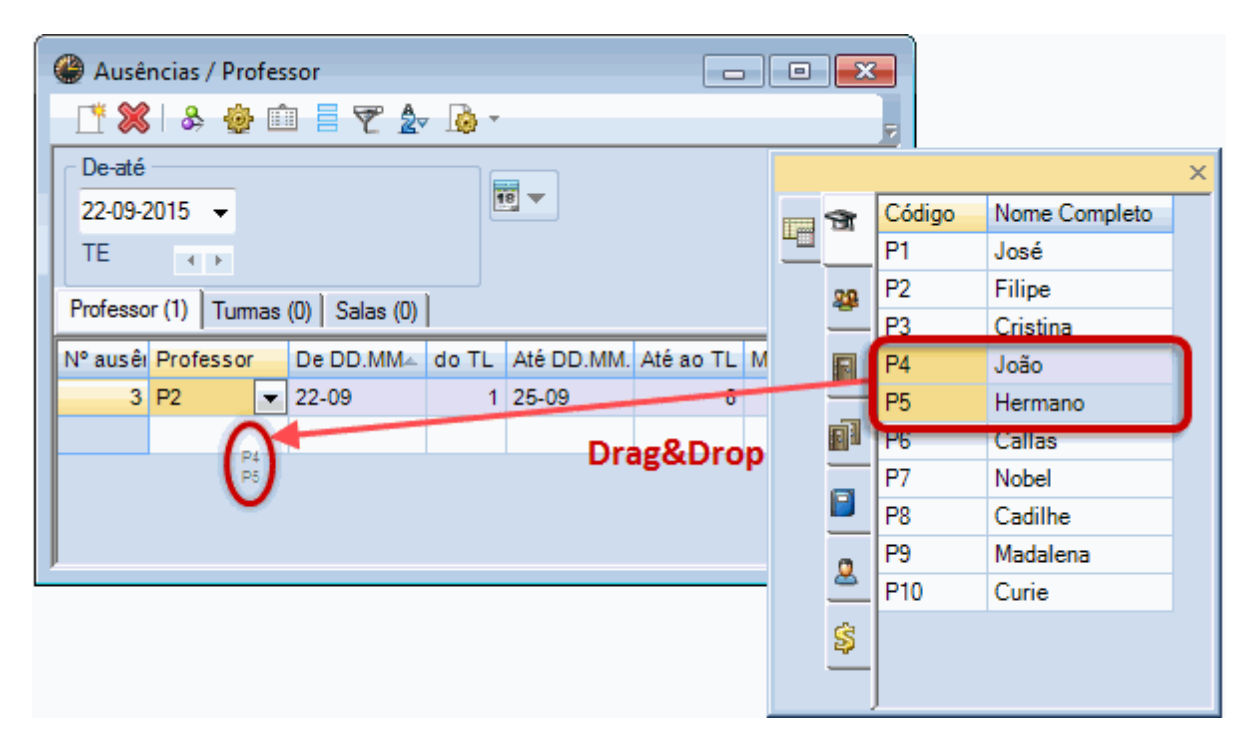

## 2.4.1 Imprimir Ausências

O dados da janela de ausências podem ser imprimidos exatamente como os vê na janela.

## Selecionar

Existem três formas diferentes de selecionar a informação apresentada na janela:

- Por elemento (1)
- Por período de tempo (datas) (2)
- Por motivo de ausência (3)

|                                                                                                    | Configurar                                                                                                    |
|----------------------------------------------------------------------------------------------------|----------------------------------------------------------------------------------------------------|
| Ausências / Professor<br>Ausências / Professor<br>De-até<br>22-09-2015 -<br>TE<br>Professor (1) Turmas (0) Salas (0) | De-até 2<br>OK<br>Dia<br>Semana<br>De-até Cancelar<br>-Todos-<br>AE // Autorização Extrao<br>AV // Atividade Escolar<br>Doen // Doença<br>FA // Funções Administra<br>FP // Formação Profissio |
| N° ausêi Professc De DD.MM∞ do TL Até DD                                                                             | D.MM Med // Consulta Médica ) nent                                                                                                    |
| 2 P2 22-09 1 25-09                                                                                                   | -Todos-                                                                                                    |
|                                                                                                    | TR // Tratamentos<br>VE // Visita Estudo vário:<br>VE1 // Visita de Estudo c                                                                                                    |

# 2.5 Janela de Substituições

Logo que seja introduzida uma Ausência a janela de Substituições apresenta, imediatamente, todas as aulas em que é preciso encontrar um professor Substituto. Pode abrir a jenela de substituições, quer através do botão direito do rato, quer através do botão <Substituições> no menu "Gestão Diária".

| 1 | Substituições / Professor       Substituições / Professor       Substituições / Professor |        |       |           |         |       |            |     |            |              |              |     |           |
|---|-------------------------------------------------------------------------------------------|--------|-------|-----------|---------|-------|------------|-----|------------|--------------|--------------|-----|-----------|
|   | Nº da si                                                                                  | Tempo. | Data  | Disciplir | Turma/s | Sala  | (Professor | Con | Substitut⊨ | Texto para a | Tipo         | Con | Assinatur |
|   | 58                                                                                        | 1      | 22-09 | FIS       | 12A     | LFIS1 | P2         |     | ???        |              | Substituição |     |           |
|   | 59                                                                                        | 2      | 22-09 | Mat       | 12B     |       | P2         |     | ???        |              | Substituição |     |           |
| l | 60                                                                                        | 3      | 22-09 | FIS       | 9B      | LFIS1 | P2         |     | ???        |              | Substituição |     |           |
|   | 61                                                                                        | 4      | 22-09 | FIS       | 12B     | LFIS1 | P2         |     | ???        |              | Substituição |     |           |
|   | 62                                                                                        | 5      | 22-09 | EDFH      | 12C     |       | *P2        |     |            |              | Cancelada    |     |           |
|   | 63                                                                                        | 7      | 22-09 | GEO2      | 9A, 9B  |       | P2         |     |            |              | Cancelada    |     |           |
|   | 64                                                                                        | 8      | 22-09 | FIS       | 9A      |       | P2         |     |            |              | Cancelada    |     |           |
| J |                                                                                           |        |       |           |         |       |            |     |            |              |              |     |           |

Além da data e dos tempos letivos do dia, a janela de substituições também lhe apresenta os elementos envolvidos na aula (disciplina, turma, sala). A coluna '(Professor)' apresenta o nome do professor que normalmente dá essa aula e a coluna "Substituto" apresenta o nome do professor atribuído para substituir o professor ausente.

Opcionalmente pode ainda introduzir um texto informativo à sua escolha.

Quando imprimir a lista de substituições, pode aproveitar o campo "Assinatura" para os professores substitutos assinarem em como tomaram conhecimento.

# Tipo de Substituição

Esta coluna é meramente informativa e não pode ser editada.

#### Substituição

esta é uma<u>substituição</u> "tipíca"

, ou seja, durante a ausência de um professor a aula é assegurada por outro professor (substituto).

Supervisão

A supervisão acontece quando um professor em aula supervisiona os alunos de um professor ausente (ver capítulo<u>"Proposta"</u>

)

Cancelada

Uma aula em que não deseja fazer uma substituição,pode ser cancelada"

Disponíveis

Quando se marca ausência a uma turma (porque vai em visita de estudo por ex) os profressores que não acompanharam a visita de estudo, estão disponíveis para fazerem substituições a essas horas.

Bloq. Sala

.. No caso de precisar de alterar a sala atribuída a uma aula, isso é fazer uma<u>Substituição de sala</u> ).

Aula extra

Uma aula extra é uma nova aula que é preciso acrescentar e que é criada no<u>Interativo</u> ou diretamente no horário (ver capítulo sobre<u>"Aulas extra"</u>

).

Trocar

Uma troca de aula é quando se troca uma aula para outro dia/hora (ver<u>"Trocar Aulas)"</u>).

Permuta

Uma Permuta é a troca entre duas aulas (ver capítulo<u>"Permutar Aulas"</u>).

Permuta de Professores

Acontece quando troca o professor de uma aula, por outro professor (permuta dentro do mesmo departamento).

#### Contrário de Ausente

Um professor ausente que interrompa a sua ausência estará disponível para fazer substituições..

#### 2.5.1 Substituições

Depois de introduzir uma <u>Ausência</u> várias aulas aparecem na janela de <u>Substituições</u> para que sejam processadas. Tem à sua disposição as seguintes possibilidades:

- Cancelar
- Substituição
- <u>Supervisão</u>
- Atribuir Sala

#### 2.5.1.1 Cancelar

Existem dois tipos de aulas canceladas: existe o "tipo" de substituição "Cancelada" e o botão <Cancelada> na janela de substituições.

#### Tipo

O tipo 'Cancelada' significa que automaticamente a aula não precisa ser substituida e por isso será cancelada. Se definir na <u>grelha semanal</u> as horas em que deve e não deve haver substituições, então as aulas serão canceladas por defeito. Existe, ainda, a possibilidade de definir que algumas disciplinas não precisam de ser substituídas.

#### Botão

O botão <Cancelada> permite-lhe alterar qualquer aula na janela de substituição para "Cancelada".

| Sub        | ostituiçõe         | s / Profe | essor      |           |            |         |           |         |            |                    |                       |    |
|------------|--------------------|-----------|------------|-----------|------------|---------|-----------|---------|------------|--------------------|-----------------------|----|
| <b>(%)</b> | 37   🔊             |           |            |           |            |         |           |         |            |                    | 7                     |    |
| Nº da s    | si Tempo           | Data      | Discipl    | ir Turma  | /s Sala    | (Profes | soi Con   | Substit | ut⊨ Texto  | para a Tipo        |                       |    |
| 58         | 1                  | 22-09     | FIS        | 12A       | LFIS1      | P2      |           | ???     |            | Substit            | tuição                |    |
| 59         | 2                  | 22-09     | Mat        | 12B       |            | P2      |           | ???     |            | Substit            | tuição                |    |
| 60         | 3                  | 22-09     | FIS        | 9B        | LFIS1      | P2      |           | ???     |            | Substit            | tuicão                |    |
| 61         | 4                  | 22-09     | FIS        | 12B       | LFIS1      | P2      |           | ???     |            | Substi             | tuição                |    |
| 62         | 5                  | 22-09     | EDEH       | 120       |            | *P?     |           |         |            | and and the second | IN THE REAL PROPERTY. |    |
| 63 (       | 🍘 Subst            | ituições  | / Professo | r         |            |         |           |         |            |                    |                       | x  |
| 64         | <mark>) (</mark> ) |           |            |           | $\searrow$ |         |           |         |            |                    |                       |    |
|            | N° da si           | Tempo:    | Data       | Disciplir | Turma/s    | Sala (  | (Profess) | oi Con  | Substitut⊭ | Texto para a       | Tipo                  |    |
|            | 58                 | 1         | 22-09      | FIS       | 12A        | LFIS1   | P2        |         | ???        |                    | Substituiçã           | ío |
|            | 59                 | 2         | 22-09      | Mat       | 12B        | 1       | P2        |         | ???        |                    | Substituiçã           | io |
|            | 60                 | 3         | 22-09      | FIS       | 9B         | LFIS1   | P2        |         | ???        |                    | Substituiçã           | ío |
|            | 61                 | 4         | 22-09      | FIS       | 12B        |         | P2        |         |            |                    | Cancelada             |    |
|            | 62                 | 5         | 22-09      | EDFH      | 12C        | '       | *P2       |         |            |                    | Cancelada             |    |
|            | 63                 | 7         | 22-09      | GEO2      | 9A, 9B     |         | P2        |         |            |                    | Cancelada             |    |
|            | 64                 | 8         | 22-09      | FIS       | 9A         | 1       | P2        |         |            |                    | Cancelada             | l  |

#### Nota: Cancelada -> substituição

Se quiser transformar uma aula já cancelada numa aula para substituição, clique novamente no botão <Cancelada>.

#### 2.5.1.2 Substituição

Existem três formas de atribuir um professor substituto numa aula para substituição :

- Escreva o código do professor substituto na coluna 'Substituto'.
- Escolha o professor substituto da lista apresentada na coluna "Substituto".

| 🚇 Subs   | 🔋 Substituições / Professor 📃 🖃 💌 |       |           |         |       |            |     |                                                           |                  |                       |              |   |  |  |
|----------|-----------------------------------|-------|-----------|---------|-------|------------|-----|-----------------------------------------------------------|------------------|-----------------------|--------------|---|--|--|
| 💥 🕾      |                                   |       |           |         |       |            |     |                                                           |                  |                       |              |   |  |  |
| Nº da su | Tempo:                            | Data  | Disciplir | Turma/s | Sala  | (Professor | Con | Substituto                                                | *                | Texto para a          | Tipo         | Γ |  |  |
| 58       | 1                                 | 22-09 | FIS       | 12A     | LFIS1 | P2         |     | ???                                                       |                  |                       | Substituição |   |  |  |
| 59       | 2                                 | 22-09 | Mat       | 12B     |       | P2         |     | ???                                                       | •                |                       | Substituição |   |  |  |
| 60       | 3                                 | 22-09 | FIS       | 9B      | LFIS1 | P2         |     | St P1                                                     | Jos              | é                     | Substituição |   |  |  |
| 61       | 4                                 | 22-09 | FIS       | 12B     | LFIS1 | P2         |     | STF2<br>STF2                                              | Cris             | tina                  | Substituição |   |  |  |
| 62       | 5                                 | 22-09 | EDFH      | 12C     | GIM1  | *P2        |     | -San P4                                                   | Joâ              | io                    | Substituição |   |  |  |
| 63       | 7                                 | 22-09 | GEO2      | 9A, 9B  | S4    | P2         |     | 😙 P5                                                      | Her              | mano                  | Substituição |   |  |  |
| 64       | 8                                 | 22-09 | FIS       | 9A      |       | P2         |     | 1 1 1 P6                                                  | Cal              | las                   | Cancelada    |   |  |  |
|          |                                   |       |           |         |       |            |     | ব্য F7<br>ব্য P8<br>ব্য P9<br>ব্য P10<br>ব্য ?-1<br>ব্য ? | Cao<br>Ma<br>Cur | dilhe<br>dalena<br>ie |              |   |  |  |

 Contudo, em muitos casos precisa de mais informação. O botão "Proposta" é a solução ideal para isso!.

|                     |                                                | Propos       | ta de sub | stituição |     |  |    |   |   |   |   |   |      |         |       |   |
|---------------------|------------------------------------------------|--------------|-----------|-----------|-----|--|----|---|---|---|---|---|------|---------|-------|---|
|                     |                                                | <b>22-09</b> | TE-1 P2/  | FIS/12A   |     |  |    |   |   |   |   |   |      |         |       |   |
|                     | ✓ Proposta de Substituição (4).Supervisões (5) |              |           |           |     |  |    |   |   |   |   |   |      |         |       |   |
|                     | Bloco                                          |              |           |           |     |  |    |   |   |   |   |   |      |         |       |   |
|                     | Subst. longa duração                           |              |           |           |     |  |    |   |   |   |   |   |      |         |       |   |
|                     | Toposta de Substituição (4) Supervisões (5)    |              |           |           |     |  |    |   |   |   |   |   |      |         |       |   |
|                     | Código Marcas sobre Símbolo Horário Turma      |              |           |           |     |  |    |   |   |   |   |   |      |         | Turma |   |
| 🚇 Substituições / P | Substituições / Pro P1 1 29 G M 29             |              |           |           |     |  |    |   |   |   |   |   |      | 22      |       |   |
|                     | P9 1 29 B I I 29                               |              |           |           |     |  |    |   |   |   |   |   |      | 22      |       |   |
|                     |                                                |              |           |           |     |  |    |   |   |   |   |   |      | 22      |       |   |
| Nº da si Tempo: Da  | ata                                            | P10          |           | 2         |     |  |    |   |   | Е | Е | Е |      |         |       |   |
| 58 1 22-            | -09                                            |              |           |           |     |  |    |   |   |   |   |   |      |         |       |   |
| 59 2 22-            | -09                                            | _            |           |           |     |  |    |   | _ |   |   | - |      | ,       |       | - |
| 60 3 22-            | -09                                            | FIS          | 9B        | LFIS1     | P2  |  | ?? | ? |   |   |   | 5 | Subs | tituiçi | ãо    |   |
| 61 4 22-            | -09                                            | FIS          | 12B       | LFIS1     | P2  |  | ?? | ? |   |   |   | 9 | Subs | tituiçâ | ão    |   |
| 62 5 22-            | -09                                            | EDFH         | 12C       |           | *P2 |  |    |   |   |   |   | C | Cano | elada   | a     |   |
| 63 7 22-            | -09                                            | GEO2         | 9A, 9B    |           | P2  |  |    |   |   |   |   | 0 | Cano | elada   | a     |   |
| 64 8 22-            | -09                                            | FIS          | 9A        |           | P2  |  |    |   |   |   |   | 0 | Cano | elada   | a     |   |
|                     |                                                |              |           |           |     |  |    |   |   |   |   |   |      |         |       |   |

Esta funcionalidade apresenta-lhe uma lista de professores disponíveis para serem os substitutos. Como pode ver, os professores Curie, Hugo, Arist, Nobel e Ander estão disponíveis para serem substitutos. Faça, duplo-clique no nome desejado e será adicionado como professor substituto.

Os outros campos desta lista de professores disponíveis são explicados em pormenor no capítulo <u>Proposta de Substituição</u>.

#### 2.5.1.3 Supervisão

Encontra o botão de <Supervisão> na janela de "Proposta" no canto superior esquerdo. Quando este botão for ativado, todos os professores apresentados têm aula à mesma hora da aula em que é preciso fazer a substituição. Desta forma, o professor pode dar a sua aula e ficar com a aula do professor ausente.

| Proposta de     | Proposta de substituição 🗖 🗉 🔀                                    |     |  |      |    |    |      |  |    |  |    |  |  |  |
|-----------------|-------------------------------------------------------------------|-----|--|------|----|----|------|--|----|--|----|--|--|--|
| ▼ 22-09 TE-5    | ▼ 22-09 TE-5 P2/EDFH/12C                                          |     |  |      |    |    |      |  |    |  |    |  |  |  |
| 🖛 Proposta de   | <ul> <li>Proposta de Substituição (7). Supervisões (2)</li> </ul> |     |  |      |    |    |      |  |    |  |    |  |  |  |
| Bloco           | Bloco                                                             |     |  |      |    |    |      |  |    |  |    |  |  |  |
| Subst. long     | Subst. longa duração                                              |     |  |      |    |    |      |  |    |  |    |  |  |  |
| Proposta de Sub | Proposta de Substituição 🔃 Supervisões (2)                        |     |  |      |    |    |      |  |    |  |    |  |  |  |
| Código          | Código Horário Sala Turma Disciplina Conta Requis Conta Símbo     |     |  |      |    |    |      |  |    |  |    |  |  |  |
| P10             | 12C                                                               | 12C |  | GIM2 | *1 | 2C | EDFM |  |    |  |    |  |  |  |
| P3              |                                                                   | 9A  |  | S3   | 9A |    | HIST |  | -3 |  | 22 |  |  |  |
|                 |                                                                   |     |  |      |    |    |      |  |    |  |    |  |  |  |
|                 |                                                                   |     |  |      |    |    |      |  |    |  |    |  |  |  |
| ļ               |                                                                   |     |  |      |    |    |      |  |    |  |    |  |  |  |

Poderá encontrar mais informação sobre isto na capítulo ' Supervisão'.

#### 2.5.1.4 Substituição de Sala

Se uma sala estiver bloqueada, deve ser atribuida outra sala à aula. Pode utilizar o botão <Atribuir/ Apagar Sala> para encontrar uma sala livre. A sala selecionada pode ser adicionada com um duploclique ou pelo botão <Atrib.Sala.>.

|   | le Subst | tituições | ; / Profes | or          |             |       |            |       |                                                                                                    |                  | (           |                | × |    |
|---|----------|-----------|------------|-------------|-------------|-------|------------|-------|----------------------------------------------------------------------------------------------------|------------------|-------------|----------------|---|----|
|   | * 🛪      | ) 🗟 [     |            |             |             |       |            |       |                                                                                                    |                  |             |                | 7 |    |
|   | Nº da st | Tempo:    | Data       | Disciplin   | Turma/s     | Sala  | (Professor | Con   | Substituto                                                                                                    |                  | exto para a | Tipo           |   |    |
|   | 64       | 8         | 22-09      | FIS         | 94          |       | P2         |       |                                                                                                    |                  |             | Cancelada      |   |    |
| 1 | 78       | 2         | 22-09      | POR         | 7A          | ??? 🔻 | P8         |       | P8                                                                                                    |                  | :           | Sub. de sala   |   |    |
|   | 77       | 1         | 22,09      | EMRC        | 12B         | ???   | P7         |       | P7                                                                                                    |                  |             | Sub. de sala   |   |    |
|   | 80       | 4         | 22-0       | Mat         | 7A          | ???   | P5         |       | P5                                                                                                    |                  | 1           | Sub. de sala   |   |    |
|   | 79       | 3         | 22-09      | Atribu      | ir/Apagar S | ala   |            |       |                                                                                                    |                  |             |                |   | _X |
|   | 59       | 2         | 22-09      | Atribuir sa | a a:        |       |            |       |                                                                                                    |                  |             |                |   |    |
|   | 58       | 1         | 22-09      | TL simples  |             |       |            |       |                                                                                                    | <u>A</u> trib. S | ala         | <u>F</u> echar |   |    |
|   | 63       | 7         | 22-09      | TL simples  |             |       | <u> </u>   |       | ar ae Salae o                                                                                                    | supadae          |             |                |   |    |
|   | 62       | 5         | 22-09      | Aulas: 53:  | TE-2        |       |            |       |                                                                                                    | cupauas          |             |                |   |    |
|   | 61       | 4         | 22-09      |             |             |       |            | Salas | possíveis                                                                                                    |                  |             |                |   |    |
|   | 60       | 3         | 22-09      | S.prop.     | S. atr.     |       |            | SI.   | S. altn.                                                                                                    | S.Al Fix         | Ocupada     |                |   |    |
|   |          |           |            | (S1)        |             |       |            | GIM   | 1                                                                                                    |                  |             |                |   |    |
|   |          |           |            |             |             |       |            | GIM   | 2                                                                                                    |                  |             |                |   |    |
|   |          |           |            |             |             |       |            | LFIS  | 51                                                                                                    |                  |             |                |   | =  |
|   |          |           |            |             |             |       |            | SEV   | Т                                                                                                    |                  |             |                |   |    |
|   |          |           |            |             |             |       |            | SED   | V                                                                                                    |                  |             |                |   |    |
|   |          |           |            | S1          |             |       |            | SOF   | 1                                                                                                    |                  |             |                |   |    |
|   |          |           |            | Sala do 7   | Ą           |       |            | S1    | <ul> <li>Image: A second second s</li></ul> |                  | ~           |                |   |    |
|   |          |           |            |             |             |       |            | S2    | × .                                                                                                    |                  | ~           |                |   | +  |

A janela de atribuir salas permite-lhe também visualizar salas ocupadas.

| Atribuir/Apagar Sala          |                   |                |          |        | X | Ŋ |
|-------------------------------|-------------------|----------------|----------|--------|---|---|
| Atribuir sala a:              |                   | Atrib Sa       |          | Féchar |   |   |
| TL simples                    |                   | <u></u> mb. oc |          |        |   |   |
| Aulas: 53: TE-2               | Ver as Sala:      | ocupadas       | J        |        |   |   |
|                               | Salas possiveis   |                |          |        |   |   |
| S.prop. S. atr.               | SI. S. at         | . S.Al Fix     | Ocupada  |        |   |   |
| (S1)                          | GIM1              | $\backslash$   |          |        |   |   |
|                               | GIM2              |                |          |        |   |   |
|                               | SEV/T             |                |          |        |   |   |
|                               | SEDV              |                |          |        |   |   |
| S3                            | SOF1              |                |          |        |   |   |
| Sala do 9A                    | S1 🗸              |                | ~        |        |   |   |
|                               | S2 🗸              |                | <b>~</b> |        |   |   |
|                               | S3 🗸              |                | 1        |        |   |   |
| Ajuda                         |                   |                |          |        |   | X |
| Colisão! Sala S3 já está ocur | oada ao 22-09 T   | 2              |          |        |   |   |
|                               | .000 00 22 00 1   | - <b>X</b>     |          |        |   |   |
| Aul. 5: 12C. P1. GEO2. S3     |                   |                |          |        |   |   |
|                               |                   |                |          |        |   |   |
| Opções                        |                   |                |          |        |   |   |
| Não atribuir a Sala           |                   |                |          |        |   |   |
| 🔘 Colocar a Sala com C        | olisão            |                |          |        |   |   |
| 🖉 🔘 Colocar a Sala sem C      | olisão (criar uma | substituição   | de sala) |        |   |   |
|                               |                   |                |          |        |   |   |
|                               |                   |                |          | ОК     |   |   |
|                               |                   |                |          |        |   |   |

Se escolher uma sala ocupada vai provocar, obviamente, um conflito, que pode resolver através de uma das propostas apresentadas (ver imagem).

# 2.6 Proposta

Este botão abre uma lista de possíveis substitutos, com os mais adequados para a aula nos primeiros lugares. Um substituto pode ser selecionado por duplo-clique em cima do seu nome

#### Dica: Ver/Ocultar Colunas

Se clicar no cabeçalho da coluna na janela de Proposta com o botão direito do rato pode escolher quais as colunas que nãodeseja ver. Pode utilizar o drag&drop para alterar a ordem das colunas arrastando os cabeçalhos para a direita ou para a esquerda.

| Proposta                     | de substituição  |            |         |        |        |   |   |   |  |        |          |        | •        |
|------------------------------|------------------|------------|---------|--------|--------|---|---|---|--|--------|----------|--------|----------|
| ▼ 22-09 TE                   | -2 P2/Mat/12     | В          |         |        |        |   |   |   |  |        |          |        |          |
| <ul> <li>Proposta</li> </ul> | de Substituiçã   | io (4),Su  | pervisõ | es (5) |        |   |   |   |  |        |          |        |          |
| Bloco                        |                  |            |         |        |        |   |   |   |  |        |          |        |          |
| Subst. lor                   | nga duração      |            |         |        |        |   |   |   |  |        |          |        |          |
| Proposta de S                | Substituição (4) | Supervisõe | es (5)  |        |        |   |   |   |  |        |          |        |          |
| Código                       | Marcas sobre     | Símbolo    | Turma   | Discip | Horári | o |   |   |  | TL/Dia | Supervis | Subst. | Contador |
| P5                           | 0                |            |         |        | E      |   | М |   |  | 3      |          |        |          |
| P7                           | 0                |            | -       |        | Е      | Е | Е |   |  | 3      |          |        |          |
| P4                           | 1                | 28 📄       | -       |        |        | 0 | 0 |   |  | 2      |          |        |          |
| P10                          | 1                | 28         | 22      |        |        | Е | Е | Е |  | 3      |          |        |          |
|                              |                  |            |         |        |        |   |   |   |  |        |          |        |          |
| 1                            |                  |            |         |        |        |   |   |   |  |        |          |        |          |

O candidato mais adequado a ser o 'Substituto' é o professor que está em primeiro lugar na lista. Os critérios de ordenação dos professores é a seguinte.

#### Marcas sobre a aula

Esta marca informa-o do quanto a aula encaixa sobre o horário do professor. Apresenta o "Espaço" livre para a próxima aula no horário do professor.

#### Marca sobre a aula x:

Esta marca significa que o professor está livre em resultado da sua turma estar ausente e por isso a esta hora tem um furo. **Marca sobre a aula 0:** Furo entre duas aulas.

#### Marca sobre a aula 1:

A aula de substituição fica fora do horário do professor, contudo, fica imediatamente antes ou imediatamente depois das suas aulas.

#### Marca sobre a aula 2:

A distância entre a aula normal do professor e a aula de substituição é de 2 tempos letivos. **Marca sobre a aula 3-8:** 

Igual ao anterior, ou seja a distância da aula normal do professor até à aula de substituição vai de 3 a 8 tempos letivos.

#### Marca sobrea aula 9:

O professor não tem aula nenhumas neste dia (dia livre) e por isso não deve ser considerado um possível substituto.

#### Contador

O Contador soma o total de substituições e de aulas canceladas.

Substituições que o professor já efetuou, menos as aulas canceladas que teve, Esta contagem é feita por mês. O número será negativo no caso das aulas canceladas serem mais que as substituições efetuadas. No caso de haver um déficit de aulas de substituição, o contador aparece assinalado com a

cor verde.

### **Contagem Anual**

Esta contagem é parecida com a do contador. As datas tidas em consideração para a contagem são o ano letivo.

#### Substituições, Canceladas

As substituições e as aulas canceladas que são a base do cálculo do contador, são apresentadas em separado nestas duas colunas. Desta forma, poderá ter uma noção mais real quando tiver de decidir sobre que professor atribuir como substituto.

#### Semana anterior

Se o professor realizou na semana anterior uma substituição pela janela de "Proposta", isto será apresentado a verde na coluna "Sem. Ant." com um visto.

#### Turma

O símbolo de turma nesta coluna, significa que o professor também dá aulas a essa turma.

### Disciplina

Se vir um livro como símbolo aqui, significa que este professor leciona a mesma disciplina do professor ausente.

### Supervisões

Esta coluna apresenta-lhe o número de supervisões realizada pelo respetivo profesor durante o mês (veja também o capítulo <u>'Proposta'</u> em baixo)

## Requisitos de Tempo

É aqui que qualquer requisito de tempo do candidato é apresentado.

## TL/Dia

Este campo mostra-lhe o número de aulas que o professor tem nesse dia.

#### Pontos

Os pontos são somados em cada critério (marca sobre a aula, contador, etc). Estes pontos são de penalização, o que significa que o professor com a pontuação mais baixa (o número mais negativo) é o professor substituto mais adequado para a aula.

## Coluna 'Horário'

Esta coluna permite-lhe ver em formato de horário como fica a aula de substituição no horário do profesor.

| Proposta      | de substituiç   | ão     |          |        |       |       |         |       |        |           |         |         | [       | (      |         |
|---------------|-----------------|--------|----------|--------|-------|-------|---------|-------|--------|-----------|---------|---------|---------|--------|---------|
| ▼ 22-09 TE    | -4 P5/Mat/      | 7A     |          |        |       |       |         |       |        |           |         |         |         |        |         |
| 🔻 Proposta    | de Substitu     | ii ção | (3).5    | uperv  | isões | s (6) |         |       |        |           |         |         | <u></u> |        |         |
| Bloco         |                 |        |          | Turi   | na e  | m V   | isita ( | de es | tudo,  | professo  | r dispo | onível. |         |        |         |
| Subst. lor    | nga duração     |        |          |        | -     |       |         | _     |        | -         | -       |         | J       |        |         |
| Proposta de S | Substituição (3 | 3) SL  | pervie   | *      | -     | _     |         |       |        |           |         |         |         |        |         |
| Código        | Marcas sol      |        | 110      |        |       |       |         |       |        | Símbolo   | Turma   | Discip  | TL/Dia  | Subst. | Contado |
| P5            | X ¢             | Ę      |          | FI     | ₩     |       |         |       |        | 28 📄      | 28      |         | 1       | 1      |         |
| P6            | 2               | Е      | E        |        |       |       |         | D     | DE     | 28        | 22      |         | 4       |        |         |
| P3            | 0               | P      | G        | HI     |       | HI.   |         |       |        | 28        | 22      |         | 4       |        |         |
|               |                 |        | <b>~</b> | Discip | lina  |       |         |       |        |           |         |         |         |        |         |
|               |                 |        |          | Turm   | a/s   |       | ſ       | Cliq  | ue lad | o direito | do rate | o e sel | ecione  | ן י    |         |
|               |                 |        |          | Sala   |       |       |         | e     | lemen  | ito que p | retend  | e visua | alizar. |        |         |
| Aumenta       | r/diminuir      | $\neg$ |          |        | -     | -     | 1       |       |        |           |         |         |         |        |         |
| o tamanh      | o da célula     | J      |          |        |       |       | III     |       |        |           |         |         |         |        |         |
| o tamanh      | o da celula     |        |          |        |       |       |         |       | _      |           |         |         |         |        | ۶.      |

Pode ocultar algmas colunas para poder ver mais tempos letivos ou pode ajustar a largura da coluna. Com o botão direito do rato pode ainda selecionar que tipo de informação quer ver dentro dos tempos letivos.

## 2.6.1 Supervisão

No caso de algumas aulas, o professor ausente não é para ser substituido por outro professor que esteja livre a essa hora, mas sim, por um professor que está a ter aula a essa hora (por ex. se faltar o professor do turno de CN, os alunos ficam com o professor de FQ). Isto é uma Supervisão.

A <u>Supervisão</u> é assim, uma espécie de Substituição. Esta ferramenta, mostra-lhe por isso os professores que estão a ter aula a essa hora e que por isso podem ficar com a turma.

| 🔮 Proposta de   | substituiçã                                                       | ío  |      |      |      |  |    |  | 2  |  |  |  |  |  |
|-----------------|-------------------------------------------------------------------|-----|------|------|------|--|----|--|----|--|--|--|--|--|
| ▼ 22-09 TE-5    | ▼ 22-09 TE-5 P2/EDFH/12C                                          |     |      |      |      |  |    |  |    |  |  |  |  |  |
| 🗢 Proposta de   | <ul> <li>Proposta de Substituição (7). Supervisões (2)</li> </ul> |     |      |      |      |  |    |  |    |  |  |  |  |  |
| Bloco           | Bloco<br>Subst. longa duração                                     |     |      |      |      |  |    |  |    |  |  |  |  |  |
| Proposta de Sub | Proposta de Substituição (1) Supervisões (2)                      |     |      |      |      |  |    |  |    |  |  |  |  |  |
| Código          | Código Horário Sala Turma Disciplina Conta Requis Conta Símbo     |     |      |      |      |  |    |  |    |  |  |  |  |  |
| P10             | 12C                                                               | 12C | GIM2 | *12C | EDFM |  |    |  |    |  |  |  |  |  |
| P3              |                                                                   | 9A  | S3   | 9A   | HIST |  | -3 |  | 28 |  |  |  |  |  |
|                 |                                                                   |     |      |      |      |  |    |  |    |  |  |  |  |  |
|                 |                                                                   |     |      |      |      |  |    |  |    |  |  |  |  |  |
|                 |                                                                   |     |      |      |      |  |    |  |    |  |  |  |  |  |

Isto requer informação diferente da utilizada normalmente nas Substituições :

1. Sala: A Sala onde o professor está a dar a sua aula.

2. Disciplina: A disciplina lecionada pelo potencial supervisor

Os outros campos são iguais aos da janela de Substituições.

Se escolher o professor para a Supervisão (por duplo-clique) vai ser-lhe perguntado qual a opção que pretende escolher.

| Ajuda                                                                               |    |  |
|-------------------------------------------------------------------------------------|----|--|
| Professor P10 já tem aulas a esta hora, no dia 22-09 ao 5TL.                        |    |  |
| Aul. 74: 12C, P10, EDFM, GIM2                                                       |    |  |
| Opções                                                                              |    |  |
| Não atribuir este professor                                                         |    |  |
| O Professor tem ao mesmo tempo uma aula e uma substituição                          |    |  |
| <ul> <li>Substituir o professor na sua aula regular (Criar Substituição)</li> </ul> |    |  |
| ✓ Atribuir sala do Professor (S/N)?                                                 | ОК |  |

# 2.6.2 Otimização de substituições

Pode processar todas as substituições de forma automática através do botão <Otimização> na janela de <u>Substituições</u> .

A parte de cima da janela dá-lhe informação das substituições que precisa de fazer.

A opção em "Escolha o método" permite-lhe escolher se quer realizar todas assubstituições (O melhor Prof disponível) ou se apenas quer realizar as substituições de salas.

| s | ubstituições automáticas                                             |
|---|----------------------------------------------------------------------|
|   | Aulas sem substituição<br>6 Substituições<br>4 Substituição de salas |
|   | Escolha o método<br>Todas (O melhor Prof dispon ível)                |
|   | Iniciar as Substituições Autom<br>Todas (O melhor Prof disponível)   |
|   | Substituição para: Prof (Disciplina/Turmas)                          |

Pode iniciar a otimização de substituições através do botão próprio.

Vai ver a mensagem "OK" logo que termine e o número de substituições não realizadas.

Durante a otimização o professor no topo da lista de potenciais substitutos, na janela de <u>Proposta</u>é atribuído automaticamente à aula que era preciso substituir. Apenas as salas alternativas podem fazer substituição de salas.

# 2.7 Horários

Diretamente nos horários, pode realizar as seguintes ações:

- Mudar uma aula
- Fazer Permutas
- Cancelar
- Aula Extra
- Atribuir Sala

### 2.7.1 Mover Aulas

As aulas podem ser movidas por Drag&Drop como é normal nos horários.

Tempos Letivos verdes e vazios significa que pode Mover a aula para esse local sem criar uma colisão.

| ( | 7A - Turma 7A (João) Ho <i>.</i> |           |          |          |       |       |  |  |  |  |  |  |  |
|---|----------------------------------|-----------|----------|----------|-------|-------|--|--|--|--|--|--|--|
|   | 7A 💽 🗘 🖽 📓 🗟 👝 📝 🔍 🚆             |           |          |          |       |       |  |  |  |  |  |  |  |
|   | 21-09-2015                       |           |          |          |       |       |  |  |  |  |  |  |  |
|   |                                  | SG        | TE       | QA       | QI    | SE    |  |  |  |  |  |  |  |
|   | 1                                | Mat       | EDFM.    | POR      | Mat   | EMRC  |  |  |  |  |  |  |  |
|   | 2                                | POR       | POR      | ING      | EM    | BIO   |  |  |  |  |  |  |  |
|   | 3                                | DES.      | ING      | EMRC     | GEO.  | EDFM. |  |  |  |  |  |  |  |
|   | 4                                | DES.      | Mat      | EM       | EDFM. | ING   |  |  |  |  |  |  |  |
|   | 5                                | GEO.      |          | BIO      |       |       |  |  |  |  |  |  |  |
|   | 6                                |           |          |          |       |       |  |  |  |  |  |  |  |
|   | 7                                | Mat       |          |          |       |       |  |  |  |  |  |  |  |
|   | 8                                |           |          |          |       |       |  |  |  |  |  |  |  |
|   |                                  |           |          |          |       |       |  |  |  |  |  |  |  |
|   | A-N°                             | Prof, Dis | c, Sal T | fur. Tex | to    |       |  |  |  |  |  |  |  |
|   |                                  |           |          |          |       |       |  |  |  |  |  |  |  |
|   |                                  |           |          |          |       |       |  |  |  |  |  |  |  |

Se mudar uma aula por Drag&Drop, essa alteração é apresentada na janela de substituições. Neste exemplo, Mat do 7ºA na SG-1 passou para SG-7.

| 🔮 Subs   | 🔮 Substituições / Professor 📃 🔍          |       |           |         |      |            |     |                |               |                  |  |  |  |  |
|----------|------------------------------------------|-------|-----------|---------|------|------------|-----|----------------|---------------|------------------|--|--|--|--|
| × 🛪      |                                          |       |           |         |      |            |     |                |               |                  |  |  |  |  |
| Nº da su | Tempo.                                   | Data  | Disciplir | Turma/s | Sala | (Professor | Cor | Substituto 🔍 👻 | Tipo          | exto para a Cc A |  |  |  |  |
| 83       | 1                                        | 21-09 | Mat       | 7A      |      | P5         |     |                | Cancelada     |                  |  |  |  |  |
| 84       | 7                                        | 21-09 | Mat       | 7A      | S1   | P5         |     | P5             | Transferência |                  |  |  |  |  |
| -        | 84 7 21-09 Mat 7A S1 P5 P5 Transferência |       |           |         |      |            |     |                |               |                  |  |  |  |  |

# Mover parte de um acasalamento

Se quiser mover um professor de um acasalamento, pode fazer isso no horário do respetivo professor. O exemplo, mostra-lhe que a aula do professor P4 foi alterada de TE-3 para QU-5.

| P4 - João, Martins Horár ().    |                          |         |      |      |      |  |  |  |  |  |  |  |  |
|---------------------------------|--------------------------|---------|------|------|------|--|--|--|--|--|--|--|--|
|                                 |                          |         |      |      |      |  |  |  |  |  |  |  |  |
| 12-10-2015 - 16-10-2015         |                          |         |      |      |      |  |  |  |  |  |  |  |  |
| SG TE QA QI SE                  |                          |         |      |      |      |  |  |  |  |  |  |  |  |
| 1                               | 12A                      | 0B      | 7B.  |      | 7B   |  |  |  |  |  |  |  |  |
| 2                               | -2                       | 90.     | 12A  | 12A  | 12C. |  |  |  |  |  |  |  |  |
| 3                               | 7A.                      | Transfe | 12C. | 12C. |      |  |  |  |  |  |  |  |  |
| 4                               | -2                       | Transfe | 12B  | 12B  | 12B  |  |  |  |  |  |  |  |  |
| 5                               | 12A                      |         | 12C  | /    | 9A.  |  |  |  |  |  |  |  |  |
| 6                               | -2                       | 124     |      |      |      |  |  |  |  |  |  |  |  |
| 7                               | -2                       | 128.    |      |      | 12C  |  |  |  |  |  |  |  |  |
| 8 🔤 120                         |                          |         |      |      |      |  |  |  |  |  |  |  |  |
| A-N° Prof, Disc, Sal Tur. Texto |                          |         |      |      |      |  |  |  |  |  |  |  |  |
| 80                              | 80 (P4, OFA, SEVT) (12C) |         |      |      |      |  |  |  |  |  |  |  |  |
|                                 | P10, EV                  | T, SEDV | 12C  |      |      |  |  |  |  |  |  |  |  |
| J                               |                          |         |      |      |      |  |  |  |  |  |  |  |  |

O professor P8 permanece na TE-3. Isto é visível na <u>Janela de Substituições</u> , e também no horário do professor e da <u>Turma</u> .

| P10  | - Curie, N | Aarie Ho<br>▼ ‡ ₫ | rár 💽 🕨. |       |           | ſ | 🎱 12C - Tu<br> 12C                         | rma 12C (Rui)                          | Horários (Tur                          | 1A)                                  | <ul> <li>•</li> <li>•</li> <li>•</li> <li>•</li> <li>•</li> <li>•</li> </ul> |                                        |
|------|------------|-------------------|----------|-------|-----------|---|--------------------------------------------|----------------------------------------|----------------------------------------|--------------------------------------|------------------------------------------------------------------------------|----------------------------------------|
| 12   | 2-10-2015  | ▼ ▲ ·             | 16-10-20 | 15    |           |   | 12-10-2                                    | 2015 🔻 🛋 -                             | 16-10-2015                             |                                      |                                                                              |                                        |
|      | SG         | TE                | QA       | QI    | SE        |   |                                            | Segunda                                | Terça                                  | Quarta                               | Quinta                                                                       | Sexta                                  |
| 1    |            | 9B.               |          |       | 9B<br>12B |   | 1 <sup>8:00</sup><br>8:45                  | HIST P3                                | <b>POR</b> P3 <u>S3</u>                | FIS P5 <mark>LFIS</mark>             | ING P9                                                                       | <b>BIO</b> P8 <u>S4</u>                |
| 3    | 7A.        | 12C.              | 7B       |       | 12A.      |   | 2 8:55<br>9:40                             | EMRC P7                                | GEO P1 <u>S3</u>                       | BIO P8                               | GEO2 P1                                                                      | Mat P4 <u>S3</u><br>Mat P1 <u>S3</u>   |
| 4    | 12C.       | 12C.              | 12A.     |       | 12C.      |   | <b>3</b> 9:50<br>10:35                     | <b>POR</b> P3 <u>S3</u>                | <b>?OFA</b> ??<br>EVT P10              | Mat P4 <u>S5</u><br>Mat P1 <u>S5</u> | Mat P4 <u>S3</u><br>Mat P1 <u>S3</u>                                         | <b>POR</b> P3 <u>S2</u>                |
| 6    |            |                   |          |       |           |   | <b>4</b> <sup>10:45</sup> <sub>11:30</sub> | GEO P3 <u>S5</u>                       | <b>?OFA</b> ??<br>EVT P10              | EMR P7 <u>S3</u>                     | GEO P3 <u>S4</u>                                                             | EDF P1 <u>GIM</u><br>EDF P2 <u>GIM</u> |
| 8    |            |                   | 12B.     |       |           |   | <b>5</b> <sup>11:40</sup> <sub>12:25</sub> | EDF P1 <u>GIM</u><br>EDF P2 <u>GIM</u> | EDF P1 <u>GIM</u><br>EDF P2 <u>GIM</u> | EM P4 <u>S3</u>                      | HIST P3 <u>S4</u>                                                            | FIS P5 LFIS                            |
| A-N° | Prof, Dis  | c, Sal            | Tur.     | Texto |           |   | 6 12:35<br>13:20                           |                                        |                                        |                                      |                                                                              |                                        |
|      | P10, EV    | r, sedv           | 120      | /     |           |   | <b>7</b> 13:30 14:15                       |                                        | 6<br>CO7 D0 S2                         |                                      |                                                                              | OF P4 SE                               |
| ,    |            |                   |          |       |           |   | <b>8</b> <sup>14:25</sup> <sub>15:10</sub> |                                        | CO2 F6 <u>55</u>                       |                                      |                                                                              | OF P4 <u>SE</u>                        |
|      |            |                   |          |       |           |   | A-N° Prof<br>21 P3,<br>+3                  | , Disc, Sal<br>POR, S3 (SF2            | Tur. Tex<br>2) 12C                     | to                                   |                                                                              | L<br>L                                 |

# 2.7.2 Permutas

As aulas assinaladas a verde, quando arrasta uma aula no interativo, significa que a aula arrastada pode Permutar> com essas aulas sem colisão. A permuta será também visível na janela de substituições.

| 🔮 9B - | Turma 9   | B (Cristina | a) 📢 🜔    |     |               |                                                                                             | _ |
|--------|-----------|-------------|-----------|-----|---------------|---------------------------------------------------------------------------------------------|---|
| 9B     |           | - : #       | 1 🔊 6     | 149 | Ø 🔍 💡         | Ajuda                                                                                       | J |
| 1      | 2-10-2015 | •           | 16-10-201 | 5   |               | O que quer fazer no dia 16-10 ao TL 2.?                                                     |   |
|        | SG        | TE          | QA        | Q   | SE            | Aul. 34: P6, 9B,                                                                            |   |
| 1      | HIST      | EVT.        | Mat       | PO  | R EVT         |                                                                                             |   |
| 2      | POR       | EVT.        | POR       | Ma  | tpores        | Opções                                                                                      |   |
| 3      | EDFH.     | FIS         | BIO       | EDF | H. DES        | <ul> <li>Irocar com a outra aula.</li> <li>Apenas colocar o TL no lugar do outro</li> </ul> |   |
| 4      | Mat       | EMRC        | HIST      | GEC | 2. EMRC       |                                                                                             |   |
| 5      | BIO       |             | EDFH.     | FIS | B QUI.        |                                                                                             |   |
| 6      |           |             |           |     |               | OK Cancelar                                                                                 |   |
| 7      |           | GEO2.       |           | _   |               |                                                                                             | J |
| 8      |           |             |           |     | 🎱 Substituiçã | ções / Professor 📃 🗖 💌                                                                      |   |
|        | × 31 -5   |             |           |     |               |                                                                                             |   |
| A-N°   | Prof, Dis | c, Sal T    | Tur. Tex  | to  | Nº da si Temp | npo Data Disciplir Turma/s Sala (Professo Con Substituto 🔺 Tipo Textor                      |   |
| 42     | P6, DES   | , S4 9      | 9B        | -8  | 99 2          | 12-10 DES 9B S4 P6 P6 Permuta                                                               |   |
|        | F0 3E-2   | -3          |           |     |               |                                                                                             |   |
|        |           |             |           |     |               |                                                                                             |   |

# 2.7.3 Cancelar Aulas

 $\sim$ 

Para Cancelar uma aula, basta arrastá-la no horário, para baixo, para a janela de <Detalhes>.

| 9A - Turma 9A (Mota) Horário    |         |       |       |       |      |  |  |  |  |  |  |  |
|---------------------------------|---------|-------|-------|-------|------|--|--|--|--|--|--|--|
| 26-10-2015                      |         |       |       |       |      |  |  |  |  |  |  |  |
|                                 | SG      | TE    | QA    | SE    |      |  |  |  |  |  |  |  |
| 1                               | ING     | EVT.  | POR   | Mat   | EM   |  |  |  |  |  |  |  |
| 2                               | Mat     | EVT.  | ING   | POR   | FIS  |  |  |  |  |  |  |  |
| 3                               | EDFH.   | EMRC  | Mat   | EDFH. | BIO  |  |  |  |  |  |  |  |
| 4                               | POR     | ING   | FIS   | GEO2. | HIST |  |  |  |  |  |  |  |
| 5                               | EMRC    | HIST  | EDFH. | BIO   | QUI. |  |  |  |  |  |  |  |
| 6                               |         |       |       |       |      |  |  |  |  |  |  |  |
| 7                               |         | GEO2. |       |       |      |  |  |  |  |  |  |  |
| 8                               |         |       |       |       |      |  |  |  |  |  |  |  |
|                                 |         |       |       |       |      |  |  |  |  |  |  |  |
| A-N° Prof, Disc, Sal Tur. Texto |         |       |       |       |      |  |  |  |  |  |  |  |
|                                 | P2 QA-8 | : -3  |       |       | FIS  |  |  |  |  |  |  |  |
|                                 |         |       |       |       |      |  |  |  |  |  |  |  |

# 2.7.4 Aula Extra

Uma aula extra é uma nova aula, que é preciso criar (por ex. nas turmas dos profissionais, VOC, CEFs).

Com o botão direito do rato na hora desejada, escolha "Aula extra".

| ( | 12C - Turma 12C (Rui) Horáric   12C Image: Image: Imag |           |                           |            |           |       |   |  |  |  |  |  |
|---|----------------------------------------------------------------------------------------------------|-----------|---------------------------|------------|-----------|-------|---|--|--|--|--|--|
|   | 26                                                                                                    | -10-2015  | ▼ <u>▲</u> -              | 30-10-201  | 5         |       |   |  |  |  |  |  |
|   |                                                                                                    | SG        | TE                        | QA         | QI        | SE    |   |  |  |  |  |  |
|   | 1                                                                                                    | HIST      | POR                       | FIS        | ING       | BIO   |   |  |  |  |  |  |
|   | 2                                                                                                    | EMRC      | GEO2                      | BIO        | GEO2      | Mat.  |   |  |  |  |  |  |
|   | 3                                                                                                    | POR       | OEA                       | Mat.       | Mat.      | POR   |   |  |  |  |  |  |
|   | 4                                                                                                    | GEO       | UFA.                      | EMRC       | GEO       | EDFM. |   |  |  |  |  |  |
|   | 5                                                                                                    | EDFM.     | EDFM.                     | EM         | HIST      | FIS   |   |  |  |  |  |  |
|   | 6                                                                                                    |           |                           |            |           |       |   |  |  |  |  |  |
|   | 7                                                                                                    |           | Horário-TL                |            |           |       |   |  |  |  |  |  |
|   | 8                                                                                                    |           | Atribuir/Apagar Sala      |            |           |       |   |  |  |  |  |  |
|   |                                                                                                    | (         | Aula Extra                |            |           |       |   |  |  |  |  |  |
|   |                                                                                                    |           | Horário: Formato Standard |            |           |       |   |  |  |  |  |  |
|   | A-Nº                                                                                                    | Prof. Div | Tex                       | to para a  | substitui | ção   |   |  |  |  |  |  |
|   | ATN                                                                                                    | 1101, DI  | Dat                       | a: Seman   | a         |       |   |  |  |  |  |  |
| 1 |                                                                                                    |           | Co                        | piar no fo | rmato H   | ГML   | L |  |  |  |  |  |

Pode escolher todos os elementos para a aula extra na nova janela.

| Turma   Turmas: 1   12C   Professor   P8<   Oz   Apenas professores disponíveis   Disciplina   COZ   Image: COZ_IP   Image: COZ_1P   Image: COZ_1P   Imag | Aula Extra: 26-10/7                                                     | x           |
|----------------------------------------------------------------------------------------------------|-------------------------------------------------------------------------|-------------|
| Iumas: 1 12C   Professor   P8   Ozciplina   COZ   Oz   Apenas disciplinas do professor   Sala   SOF1   Oz_12C   Grupo Alunos     Aula de reposição   Texto                                                                                                    | Tuma                                                                    |             |
| Professor<br>P8  Apenas professores disponíveis<br>Disciplina<br>COZ Apenas disciplinas do professor<br>Sala<br>SOF1 Apenas salas livres<br>COZ_12C Grupo Alunos<br>Aula de reposição Texto                                                                                                    | Turmas: 1 12C                                                           |             |
| Disciplina<br>COZ  Apenas disciplinas do professor<br>Sala<br>SOF1 Apenas salas livres<br>COZ_12C Grupo Alunos<br>Aula de reposição Texto                                                                                                    | Professor P8           P8         Image: Apenas professores disponíveis | s           |
| COZ       Image: Apenas disciplinas do professor         Sala       SOF1       Image: Apenas salas livres         COZ_12C       Grupo Alunos         Aula de reposição       Texto                                                                                                    | Disciplina                                                              |             |
| Sala<br>SOF1  Apenas salas livres<br>COZ_12C Grupo Alunos<br>Aula de reposição Texto                                                                                                    | COZ 🔹 Apenas disciplinas do professor                                   | r           |
| SOF1     Image: Apenas salas livres       COZ_12C     Grupo Alunos       Aula de reposição     Texto                                                                                                    | Sala                                                                    |             |
| COZ_12C Grupo Alunos Aula de reposição Texto                                                                                                    | SOF1 🔹 Apenas salas livres                                              |             |
| Aula de reposição Texto                                                                                                    | COZ_12C Grupo Alunos                                                    |             |
|                                                                                                    | Aula de reposição                                                       | Texto       |
| OK Cancelar                                                                                                    |                                                                         | OK Cancelar |

A aula extra é apresentada no horário, interativo e na janela de substituições.

|                           |        |       |           |         |      |            |            |                      |   | 12C<br>12C | - Turma  | 12C (Ru | <         |         |         |
|---------------------------|--------|-------|-----------|---------|------|------------|------------|----------------------|---|------------|----------|---------|-----------|---------|---------|
| Substituições / Professor |        |       |           |         |      |            |            |                      |   | 26         | -10-2015 | •       | - 30-10-2 | 2015    |         |
| 💥 🖘 📲 🖩                   |        |       |           |         |      |            |            |                      |   |            | SG       | TE      | QA        | QI      | SE      |
| N⁰ da si                  | Tempo. | Data  | Disciplin | Turma/s | Sala | Substitut⊭ | Tipo       | Texto para a         |   | 1          | HIST     | POR     | FIS       | ING     | BIO     |
| 102                       | 7      | 26-10 | coz       | 12C     | SOF1 | P8         | Aula Extra | Aula de<br>reposição |   | 2          | EMRC     | GEO2    | BIO       | GEO2    | Mat.    |
| 103                       | 8      | 26-10 | coz       | 12C     | SOF1 | P8         | Aula Extra | Aula de<br>reposição |   | 3          | POR      | OFA     | Mat.      | Mat.    | POR     |
|                           |        |       |           |         |      |            |            |                      | 4 | GEO        | 017.     | EMRC    | GEO       | EDFM.   |         |
| J                         |        |       |           |         |      |            |            |                      |   | 5          | EDFM.    | EDFM.   | EM        | HIST    | FIS     |
|                           |        |       |           |         |      |            |            |                      |   | 6          |          |         |           |         |         |
|                           |        |       |           |         |      |            |            |                      |   | 7          | COZ      | COZ     |           |         |         |
|                           |        |       |           |         |      |            |            |                      |   | 8          | COZ      |         |           |         |         |
|                           |        |       |           |         |      |            |            |                      |   | A-Nº       | Prof Di  | sc Sal  | Tur       | Texto   |         |
|                           |        |       |           |         |      |            |            |                      |   |            | P8, CO2  | Z, SOF1 | 12C       | Aula de | e rep 🖕 |
#### 2.7.5 Substituição de Sala

Se uma sala for bloqueada através da janela de Ausências de Salas, a aula que precisa de <u>Substituição</u> <u>de salas</u> pode ser atribuída diretamente no horário através do botão <Atribuir/Apagar Sala>.

Pode obviamente utilizar o mesmo botão para Alterar a Sala da aula ou fazer permuta de salas entre duas aulas.

| 🎱 9B - | Turma 9B (C   | ristina) Hor | ários (Tur1) |              |                         |
|--------|---------------|--------------|--------------|--------------|-------------------------|
| 9B     | -             | € 🖪 🤇        | 🖻 🗠 😼        | Ø 🔍 &        | 🔈 - 🔮 💡                 |
| 20     | 6-10-2015 👻   | - 30-14-2    | 2015         |              |                         |
|        | SG            | TE           | QA           | QI           | SE                      |
| 1      | HIST<br>S4    | EVT.         | Mat<br>S4    | POR<br>S4    | EVT<br><mark>SED</mark> |
| 2      | POR<br>S4     | SED          | POR<br>S4    | Mat<br>S4    | DES                     |
| 3      | EDFH<br>GIM1  | FIS<br>SOF   | BIO<br>S4    | EDFH<br>GIM1 | S4                      |
| 4      | Mat<br>S4     | EMR<br>S4    | HIST<br>S4   | GEO2<br>S3   | EMR<br>S4               |
| 5      | BIO<br>S4     |              | EDFH<br>GIM1 | FIS<br>LFIS  | QUI.<br>S3              |
| 6      |               |              |              |              |                         |
| 7      |               | GEO2<br>S4   |              |              |                         |
| 8      |               |              |              |              |                         |
| A-N°   | Prof, Disc, S | Sal          | Tur. Tex     | to           |                         |
| 8      | P2, FIS, SO   | F1 (LFIS1)   | 9B           |              |                         |
| +3     |               |              |              |              |                         |
| P.     |               |              |              |              |                         |

Mais detalhes no capítulo sobre ' Substituição de Salas'.

### 2.8 Interativo

As substituições podem ser realizadas na janela de <u>Substituições</u>, nos horários ou no interativo. Todas as funcionalidades disponíveis nos horários também estão disoníveis no interativo.

Abra o Interativo através do botão "Interativo" no menu Gestão Diária, ou através do botão direito do rato.

O Interativo mostra-lhe o horário da semana quer de uma turma ou de um professor.

| 🔮 Interat      | tivo Inter        | rativo |          |       |    |      | [    | -    |       | ۲. |  |  |
|----------------|-------------------|--------|----------|-------|----|------|------|------|-------|----|--|--|
| **             |                   |        |          |       |    |      |      |      |       |    |  |  |
| Turma/s        | Turma/s Professor |        |          |       |    |      |      |      |       |    |  |  |
| <b>7</b> A     | 7A ▼ Código       |        |          |       |    |      |      |      |       |    |  |  |
| 7A<br>7B<br>9A |                   |        | þ        |       |    |      |      |      |       |    |  |  |
| 9B (1 S        | em Subst          | itu)   | 3        | 4     |    | 5    | 6    | 7    | 8     | _  |  |  |
| 2 12B          |                   |        | Ρ4.      | P4.   | P  | 3.   |      |      |       |    |  |  |
| 2.12C          |                   |        |          | P5    |    |      |      |      |       |    |  |  |
| 28-10/Q/       | N P8              | P5     | P7       | P6    | Ρ  | 9    |      |      |       |    |  |  |
| 29-10/Q        | P5                | P6     | P3.      | P5.   |    |      |      |      |       |    |  |  |
| 30-10/SE       | E P7              | P9     | P5.      | P5    |    |      |      |      |       |    |  |  |
| 31-10/SA       | A                 |        |          |       |    |      |      |      |       |    |  |  |
| 01-11/D0       | D                 |        |          |       |    |      |      |      |       |    |  |  |
|                |                   |        |          |       |    |      |      |      |       |    |  |  |
| Aula nº:       | Professo          | or Dis | sciplina | Turma | /s | Sala | a de | para | Texto |    |  |  |
| 31             | P5                | at     | 7A       |       | S1 |      |      |      |       |    |  |  |
|                |                   |        |          |       |    |      |      |      |       |    |  |  |

#### Editar os detalhes do horário

Uma funcionalidade bastante útil é a possibilidade de alterar os dadso diretamente na <u>Janela de</u> <u>detalhes</u> . Assim, pode fazer <u>substituições</u> (incluindo <u>salas</u> ) e também para criar <u>Aula Extra</u> .

#### Exemplo:

- 1. Clique sobre o sítio em que quer criar uma aula extra.
- 2. Introduza os elementos na janela de detalhes.
- 3. A Aula Extra aparece no Interativo, no horário e na janela de substituições.

|                                                     |                             |                 | 🔮 P5 - H | ermano, M | eneses H      |            |            |
|-----------------------------------------------------|-----------------------------|-----------------|----------|-----------|---------------|------------|------------|
|                                                     | Interativo Interativo       |                 | P5       | -         | ÷ 🏝   🔊 🖟     | 1 🍙 😡      | 🔍   📲      |
| Interativo Interativo                               | 💥 📚 🛃   🏵 🔒                 |                 | 26-1     | 0-2015 🔻  | - 30-10-201   | 5          |            |
| × 😤 📲 🗄 🔒                                           | Turma/s Professor           |                 |          | SG 1      | TE QA         | QI         | SE         |
| Turma/s Professor                                   | 7A 🔽 Ca                     | ódigo           | 1        | 74 7      | 74 120        | 74         |            |
| TA Código                                           | 26-10-2015 👻 🌲 Semana-1     |                 | 2        | 7B        | 74. 74        | 78         | 78         |
| 26 10 2015 - Company 1                              |                             | 4 5             | 2        | 7D        | 74 404        | 70         | 70         |
| 20-10-2013 • Jemana-1                               | 26-10/SG P5 P8 P4           | P4 P3           |          | 98.       |               | 98.        | 7A.        |
| 1 2 3 4 5 6                                         | 27-10/TE P5. P8 P5          | P5 IP5          | 4        | 12A.      | 74 3          | 7A.        | 7A         |
| 26-10/SG P5 P8 P4. P4. P3                           | 28-10/QA P8 P5 P7           | PI P9           | 5        | - 7       | A 9B.         | 12A.       | 12C        |
| 27-10/TE P5. P8 P5 P5                               | 29-10/QI P5 P6 P3           | . P5.           | 6        |           | -2 -2         | -2         | -2         |
| 28-10/QA P8 P5 P7 P6 P9                             | 30-10/SE P7 P9 P5           | P5              |          |           |               |            |            |
| 29-10/QI P5 P6 P3. P5.                              | 31-10/SA                    |                 |          |           |               |            |            |
| 30-10/SE P7 P9 P5. P5                               | 01-11/DO                    |                 | 8        |           |               |            |            |
| 31-10/SA                                            |                             |                 | A-Nº Pr  | of Disc S | al Tur Tex    | to         |            |
| 01-11/DO                                            | Aula n. Professor Disciplin | na Turma/s Sala | -1 P     | 5 Mat S1  | 7A Aula       | Extra      |            |
|                                                     | 105 P5 Mat                  | 7A S1           |          | -1        |               |            | -          |
| Aula nº: Professor Disciplina Turma/s Sala de<br>7A | Substituic                  | ões / Professor |          |           |               |            |            |
|                                                     |                             |                 |          |           |               |            |            |
|                                                     |                             |                 | T        |           | Cubalitat Tie | - T.       | 7          |
|                                                     | 104 3                       | 27-10 EIS       |          |           | P2 Sul        | o desa     | xto para a |
|                                                     | 105 5                       | 27-10 Mat       | 7A 51    |           | P5 Aul        | a Extra Au | la Extra   |
|                                                     | 100 8                       | 27-10 FIS       | 9A       | P2        | Ca            | ncelada    |            |

#### Cancelar aulas no Interativo

Pode cancelar uma aula através do botão "Cancelar". Para recuperar uma aula cancelada, clique uma vez mais no botão "Cancelar".

Pode cancelar partes de um <u>Acasalamento</u>, clicando sobre a linha de acasalamento e depois no botão <Cancelar>.

|   | Interation    | tivo Inte | rativo | D      |      |        |    |     |    |    | -    |       | × |
|---|---------------|-----------|--------|--------|------|--------|----|-----|----|----|------|-------|---|
| ( | 🗶 💀 🖬 🖩 🖻 📃 🗾 |           |        |        |      |        |    |     |    |    |      |       |   |
| 1 | Turma/s       | Profess   | or     |        |      |        |    |     |    |    |      |       |   |
|   | 7A Código     |           |        |        |      |        |    |     |    |    |      |       |   |
|   | 26-10-20      | 015 🔻 (   | Ser    | mana-  | 1    |        |    |     |    |    |      |       |   |
|   |               | 1         | 2      |        | 3    | 4      | :  | 5   | (  | 6  | 7    | 8     | _ |
|   | 26-10/SC      | 9 P5      | P8     | 3 F    | P4.  | P4.    | Ρ  | 3.  |    |    |      |       |   |
|   | 27-10/TE      | P5.       | P8     | 3 F    | P5   | P5     |    |     |    |    |      |       |   |
|   | 28-10/Q/      | A P8      | P5     | 5 F    | P7   | P6     | P  | 9   |    |    |      |       |   |
|   | 29-10/Q       | P5        | P6     | 6 F    | P3.  | P5.    |    |     |    |    |      |       |   |
|   | 30-10/SE      | E P7      | P9     | ) F    | P5.  | P5     |    |     |    |    |      |       |   |
|   | 31-10/S/      | A         |        |        |      |        |    |     |    |    |      |       |   |
|   | 01-11/D       | D         |        |        |      |        |    |     |    |    |      |       |   |
|   |               |           |        |        |      |        |    |     |    |    |      |       |   |
|   | Aula nº:      | Profess   | or [   | Discip | lina | Turma  | /s | Sal | а  | de | para | Texto |   |
|   | 73            | P5        | E      | DFM    |      | 7A, 7B |    | GI  | 12 |    |      |       |   |
| ( | 73            | P8        | E      | EDFH   |      | 7A, 7B |    | GI  | 41 | )  |      |       |   |
|   |               |           |        |        |      |        | -  |     | -  |    |      |       |   |

### 2.9 Imprimir Substituições

Pode imprimir os dados das substituições quer a partir da <u>Janela de Substituições</u> quer a partir do Interativo, utilizando os botões < Imprimir> ou < Previsualizar>.

#### Data

Primeiro escolha a data (o dia) em que pretende imprimir os dados.

Pode fazer várias configurações de impressão na janela de impressão:

| Imprimir                             | ×        |
|--------------------------------------|----------|
| Professor: 10/10                     |          |
| Critério                             |          |
|                                      | Editar   |
| Tipo de lista                        |          |
| Professores                          |          |
| Imprimir apenas alterações depois de |          |
| 01-01-1970 🔍 🔻 00:00:00 🛬            | Hoje     |
|                                      |          |
| OK PDF                               | Cancelar |

#### Critério

O botão critério, permite-lhe escolher as turmas e professores.

#### Tipo de Lista

Utilize o tipo de lista para selecionar o objetivo da lista é, professor ou turma. Desta forma a lista será ordenada por professores ou por turmas.

#### Editar

Permite-lhe definir as margens e o tamanho da fonte.

#### PDF

Em vez de imprimir a lista pode imprimir para formato PDF.

### 2.10 Períodos

As funcionalidades do módulo "Horários por Período" são indicadas para quando precisa de alterar os horários ao longo do ano letivo (por ex. quando há professores que entram de atestado médico, ou se reformam durante o ano letivo).

| Ano        | letivo     |
|------------|------------|
| Período 1  | Período 2  |
| Semestre 1 | Semestre 2 |

#### Atenção: Os Períodos só com a Gestão Diária Express

Trabalhar com a possíbilidade de ir criando novos períodos ao longo do ano letivo, para ir alterando os horários, sem nunca perder todo o historial dos horários no mesmo ficheiro, só mesmo com o módulo de Gestão Diária Express.

Com os horários por períodos, pode criar um novo período todas as semanas ou sempre que necessário. Inclusive, pode fazer horários novos se necessário em cada período, pois eles são todos independentes uns dos outros. Assim com os períodos tem as seguintes vantagens:

- Tem apenas um ficheiro para todo o ano letivo.
- Os perídos e as alterações nos horários podem acontecer durante a semana.
- A Gestão Diária tem acesso aos horários atuais automaticamente. Não há erros.

#### 2.10.1 Novo Período

Cria como habitualmente os horários no início do ano letivo. Ao logo do ano letivo, quando for necessário fazer alterações nos horários de um ou mais professores, deve criar um novo Período. O procedimento é descrito em seguida:

- 1. Pode aceder à janela dos períodos através do botão 'Períodos' no menu 'Iniciar'. No início só há um Período com o nome de 'Período 1' criado por defeito.
- 2. Clique no botão <Novo Período para este "período mãe">. Vai abrir-se uma nova janela, onde pode criar o código e o nome do novo período ('Período 2' por defeito).
- Introduza nomes sugestivos e simples por ex. "Outubro 1", 'a partir da 1ª semana' e clique em < OK> para confirmar.

| Períodos            |                    |               |              | X |
|---------------------|--------------------|---------------|--------------|---|
| Código<br>Período 1 | Apagar             | Imprimir      | ОК           |   |
| Novo período para e | ste `período mãe`) | 🔲 Fixado      |              |   |
| Período 1           | No                 | me completo   |              |   |
| De: At              | é:                 | Dias de aulas |              |   |
| 21-09-2015 - 30     | )-06-2016 👻        | 204           |              |   |
| Código Nome co      | ompleto Desde      | ATÉ Fixado    | Dias Perbase |   |
| Período1 Período    | 21-09-15           | 30-06-16 📃    | 204          |   |
| Novo Perío          | do                 |               |              |   |
| Período2            | Código             |               |              |   |
| 5 Outubro           |                    | Nome com      | npleto       |   |
| ок                  | Canc               | elar          |              |   |
|                     |                    |               |              | 9 |

4. Agora altere as datas de início( DE) e fim (ATÉ) do período que criou. A duração deste período é agora apresentada na coluna 'Dias'. Dados Base, Aulas e Horários podem agora ser alterados como desejar sem alterar nada no período anterior. Se ativar a opção 'Fixar' o Untis não permite alterações nesse período.

Pode também alterar o nome original do Periodo 1 (por ex. Início do Ano Letivo).

5. Quando fizer < OK> a janela dos Períodos fecha.

| Períodos                             |               |          |               |        |      | ×        |  |  |  |
|--------------------------------------|---------------|----------|---------------|--------|------|----------|--|--|--|
| Código<br>Período2                   | Ap            | agar     | Imprimir      |        | ОК   |          |  |  |  |
| Novo período para este `período mãe` |               |          |               |        |      |          |  |  |  |
| 5 Outubro                            |               | Nome     | e completo    |        |      |          |  |  |  |
| De:                                  | Até:          |          | Dias de aulas |        |      |          |  |  |  |
| 05-10-2015                           | • 30-06-2016  | •        | 199           |        |      |          |  |  |  |
| Código                               | Nome completo | Desde    | ATÉ           | Fixado | Dias | Perbase  |  |  |  |
| Período1                             | Período1      | 21-09-15 | 30-06-16      |        | 5    |          |  |  |  |
| Período2                             | 5 Outubro     | 05-10-15 | 30-06-16      |        | 194  | Período1 |  |  |  |
|                                      |               |          |               |        |      |          |  |  |  |

Tem agora na barra de ferramentas principal uma nova janela com o período atual, e com os outros para poder consultar sempre que quiser.

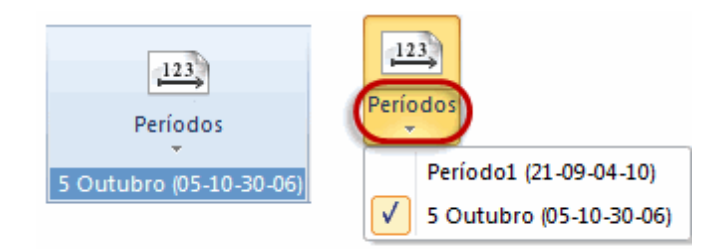

6. Mude do Periodo 2 para o Período 1. Os dados em ambos os períodos ainda são iguais.

7. Faça uma alteração num horário do Período 2. Se for ao Período 1 essa alteração não está lá, o horário é o original.

| 🎱 7A -     | Turma 7/         | A (João)    | Ho <b>(</b> i). |              | • ×          |   |        |           |                |        |    |   |
|------------|------------------|-------------|-----------------|--------------|--------------|---|--------|-----------|----------------|--------|----|---|
| - 7A       |                  | -           |                 |              | 2.           | 7 |        |           |                |        |    |   |
| Pe         | eríodo:21-(      | 09-2015 - ( | 04-10-201       | 5            |              |   | ma 7   | A (João)  | Ho <b>(</b> i) |        |    | ٦ |
|            | SG               | TE          | QA              | QI           | SE           |   |        | •         | 1 - 6          | 1 43 ( |    | 5 |
| 1          | Mat<br>S1        | EDFM        | POR<br>S1       | Mat<br>s1    | EMR<br>S1    |   | o:05-  | 10-2015 - | 30-06-201      | 6      |    |   |
| 2          | POR<br>S1        | POR<br>S1   | ING<br>S1       | EM<br>S1     | BIO          |   | G      | TE        | QA             | QI     | SE |   |
| 3          | DE OF            | ING<br>S1   | EMR<br>S1       | GEO.<br>S1   | EDFM<br>GIM2 |   |        |           |                |        |    |   |
| 4          | s <mark>s</mark> | Mat<br>S1   | EM<br>S1        | EDFM<br>GIM2 | ING<br>S1    |   |        |           |                |        |    |   |
| 5          | GEO.<br>S1       |             | BIO<br>S1       |              |              |   |        |           |                |        |    |   |
| 6          |                  |             |                 |              |              |   |        |           |                |        |    |   |
| 7          |                  |             |                 |              |              |   |        |           |                |        |    |   |
| 8          |                  |             |                 |              |              |   |        |           |                |        |    |   |
| A-N°       | Prof, Dis        | c, Sal T    | ur. Tex         | to           | •            |   |        |           |                |        |    |   |
| 53<br>+3   | P8, POR          | , S1 7      | 'A              |              | H H          | J |        |           |                |        |    |   |
| р <u> </u> |                  | C           | < Período       | )1 >         |              | E | f, Dis | c, Sal 1  | Fur. Tex       | to     |    |   |
|            |                  |             |                 |              |              |   |        | C         | < 5 Outul      | bro >  |    | E |

#### Dica: Selecionar Períodos

Pode mudar de um Período para outro, rapidamente, através da barra de estado, que está no fundo do programa Untis (canto inferior direito).

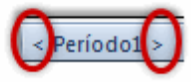

#### 2.10.2 Períodos intercalares

Conforme referido, no caso de ser necessário alterar horários durante o ano letivo (por ex. atestados médicos, reformas de professores, etc) deve criar um novo período. Contudo pode também criar novo período com a duração de apenas1 semana (semana cultural, ou a semana FCT).

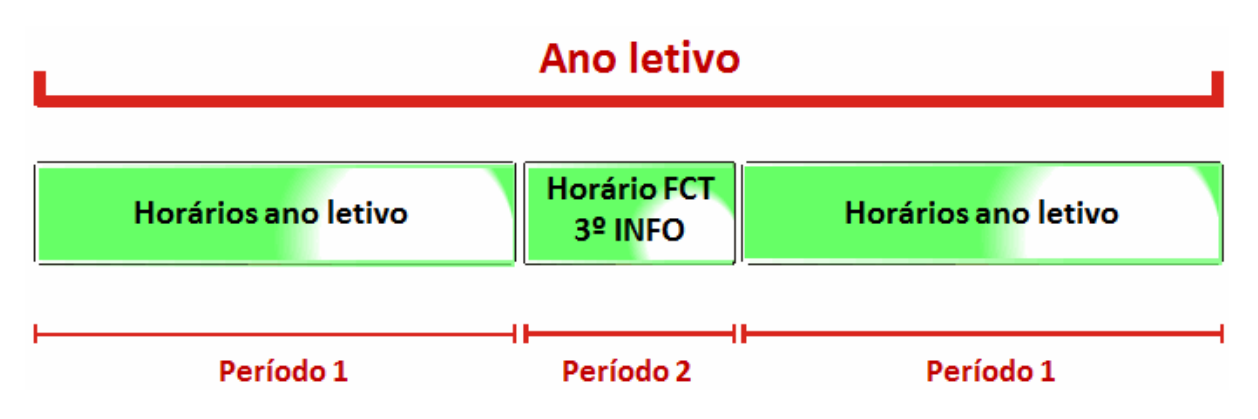

A criação de vários Períodos ao longo do ano letivo será conforme apresentado na imagem:

| Código<br>Período2                            | Арад               | jar      | Impri    | mir    |      | ОК       |  |  |  |
|-----------------------------------------------|--------------------|----------|----------|--------|------|----------|--|--|--|
| Novo período para este `período mãe` 🔲 Fixado |                    |          |          |        |      |          |  |  |  |
| 5 Outubro Nome completo                       |                    |          |          |        |      |          |  |  |  |
| De: Até: Dias de aulas                        |                    |          |          |        |      |          |  |  |  |
| 05-10-2015                                    | - 30-06-2016       | •        | 5        |        |      |          |  |  |  |
| Código                                        | Nome completo      | Desde    | ATÉ      | Fixado | Dias | Perbase  |  |  |  |
| Período1                                      | Período1           | 21-09-15 | 30-06-16 | 1      | 10   |          |  |  |  |
| Período2                                      | 5 Outubro          | 05-10-15 | 30-06-16 |        | 5    | Período1 |  |  |  |
| Período3                                      | FCT 3º INFO        | 12-10-15 | 30-06-16 |        | 5    | Período2 |  |  |  |
| Período4                                      | Igual ao Período 2 | 19-10-15 | 30-06-16 |        | 184  | Período2 |  |  |  |

O Período 1 "Todo o ano letivo" vai de 15 de setembro a 12 de junho e o Período 2, vai de 20 a 26 de Fevereiro. Os horários podem ser apagados ou alterados apenas para esta semana, sem alterar nada no resto do ano letivo.

Se tiver mais do que um Período, pode escolher qual deles deve ser o Período "mãe" para novos períodos. Se for necessário uma nova alteração de horários durante o ano letivo, o novo Périodo vai ser elaborado com base no período definido como "mãe". Este é geralmente o último período criado.

### 2.11 Férias/Feriados

No caso de estar a utilizar o livro de ponto WebUntis com o Untis Express recomendamos que introduza as férias e os feriados do ano letivo.

Em "Gestão Diária " | <u>Calendário</u> pode selecionar uma determinada data e escolher a opção "Dia Sem Aulas", ou "Feriado"

| <b>@</b> 08-10                        | @ 08-10-2015 Quinta / Período2 (05-10-11-10) |                     |          |               |              |              |          |         |         |  |  |
|---------------------------------------|----------------------------------------------|---------------------|----------|---------------|--------------|--------------|----------|---------|---------|--|--|
| Calendário-Semana 41 🔶 08-10-2015 🗸 A |                                              |                     |          |               |              |              |          |         |         |  |  |
| Data                                  | Dia                                          | Prof. ausent        | Subst.   | Sem Substitu  | Tu. ausentes | Prof<-cancel | Salas bl | Sub. de | Sem sal |  |  |
| 05-10                                 | SG                                           | 0                   | 0        | 0             | 0            | 0            | 0        | 0       | 0       |  |  |
| 06-10                                 | TE                                           | 0                   | 0        | 0             | 0            | 0            | 0        | 0       | 0       |  |  |
| 07-10                                 | QA                                           | 0                   | 0        | 0             | 0            | 0            | 0        | 0       | 0       |  |  |
| 08-10                                 | QI                                           |                     |          |               |              |              |          |         |         |  |  |
| 09-10                                 | SE                                           | 0                   | 0        | 0             | 0            | 0            | 0        | 0       | 0       |  |  |
| 10-10                                 | SA                                           |                     |          |               |              |              |          |         |         |  |  |
| 10                                    | DO                                           |                     |          |               |              |              |          |         |         |  |  |
|                                       | Text<br>Quinta 08                            | o do dia (0)        | Calenc   | lário 3       |              | Þ            |          |         |         |  |  |
|                                       | Dia de<br>Feriad                             | e aulas normai<br>o | 4        |               |              |              |          |         |         |  |  |
| C                                     | 🧿 Dia se                                     | m aulas             | )        | AV // Ativida | ade Escolar  |              |          |         |         |  |  |
|                                       | 🔘 Apena                                      | is estas horas se   | em aulas |               |              |              |          |         |         |  |  |
| 1                                     | Nota                                         | Dia da              | Escola   |               |              |              |          |         |         |  |  |
|                                       |                                              |                     |          |               |              |              |          |         |         |  |  |

Um dia sem aulas desativa as substituições e ausências e retira as aulas no livro de ponto.

| е об<br>Ва | Turma 9A (<br>👻 | Mota) Hor   | ários (Tur   | ) • • • • • • • • • • • • • • • • • • • |             |
|------------|-----------------|-------------|--------------|-----------------------------------------|-------------|
| 05         | -10-2015 🔻      | • 🚔 - 09-1  | 0-2015       |                                         |             |
|            | SG              | TE          | QA           | QI                                      | SE          |
| 1          | ING<br>S3       | EM.         | POR<br>S3    |                                         | EM<br>S3    |
| 2          | Mat<br>S3       | S4          | ING<br>S3    |                                         | FIS<br>LFIS |
| 3          | EDFH<br>GIM1    | EMR<br>S3   | Mat<br>S3    |                                         | BIO<br>S3   |
| 4          | POR<br>S3       | ING<br>S3   | FIS<br>LFIS  | 2015                                    | HIST<br>S3  |
| 5          | EMR<br>S3       | HIST<br>S3  | EDFH<br>GIM1 | 08-10                                   | QUI.<br>S3  |
| 6          |                 |             |              |                                         |             |
| 7          |                 | GEO2<br>S4  |              |                                         |             |
| 8          |                 | FIS<br>LFIS |              |                                         |             |
| A-N°       | Prof, Disc,     | Sal Tur.    | Texto        |                                         | *           |
| +3         |                 |             |              |                                         | -           |

### 3 Configurações e Barra de Ferramentas

Para terminar a apresentação do Untis Express, vamos em seguida apresentar o friso (menus).

### 3.1 O Friso

O friso em termos gráficos do Untis Express é constituído por vários elementos:

- Barra de Acesso Rápido (1)
- menus (2)
- botões (3)
- submenus (4)

| 🔮 🖻 🔚 👝 🚖 🗟 🞼 📲 🕸 🕮 × 🤣 × 🖏 🖛 🚺 👘 Untis Express 2015 - DemoL - Escola Teste DEMOL - Horár                                                | ios 2015/20 | 16               | - • ×                              |
|----------------------------------------------------------------------------------------------------|-------------|------------------|------------------------------------|
| Ficheiro Iniciar Dados Horários                                                                                                    | ~~~~        |                  |                                    |
| 👺 🖀 📓 🖤 🖧 📓 📉 🔤 📟                                                                                                    | ÷.          |                  | 200                                |
| Turmas Professores Salas Disciplinas Diagnóstic Ponderação Primização Planificação Apagar Propostas Periodos Manual Horários de permutas | Configura   | Ajuda Assistente | e de Gestão Diária<br>os das Aulas |
| Principal Otimização SOutubro (05-10-11-10)                                                                                              | 🔅 Con       | figurar          |                                    |
|                                                                                                    | Téria       | as/Feriados 🗿    |                                    |
|                                                                                                    | S Dad       | los da licença   |                                    |
|                                                                                                    | Barr        | a de ferramentas |                                    |
|                                                                                                    | Abri        | ir Untis.ini     |                                    |
|                                                                                                    | · · · ·     |                  |                                    |

Ao clicar num botão abrem-se automaticamente um conjunto de janelas, todas relacionadas com esse elemento. No caso de clicar numa opção do submenu, apenas abre uma única janela.

### 3.2 Barra de Acesso Rápido

Os utilizadores mais experientes podem utilizar a Barra de Acesso Rápido para aceder às funcionalidades mais utilizadas.

Se quiser copiar um item do menu para a Barra de Acesso Rápido, clique no botão direito do rato e adicione-o à barra de acesso rápido.

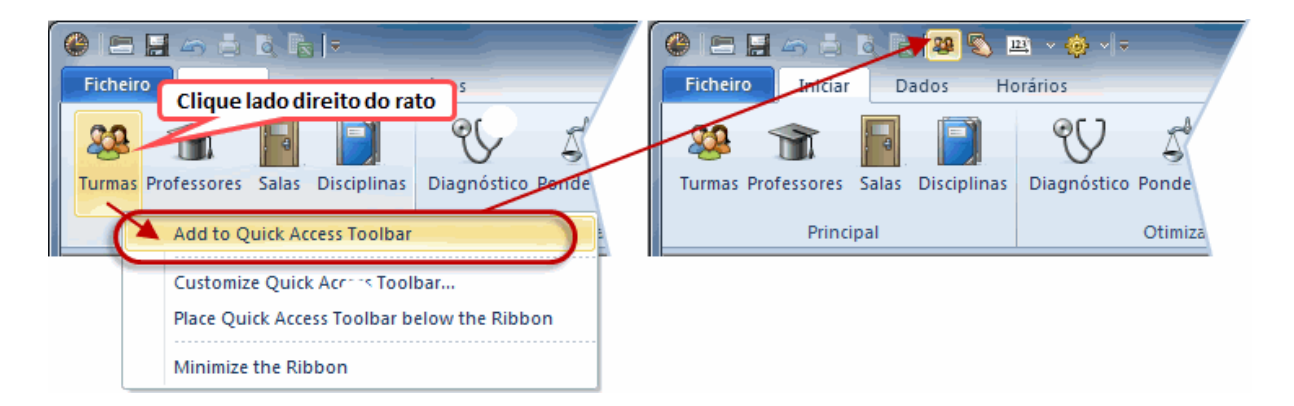

Pode ocultar o "Friso" através de duplo-clique num dos menus.

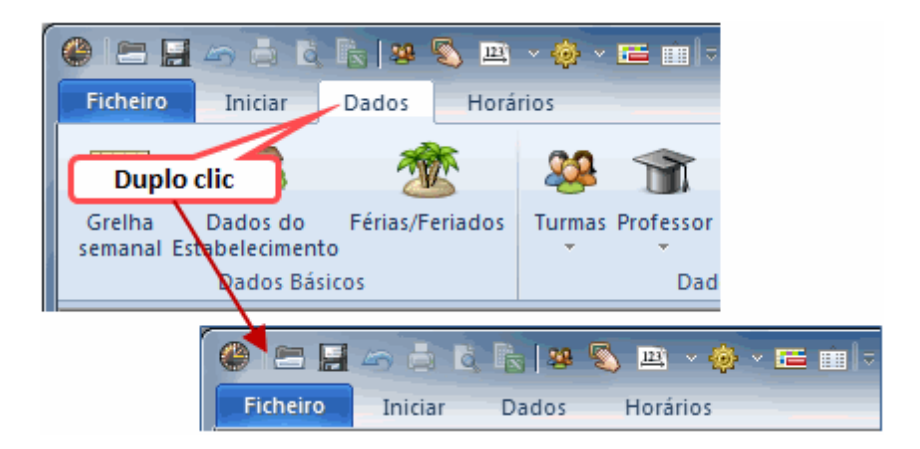

Contudo, se precisar do friso novamente, basta clicar outra vez sobre ele que ficará novamente visível. Duplo-clique e o "Friso" ficará permanentemente visível.

### 3.3 Menu Ficheiro

Tal como no Windows é no menu "Ficheiro" que estão as funcionalidades <Novo>, <Abrir>, etc.

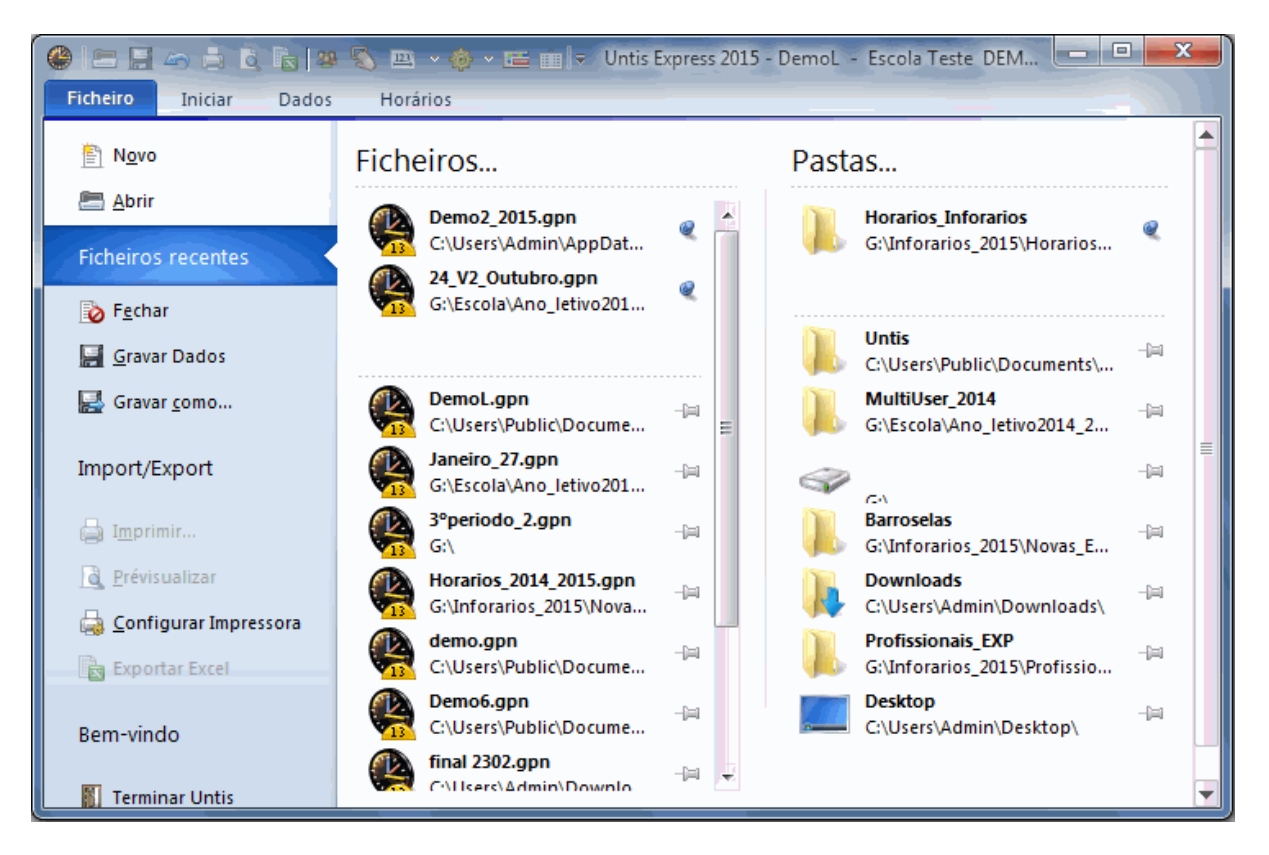

Na lista dos ficheiros utilizados recentemente pode utilizar o pin ao lado do nome do ficheiro para, de forma definitiva, fixar os ficheiros utilizados. O ficheiro fixo pelo pin será sempre mostrado em primeiro lugar e pode ser aberto de forma mais rápida.

Clicando em <Resumo> abre imediatamente a janela de Apresentação do Untis.

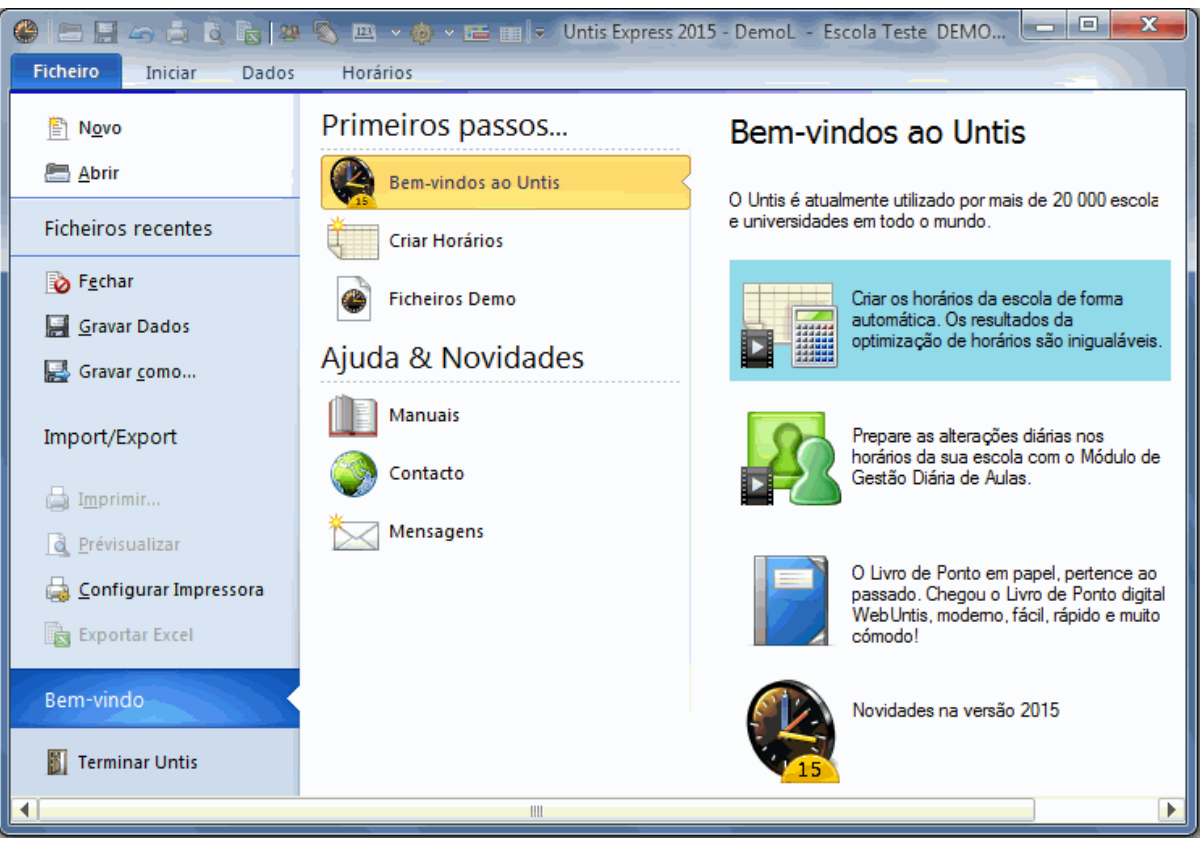

Nesta janela encontra a ajuda, manuais e os ficheiros demo, contactos e as mensagens.

### 3.4 Configurações

O botão <Configurações> no menu 'Iniciar' permite-lhe fazer todas as configurações. Veja as principais configurações que pode fazer já em seguida.

#### 3.4.1 Ano Letivo

No separador *Dados do Estabelecimento*, *Dados Comuns* pode introduzir a data de início e fim do ano letivo, o país, a região e o tipo de escola. Muitos dos dados estatísticos e cálculos para listagens dependem destas configurações.

| Configurar                                                                                                    |                                                                                                    | X                                                                                                    |
|----------------------------------------------------------------------------------------------------|----------------------------------------------------------------------------------------------------|----------------------------------------------------------------------------------------------------|
| <ul> <li>□- Dados do Estabelecimento</li> <li>□- Dados Comuns</li> <li>□- Resumo</li> <li>■- Diversos</li> <li>■- Listagens</li> </ul> | Nome do Estabelecimento         Escola Teste DEMOL         Só para Demo ou Teste         Ano Letivo         De:       Até:         21-09-2015       ▼ | Portugal       ▼       País         ✓       Região         Código da Escola         1       ID         Tipo de Escola |
|                                                                                                    |                                                                                                    | OK Cancelar                                                                                                    |

Clicando em *Comuns* tem uma listagem do número de turmas, professores, salas, disciplinas e aulas da sua escola.

| Configurar                                                                                                    | X                                                                   |
|----------------------------------------------------------------------------------------------------|---------------------------------------------------------------------|
| <ul> <li>Dados do Estabelecimento</li> <li>Dados Comuns</li> <li>Resumo</li> <li>Diversos</li> <li>Gravar</li> <li>Localização do ficheiro</li> <li>Horário</li> <li>Configurar</li> <li>Avisos</li> <li>Internet</li> <li>Listagens</li> </ul> | 7 Tumas<br>10 Professores<br>13 Salas<br>18 Disciplinas<br>75 Aulas |
|                                                                                                    | OK Cancelar                                                         |

#### 3.4.2 Diversos

Clicando no separador 'Diversos' pode introduzir ou alterar as seguintes configurações:

#### Gravar

Aqui pode definir o número de ficheiros de backup que quer guardar e de quanto em quanto tempo devem ser guardados. As configurações na figura, significam por exemplo, que o Untis guarda todos os dados de 30 em 30 minutos e deve criar 6 ficheiros de backup (SAVE\*.gpn). Os ficheiros são

designados por Save1.gpn, Save2.gpn, Save3.gpn a Save6.gpn. Os dados mais recentes são sempre guardados no ficheiro Save1.gpn, e os mais antigos no Save6.gpn. Recomendamos que ative a opção Gravar apenas se os dados forem alterados" para evitar a gravação de ficheiros identicos.

| Configurar                                                                                                    | X                                                                                                    |
|----------------------------------------------------------------------------------------------------|----------------------------------------------------------------------------------------------------|
| Dados do Estabelecimento Dados Comuns Diversos Gravar Localização do ficheiro Horário Horário Configurar Avisos Internet Listagens | <ul> <li>6 No. horários gerados a guardar</li> <li>30 Interv. em minutos p/segurança</li> <li>✓ Gravar apenas se os dados forem alterados</li> <li>✓ Abrir ficheiro quando se abre o programa</li> </ul> |
|                                                                                                    | OK Cancelar                                                                                                    |

Quando ativar a opção "Abrir ficheiro quando se abre o programa", o Untis irá automaticamente abrir o último ficheiro utilizado. Pode evitar esta situação se, quando abrir o Untis, pressionar a tecla <Shift>.

#### Localização do Ficheiro

Neste seprador pode definir diferentes caminhos. Recomendamos criar um caminho para o Untis fazer as gravações de segurança para uma pasta própria, pelo menos para os ficheiros de backup (os saves)..

| Configurar                 |                           | X                                  |    |
|----------------------------|---------------------------|------------------------------------|----|
| 🖃 Dados do Estabelecimento | Tipo de ficheiro          | Caminho                            |    |
| Dados Comuns               | Ficheiros de dados (.gpn) | C:\Program Files\Untis\2015        |    |
| Resumo                     | Ficheiros 14.x (.gpu)     |                                    |    |
| - Diversos                 | Ficheiros de back-up      | G:\Inforarios_2015\Copia_Seg_Untis |    |
| Gravar                     | Ficheiros de trabalho     | G:\Inforarios_2015\Copia_Seg_Untis |    |
| Localização do ficheiro    | Import/Export             |                                    |    |
| Horário                    |                           |                                    |    |
| Configurar                 |                           |                                    |    |
| Avisos                     |                           |                                    |    |
| Internet                   | Apagar Editar             |                                    | ٦l |
| 🗄 - Listagens              |                           |                                    |    |
| OK Cancelar                |                           |                                    |    |

#### Horário

O número da versão do horário serve para indicar, na impressão dos horários, a versão dos horários que está a imprimir.

| Configurar                                                                                                    | ×                    |  |
|----------------------------------------------------------------------------------------------------|----------------------|--|
| <ul> <li>Dados do Estabelecimento</li> <li>Dados Comuns</li> <li>Resumo</li> </ul>                                                                                      | 12 Versão do Horário |  |
| <ul> <li>Diversos</li> <li>Gravar</li> <li>Localização do ficheiro</li> <li>Horário</li> <li>Configurar</li> <li>Avisos</li> <li>Internet</li> <li>Listagens</li> </ul> |                      |  |
| OK Cancelar                                                                                                    |                      |  |

### Configurar

Com as diferentes opções, pode adaptar o Untis às suas necessidades.

| Configurar                                                                                                    |                                                                                                    | X                                                                                                    |
|----------------------------------------------------------------------------------------------------|----------------------------------------------------------------------------------------------------|----------------------------------------------------------------------------------------------------|
| <ul> <li>Dados do Estabelecimento</li> <li>Dados Comuns</li> <li>Resumo</li> <li>Diversos</li> <li>Gravar</li> <li>Localização do ficheiro</li> <li>Horário</li> <li>Configurar</li> <li>Avisos</li> <li>Internet</li> <li>Listagens</li> </ul> | <ul> <li>Menu Importar/Exportar</li> <li>○ Todos os menus</li> <li>② Submenus por país</li> <li>○ Menus do país selecionado</li> <li>✓ Sincronização os horários.</li> <li>□ Ignorar Salas e Textos quando juntar linhas em Acasalamento</li> </ul> | Introdução de dados         ✓ Preenchergutomaticamente         ✓ Duplo clique=Passar a modo Editar         ✓ Dados Base com Drop Box         ✓ Mostrar a descrição do campo         Ignorar Maiusculas/Minusculas         ✓ Utilizar o calendário para definir as datas.         Janela < Bementos>         ✓ Ativar duplo clique         ✓ Ativar elementos         100       Tamanho dos menus DADOS BASE e AULAS |
|                                                                                                    |                                                                                                    | OK Cancelar                                                                                                    |

#### Avisos

Várias mensagens de aviso podem ser desligadas. Aqui pode ativar ou desativar essas mensagens.

#### Internet

O Untis pode avisá-lo sempre que há atualizações disponíveis (updates). Precisa para isso, de ativar a opção 'Atualização automática do Untis pela Internet' e definir a ligação à Internet, se diretamente ou se por servidor proxy.

| Configurar                                                                                                    |                                                                                                    |                                                                 |       |
|----------------------------------------------------------------------------------------------------|----------------------------------------------------------------------------------------------------|-----------------------------------------------------------------|-------|
| <ul> <li>Dados do Estabelecimento         <ul> <li>Dados Comuns</li> <li>Resumo</li> </ul> </li> <li>Diversos         <ul> <li>Gravar</li> <li>Localização do ficheiro</li> <li>Horário</li> <li>Configurar</li> <li>Avisos</li> <li>Internet</li> </ul> </li> <li>Listagens</li> </ul> | Servidor Proxy<br>Ligação Direta<br>Configuração Proxy<br>Proxy (Host[:Porta])<br>untis.user<br>Atualização automática do s<br>Mensagens: Consulta de ut<br>HTTP autenticação | Utilizador<br>Password<br>gp-Untis pela Internet.<br>ilizadores | Teste |
|                                                                                                    |                                                                                                    | Utilizador<br>Password                                          |       |
| OK Cancelar                                                                                                    |                                                                                                    |                                                                 |       |

Através do botão <Teste> pode testar, se as configurações estão corretas e se o Untis se cosegue ligar ao servidor Inforarios Software, Ida. A mensagem seguinte aparece-lhe se o Untis se ligar com sucesso.

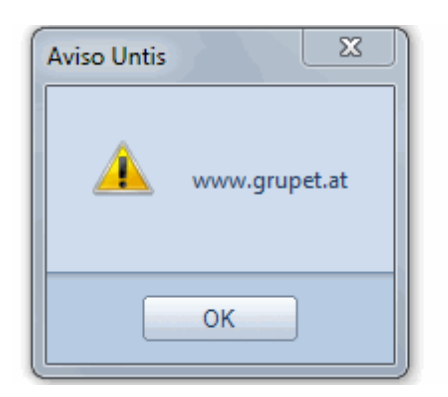

### 3.4.3 Listagens

As principais opções aqui disponíveis, são principalmente direcionadas para a impressão, nomeadamente cabeçalhos.

| Configurar                                                                                                    |                                                                                                    | X                                                                       |
|----------------------------------------------------------------------------------------------------|----------------------------------------------------------------------------------------------------|-------------------------------------------------------------------------|
| <ul> <li>Dados do Estabelecimento</li> <li>Dados Comuns</li> <li>Resumo</li> <li>Diversos</li> <li>Gravar</li> <li>Localização do ficheiro</li> <li>Horário</li> <li>Configurar</li> <li>Avisos</li> <li>Internet</li> <li>Listagens</li> <li>Listagens</li> <li>Cabeçalhos</li> </ul> | Cabeçalho<br>Horários 2015/2016<br>Válido a partir de:10 Outubro<br>Imprimir a data<br>Imprimir a hora<br>Imprimir Versão do Horário<br>12 Versão do Horário<br>Imprimir o número das páginas<br>Imprimir: Todas | Rodapé<br>Untis Software (Inforarios Software, Lda)<br>Nome do ficheiro |
|                                                                                                    |                                                                                                    | OK Cancelar                                                             |

# Index

# - A -

A opção 25 Ajustar Dimensões da Janela 49 Ajustar dimensões do horário 83 Análise 51 Ano Letivo 11 Assistente de Introdução de Dados 10 Atribuídas-Previstas 32 Atribuir/Apagar Salas 72 Aula Extra 125, 142 Aulas 36 Aulas com Acasalamentos 37 Aulas Quinzenais 44 Aulas Simples 37 Aulas: Barra de Ferramentas 49 Ausência 125

## - B -

Backups automáticos 8 Bloco 43 Bloquear 18

# - C -

Cabeçalho e Rodapé 94 Calendário 118 Campos comuns a Dados Base e Aulas 18 Cancelada 125 Cancelar 127 141 Cancelar Aulas Célula do Horário 86 Ciclos de Salas 21 Colocação automática 50 Colocação Manual 65 Configurar Impressão 35 Contador 132 Contrário de Ausente 125 Cores 33

# - D -

Dados Base 11, 15 Dados da Licença 6 Detalhes 77 Diagnóstico 61 Direitos de Administrador 6 Disciplina 2x por dia 45 Disciplina Teórica 33 33, 111 Disciplinas Disponíveis 125

## - F -

**Ficheiros Demo** 10 Filtro 49 70 Fixar Fixar (X) 18 Fixar elemento 78 Fixar elemento- cores 78 Fixar tipo de visualização 78 Formato Standard 84 Formatos de Horários 79 Funções de Ajuda 8 Furos, Min-Max 28

# - G -

Gestão Diária Express 112 Gestão dos Dados Base 16 Grelha Semanal 12, 117

# - H -

Horários 76, 77, 78 Horários | Turmas Resumo 81 Horários em HTML ou PDF 104 HTML ou PDF 104

# - | -

Ignorar (i) 18 Importância da Sala 22 Impressão: Dados Base 105 Imprime Dados Base 35 Imprimir 35 Imprimir Dados Base e Aulas 35 Imprimir horários 92 Imprimir Substituições 148 Início: < Gestão Diária> 116 Instalação 6 Interativo 145 Intervalo de Almoço 13 Introdução 6 Introduzir Aulas 37

## - J -

Janela de Apresentação 8 Janela de Elementos 47 Janela de Substituições 125

## - L -

Layout do horário 83 Linha com Total 36

# - M -

manhã e tarde 12 Marcar Ausências 122 Marcas sobre a aula 132 Modificação em Série 19 Motivos de Ausência 117 Mover Aulas 137

# - 0 -

Ordenar 16 Otimização 59, 60 Otimização de substituições 136 Outros campos na janela de Aulas 45

## - P -

Parâmetros para Ponderações 52 Permuta 125 Permuta de Professores 125 Permutas 140 Ponderação 50 Ponderações 51 Previstas por Semana 32 Professores 28, 108 Proposta 132

## - R -

Requisitos de Tempo26Requisitos de Tempo Determinados30Requisitos de Tempo Indeterminados31Requisitos de Tempo: Turmas25Respeitar TL Duplos45

# - S -

Sala Alternativa 21 23 sala Fictícia Salas 20, 110 Separador Texto do Dia 120 Substituição 128 Substituição de sala 130, 145 Substituições 125 Substituto 125 Sugestão de Permutas 74 Supervisão 125, 130, 135

## - T -

Texto 18 Tipo de Substituição 125 TL Duplos 42 Total 32 Trocar 125 24 Turma Turmas 24, 105 Turmas sem Sala Fixa 23

## - V -

Valores 32